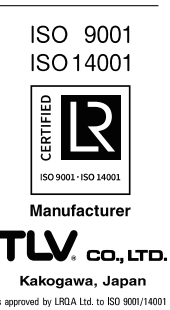

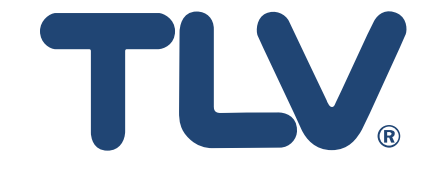

# Instruction Manual

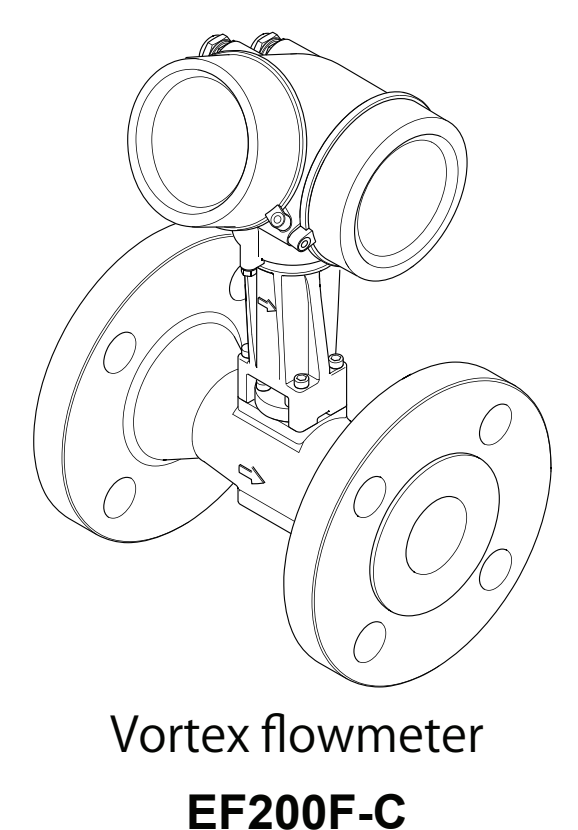

Copyright © 2022 by TLV CO., LTD. All rights reserved

- Make sure the document is stored in a safe place such that it is always available when working on or with the device.
- To avoid danger to individuals or the facility, read the "Basic safety instructions" section carefully, as well as all other safety instructions in the document that are specific to working procedures.
- The manufacturer reserves the right to modify technical data without prior notice. Your TLV Sales Center will supply you with current information and updates to these instructions.

# Table of contents

- 1 About this document
- 1.1 Document function
- 1.2 Symbols
  - 1.2.1 Safety symbols
  - 1.2.2 Electrical symbols
  - 1.2.3 Tool symbols
  - 1.2.4 Symbols for
    - certain types of information
  - 1.2.5 Symbols in graphics
- 1.3 Documentation
  - 1.3.1 Standard documentation
  - 1.3.2 Supplementary device-dependent documentation
- 2 Safety instructions
- 2.1 Requirements for the personnel
- 2.2 Designated use
- 2.3 Workplace safety
- 2.4 Operational safety
- 2.5 Product safety
- 2.6 IT security
- 2.7 Device-specific IT security
  - 2.7.1 Protecting access via hardware write protection
    - 2.7.2 Protecting access via a password
  - 2.7.3 Access via fieldbus
- 2.8 Vibrations
- 2.9 Preventing Excessive Flow
- 2.10 Pulsating Influences
- 2.11 Prevent Mixed Phase Flowy
- 2.12 Ensure Pipe is Flooded
- 2.13 Bypass Lines
- 3 Product description
- 3.1 Product design
- 4 Incoming acceptance and product identification
- 4.1 Incoming acceptance
- 4.2 Product identification
  - 4.2.1 Transmitter nameplate
  - 4.2.2 Sensor nameplate(remote version)
  - 4.2.3 Nameplate for TEG (compact version/remote version)
- 5 Storage and transport
- 5.1 Storage conditions
- 5.2 Transporting the product
  - 5.2.1 Measuring devices without lifting lugs
  - 5.2.2 Measuring devices with lifting lugs

- 6 Installation
- 6.1 Installation conditions
  - 6.1.1 Mounting position
    - 6.1.2 Environment and process requirements
  - 6.1.3 Ensuring accurate measurements
- 6.2 Mounting the measuring device
  - 6.2.1 Required tools
  - 6.2.2 Preparing the measuring device
  - 6.2.3 Mounting the sensor
  - 6.2.4 Mounting the pressure measuring unit
  - 6.2.5 Mounting the transmitter of the remote version
  - 6.2.6 Turning the transmitter housing
  - 6.2.7 Turning the display module
- 6.3 Post-installation check
- 7 Electrical connection
- 7.1 Connection conditions
  - 7.1.1 Required tools
    - 7.1.2 Connecting cable requirements
    - 7.1.3 Connecting cable for remote version
    - 7.1.4 Terminal assignment
    - 7.1.5 Requirements for the supply unit
    - 7.1.6 Preparing the measuring device
- 7.2 Connecting the measuring device
  - 7.2.1 Connecting the compact version
  - 7.2.2 Connecting the remote version
  - 7.2.3 Connecting the connecting cable for the pressure measuring cell
  - 7.2.4 Ensuring potential equalization
- 7.3 Ensuring the degree of protection
- 7.4 Post-connection check
- 7.5 Connecting to TLV EC351 Flow Computer
- 8 Operation options
- 8.1 Overview of operation options
- 8.2 Structure and function of the operating menu
  - 8.2.1 Structure of the operating menu
  - 8.2.2 Operating philosophy
- 8.3 Access to the operating menu via the local display
  - 8.3.1 Operational display
  - 8.3.2 Navigation view
  - 8.3.3 Editing view
  - 8.3.4 Operating elements
  - 8.3.5 Opening the context menu
  - 8.3.6 Navigating and selecting from list
  - 8.3.7 Calling the parameter directly
  - 8.3.8 Calling up help text
  - 8.3.9 Changing the parameters

- 8.3.10 User roles and related access authorization
- 8.3.11 Disabling write protection via access code
- 8.3.12 Enabling and disabling the keypad lock
- 8.4 Access to the operating menu via the operating tool
  - 8.4.1 Connecting the operating tool
- 9 System integration
- 9.1 Overview of device description files 9.1.1 Current version date for the device
- 10 Commissioning
- 10.1 Function check
- 10.2 Switching on the measuring device
- 10.3 Setting the operating language
- 10.4 Configuring the measuring device
  - 10.4.1 Defining the tag name
  - 10.4.2 Setting the system units
  - 10.4.3 Selecting and setting the medium
  - 10.4.4 Configuring the current input
  - 10.4.5 Configuring the current output
  - 10.4.6 Configuring the pulse/frequency/ switch output
  - 10.4.7 Configuring the local display
  - 10.4.8 Configuring the low flow cut off
- 10.5 Advanced settings
  - 10.5.1 Setting the medium properties
  - 10.5.2 Performing external compensation
  - 10.5.3 Carrying out a sensor adjustment
  - 10.5.4 Configuring the totalizer
  - 10.5.5 Carrying out additional display configurations
  - 10.5.6 Configuration management
  - 10.5.7 Using parameters for device administration
- 10.6 Configuration management
  - 10.6.1 Function scope of the "Configuration management" parameter
- 10.7 Simulation
- 10.8 Protecting settings from unauthorized access
  - 10.8.1 Write protection via access code
  - 10.8.2 Write protection via write protection switch
- 10.9 Application-specific commissioning
  - 10.9.1 Steam application
  - 10.9.2 Liquid application
  - 10.9.3 Gas applications
  - 10.9.4 Calculation of the measured variables

# 11 Operation

- 11.1 Reading the device locking status
- 11.2 Adjusting the operating language
- 11.3 Configuring the display
- 11.4 Reading measured values
  - 11.4.1 Process variables
    - 11.4.2 "Totalizer" submenu
    - 11.4.3 Input values
    - 11.4.4 Output values
- 11.5 Adapting the measuring device to the process conditions
- 11.6 Performing a totalizer reset 11.6.1 Function scope of the "Control
  - Totalizer" parameter
  - 11.6.2 Function scope of the "Reset all totalizers" parameter
- 12 Diagnostics and troubleshooting
- 12.1 General troubleshooting
- 12.2 Diagnostic information on local display 12.2.1 Diagnostic message
- 12.2.2 Calling up remedial measures 12.3 Adapting the diagnostic information
- 12.3 Adapting the diagnostic information 12.3.1 Adapting the diagnostic behavior 12.3.2 Adapting the status signal
- 12.4 Overview of diagnostic information
  - 12.4.1 Operating conditions for displaying the following diagnostics information
    - 12.4.2 Emergency mode in the event of pressure compensation
    - 12.4.3 Emergency mode in event of temperature compensation
- 12.5 Pending diagnostic events
- 12.6 Diagnostic list
- 12.7 Event logbook
  - 12.7.1 Reading out the event logbook
  - 12.7.2 Filtering the event logbook
  - 12.7.3 Overview of information events
- 12.8 Resetting the measuring device
  - 12.8.1 Function scope of the "Device reset" parameter
- 12.9 Device information

# 13 Maintenance

- 13.1 Maintenance tasks
  - 13.1.1 Exterior cleaning
  - 13.1.2 Interior cleaning
  - 13.1.3 Replacing seals
  - 13.1.4 Adjusting the pressure measuring cell

- 14 Repair
- 14.1 General notes
  - 14.1.1 Repair and conversion concept
  - 14.1.2 Notes for repair and conversion
- 14.2 Spare parts
- 14.3 Disposal
  - 14.3.1 Removing the measuring device
  - 14.3.2 Disposing of the measuring device
- 15 Accessories
- 15.1 Device-specific accessories
  - 15.1.1 For the transmitter
    - 15.1.2 For the sensor
- 16 Technical data
- 16.1 Application
- 16.2 Function and system design
- 16.3 Input
- 16.4 Output
- 16.5 Power supply
- 16.6 Performance characteristics
- 16.7 Installation
- 16.8 Environment
- 16.9 Process
- 16.10 Mechanical construction
- 16.11 Operability
- 16.12 Certificates and approvals
- 16.13 Application packages
- 16.14 Accessories
- 16.15 Supplementary documentation
- 17 Flow Rate data
- 18 Functional Matrix
- 19 TLV EXPRESS LIMITED WARRANTY
- 20 Services

# 1 About this document

# 1.1 Document function

These Operating Instructions contain all the information that is required in various phases of the life cycle of the device: from product identification, incoming acceptance and storage, to mounting, connection, operation and commissioning through to troubleshooting, maintenance and disposal.

# 1.2 Symbols

# 1.2.1 Safety symbols

### **DANGER**

This symbol alerts you to a dangerous situation. Failure to avoid this situation will result in serious or fatal injury.

### 

This symbol alerts you to a dangerous situation. Failure to avoid this situation can result in serious or fatal injury.

# 

This symbol alerts you to a dangerous situation. Failure to avoid this situation can result in minor or medium injury.

# NOTICE

This symbol contains information on procedures and other facts which do not result in personal injury.

# 1.2.2 Electrical symbols

| Symbol   | Meaning                                                                                                    |
|----------|----------------------------------------------------------------------------------------------------|
|          | Direct current                                                                                                    |
| $\sim$   | Alternating current                                                                                                    |
| $\sim$   | Direct current and alternating current                                                                                                    |
| <u>+</u> | Ground connection<br>A grounded terminal which, as far as the operator is concerned, is grounded via a<br>grounding system.                                                                                                    |
|          | Protective Earth (PE)<br>A terminal which must be connected to ground prior to establishing any other<br>connections.                                                                                                    |
|          | <ul><li>The ground terminals are situated inside and outside the device:</li><li>Inner ground terminal: Connects the protectiv earth to the mains supply.</li><li>Outer ground terminal: Connects the device to the plant grounding system.</li></ul> |

# 1.2.3 Tool symbols

| Symbol                  | Meaning                |
|-------------------------|------------------------|
| 0                       | Flat blade screwdriver |
| $\bigcirc \not \Subset$ | Allen key              |
| Ŕ                       | Open-ended wrench      |

# **1.2.4** Symbols for certain types of information

| Symbol    | Meaning                                                           |
|-----------|-------------------------------------------------------------------|
|           | Permitted<br>Procedures, processes or actions that are permitted. |
|           | Preferred<br>Procedures, processes or actions that are preferred. |
| ×         | Forbidden<br>Procedures, processes or actions that are forbidden. |
| i         | Tip<br>Indicates additional information.                          |
| <u></u>   | Reference to documentation.                                       |
|           | Reference to page.                                                |
|           | Reference to graphic.                                             |
| ►         | Notice or individual step to be observed.                         |
| 1., 2., 3 | Series of steps.                                                  |
| L.        | Result of a step.                                                 |
| ?         | Help in the event of a problem.                                   |
|           | Visual inspection.                                                |

# 1.2.5 Symbols in graphics

| Symbol         | Meaning         |
|----------------|-----------------|
| 1, 2, 3,       | Item numbers    |
| 1., 2., 3., …  | Series of steps |
| A, B, C,       | Views           |
| A-A, B-B, C-C, | Sections        |
| ≈➡             | Flow direction  |

# 1.3 Documentation

For an overview of the scope of the associated Technical Documentation, refer to the following:

Detailed list of the individual documents along with the documentation code  $\rightarrow\,$  See 16.15

# 1.3.1 Standard documentation

| Document type                         | Purpose and content of the document                                                                                                    |
|---------------------------------------|----------------------------------------------------------------------------------------------------|
| Instruction Manual<br>(this document) | This document contains all the information that is required in<br>various phases of the life cycle of the device: from product identifica-<br>tion, incoming acceptance and storage, to mounting, connection,<br>operation and commissioning through to troubleshooting,<br>maintenance and disposal                                                                                                    |
| Technical Information                 | Planning aid for your device<br>The document contains all the technical data on the device and<br>provides an overview of the accessories and other products that<br>can be ordered for the device.                                                                                                    |
| Brief Operating Instructions          | Guides you quickly to the 1st measured value<br>The Brief Operating Instructions are aimed at specialists<br>with responsibility for installing, configuring and<br>parameterizing the measuring device (until the first measured value).<br>• Incoming acceptance and product identification<br>• Storage and transport<br>• Installation<br>• Product description<br>• Electrical connection<br>• Operation options<br>• Commissioning<br>• Diagnostic information |
| Description of Device Parameters      | Reference for your parameters<br>The document provides a detailed explanation of each individual<br>parameter in the Expert operating menu. The description is aimed at<br>those who work with the device over the entire life cycle and perform<br>specific configurations.                                                                                                    |

# 1.3.2 Supplementary device-dependent documentation

Additional documents are supplied depending on the device version ordered: Always comply strictly with the instructions in the supplementary documentation. The supplementary documentation is an integral part of the device documentation.

# 2 Safety instructions

# 2.1 Requirements for the personnel

The personnel for installation, commissioning, diagnostics and maintenance must fulfill the following requirements:

- Trained, qualified specialists must have a relevant qualification for this specific function and task.
- ► Are authorized by the plant owner/operator.
- ► Are familiar with federal/national regulations.
- Before starting work, read and understand the instructions in the manual and supplementary documentation as well as the certificates (depending on the application).
- ► Follow instructions and comply with basic conditions.

The operating personnel must fulfill the following requirements:

- Are instructed and authorized according to the requirements of the task by the facility's owner-operator.
- ► Follow the instructions in this manual.

# 2.2 Designated use

### Application and media

The measuring device described in this manual is intended only for flow measurement of liquids with a minimum conductivity of 20  $\mu$ S/cm.

The EF200F-C vortex flowmeter is used to measure the flow of saturated steam, superheated steam, air and water. Do not use to measure the flow of toxic, flammable or otherwise hazardous fluids.

To ensure that the measuring device remains in proper condition for the operation time:

- ► Keep within the specified pressure and temperature range.
- Only use the measuring device in full compliance with the data on the nameplate and the general conditions listed in the Operating Instructions and supplementary documentation.
- Use the measuring device only for media to which the process-wetted materials are sufficiently resistant.
- Protect the measuring device permanently against corrosion from environmental influences.

#### Incorrect use

Non-designated use can compromise safety. The manufacturer is not liable for damage caused by improper or non-designated use.

### 

Danger of breakage due to corrosive or abrasive fluids and ambient conditions!

- Verify the compatibility of the process fluid with the sensor material.
- ► Ensure the resistance of all fluid-wetted materials in the process.
- Keep within the specified pressure and temperature range.

### **Residual risks**

### 

The electronics and the medium may cause the surfaces to heat up. This presents a burn hazard!

► For elevated fluid temperatures, ensure protection against contact to prevent burns.

# 2.3 Workplace safety

For work on and with the device:

 Wear the required personal protective equipment according to federal/national regulations.

For welding work on the piping:

Do not ground the welding unit via the measuring device.

If working on and with the device with wet hands:

▶ Due to the increased risk of electric shock, gloves must be worn.

# 2.4 Operational safety

#### Risk of injury.

Operate the device in proper technical condition and fail-safe condition only. The operator is responsible for interference-free operation of the device.

Conversions to the device

Unauthorized modifications to the device are not permitted and can lead to unforeseeable dangers.

▶ If, despite this, modifications are required, consult with TLV.

#### Repair

To ensure continued operational safety and reliability,

- ► Carry out repairs on the device only if they are expressly permitted.
- Observe federal/national regulations pertaining to repair of an electrical device.
- Use original spare parts and accessories from TLV only.

# 2.5 Product safety

This measuring device is designed in accordance with good engineering practice to meet state-of-the-art safety requirements, has been tested, and left the factory in a condition in which it is safe to operate.

It meets general safety standards and legal requirements. It also complies with the EU directives listed in the device-specific EU Declaration of Conformity. Product conformity is indicated by the affixation of the CE mark to the device.

# 2.6 IT security

Our warranty is valid only if the device is installed and used as described in the Operating Instructions. The device is equipped with security mechanisms to protect it against any inadvertent changes to the settings.

IT security measures, which provide additional protection for the device and associated data transfer, must be implemented by the operators themselves in line with their security standards.

# 2.7 Device-specific IT security

The device offers a range of specific functions to support protective measures on the operator's side. These functions can be configured by the user and guarantee greater in-operation safety if used correctly. An overview of the most important functions is provided in the following section.

### 2.7.1 **Protecting access via hardware write protection**

Write access to the device parameters via the local display or operating tool can be disabled via a write protection switch (DIP switch on the motherboard). When hardware write protection is enabled, only read access to the parameters is possible.

### 2.7.2 Protecting access via a password

A password can be used to protect against write access to the device parameters.

This password locks write access to the device parameters via the local display or another operating tool and, in terms of functionality, is equivalent to hardware write protection.

#### User-specific access code

Write access to the device parameters via the local display or operating tool can be protected by the modifiable, user-specific access code ( $\rightarrow$  See 10.8.1).

When the device is delivered, the device does not have an access code and is equivalent to 0000 (open).

#### General notes on the use of passwords

- The access code and network key supplied with the device should be changed during commissioning.
- Follow the general rules for generating a secure password when defining and managing the access code or network key.
- The user is responsible for the management and careful handling of the access code and network key.
- For information on configuring the access code or on what to do if you lose the password, see the "Write protection via access code" section → See 10.8.1

### 2.7.3 Access via fieldbus

Cyclic fieldbus communication (read and write, e.g. measured value transmission) with a higher-order system is not affected by the restrictions mentioned above.

# 2.8 Vibrations

The correct operation of the measuring system is not influenced by plant vibrations vibration resistance ( $\rightarrow$ see 16.8) Consequently, the sensors require no special measures for attachment. If higher levels of vibration are expected, be sure to secure piping before and after the flow meter.

# 2.9 Preventing Excessive Flow

To ensure long service life for the flowmeter, excessive instantaneous/ periodical flow rates should be held below the flow meter's maximum flow rate. Failing to do so might result in damage to the sensor. Special care is necessary for steam at startup when the pressure is low, or when a valve is opened rapidly, such as by a solenoid valve, as excessive instantaneous flow rates often occur.

# 2.10 Pulsating Influences

The ability of the flowmeter to measure correctly may be adversely affected if there are large variations of pressure or pulsating pressure from compressors and/or soot blowers. Use the procedures below to minimize pulsating pressures:

• Move the source of the pulsations to the downstream side of the flowmeter. Alternatively, put as much distance as possible between the source and the flowmeter.

• Install a pulsation dampening device, such as a chamber.

• Close the valves before and after the flowmeter when there is no flow. (This is to prevent false non-zero readings under zero-flow conditions.)

# 2.11 Prevent Mixed Phase Flow

This flowmeter is designed to measure both gases and liquids. However, accurate measurement cannot be guaranteed when gases and liquids are mixed together (i.e. gas-liquid mixed phase flow).

# 2.12 Ensure Pipe is Flooded

When measuring liquids ensure that the pipe is flooded, as this will have an influence on the accuracy of flow rate measurements.

# 2.13 Bypass Lines

The installation of bypass lines can facilitate maintenance and inspections. When installing a bypass line, use upstream and downstream valves of a type that does not disturb the flow profile, and secure sufficient length of straight pipe.

#### **Product description** 3

The device consists of a transmitter and a sensor.

Two device versions are available:

- Compact version transmitter and sensor form a mechanical unit.
- Remote version transmitter and sensor are mounted in separate locations.

#### 3.1 **Product design**

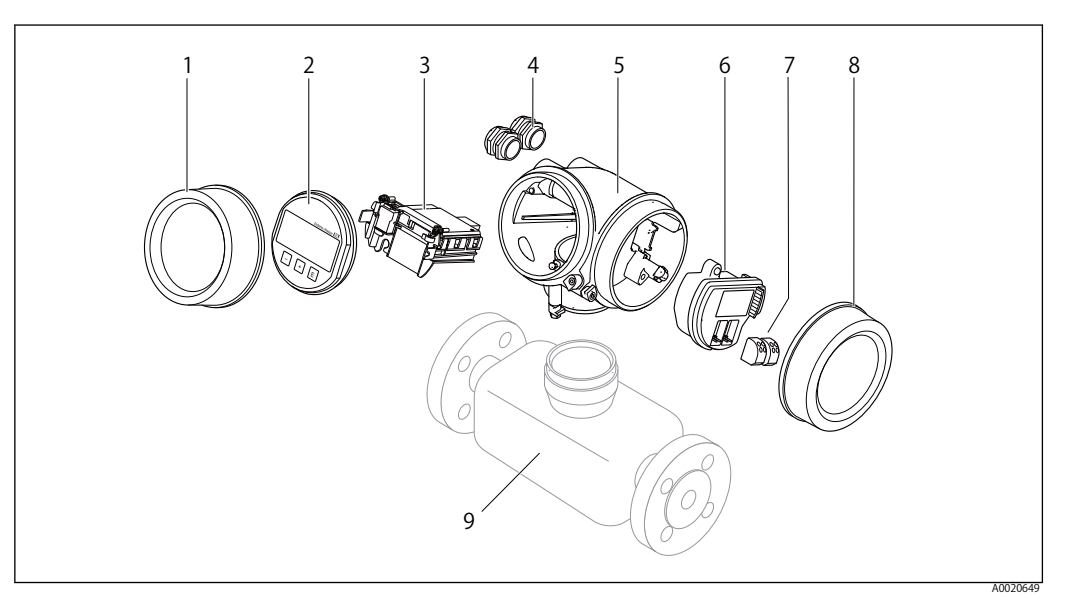

Important components of a measuring device

- 1 Electronics compartment cover
- 2 Display module
- 3 Main electronics module
- Cable glands 4
- 5 Transmitter housing (incl. HistoROM)
- I/O electronics module 6
- 7 Terminals (spring loaded terminals, pluggable)
- 8 Connection compartment cover
- 9 Sensor

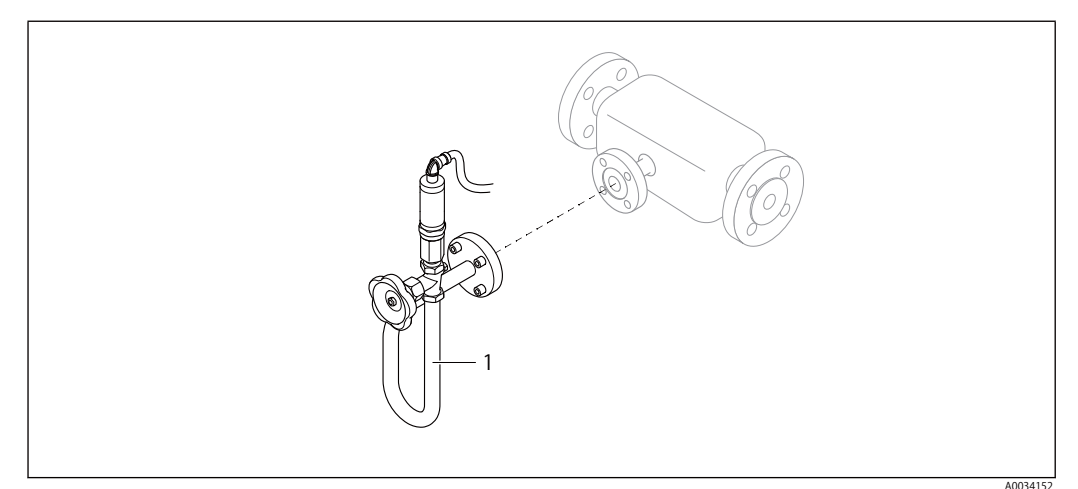

Versions of pressure measuring unit

Order code for "Sensor version; DSC sensor; measuring tube", option "Mass steam"

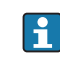

1

For order code for "Sensor version; DSC sensor; measuring tube", option "Mass steam", the following applies : Oil-free or grease-free cleaning is not possible

#### Incoming acceptance and product identification 4

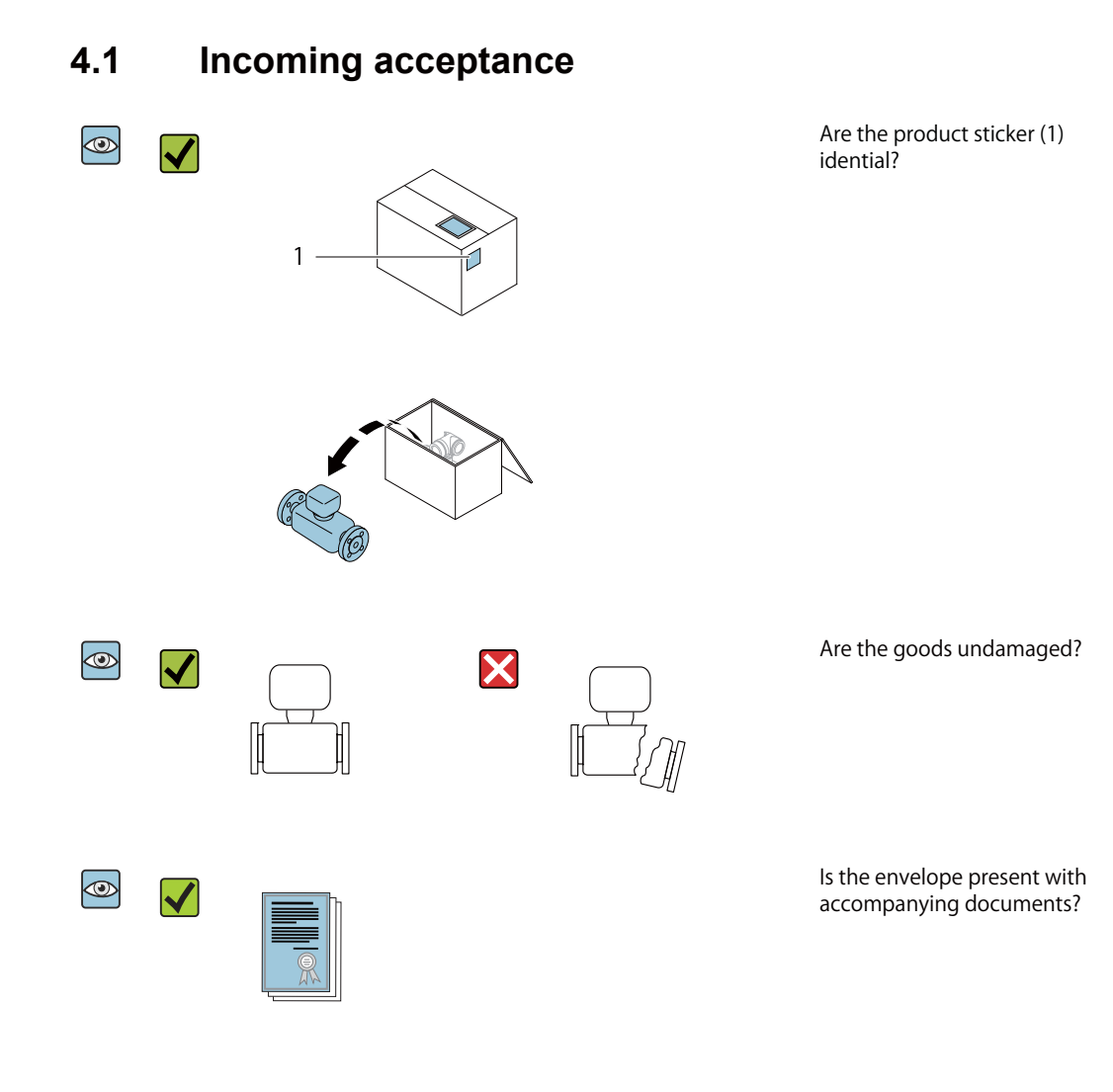

If one of the conditions is not satisfied, contact your TLV Sales Center.
Contact TLV for Technical Documentation. i

# 4.2 Product identification

The following options are available for identification of the device:

- Nameplate specifications
- Order code with breakdown of the device features on the delivery note

For an overview of the scope of the associated Technical Documentation, refer to the following:

# 4.2.1 Transmitter nameplate (compact version)

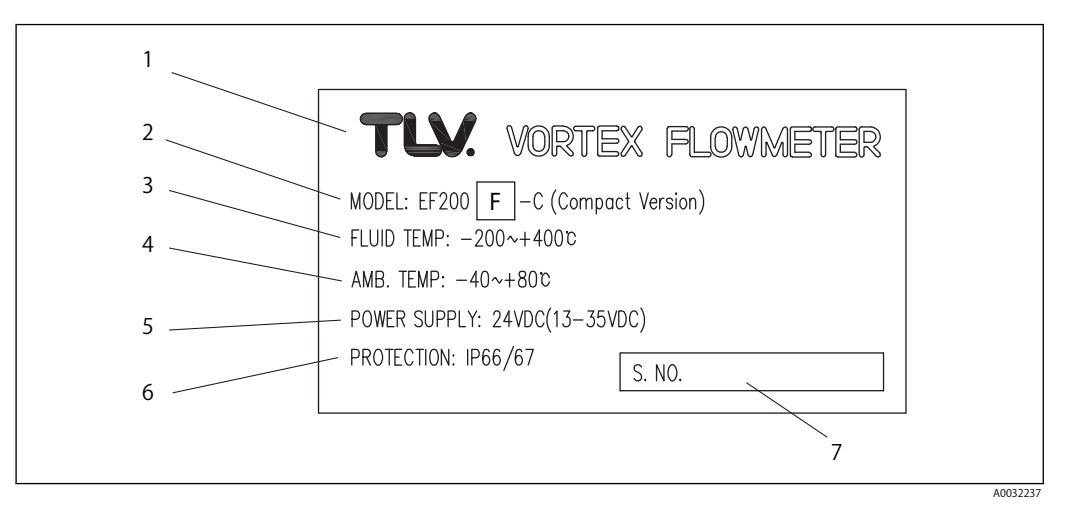

- 1 Name of the transmitter
- 2 Model name
- 3 Permitted fluid temperature
- 4 Permitted ambient temperature
- 5 Power supply voltage
- 6 Degree of protection
- 7 Serial number (ser. no.)

### 4.2.2 Sensor nameplate (remote version)

#### Transmitter

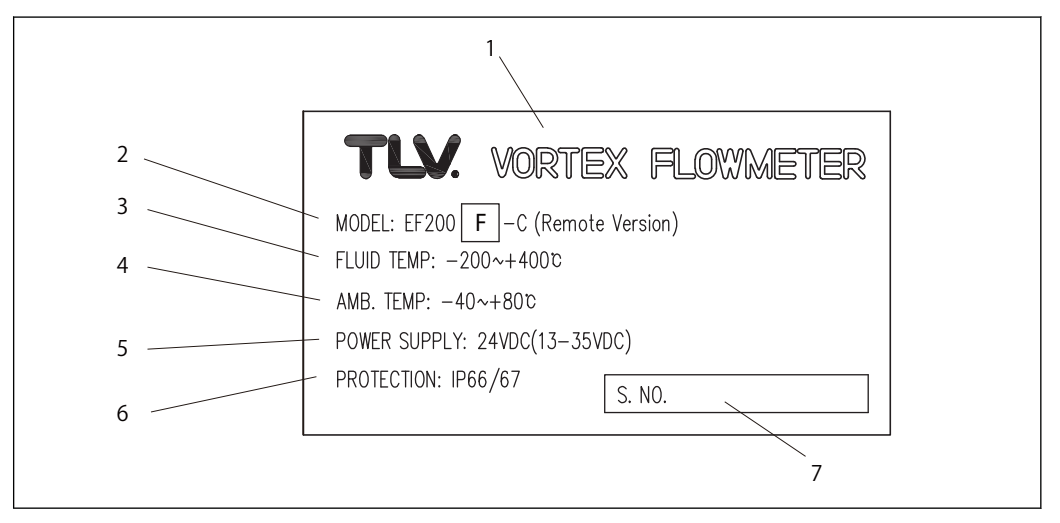

- 1 Name of the transmitter
- Model name
   Permitted flu
- 3 Permitted fluid temperature
- 4 Permitted ambient temperature
- 5 Power supply voltage
- 6 Degree of protection
- 7 Serial number (ser. no.)

#### Sensor

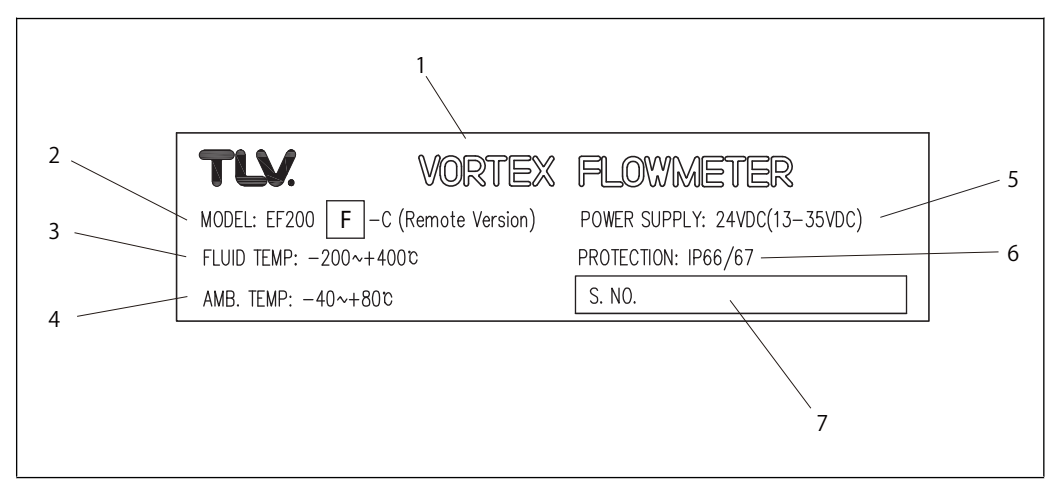

- Name of the transmitter
- 1 Name of the 2 Model name
- 3 Permitted fluid temperature
- 4 Permitted ambient temperature
- 5 Power supply voltage
- 6 Degree of protection
- 7 Serial number (ser. no.)

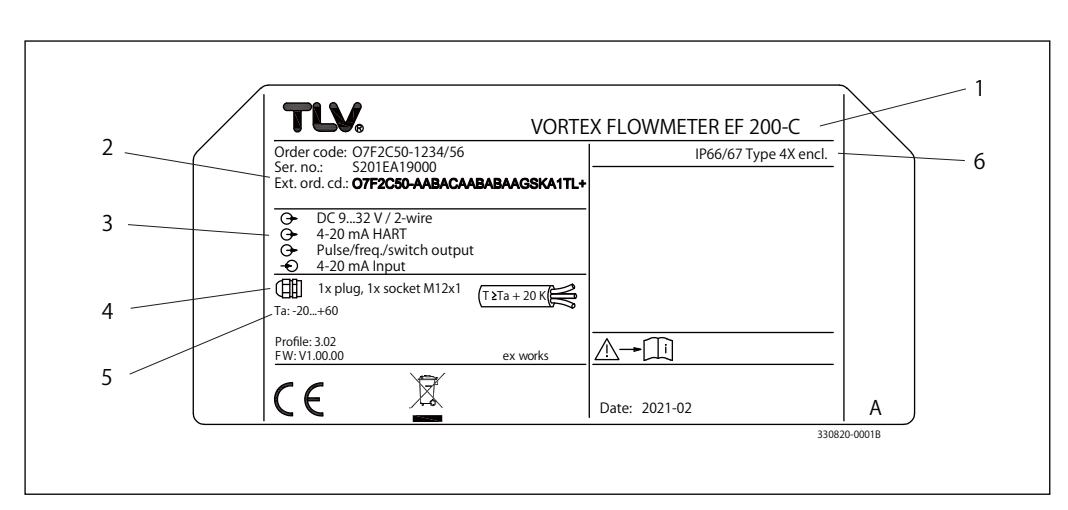

#### Nameplate for TEG (compact version/remote version) 4.2.3

- Name of the transmitter
- 1 2 Model name
- 3 Power supply voltage
- Electrical connection thread 4
- 5 Permitted ambient temperature
- 6 Degree of protection

# 5 Storage and transport

# 5.1 Storage conditions

Observe the following notes for storage:

- ► Store in the original packaging to ensure protection from shock.
- Do not remove protective covers or protective caps installed on process connections. They prevent mechanical damage to the sealing surfaces and contamination in the measuring tube.
- Protect from direct sunlight to avoid unacceptably high surface temperatures.
- Store in a dry and dust-free place.
- Do not store outdoors.

Storage temperature: -50 to +80 °C (-58 to +176 °F )

# 5.2 Transporting the product

Transport the measuring device to the measuring point in the original packaging.

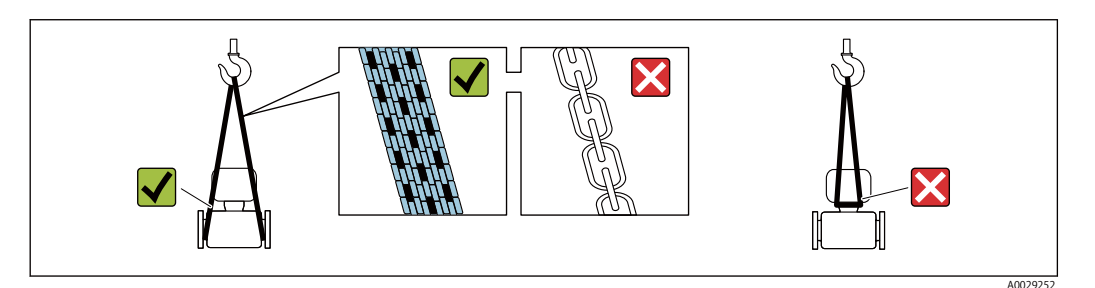

Do not remove protective covers or caps installed on process connections. They prevent mechanical damage to the sealing surfaces and contamination in the measuring tube.

# 5.2.1 Measuring devices without lifting lugs

# 

Center of gravity of the measuring device is higher than the suspension points of the webbing slings.

Risk of injury if the measuring device slips.

- Secure the measuring device against slipping or turning.
- Observe the weight specified on the packaging (stick-on label).

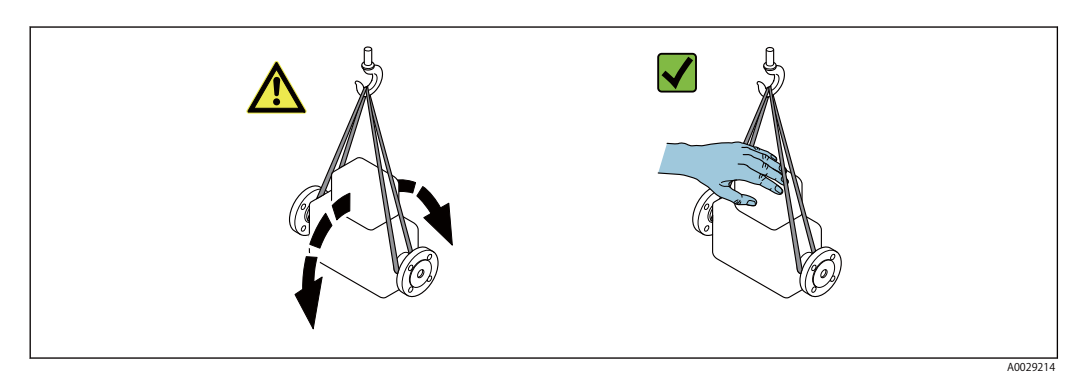

#### 5.2.2 Measuring devices with lifting lugs

# 

- Special transportation instructions for devices with lifting lugs
  Only use the lifting lugs fitted on the device or flanges to transport the device.
  The device must always be secured at two lifting lugs at least.

# 6 Installation

# 6.1 Installation conditions

### 6.1.1 Mounting position

#### **Mounting location**

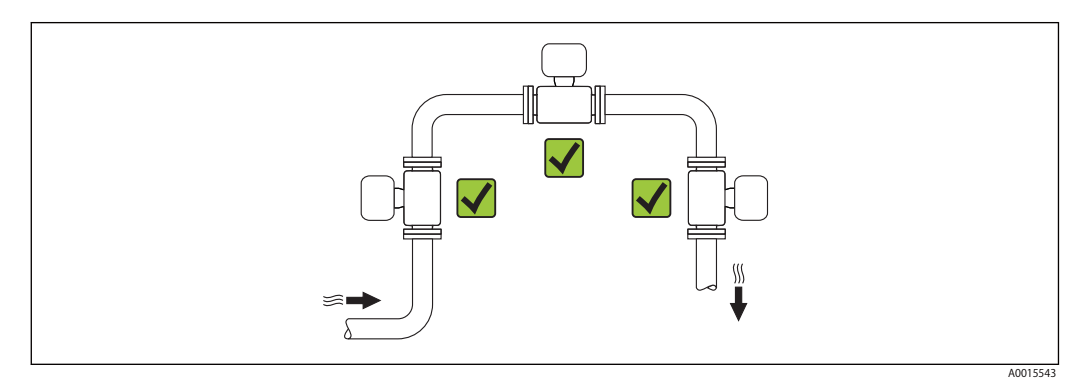

#### Orientation

The direction of the arrow on the sensor nameplate helps you to install the sensor according to the flow direction (direction of medium flow through the piping).

Vortex meters require a fully developed flow profile as a prerequisite for correct volume flow measurement. Therefore, please note the following:

|   | Orientation                                      |          | Compact version      | Remote version          |
|---|--------------------------------------------------|----------|----------------------|-------------------------|
| A | Vertical orientation                             | A0015545 | √ √ <sup>1)</sup>    | ~ ~                     |
| В | Horizontal orientation, transmitter head up      | A0015589 | √ √ <sup>2) 3)</sup> | $\checkmark \checkmark$ |
| С | Horizontal orientation, transmitter head down    | A0015590 | √ √ <sup>4) 5)</sup> | ~ ~                     |
| D | Horizontal orientation, transmitter head at side | A0015592 | √ √ <sup>4</sup> )   | $\checkmark\checkmark$  |

 In the case of liquids, there should be upward flow in vertical pipes to avoid partial pipe filling (Fig. A). Disruption in flow measurement! In the case of vertical orientation and downward flowing liquid, the pipe always needs to be completely filled to ensure correct liquid flow measurement.

- 2) Danger of electronics overheating! If the fluid temperature is ≥ 200 °C (392 °F), orientation B is not permitted for the wafer version (EF200W-C) with nominal diameters of DN 100 (4") and DN 150 (6").
- 3) In the case of hot media (e.g. steam or fluid temperature (TM)  $\ge 200$  °C (392 °F): orientation C or D 4) In the case of very cold media (e.g. liquid nitrogen): orientation B or D
- 5) For "wet steam detection/measurement" option: orientation C

#### Pressure measuring cell

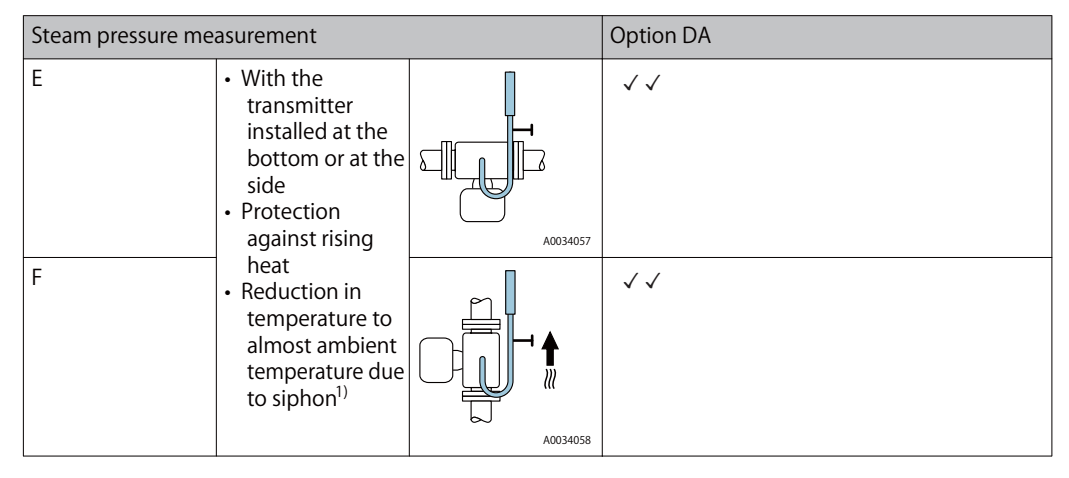

1) Note max. permitted ambient temperature of transmitter  $\rightarrow$  See 6.1.2

#### Minimum spacing and cable length

Order code for "Sensor version", option "mass"

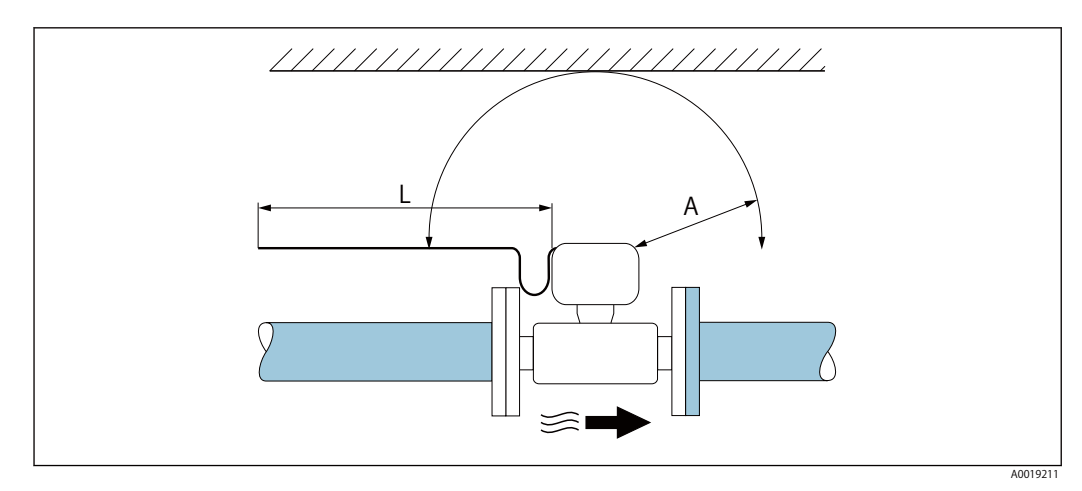

- A Minimum spacing in all directions
- L Required cable length

The following dimensions must be observed to guarantee problem-free access to the device for service purposes:

- A =100 mm (3.94 in)
- L = L + 150 mm (5.91 in)

Inlet and outlet runs

To attain the specified level of accuracy of the measuring device, the inlet and outlet runs mentioned below must be maintained at the very minimum.

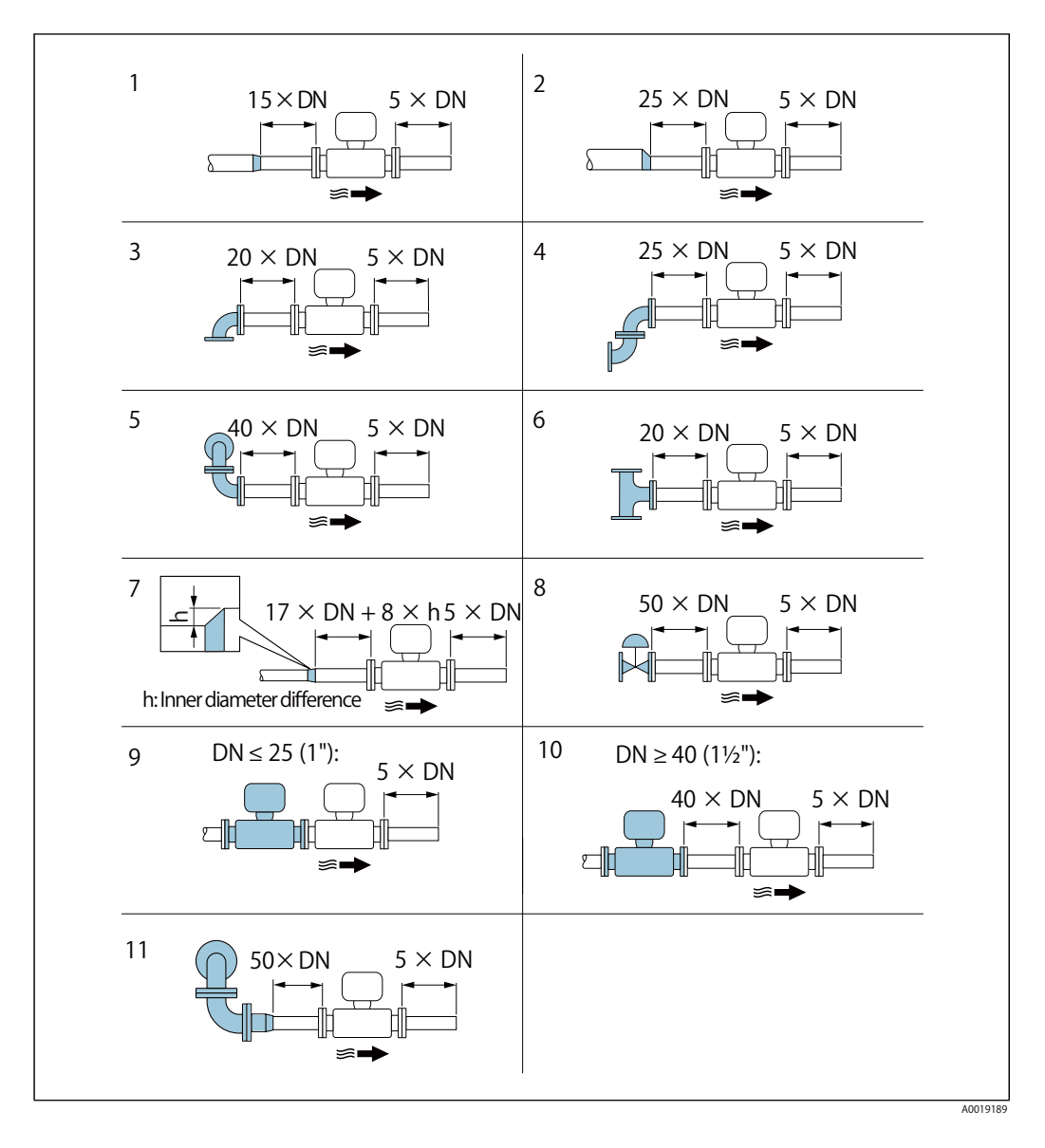

Minimum inlet and outlet runs with various flow obstructions

- 1 Difference in expansion
- 2 Reduction by one nominal diameter size
- 3 Single elbow (90° elbow)
- 4 Double elbow  $(2 \times 90^{\circ} \text{ elbows, on one plane})$
- 5 Double elbow 3D ( $2 \times 90^{\circ}$  elbows, opposite, not on one plane)
- 6 T-piece
- 7 Expansion
- 8 Control valve
- 9 Two measuring devices in a row where  $DN \le 25$  (1"): directly flange on flange
- 10 Two measuring devices in a row where  $DN \ge 40 (1\frac{1}{2})$ : for spacing, see graphic
- 11 Combination pipe (double elbow 3D (elbows  $2 \times 90^{\circ}$  elbows, not on one plane) + reducer, etc.)
- If there are several flow disturbances present, the longest specified inlet run must be maintained.
  - If the required inlet runs cannot be observed, it is possible to install a specially designed flow conditioner  $\rightarrow$  See 6.1.1

The inlet run correction function:

- Makes it possible to shorten the inlet run to a minimum length of  $10 \times DN$  in the event of flow obstructions 1 to 4. An additional measuring uncertainty of  $\pm 0.5\%$  o.r. occurs here.  $\rightarrow$  See 10.5.3
- Cannot be combined with the wet steam detection/measurement application package. If wet steam detection/measurement is used, the corresponding inlet runs must be taken into consideration. It is not possible to use a flow conditioner for wet steam.

#### Flow conditioner

If the inlet runs cannot be observed, the use of a flow conditioner is recommended.

The flow conditioner is fitted between two pipe flanges and centered by the mounting bolts. Generally this reduces the inlet run needed to  $10 \times DN$  or  $13 \times DN$  with full accuracy.

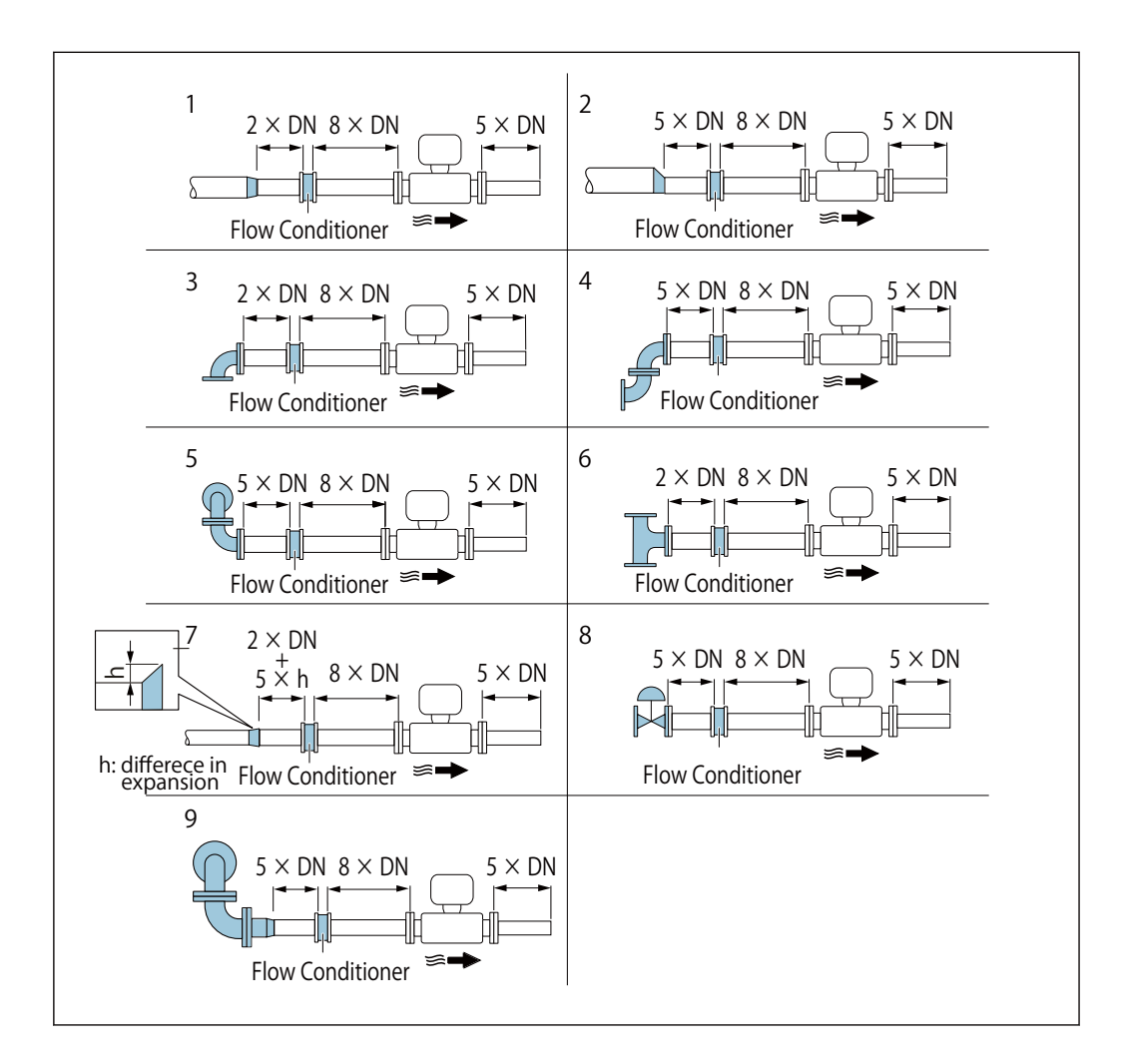

Minimum inlet and outlet runs with various flow obstructions

- 1 Concentric reducer
- 2 Eccentric reducer
- 3 Single elbow (90° elbow)
- 4 Double elbow ( $2 \times 90^{\circ}$  elbows, on one plane)
- 5 Double elbow 3D (2  $\times$  90° elbows, not on one plane)
- 6 T-piece
- 7 Expansion
- 8 Control valve
- 9 Combination pipe (Double elbow 3D ( $2 \times 90^{\circ}$  elbows, opposite, not on one lane) + reducer, etc.)

Example for H<sub>2</sub>O condensate (80°C)

The pressure loss for flow conditioners is calculated as follows:  $\Delta p \text{ [mbar]} = 0.0085 \cdot \rho$  $[kg/m^3] \cdot V^2[m/s]$ 

Example for steam p = 10 bar abs.

 $\rho = 965 \, \text{kg/m}^2$ t = 240 °C  $\rightarrow \rho$  = 4.39 kg/m<sup>3</sup> v = 2.5 m/s v = 40 m/s  $\Delta p = 0.0085 \cdot 965 \cdot 2.5 = 51.3 \text{ mbar}$  $\Delta p = 0.0085 \cdot 4.394.39 \cdot 40^2 = 59.7 \text{ mbar}$ 

ho : density of the process medium v: average flow velocity abs. = absolute

For the dimensions of the flow conditioner, see the "Technical Information" document, **F** "Mechanical construction" section

#### Outlet runs when installing external devices

If installing an external device, observe the specified distance.

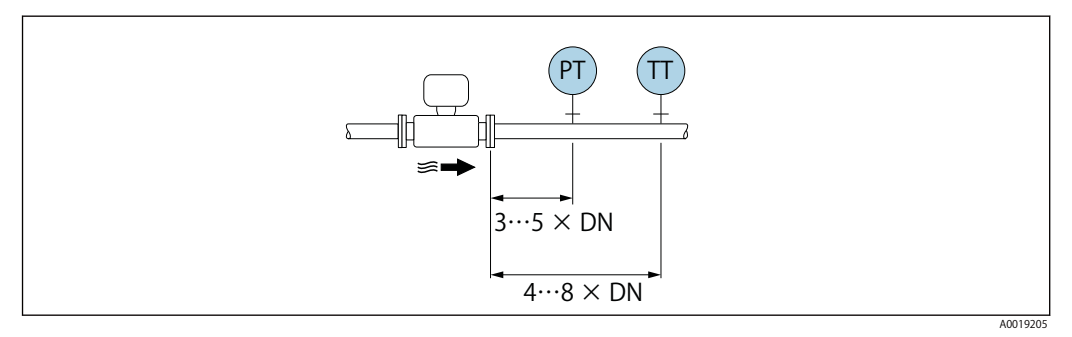

PT Pressure

TT Temperature device

#### Installation dimensions

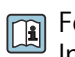

For the dimensions and installation lengths of the device, see the "Technical Information" document, "Mechanical construction" section.

# 6.1.2 Environment and process requirements

#### Ambient temperature range

#### Compact version

| Measuring device | –40 to +80 °C (–40 to +176°F)                |
|------------------|----------------------------------------------|
| Local display    | -40 to +70 °C (-40 to +158 °F) <sup>1)</sup> |

 At temperatures < -20 °C(-4°F), depending on the physical characteristics involved, it may no longer be possible to read the liquid crystal display.

#### **Remote version**

| Transmitter   | -40 to +80 °C (-40 to +176 °F) <sup>1)</sup> |
|---------------|----------------------------------------------|
| Sensor        | -40 to +85 °C (-40 to +185 °F) <sup>1)</sup> |
| Local display | –40 to +70 °C (–40 to +158 °F) <sup>1)</sup> |

- At temperatures < -20 °C(-4°F), depending on the physical characteristics involved, it may no longer be possible to read the liquid crystal display.
- If operating outdoors:

Avoid direct sunlight, particularly in warm climatic regions.

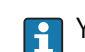

You can order a weather protection cover from TLV.  $\rightarrow$  See 15.1.1

#### Thermal insulation

For optimum temperature measurement and mass calculation, heat transfer at the sensor must be avoided for some fluids. This can be ensured by installing thermal insulation. A wide range of materials can be used for the required insulation.

This applies for:

- Compact version
- Remote sensor version

The maximum insulation height permitted is illustrated in the diagram:

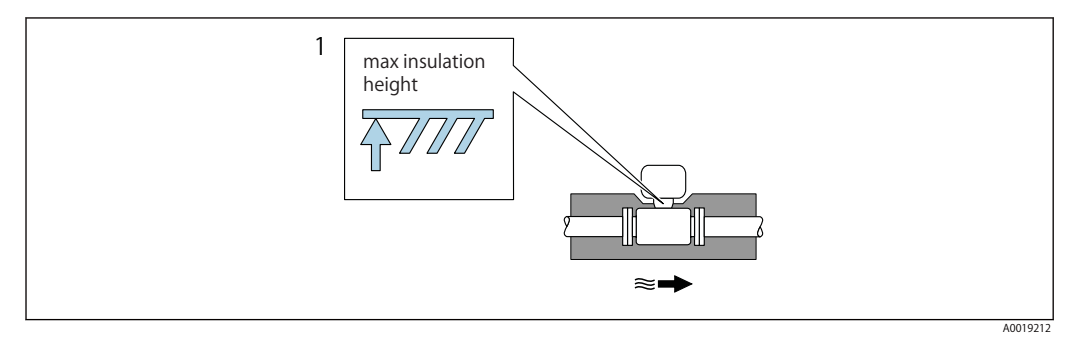

- 1 Maximum insulation height
- When insulating, ensure that a sufficiently large area of the housing support remains exposed.

The uncovered part serves as a radiator and protects the electronics from overheating and excessive cooling.

#### NOTICE

Electronics overheating on account of thermal insulation!

- Observe the maximum permitted insulation height of the transmitter neck so that the transmitter head and/or the connection housing of the remote version is completely free.
- Observe information on the permissible temperature ranges.
- ▶ Note that a certain orientation might be required, depending on the fluid temperature.

### 6.1.3 Ensuring accurate measurements

#### Installing the separator

In some cases where steam is mixed with condensate, it may not be possible to obtain accurate flow rate measurements.

To remove these causes for concern about flow rate measurements, it is recommended to install a separator upstream of the flowmeter.

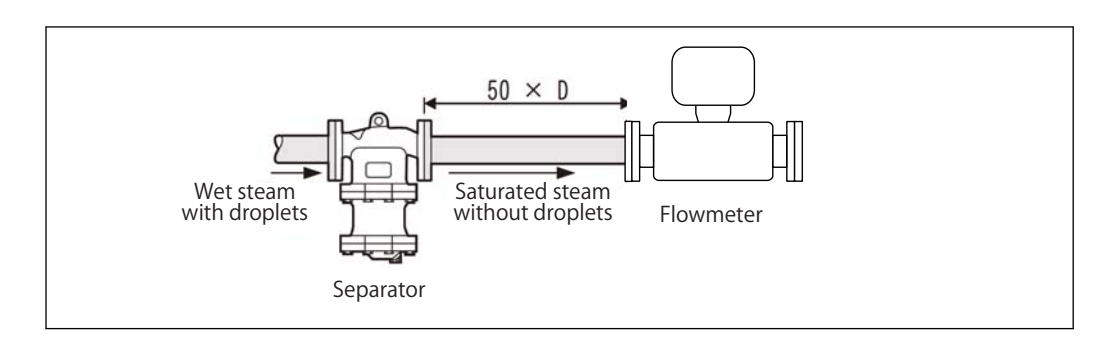

# 6.2 Mounting the measuring device

# 6.2.1 Required tools

#### For transmitter

- For turning the transmitter housing: Open-ended wrench8 mm
- For opening the securing clamps: Allen key3 mm

#### For sensor

For flanges and other process connections: Corresponding mounting tools

### 6.2.2 Preparing the measuring device

1. Remove all remaining transport packaging.

- 2. Remove any protective covers or protective caps present from the sensor.
- 3. Remove stick-on label on the electronics compartment cover.

### 6.2.3 Mounting the sensor

### 

Danger due to improper process sealing!

- Ensure that the inside diameters of the gaskets are greater than or equal to that of the process connections and piping.
- Ensure that the gaskets are clean and undamaged.
- ► Install the gaskets correctly.
- 1. Ensure that the direction of the arrow on the sensor matches the flow direction of the medium.
- 2. To ensure compliance with device specifications, install the measuring device between the pipe flanges in a way that it is centered in the measurement section.
- 3. Install the measuring device or turn the transmitter housing so that the cable entries do not point upwards.

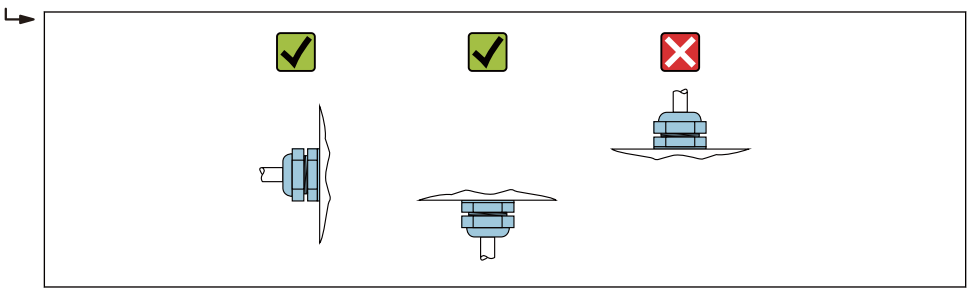

### 6.2.4 Mounting the pressure measuring unit

#### Preparation

- 1. Prior to mounting the pressure measuring unit, install the measuring device in the pipe.
- 2. When mounting the pressure measuring unit, use only the seal provided. The use of a different sealing material is not permitted.

#### Removing the blind flange

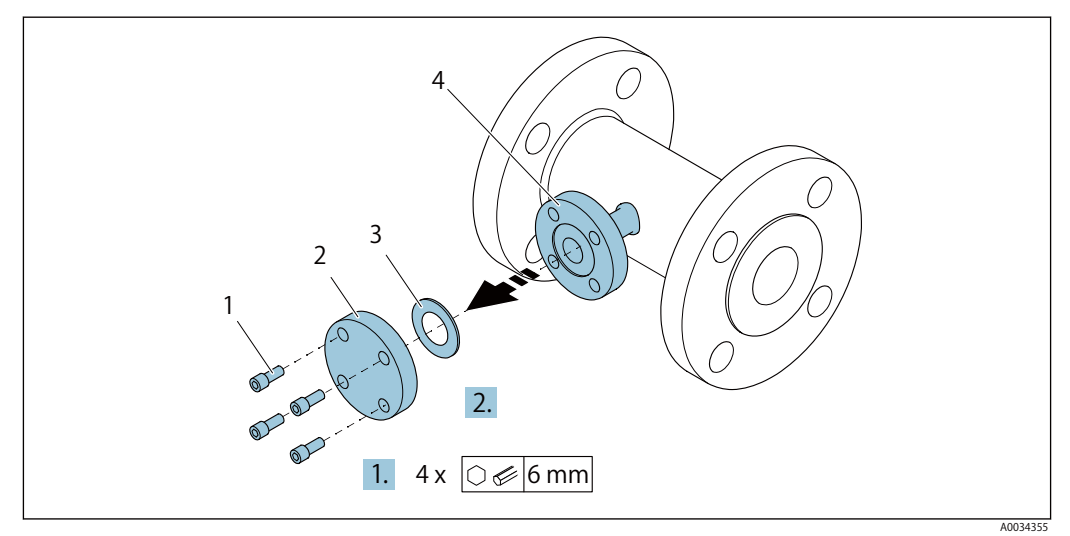

- 1 Mounting screws
- 2 blind flange
- 3 Seal
- 4 Flange connection on sensor side

### NOTICE

When replacing the seal following commissioning, fluid may escape when the flange connection is opened!

- Ensure that the measuring device is not under pressure.
- Ensure that there is no fluid in the measuring device.

1. Release the mounting screws on the blind flange.

The screws are needed again to mount the pressure measuring unit.

2. Remove the internal seal.

### Mounting the pressure measuring unit

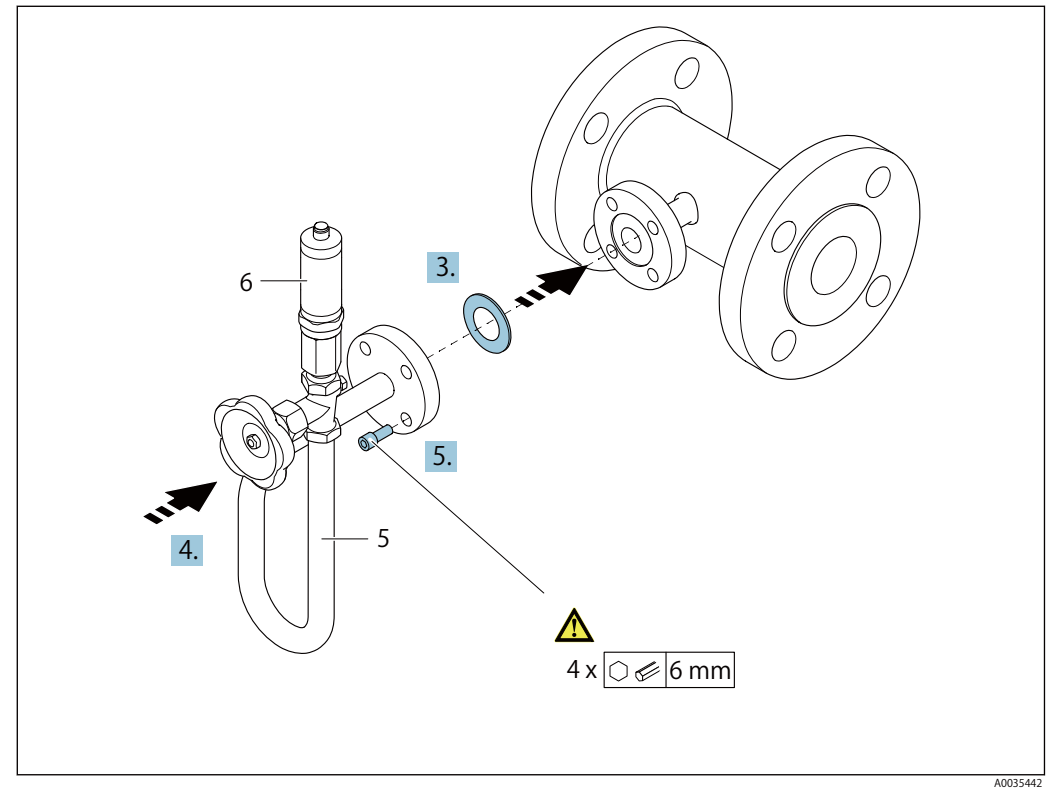

- 5 Siphon
- 6 Pressure measuring cell

### 3. NOTICE

Damage to seal!

The seal is made of expanded graphite. It can therefore be used only once. If a coupling is released, a new seal must be installed.

Use the additional seals provided. If necessary, these can be ordered as separate spare parts at a later stage.

Insert the enclosed seal into the groove of the flange connection on the sensor side.

- 4. Align the flange connection on the pressure measuring unit and tighten the screws by hand.
- 5. Tighten the screws with a torque wrench in three steps.
  - → 1.10 Nm in criss-cross sequence
    - 2.15 Nm in criss-cross sequence
    - 3. 15 Nm in circular sequence

### Connecting the pressure measuring unit

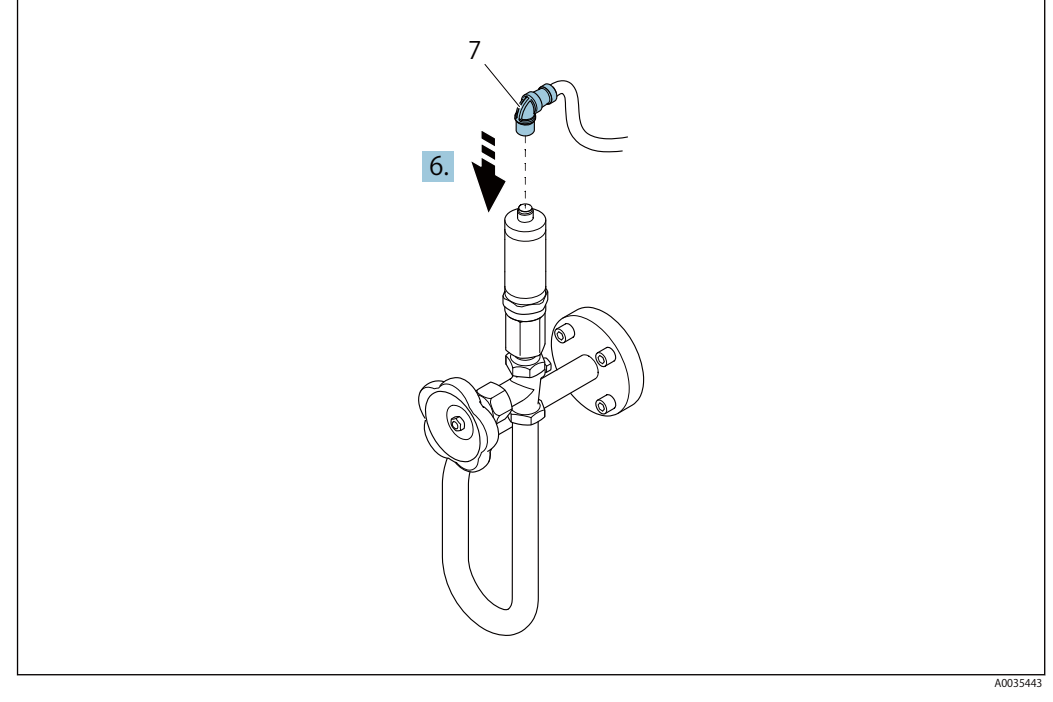

7 Device plug

6. Insert the plug for electrical connection of the pressure measuring cell and screw into place.

### 6.2.5 Mounting the transmitter of the remote version

### 

Ambient temperature too high!

Danger of electronics overheating and housing deformation.

- ▶ Do not exceed the permitted maximum ambient temperature .
- If operating outdoors: Avoid direct sunlight and exposure to weathering, particularly in warm climatic regions.

### 

Excessive force can damage the housing!

Avoid excessive mechanical stress.

The transmitter of the remote version can be mounted in the following ways:

- Wall mounting
- Pipe mounting

### Wall mounting

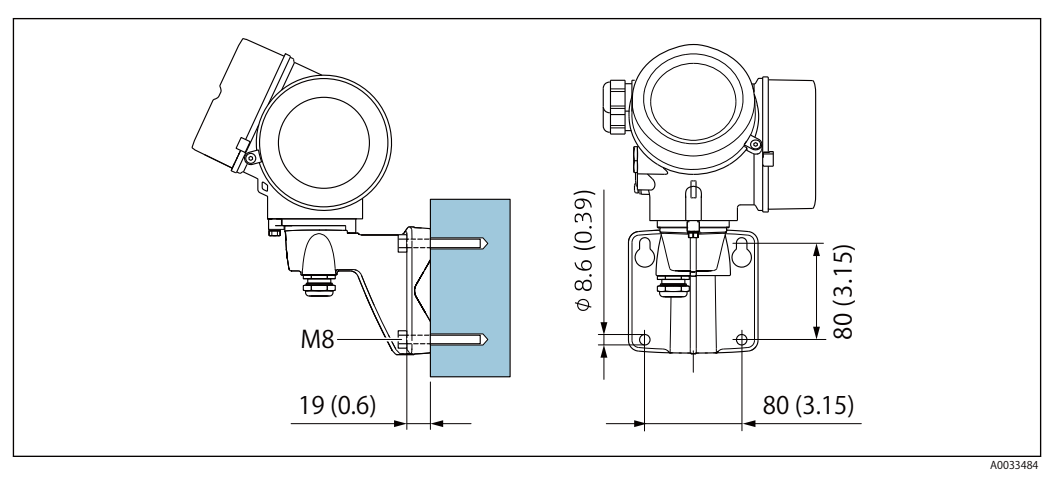

mm (in)

#### Post mounting

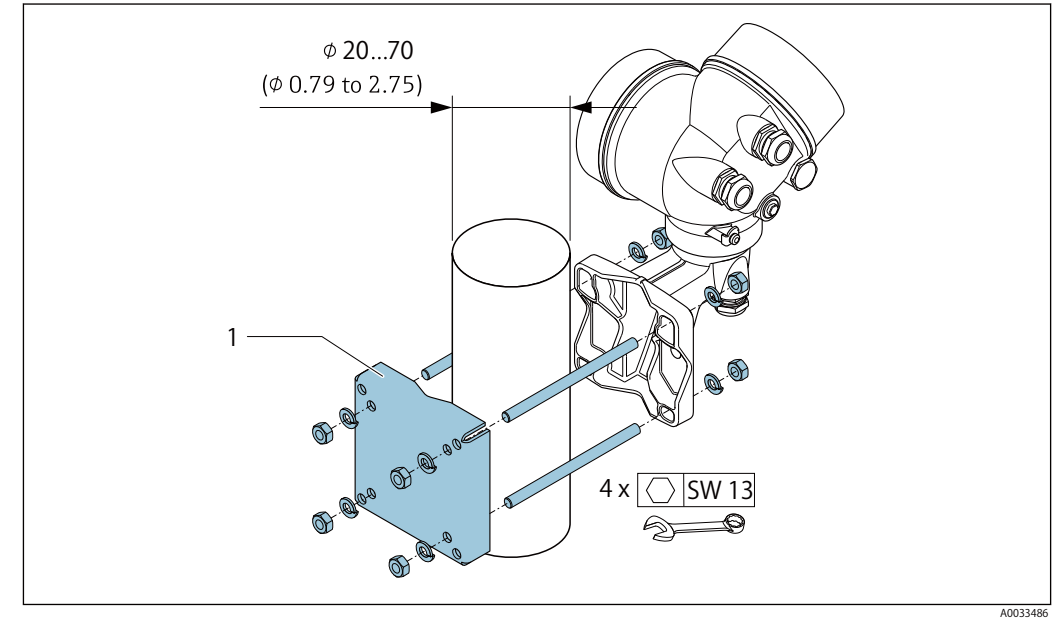

mm (in)

# 6.2.6 Turning the transmitter housing

To provide easier access to the connection compartment or display module, the transmitter housing can be turned.

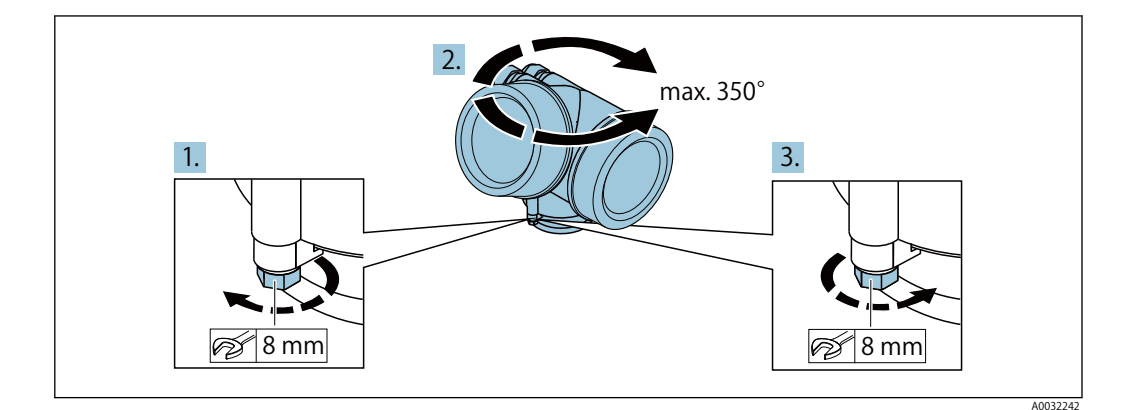

- 1. Release the fixing screw.
- 2. Turn the housing to the desired position.
- 3. Firmly tighten the securing screw.

### 6.2.7 Turning the display module

The display module can be turned to optimize display readability and operability.

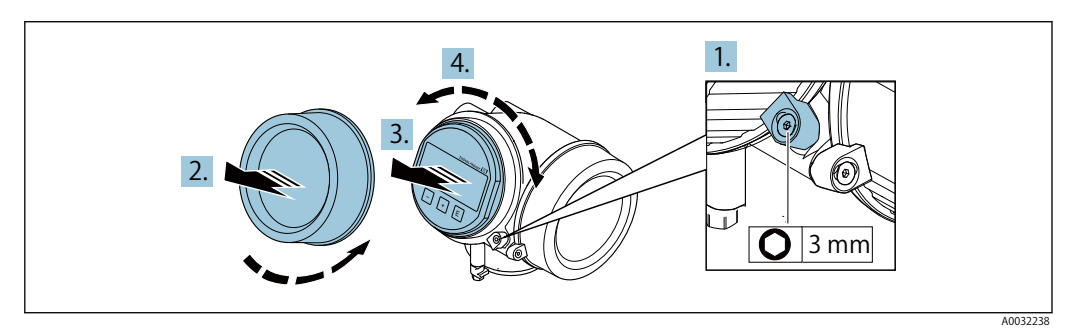

- 1. Loosen the securing clamp of the electronics compartment cover using an Allen key.
- 2. Unscrew cover of the electronics compartment from the transmitter housing.
- 3. Optional: pull out the display module with a gentle rotational movement.
- 4. Turn the display module to the desired position: max.  $8 \times 45^{\circ}$  in every direction.
- Without display module pulled out: Allow display module to engage at desired position.
- 6. With display module pulled out: Feed the cable into the gap between the housing and main electronics module and plug the display module into the electronics compartment until it engages.
- 7. Reverse the removal procedure to reassemble the transmitter.

# 6.3 Post-installation check

| Is the device undamaged (visual inspection)?                                                                                                    |  |
|----------------------------------------------------------------------------------------------------|--|
| <ul> <li>Does the measuring device conform to the measuring point specifications?</li> <li>For example: <ul> <li>Process temperature → See 16.9</li> <li>Process pressure (refer to the section on "Pressure-temperature ratings" in the "Technical Information" document → See 16.15)</li> <li>Ambient temperature</li> <li>Measuring range → See 16.3</li> </ul> </li> </ul> |  |
| <ul> <li>Has the correct orientation for the sensor been selected? → See 6.1.1</li> <li>According to sensor type</li> <li>According to medium temperature</li> <li>According to medium properties (outgassing, with entrained solids)</li> </ul>                                                                                                    |  |
| Does the arrow on the sensor nameplate match the direction of flow of the fluid through the piping? $\rightarrow$ See 6.1.1                                                                                                    |  |
| Are the measuring point identification and labeling correct (visual inspection)?                                                                                                    |  |
| Is the device adequately protected against precipitation and direct sunlight?                                                                                                    |  |
| Are the securing screw and securing clamp tightened securely?                                                                                                    |  |
| Has the maximum permitted insulation height been observed?                                                                                                    |  |
| <ul> <li>Has the pressure range been observed? → See 16.9</li> <li>Was the correct orientation selected? → See 6.1.1</li> <li>Is the pressure unit mounted correctly? → See 6.2.4</li> <li>Have the pressure gauge valve and the siphon with pressure sensor been mounted using the prescribed seal and the specified torque → See 6.2.4</li> </ul>                            |  |

# 7 Electrical connection

# 7.1 Connection conditions

# 7.1.1 Required tools

- For cable entries: Use corresponding tools
- For securing clamp: Allen key 3 mm
- Wire stripper
- When using stranded cables: Crimper for wire end ferrule
- For removing cables from terminal: Flat blade screwdriver  $\leq$  3 mm (0.12 in)

# 7.1.2 Connecting cable requirements

The connecting cables provided by the customer must fulfill the following requirements.

### **Electrical safety**

In accordance with applicable federal/national regulations.

### Permitted temperature range

- The installation guidelines that apply in the country of installation must be observed.
- The cables must be suitable for the minimum and maximum temperatures to be expected.

### Signal cable

Current output 4 to 20 mA

A shielded cable is recommended. Observe grounding concept of the plant.

Pulse/frequency/switch output

Standard installation cable is sufficient.

### **Current input**

Standard installation cable is sufficient.

### Cable diameter

• Cable glands supplied:

M20  $\times$  1.5 with cable  $\varnothing$  6 to 12 mm (0.24 to 0.47 in)

- Plug-in spring terminals for device version without integrated overvoltage protection: wire cross-sections 0.5 to 2.5 mm<sup>2</sup> (20 to 14 AWG)
- Screw terminals for device version with integrated overvoltage protection: wire crosssections 0.2 to 2.5 mm<sup>2</sup> (24 to 14 AWG)

# 7.1.3 Connecting cable for remote version

#### **Connecting cable**

| Standard cable        | $2\times2\times0.5$ mm² (22 AWG) PVC cable with common shield (2 pairs, pair-stranded) $^{1)}$                                                   |
|-----------------------|----------------------------------------------------------------------------------------------------|
| Flame resistance      | According to DIN EN 60332-1-2                                                                                                    |
| Oil-resistance        | According to DIN EN 60811-2-1                                                                                                    |
| Shielding             | Galvanized copper-braid, opt. density approx.85 %                                                                                                |
| Cable length          | 30 m (98 ft)                                                                                                    |
| Operating temperature | When mounted in a fixed position: $-50$ to $+105$ °C ( $-58$ to $+221$ °F); when cable can move freely: $-25$ to $+105$ °C ( $-13$ to $+221$ °F) |

1) UV radiation may cause damage to the outer jacket of the cable. Protect the cable from exposure to sun as much as possible.

#### Connecting cable (option "mass pressure-/temperature-compensated")

Order code for "Sensor version; DSC sensor; measuring tube"

| Standard cable        | $[(3\times2)+1]\times0.34$ mm² (22 AWG)PVC cable with common shield (3 pairs, pairstranded) $^{1)}$                                              |
|-----------------------|----------------------------------------------------------------------------------------------------|
| Flame resistance      | According to DIN EN 60332-1-2                                                                                                    |
| Oil-resistance        | According to DIN EN 60811-2-1                                                                                                    |
| Shielding             | Galvanized copper-braid, opt. density approx. 85%                                                                                                |
| Cable length          | 30 m (98 ft)                                                                                                    |
| Operating temperature | When mounted in a fixed position: $-50$ to $+105$ °C ( $-58$ to $+221$ °F); when cable can move freely: $-25$ to $+105$ °C ( $-13$ to $+221$ °F) |

1) UV radiation may cause damage to the outer jacket of the cable. Protect the cable from exposure to sun as much as possible.

# 7.1.4 Terminal assignment

### Transmitter

4-20 mA HART connection version with additional inputs and outputs

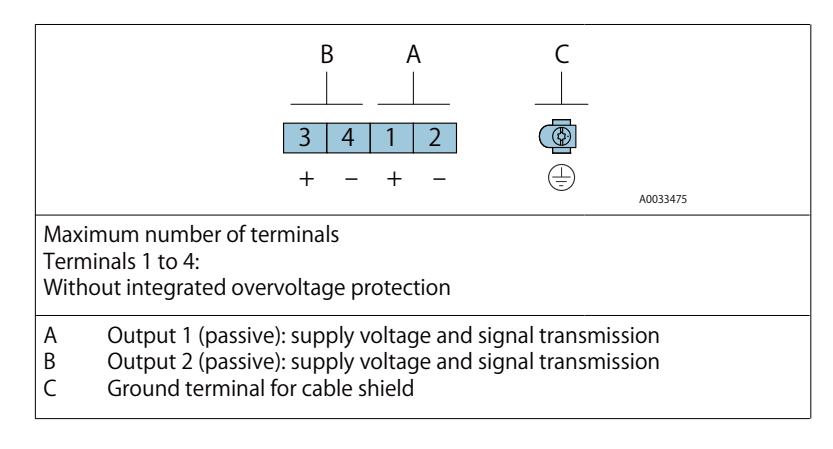

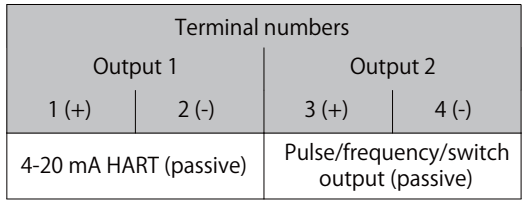

Output 1 must always be used; output 2 is optional.

#### Connecting cable for remote version

Transmitter and sensor connection housing

In the case of the remote version, the sensor and transmitter are mounted separately from on another and connected by a connecting cable. Connection is performed via the sensor connection housing and the transmitter housing.

🚹 Use of connecting cable

Terminals are always used to connect the connecting cable in the sensor connection housing (tightening torques for screws for cable strain relief: 1.2 to 1.7 Nm).

Connecting cable (standard, reinforced)

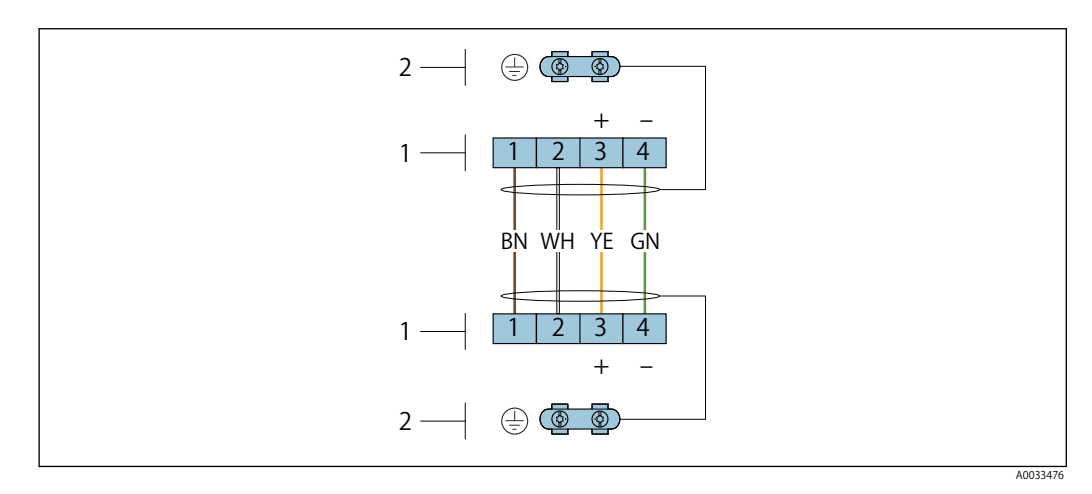

Terminals for connection compartment in the transmitter wall holder and the sensor connection housing

- 1 Terminals for connecting cable
- 2 Grounding via the cable strain relief
| Terminal number | Assignment     | Cable color<br>Connecting cable |
|-----------------|----------------|---------------------------------|
| 1               | Supply voltage | Brown                           |
| 2               | Grounding      | White                           |
| 3               | RS485 (+)      | Yellow                          |
| 4               | RS485 (–)      | Green                           |

Connecting cable (option "mass pressure-/temperature-compensated") Order code for "Sensor version; DSC sensor; measuring tube", option

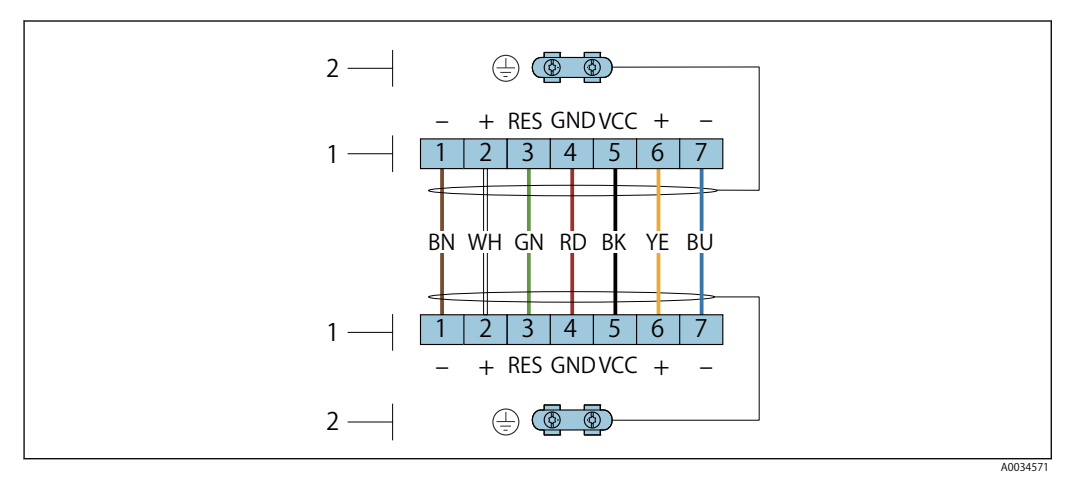

Terminals for connection compartment in the transmitter wall holder and the sensor connection housing

- 1 Terminals for connecting cable
- 2 Grounding via the cable strain relief

| Terminal number | Assignment     | Cable color<br>Connecting cable |
|-----------------|----------------|---------------------------------|
| 1               | RS485 (-) DPC  | Brown                           |
| 2               | RS485 (+) DPC  | White                           |
| 3               | Reset          | Green                           |
| 4               | Supply voltage | red                             |
| 5               | Grounding      | Black                           |
| б               | RS485 (+)      | Yellow                          |
| 7               | RS485 (–)      | Blue                            |
|                 |                |                                 |

# 7.1.5 Requirements for the supply unit

### Supply voltage

### Transmitter

An external power supply is required for each output.

The following supply voltage values apply for the outputs available:

### Load

Load for current output: 0 to 500  $\Omega,$  depending on the external supply voltage of the power supply unit

### Calculation of the maximum load

Depending on the supply voltage of the power supply unit (Us), the maximum load (RB) including line resistance must be observed to ensure adequate terminal voltage at the device. In doing so, observe the minimum terminal voltage

• For U  $_{\rm S}$  = 17.9 to 18.9 V: R  $_{\rm B} \le$  (U  $_{\rm S}$  - 17.9 V): 0.0036 A

• For U  $_{\rm S}$  = 18.9 to 24 V: R $_{\rm B} \le$  (U $_{\rm S}$  - 13 V): 0.022 A

• For U  $_S$  =  $\geq 24$  V:  $R_B \leq 500~\Omega$ 

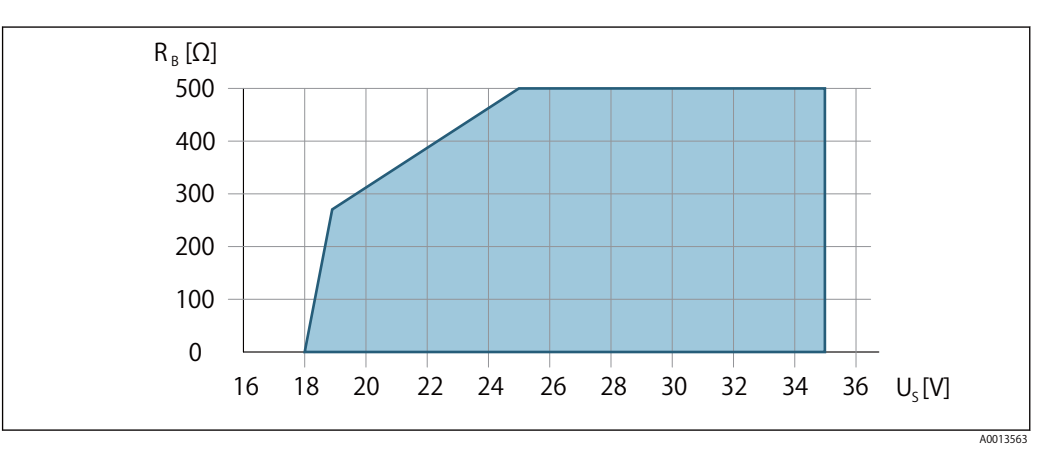

Operating range

#### Sample calculation

Supply voltage of power supply unit: Us =19 V Maximum load:  $R_B \le (19 V - 13 V)$ : 0.022 A = 273  $\Omega$ 

### 7.1.6 Preparing the measuring device

Carry out the steps in the following order:

- 1. Mount the sensor and transmitter.
- 2. Connection housing, sensor: Connect connecting cable.
- 3. Transmitter: Connect connecting cable.
- 4. Transmitter: Connect signal cable and cable for supply voltage.

#### NOTICE

Insufficient sealing of the housing!

Operational reliability of the measuring device could be compromised.

- ▶ Use suitable cable glands corresponding to the degree of protection.
- 1. Remove dummy plug if present.
- 2. If the measuring device is supplied without cable glands: Provide suitable cable gland for corresponding connecting cable.

3. If the measuring device is supplied with cable glands: Observe requirements for connecting cables  $\rightarrow$  See 7.1.2

# 7.2 Connecting the measuring device

#### NOTICE

Limitation of electrical safety due to incorrect connection!

- ► Have electrical connection work carried out by appropriately trained specialists only.
- ► Observe applicable federal/national installation codes and regulations.
- Comply with local workplace safety regulations.
- ► Always connect the protective ground cable 😑 before connecting additional cables.
- For use in potentially explosive atmospheres, observe the information in the devicespecific Ex documentation.

# 7.2.1 Connecting the compact version

#### Connecting the transmitter

#### **Connection via terminals**

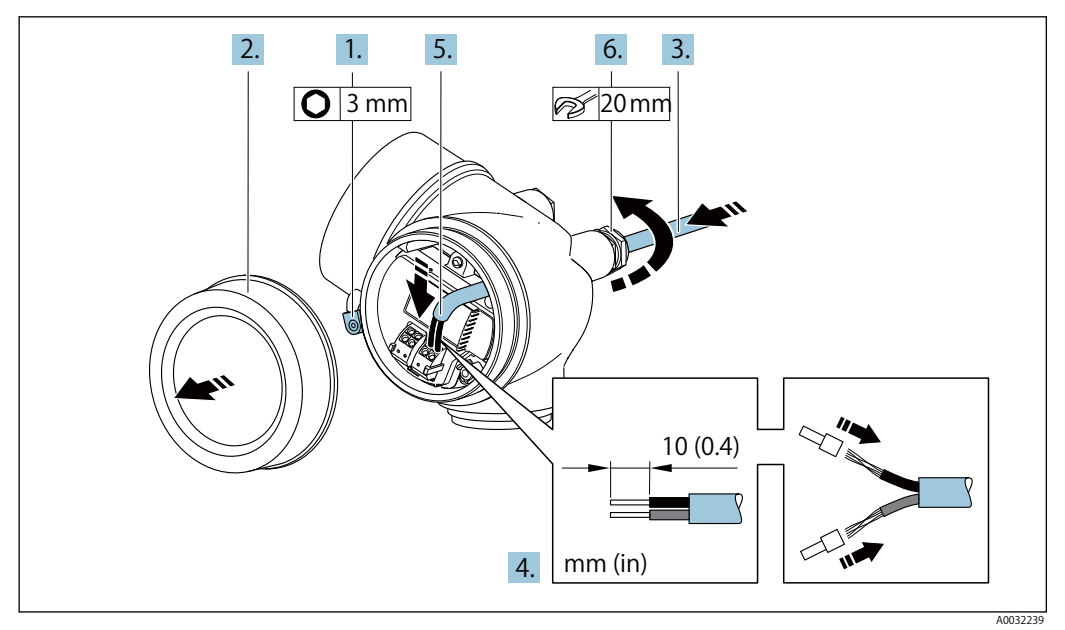

- 1. Loosen the securing clamp of the connection compartment cover.
- 2. Unscrew the connection compartment cover.
- 3. Push the cable through the cable entry . To ensure tight sealing, do not remove the sealing ring from the cable entry.
- 4. Strip the cable and cable ends. In the case of stranded cables, also fit ferrules.
- 5. Connect cable in accordance with terminal assignment  $\rightarrow$  See 7.1.4. when connecting the cable shielding to the ground clamp, observe the grounding concept of the facility.
- 6. MARNING

Housing degree of protection may be voided due to insufficient sealing of the housing.

Screw in the screw without using any lubricant. The threads on the cover are coated with a dry lubricant.

Firmly tighten the cable glands.

7. Reverse the removal procedure to reassemble the transmitter.

### Removing a cable

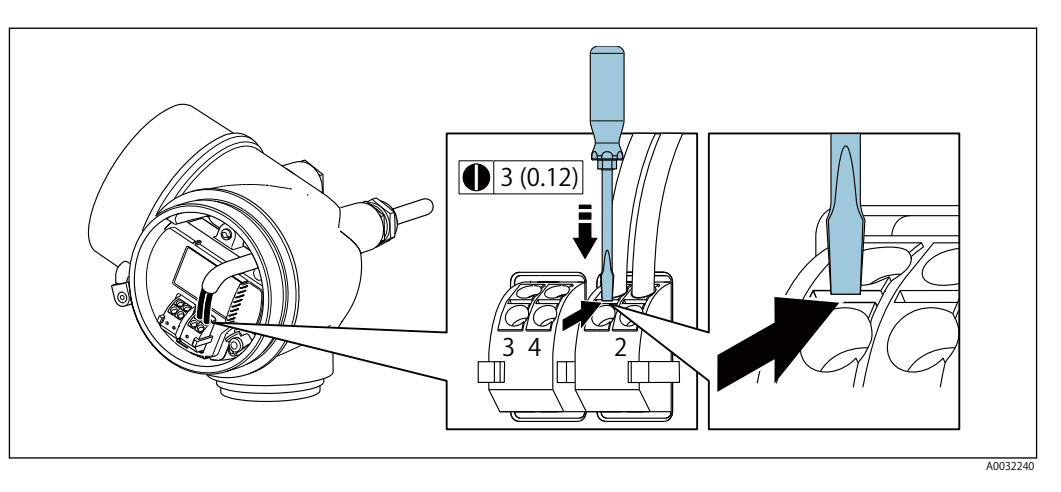

To remove a cable from the terminal, use a flat-blade screwdriver to push the slot between the two terminal holes while simultaneously pulling the cable end out of the terminal.

## 7.2.2 Connecting the remote version

#### WARNING

Risk of damaging the electronic components!

- Connect the sensor and transmitter to the same potential equalization.
- ► Only connect the sensor to a transmitter with the same serial number.

The following procedure (in the action sequence given) is recommended for the remote version:

- 1. Mount the sensor and transmitter.
- 2. Connect the connecting cable for the remote version.
- 3. Connect the transmitter.
- 1 Use of connecting cable

Terminals are always used to connect the connecting cable in the sensor connection housing (tightening torques for screws for cable strain relief: 1.2 to 1.7 Nm).

#### Connecting the sensor connection housing

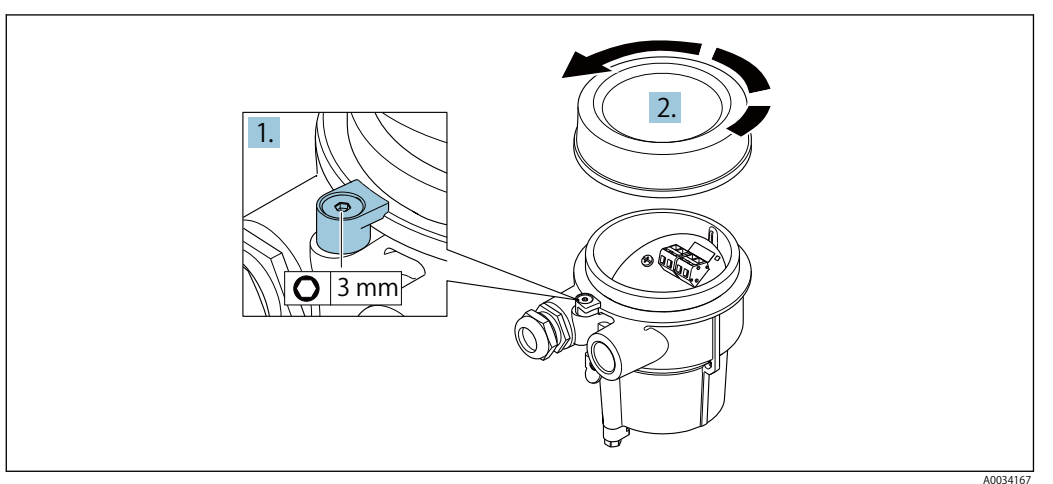

1. Loosen the securing clamp.

2. Unscrew the housing cover.

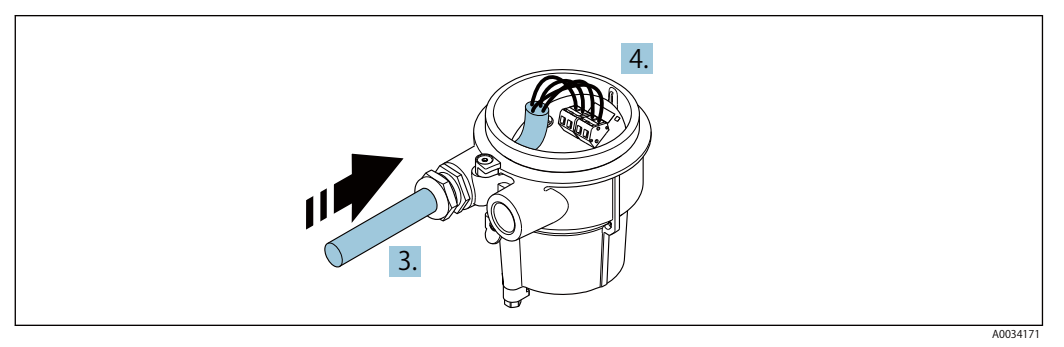

Sample graphic

#### **Connecting cable**

- 3. Guide the connecting cable through the cable entry and into the connection housing (if using a connecting cable without an M12 device plug, use the shorter stripped end of the connecting cable).
- 4. Wire the connecting cable:
  - └► Terminal 1 = brown cable
    - Terminal 2 = white cable
    - Terminal 3 = yellow cable
    - Terminal 4 = green cable
- 5. Connect the cable shield via the cable strain relief.
- 6. Tighten the screws for the cable strain relief using a torque in the range of 1.2 to 1.7 Nm.
- 7. Reverse the removal procedure to reassemble the connection housing.

Connecting cable (option "mass pressure-/temperature-compensated")

3. Guide the connecting cable through the cable entry and into the connection housing (if using a connecting cable without an M12 device plug, use the shorter stripped end of the connecting cable).

- 4. Wire the connecting cable:
  - $\vdash$  Terminal 1 = brown cable
    - Terminal 2 = white cable Terminal 3 = green cable
    - Terminal 4 = red cable
    - Terminal 5 = black cable
    - Terminal 6 = yellow cable
    - Terminal 7 = blue cable
- 5. Connect the cable shield via the cable strain relief.
- 6. Tighten the screws for the cable strain relief using a torque in the range of 1.2 to 1.7 Nm.
- 7. Reverse the removal procedure to reassemble the connection housing.

#### Connecting transmitter via terminals

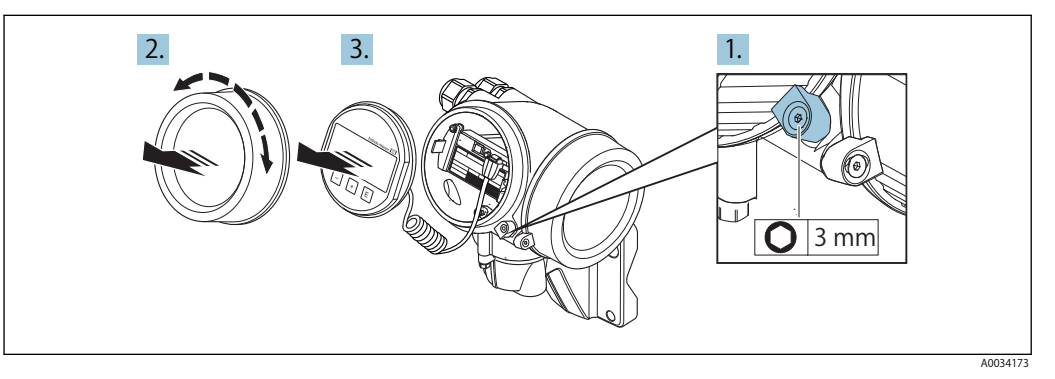

- 1. Loosen the securing clamp of the electronics compartment cover.
- 2. Unscrew the electronics compartment cover.
- 3. Pull out the display module with a gentle rotational movement. To make it easier to access the lock switch, attach the display module to the edge of the electronics compartment.

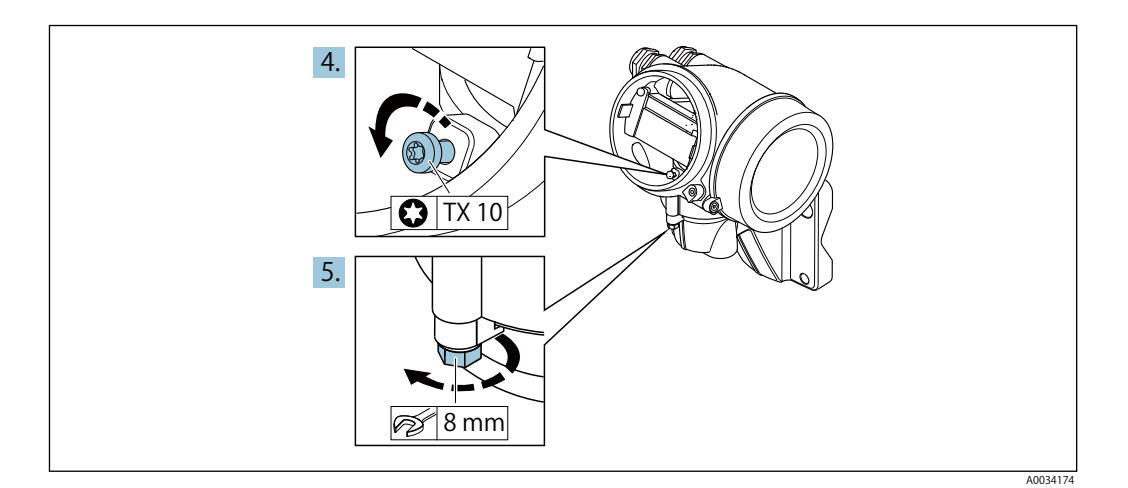

- 4. Loosen the locking screw of the transmitter housing.
- 5. Loosen the securing clamp of the transmitter housing.

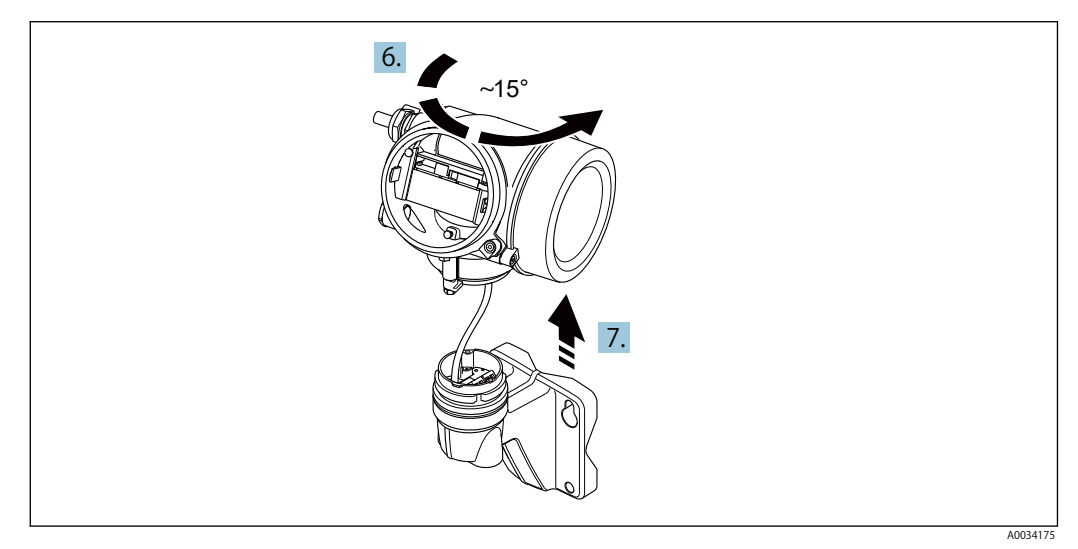

Sample graphic

6. Turn the transmitter housing to the right until it reaches the marking.

# 7. NOTICE

The connection board of the wall housing is connected to the electronics board of the transmitter via a signal cable!

Pay attention to the signal cable when lifting the transmitter housing!

Lift the transmitter housing.

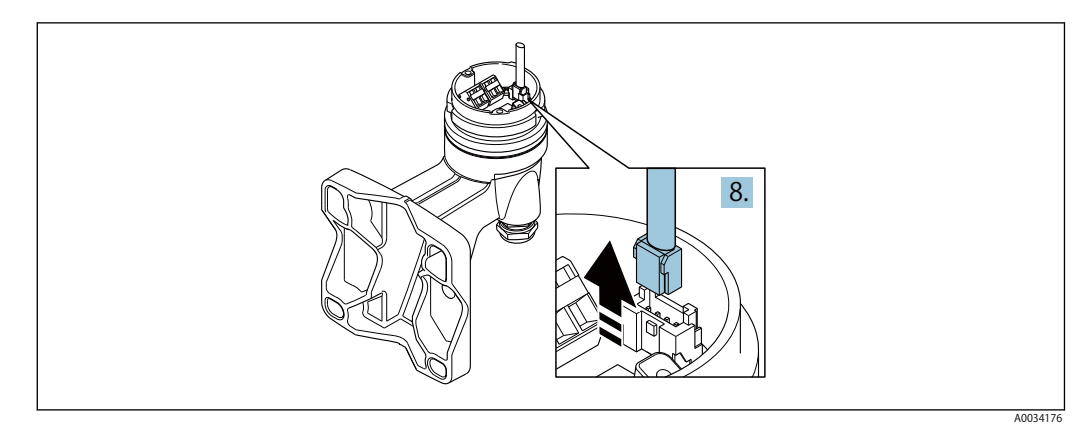

Sample graphic

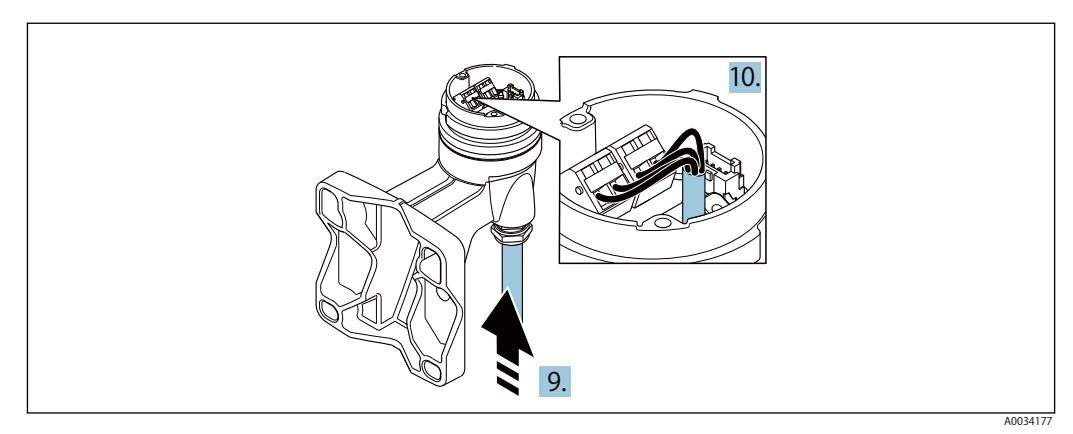

Sample graphic

#### **Connecting cable**

- 8. Disconnect the signal cable from the connection board of the wall housing by pressing in the locking clip on the connector. Remove the transmitter housing.
- 9. Guide the connecting cable through the cable entry and into the connection housing (if using a connecting cable without an M12 device plug, use the shorter stripped end of the connecting cable).
- 10. Wire the connecting cable:
  - Terminal 1 = brown cable Terminal 2 = white cable Terminal 3 = yellow cable Terminal 4 = green cable
- 11. Connect the cable shield via the cable strain relief.
- 12. Tighten the screws for the cable strain relief using a torque in the range of 1.2 to 1.7 Nm.
- 13. Reverse the removal procedure to reassemble the transmitter housing.

Cable strain relief

## 7.2.3 Connecting the connecting cable for the pressure measuring cell

When delivered to the customer, the connecting cable is connected as follows:

- Compact version: to transmitter housing
- Remote version: to sensor connection housing

For connection to sensor and pressure measuring cell:

► Insert M12 plug of connecting cable into pressure measuring cell and screw into place.

## 7.2.4 Ensuring potential equalization

#### Requirements

Please consider the following to ensure correct measurement:

- Same electrical potential for the fluid and sensor
- Remote version: same electrical potential for the sensor and transmitter
- Company-internal grounding concepts
- Pipe material and grounding

# 7.3 Ensuring the degree of protection

The measuring device fulfills all the requirements for the IP66/67 degree of protection, Type 4X enclosure.

To guarantee IP66/67 degree of protection, Type 4X enclosure, carry out the following steps after the electrical connection:

- 1. Check that the housing seals are clean and fitted correctly.
- 2. Dry, clean or replace the seals if necessary.
- 3. Tighten all housing screws and screw covers.
- 4. Firmly tighten the cable glands.
- To ensure that moisture does not enter the cable entry: Route the cable so that it loops down before the cable entry ("water trap").

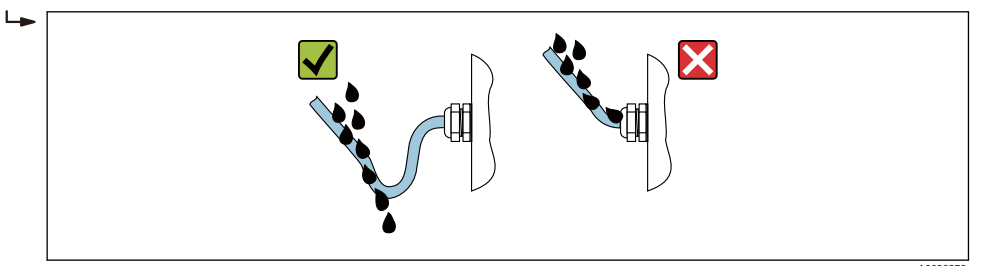

6. Insert dummy plugs into unused cable entries.

# 7.4 Post-connection check

| Are cables or the device undamaged (visual inspection)?                                                                                               |  |
|----------------------------------------------------------------------------------------------------|--|
| Do the cables used meet the requirements? $\rightarrow$ See 7.1.2                                                                                     |  |
| Do the mounted cables have adequate strain relief?                                                                                                    |  |
| Are all cable glands installed, securely tightened and leak-tight? Cable run with "water trap"?<br>→ See 7.3                                          |  |
| Depending on the device version, are all the device plugs firmly tightened? $\rightarrow$ See 7.2                                                     |  |
| Only for remote version: is the sensor connected to the right transmitter?<br>Check the serial number on the nameplate of the sensor and transmitter. |  |
| Does the supply voltage match the specifications on the transmitter nameplate?                                                                        |  |
| Is the terminal assignment correct?                                                                                                    |  |
| If supply voltage is present, do values appear on the display module?                                                                                 |  |
| Are all the housing covers installed and tightened?                                                                                                   |  |
| Is the securing clamp tightened correctly?                                                                                                    |  |
| Have the screws for the cable strain relief been tightened using the correct torque? $\rightarrow$ See 7.2.2                                          |  |
| Has the M12 plug of the connecting cable been correctly connected to the pressure measuring cell? $\rightarrow$ See 7.2.2                             |  |

# 7.5 Connecting to TLV EC351 Flow Computer

This device can be used in combination with the flow indicator EC351. The corrected flow rate of fluids whose temperature and pressure change (superheated steam, air) can be displayed by combining with EC351 and a pressure sensor. As for the connection with this device, the output and signal are associated as follows as standard.

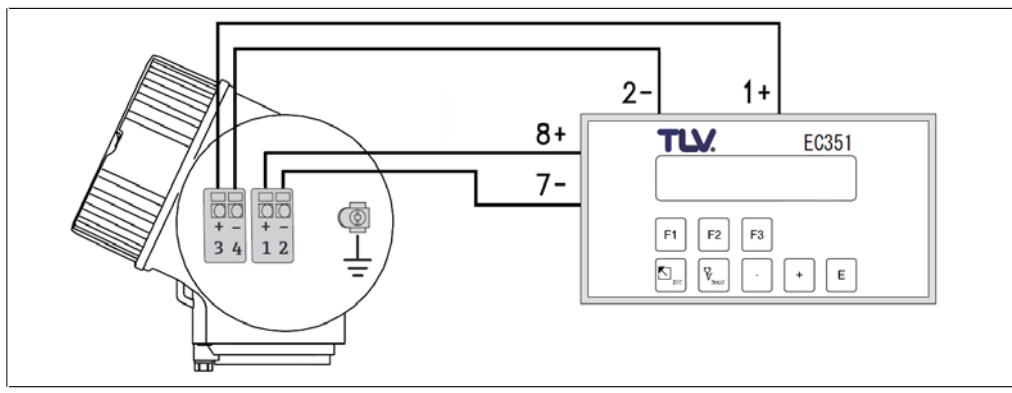

### EF200F-C Settings

- Analog output: Temperature (Current output setting as  $\rightarrow$  See 10.4.5)
- Pulse output: (pulse/frequency/switch output settings
  - → See 10.4.6)
     Assign pulse output 1: Pulse output: Mass flowrate (pulse output settings → See 10.4.6
  - Value per pulse: Set the specified values in the table below according to the size of the device.

| Size                     | 15     | 25     | 40     | 50     | 80     | 100    | 150     | 200     | 250     | 300     |
|--------------------------|--------|--------|--------|--------|--------|--------|---------|---------|---------|---------|
| Value per pulse<br>[L/P] | 0.0684 | 0.3478 | 0.8551 | 1.4258 | 3.1995 | 5.5420 | 12.6070 | 24.2000 | 38.1500 | 54.7200 |

Pulse width: 5 ms

• Volume unit: L (litre) or dm3 (system units settings  $\rightarrow$  See 10.4.2)

#### EC351 Settings

 Function group: FLOW INPUT Function: K-FACTOR Selection: Set the specified values in the table below according to the size of the device.

| Size              | 15       | 25      | 40      | 50      | 80      | 100     | 150     | 200     | 250     | 300     |
|-------------------|----------|---------|---------|---------|---------|---------|---------|---------|---------|---------|
| K-FACTOR<br>[P/I] | 14.61988 | 2.87522 | 1.16945 | 0.70136 | 0.31255 | 0.18044 | 0.07932 | 0.04132 | 0.02621 | 0.01827 |

### 

Flowrate can be displayed on the EC351 without using the EF200-C analog output. Connecting an external correction sensor to EC351 searately is necessary when displaying the value converted to mass flow rate on the EC351.

Connection example when using analog output for data logger and displaying mass flow rate on EC351

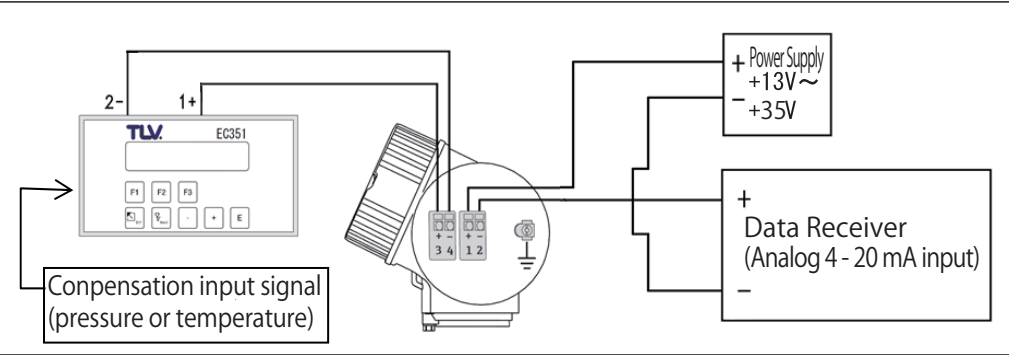

#### **Operation options** 8

#### 8.1 **Overview of operation options**

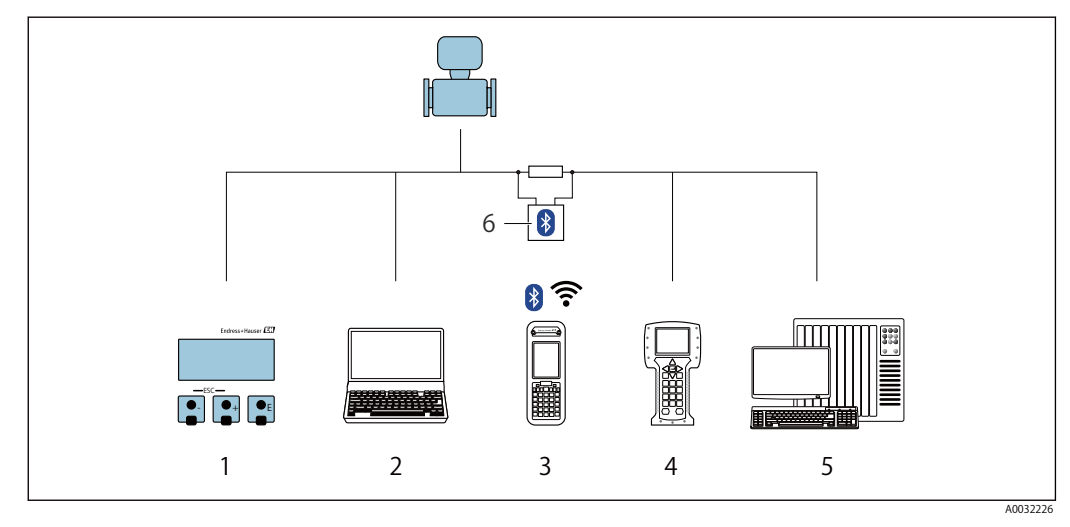

- Local operation via display module Computer with operating tool 1
- 2
- 3 Field Xpert SFX350 or SFX370
- 4 Field Communicator 475
- 5 Control system (e.g. PLC)
- 6 VIATOR Bluetooth modem with connecting cable

# 8.2 Structure and function of the operating menu

# 8.2.1 Structure of the operating menu

For an overview of the operating menu for experts: "Description of Device Parameters" document supplied with the device

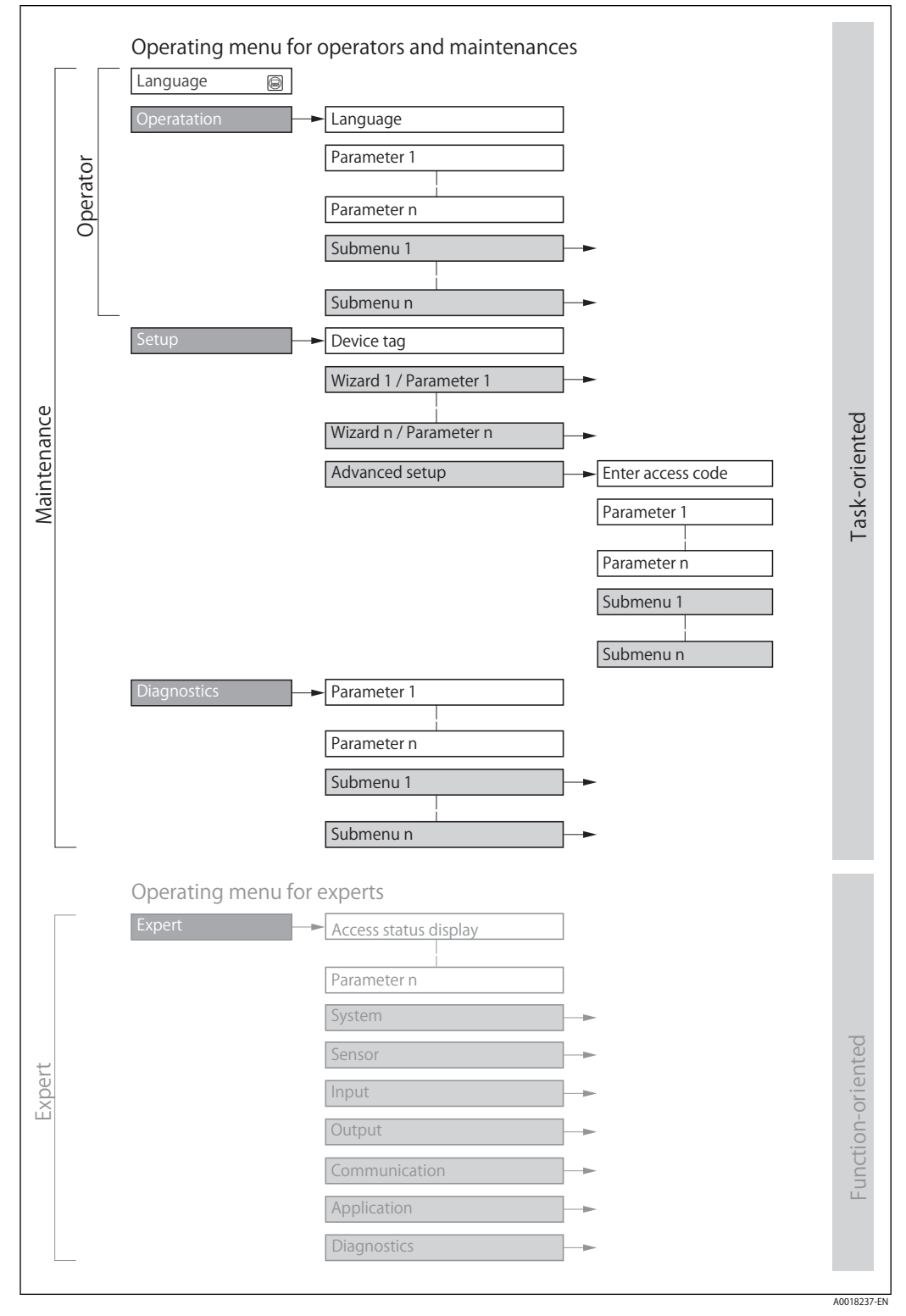

Schematic structure of the operating menu

# 8.2.2 Operating philosophy

The individual parts of the operating menu are assigned to certain user roles (operator, maintenance etc.). Each user role contains typical tasks within the device lifecycle.

| Menu/parameter |                   | User role and tasks                                                                                                    | Content/meaning                                                                                                    |  |
|----------------|-------------------|----------------------------------------------------------------------------------------------------|----------------------------------------------------------------------------------------------------|--|
| Language       | task-oriented     | Role "Operator", "Maintenance"<br>Tasks during operation:                                                                                                    | Defining the operating language                                                                                                    |  |
| Operation      |                   | Reading measured values                                                                                                    | <ul> <li>Configuring the operational display (e.g. display format, display contrast)</li> <li>Resetting and controlling totalizers</li> </ul>                                                                                                    |  |
| Setup          |                   | "Maintenance" role<br>Commissioning:<br>• Configuration of the measurement<br>• Configuration of the inputs and<br>outputs                                                                                                    | <ul> <li>Wizards for fast commissioning:</li> <li>Setting the system units</li> <li>Defining the medium</li> <li>Configuring the current input</li> <li>Configuring the outputs</li> <li>Configuring the operational display</li> <li>Defining the output conditioning</li> <li>Setting the low flow cut off</li> <li>Advanced setup</li> <li>For more customized configuration of the measurement (adaptation to special measuring conditions)</li> <li>Configuration of totalizers</li> <li>Administration (define access code, reset measuring device)</li> </ul>                                                                                                    |  |
| Diagnostics    |                   | <ul> <li>"Maintenance" role</li> <li>Fault elimination:</li> <li>Diagnostics and elimination of<br/>process and device errors</li> <li>Measured value simulation</li> </ul>                                                                                                    | <ul> <li>Contains all parameters for error detection and analyzing process and device errors:</li> <li>Diagnostic list<br/>Contains up to 5 currently pending diagnostic messages.</li> <li>Event logbook<br/>Contains event messages that have occurred.</li> <li>Device information<br/>Contains information for identifying the device.</li> <li>Measured values<br/>Contains all current measured values.</li> <li>Heartbeat<br/>The functionality of the device is checked on demand and the<br/>reverification sults are documented.</li> <li>Simulation<br/>Is used to simulate measured values or output values.</li> </ul>                                                                                                    |  |
| Expert         | function-oriented | <ul> <li>Tasks that require detailed<br/>knowledge of the function of the<br/>device:</li> <li>Commissioning measurements<br/>under difficult conditions</li> <li>Optimal adaptation of the<br/>measurement to difficult<br/>conditions</li> <li>Detailed configuration of the<br/>communication interface</li> <li>Error diagnostics in difficult cases</li> </ul> | <ul> <li>Contains all the parameters of the device and makes it possible to access these parameters directly using an access code. The structure of this menu is based on the function blocks of the device:</li> <li>System Contains all higher-order device parameters which do not concern the measurement or the communication interface.</li> <li>Sensor Configuration of the measurement.</li> <li>Input Configuration of the input.</li> <li>Output Configuration of the outputs.</li> <li>Communication Configuration of the digital communication interface.</li> <li>Application Configuration of the functions that go beyond the actual measurement (e.g. totalizer).</li> <li>Diagnostics Error detection and analysis of process and device errors and for device simulation and Heartbeat Technology.</li> </ul> |  |

# 8.3 Access to the operating menu via the local display

# 8.3.1 Operational display

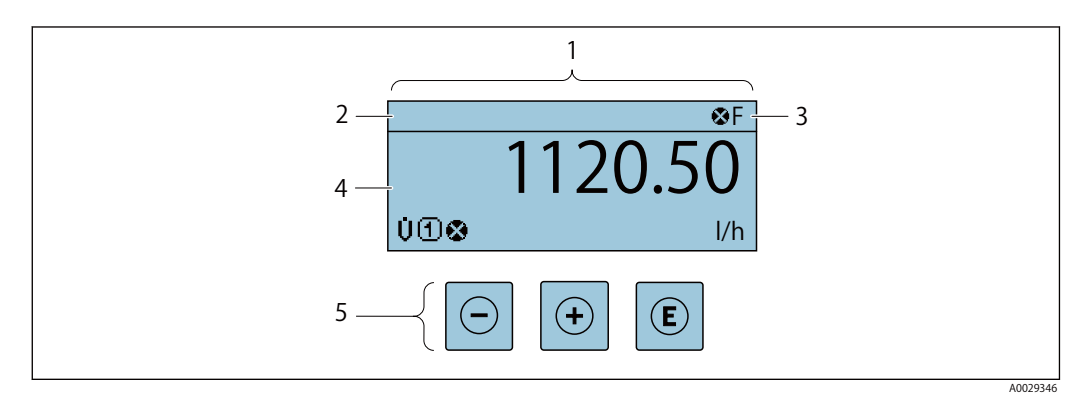

- 1 Operational display
- 2 Device tag  $\rightarrow$  See 10.4.1
- 3 Status area
- 4 Display area for measured values (4-line)
- 5 Operating elements  $\rightarrow$  See 8.3.4

#### Status area

The following symbols appear in the status area of the operational display at the top right: • Status signals  $\rightarrow$  See 12.2.1

- F: Failure
- C: Function check
- S: Out of specification
- M: Maintenance required
- Diagnostic behavior→ See12.2.1
  - 🐼 : Alarm
  - A : Warning
- <u>
  <u>
  </u>: Locking (the device is locked via the hardware )</u>
- + : Communication (communication via remote operation is active)

#### **Display area**

In the display area, each measured value is prefaced by certain symbol types for further description:

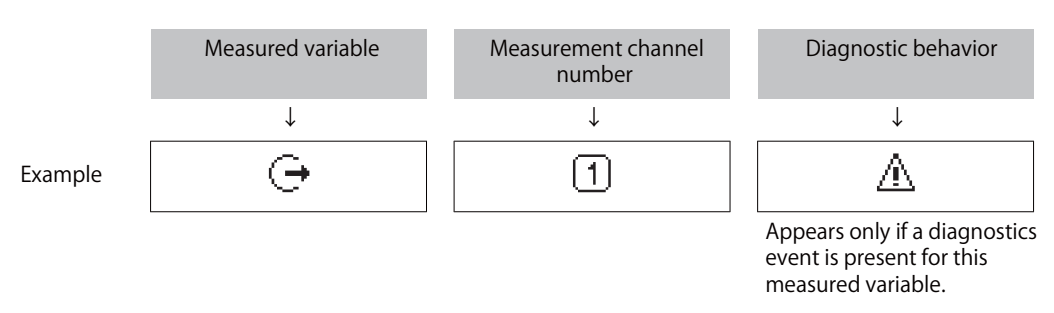

#### **Measured values**

| Symbol | Meaning     |
|--------|-------------|
| Ú      | Volume flow |

| Σ | Totalizer<br>The measurement channel number indicates which of the three totalizers is displayed. |
|---|---------------------------------------------------------------------------------------------------|
| Ģ | Output<br>The measurement channel number indicates which of the two current outputs is displayed. |

#### Measurement channel numbers

| Symbol | Meaning                    |
|--------|----------------------------|
| 14     | Measurement channel 1 to 4 |
|        |                            |

The measurement channel number is displayed only if more than one channel is present for the same measured variable type (e.g. Totalizer 1 to 3).

#### **Diagnostic behavior**

The diagnostic behavior pertains to a diagnostic event that is relevant to the displayed measured variable. For information on the symbols  $\rightarrow$  See 12.2.1

The number and display format of the measured values can be configured via the Format display parameter ( $\rightarrow$  See 10.4.7).

#### 8.3.2 Navigation view

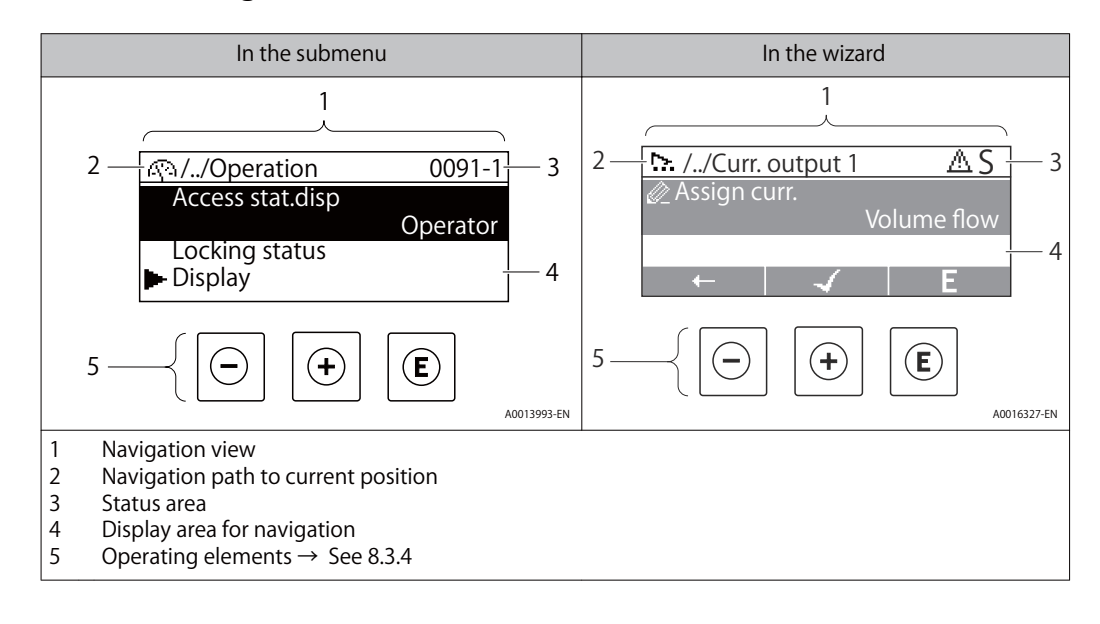

#### **Navigation path**

The navigation path - displayed at the top left in the navigation view - consists of the following elements:

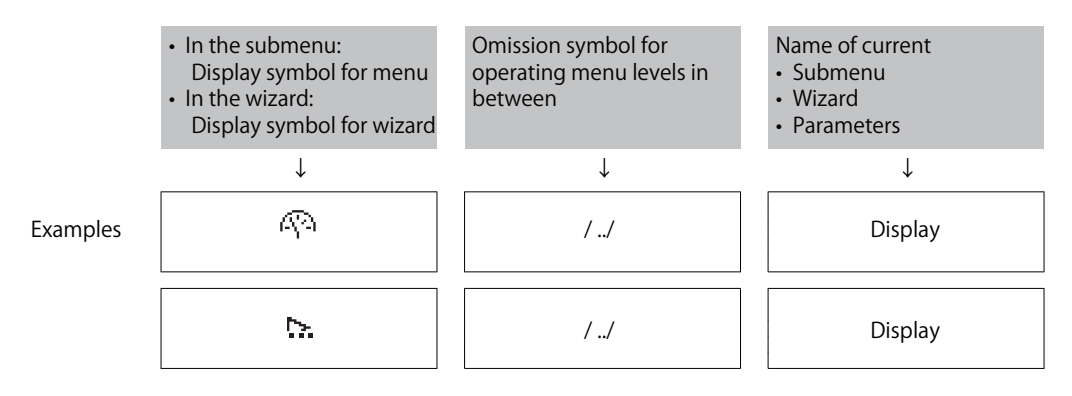

For more information about the icons in the menu, refer to the "Display area" section  $\rightarrow$  See 8.3.1

#### Status area

The following appears in the status area of the navigation view in the top right corner: • In the submenu

- The direct access code for the parameter you are navigating to (e.g. 0022-1)
- If a diagnostic event is present, the diagnostic behavior and status signal
  In the wizard

If a diagnostic event is present, the diagnostic behavior and status signal

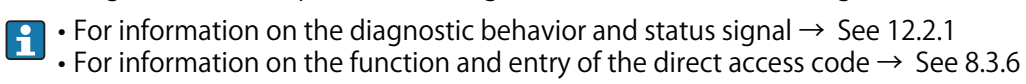

#### **Display area**

#### Menus

| Symbol     | Meaning                                                                                                    |
|------------|----------------------------------------------------------------------------------------------------|
| (P)        | Operation<br>Appears:<br>• In the menu next to the "Operation" selection<br>• At the left in the navigation path in the Operation menu       |
| ų          | Setup<br>Appears:<br>• In the menu next to the "Setup" selection<br>• At the left in the navigation path in the Setup menu                   |
| ਪੁ         | Diagnostics<br>Appears:<br>• In the menu next to the "Diagnostics" selection<br>• At the left in the navigation path in the Diagnostics menu |
| <b>∃</b> * | Expert<br>Appears:<br>• In the menu next to the "Expert" selection<br>• At the left in the navigation path in the Expert menu                |

#### Submenus, wizards, parameters

| Symbol     | Meaning                                                                            |
|------------|------------------------------------------------------------------------------------|
| ►          | Submenu                                                                            |
| <u>⊳</u> . | Wizard                                                                             |
| Ø          | Parameters within a wizard<br>No display symbol exists for parameters in submenus. |

#### Locking

| Symbol | Meaning                                                                                                    |
|--------|----------------------------------------------------------------------------------------------------|
| ô      | Parameter locked<br>When displayed in front of a parameter name, indicates that the parameter is locked.<br>• By a user-specific access code<br>• By the hardware write protection switch |

#### Wizard operation

| Symbol       | Meaning                                                          |
|--------------|------------------------------------------------------------------|
|              | Switches to the previous parameter.                              |
| $\checkmark$ | Confirms the parameter value and switches to the next parameter. |
| E            | Opens the editing view of the parameter.                         |

# 8.3.3 Editing view

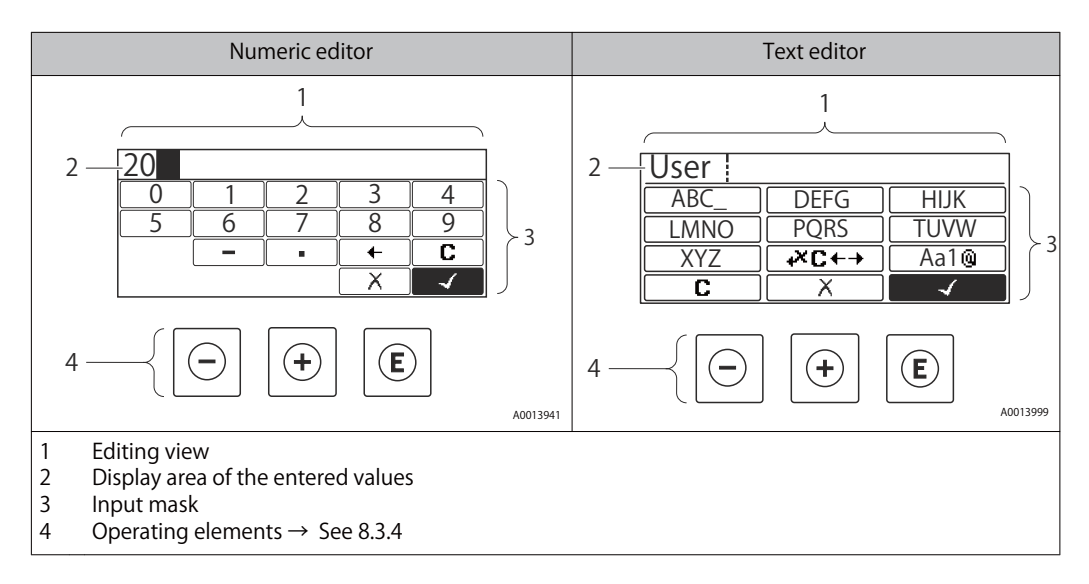

### Input mask

The following input symbols are available in the input mask of the numeric and text editor:

### Numeric editor

| Symbol       | Meaning                                            |
|--------------|----------------------------------------------------|
| 0            | Selection of numbers from 0 to 9.                  |
| 9            |                                                    |
| ·            | Inserts decimal separator at the input position.   |
|              | Inserts minus sign at the input position.          |
| $\checkmark$ | Confirms selection.                                |
| +            | Moves the input position one position to the left. |
|              | Exits the input without applying the changes.      |
|              | Clears all entered characters.                     |

#### **Text editor**

| Symbol              | Meaning                                                                                                    |
|---------------------|----------------------------------------------------------------------------------------------------|
| (Aa1@)              | Toggle<br>• Between upper-case and lower-case letters<br>• For entering numbers<br>• For entering special characters |
| ABC<br><br>XYZ      | Selection of letters from A to Z.                                                                                    |
| abcxyz              | Selection of letters from a to z.                                                                                    |
| ····<br>····<br>··· | Selection of special characters.                                                                                     |
|                     | Confirms selection.                                                                                                  |
| <b>€</b> ×C←→       | Switches to the selection of the correction tools.                                                                   |
| X                   | Exits the input without applying the changes.                                                                        |
| С                   | Clears all entered characters.                                                                                       |

### Correction symbols under 🖉

| Symbol | Meaning                                                              |
|--------|----------------------------------------------------------------------|
| C      | Clears all entered characters.                                       |
| Ð      | Moves the input position one position to the right.                  |
| Ð      | Moves the input position one position to the left.                   |
| ×.     | Deletes one character immediately to the left of the input position. |

# 8.3.4 Operating elements

| Operating key(s) | Meaning                                                                                                    |
|------------------|----------------------------------------------------------------------------------------------------|
|                  | Minus key                                                                                                    |
| Ø                | In a menu, submenu<br>Moves the selection bar upwards in a picklist.                                                                                                    |
|                  | With a Wizard<br>Confirms the parameter value and goes to the previous parameter.                                                                                                    |
|                  | With a text and numeric editor<br>In the input screen, moves the selection bar to the left (backwards).                                                                                                    |
|                  | Plus key                                                                                                    |
|                  | In a menu, submenu<br>Moves the selection bar downwards in a picklist.                                                                                                    |
|                  | With a Wizard<br>Confirms the parameter value and goes to the next parameter.                                                                                                    |
|                  | With a text and numeric editor<br>Moves the selection bar to the right (forwards) in an input screen.                                                                                                    |
|                  | Enter key                                                                                                    |
|                  | For operational display<br>Pressing the key for 2 s opens the context menu.                                                                                                    |
| Ē                | <ul> <li>In a menu, submenu</li> <li>Pressing the key briefly: <ul> <li>Opens the selected menu, submenu or parameter.</li> <li>Starts the wizard.</li> <li>If help text is open, closes the help text of the parameter.</li> </ul> </li> <li>Pressing the key for 2 s for parameter: <ul> <li>If present, opens the help text for the function of the parameter.</li> </ul> </li> </ul> |
|                  | With a Wizard<br>Opens the editing view of the parameter.                                                                                                    |
|                  | <ul> <li>With a text and numeric editor</li> <li>Pressing the key briefly: <ul> <li>Opens the selected group.</li> <li>Carries out the selected action.</li> </ul> </li> <li>Pressing the key for 2 s confirms the edited parameter value.</li> </ul>                                                                                                    |
|                  | Escape key combination (press keys simultaneously)                                                                                                    |
| ⊕+⊕              | <ul> <li>In a menu, submenu</li> <li>Pressing the key briefly:</li> <li>Exits the current menu level and takes you to the next higher level.</li> <li>If help text is open, closes the help text of the parameter.</li> <li>Pressing the key for 2 s returns you to the operational display ("home position").</li> </ul>                                                                |
|                  | With a Wizard<br>Exits the wizard and takes you to the next higher level.                                                                                                    |
|                  | With a text and numeric editor<br>Closes the text or numeric editor without applying changes.                                                                                                    |
|                  | Plus/Enter key combination (press and hold down the keys simultaneously)                                                                                                    |
|                  | Increases the contrast (darker setting).                                                                                                    |
|                  | Minus/Plus/Enter key combination (press the keys simultaneously)                                                                                                    |
|                  | For operational display<br>Enables or disables the keypad lock.                                                                                                    |

# 8.3.5 Opening the context menu

Using the context menu, the user can call up the following menus quickly and directly from the operational display:

- Setup
- Configuration backup display
- Simulation
- Keylock ON

#### Calling up and closing the context menu

The user is in the operational display.

- 1. Press the 🖸 and 🗊 keys for longer than 3 seconds.
  - └ The context menu opens.

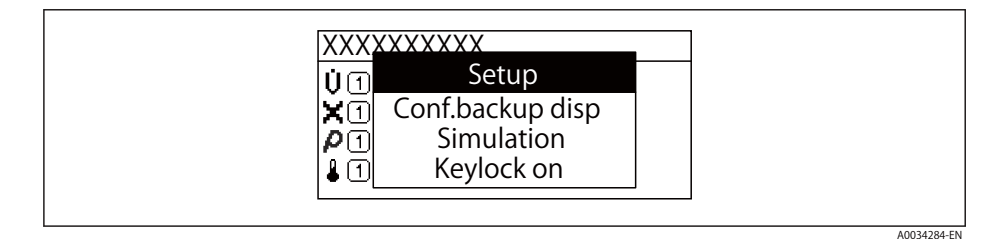

2. Press  $\bigcirc + \bigcirc$  simultaneously.

└ The context menu is closed and the operational display appears.

Calling up the menu via the context menu

- 1. Open the context menu.
- 2. Press 🕀 to navigate to the desired menu.
- 3. Press 🖲 to confirm the selection.

└► The selected menu opens.

## 8.3.6 Navigating and selecting from list

Different operating elements are used to navigate through the operating menu. The navigation path is displayed on the left in the header. Icons are displayed in front of the individual menus. These icons are also shown in the header during navigation.

For an explanation of the navigation view with symbols and operating elements  $\rightarrow$  See 8.3.2

Example: Setting the number of displayed measured values to "2 values"

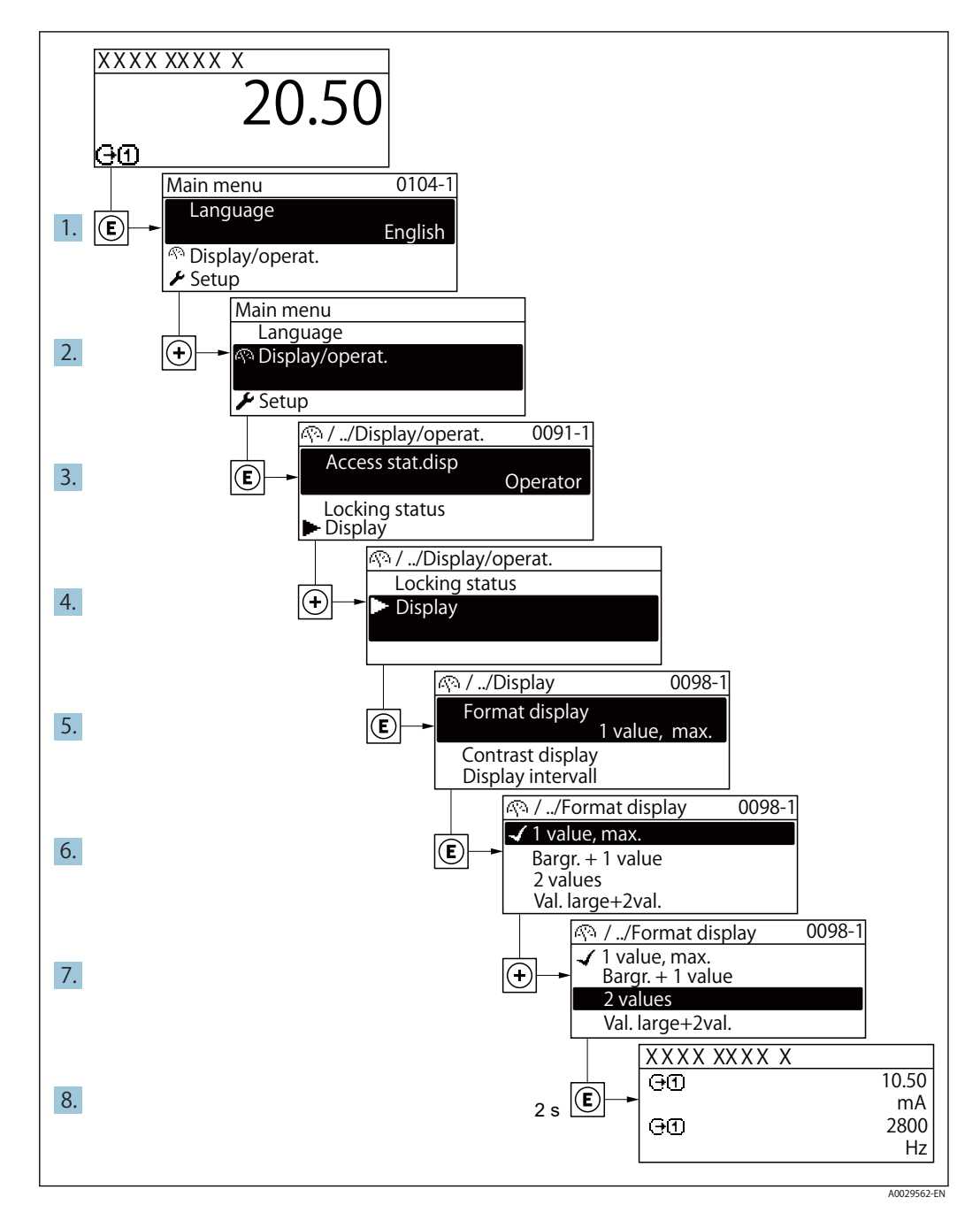

# 8.3.7 Calling the parameter directly

A parameter number is assigned to every parameter to be able to access a parameter directly via the onsite display. Entering this access code in the Direct access parameter calls up the desired parameter directly.

Navigation path Expert  $\rightarrow$  Direct access

The direct access code consists of a 5-digit number (at maximum) and the channel number, which identifies the channel of a process variable: e.g. 00914-2. In the navigation view, this appears on the right-hand side in the header of the selected parameter.

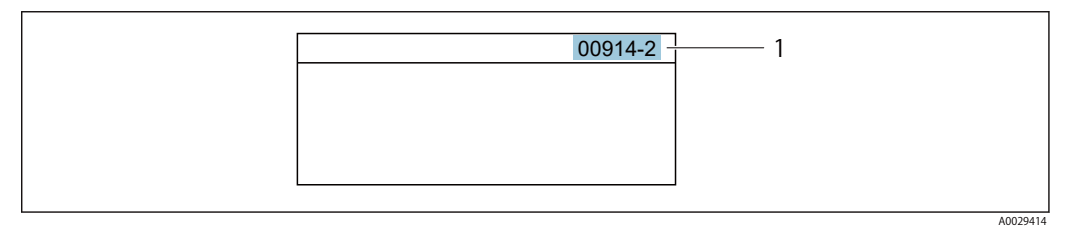

1 Direct access code

Note the following when entering the direct access code:

- The leading zeros in the direct access code do not have to be entered. Example: Enter"914" instead of"00914"
- If no channel number is entered, channel 1 is accessed automatically. Example: Enter00914 → Assign process variable parameter
- If a different channel is accessed: Enter the direct access code with the corresponding channel number.

Example: Enter00914-2 → Assign process variable parameter

For the direct access codes of the individual parameters, see the "Description of Device Parameters" document for the device

## 8.3.8 Calling up help text

Help text is available for some parameters and can be called up from the navigation view. The help text provides a brief explanation of the parameter function and thereby supports swift and safe commissioning.

#### Calling up and closing the help text

The user is in the navigation view and the selection bar is on a parameter.

1. Press 🕑 for 2 s.

└► The help text for the selected parameter opens.

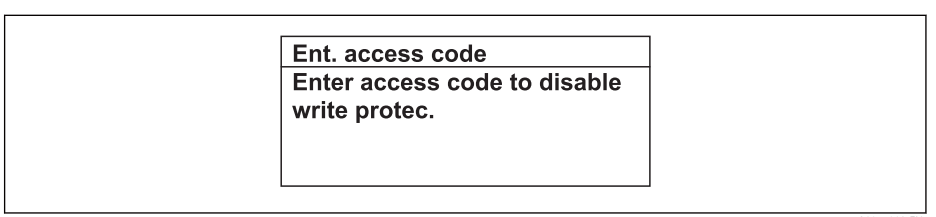

Example: Help text for parameter "Enter access code"

- 2. Press ⊡+⊕ simultaneously.
  - └► The help text is closed.

## 8.3.9 Changing the parameters

For a description of the editing view - consisting of the text editor and numeric editor - with symbols  $\rightarrow$  See 8.3.3, for a description of the operating elements  $\rightarrow$  See 8.3.4

Example: Changing the tag name in the "Tag description" parameter from 001-FT-101 to 001-FT-102

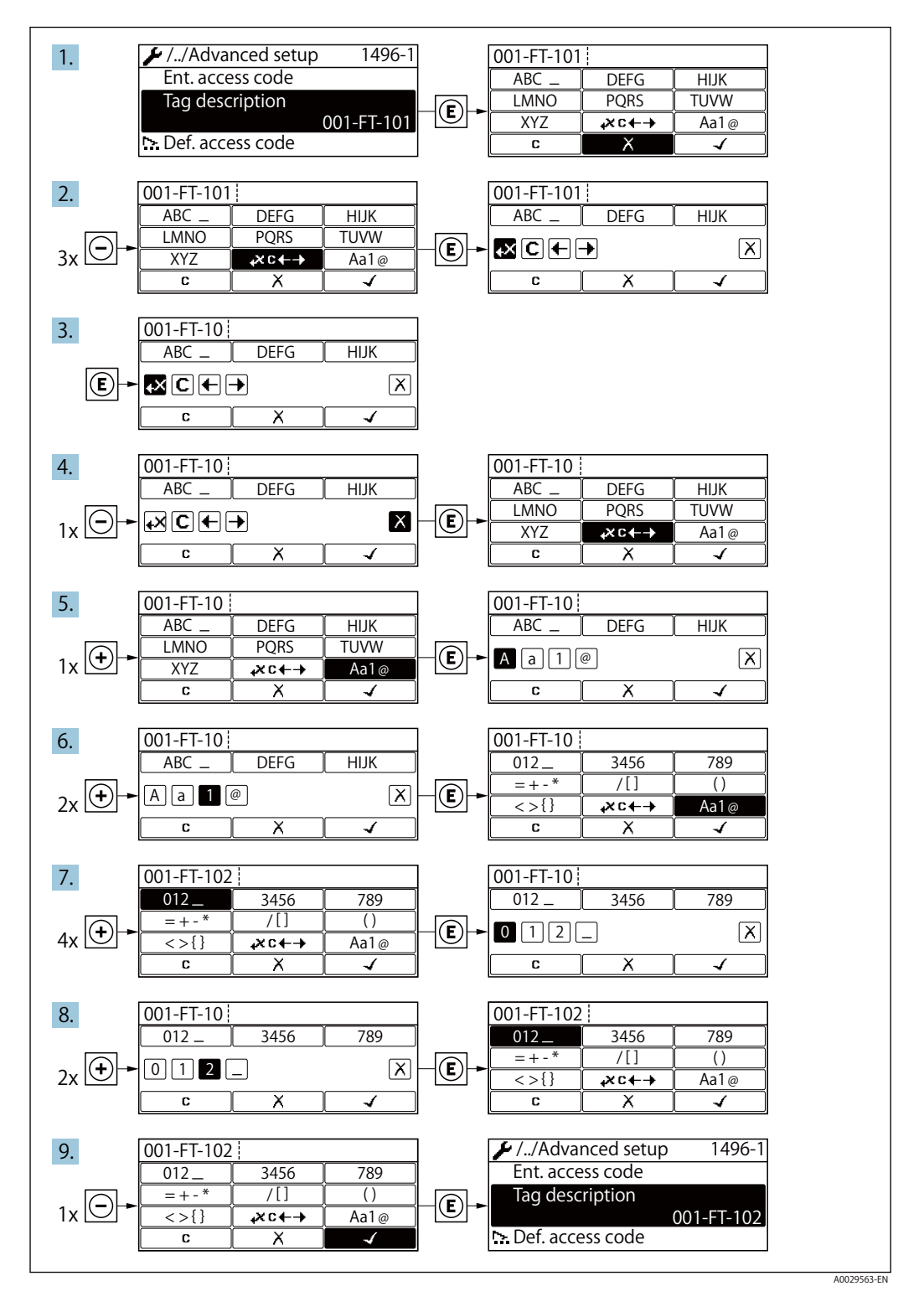

A message is displayed if the value entered is outside the permitted value range.

| Ent. access code              |
|-------------------------------|
| Invalid or out of range input |
| value                         |
| Min:0                         |
| Max:9999                      |

## 8.3.10 User roles and related access authorization

The two user roles "Operator" and "Maintenance" have different write access to the parameters if the customer defines a user-specific access code. This protects the device configuration via the local display from unauthorized access.

#### Defining access authorization for user roles

An access code is not yet defined when the device is delivered from the factory. Access authorization (read and write access) to the device is not restricted and corresponds to the "Maintenance" user role.

- Define the access code.
  - → The "Operator" user role is redefined in addition to the "Maintenance" user role. Access authorization differs for the two user roles.

#### Access authorization to parameters: "Maintenance" user role

| Access code status                                         | Read access  | Write access |
|------------------------------------------------------------|--------------|--------------|
| An access code has not yet been defined (factory setting). | $\checkmark$ | ~            |
| After an access code has been defined.                     | $\checkmark$ | √ 1)         |

1) The user only has write access after entering the access code.

#### Access authorization to parameters: "Operator" user role

| Access code status                     | Read access  | Write access    |
|----------------------------------------|--------------|-----------------|
| After an access code has been defined. | $\checkmark$ | √ <sup>1)</sup> |

 Despite the defined access code, certain parameters can always be modified and thus are excepted from the write protection, as they do not affect the measurement. Refer to the "Write protection via access code" section

The user role with which the user is currently logged on is indicated by the Access status display parameter. Navigation path: Operation  $\rightarrow$  Access status display

### 8.3.11 Disabling write protection via access code

If the  $\hat{\Box}$ -symbol appears on the local display in front of a parameter, the parameter is write-protected by a user-specific access code and its value cannot be changed at the moment using local operation  $\rightarrow$  See 10.8.1.

Parameter write protection via local operation can be disabled by entering the user-specific access code in the Enter access code parameter via the respective access option.

1. After you press 🖲 , the input prompt for the access code appears.

2. Enter the access code.

→ The <sup>①</sup>-symbol in front of the parameters disappears; all previously writeprotected parameters are now re-enabled.

# 8.3.12 Enabling and disabling the keypad lock

The keypad lock makes it possible to block access to the entire operating menu via local operation. As a result, it is no longer possible to navigate through the operating menu or change the values of individual parameters. Users can only read the measured values on the operational display.

The keypad lock is switched on and off via the context menu.

#### To activate the keylock manually:

- 1. The device is in the measured value display.
  - Press the 🖸 and 🗊 keys for 3 seconds.
  - └► A context menu appears.
- 2. In the context menu select the Keylock on option.
  - └► The keypad lock is switched on.

If the user attempts to access the operating menu while the keypad lock is active, the Keylock on message appears.

#### Switching off the keypad lock

- The keypad lock is switched on. Press the intervention and intervention is switched off.
  - └► The keypad lock is switched off.

# 8.4 Access to the operating menu via the operating tool

The structure of the operating menu in the operating tools is the same as for operation via the local display.

# 8.4.1 Connecting the operating tool

#### Via HART protocol

This communication interface is available in device versions with a HART output.

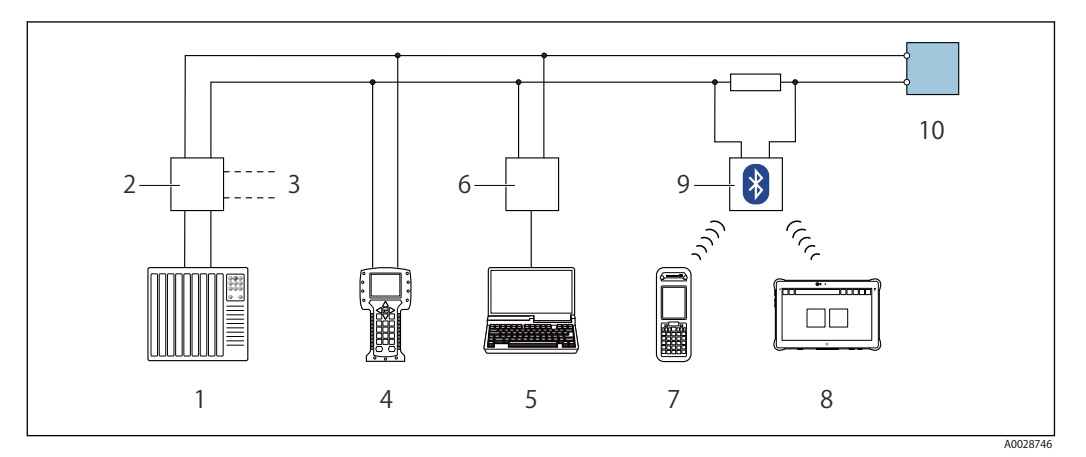

Options for remote operation via HART protocol (passive)

- 1 Control system (e.g. PLC)
- 2 Transmitter power supply unit, e.g. RN221N (with communication resistor)
- 3 Connection for Commubox FXA195 and Field Communicator 475
- 4 Field Communicator 475
- Computer with web browser (e.g. Internet Explorer) for accessing computers with operating tool (e.g.
   FieldCare, DeviceCare, AMS Device Manager, SIMATIC PDM) with COM DTM "CDI Communication TCP/IP"
- 6 Commubox FXA195 (USB)
- 7 Field Xpert SFX350 or SFX370
- 8 VIATOR Bluetooth modem with connecting cable
- 9 Transmitter

# 9 System integration

# 9.1 Overview of device description files

# 9.1.1 Current version data for the device

| Firmware version                 | 01.03.00 | <ul> <li>On the title page of the Operating Instructions</li> <li>On the transmitter nameplate</li> <li>Firmware version parameter</li> <li>Diagnostics → Device information → Firmware version</li> </ul> |
|----------------------------------|----------|----------------------------------------------------------------------------------------------------|
| Release date of firmware version | 01.2018  |                                                                                                    |
| Manufacturer ID                  | 0x11     | Manufacturer ID parameter<br>Diagnostics $\rightarrow$ Device information $\rightarrow$ Manufacturer ID                                                                                                    |
| Device type ID                   | 0x38     | Device typeparameter<br>Diagnostics $\rightarrow$ Device information $\rightarrow$ Device type                                                                                                    |
| HART protocol revision           | 7        |                                                                                                    |
| Device revision                  | 4        | <ul> <li>On the transmitter nameplate</li> <li>Device revision parameter</li> <li>Diagnostics → Device information → Device revision</li> </ul>                                                            |

For an overview of the different firmware versions for the device

# 10 Commissioning

# 10.1 Function check

Before commissioning the measuring device:

- ► Make sure that the post-installation and post-connection checks have been performed.
- "Post-installation check" checklist  $\rightarrow$  See 6.3
- "Post-connection check" checklist  $\rightarrow$  See 7.4

# 10.2 Switching on the measuring device

- ► After a successful function check, switch on the measuring device.
  - ← After a successful startup, the local display switches automatically from the startup display to the operational display.

If nothing appears on the local display or a diagnostic message is displayed, refer to the section on "Diagnostics and troubleshooting"  $\rightarrow$  See 12.1

# **10.3** Setting the operating language

Factory setting: English or ordered local language

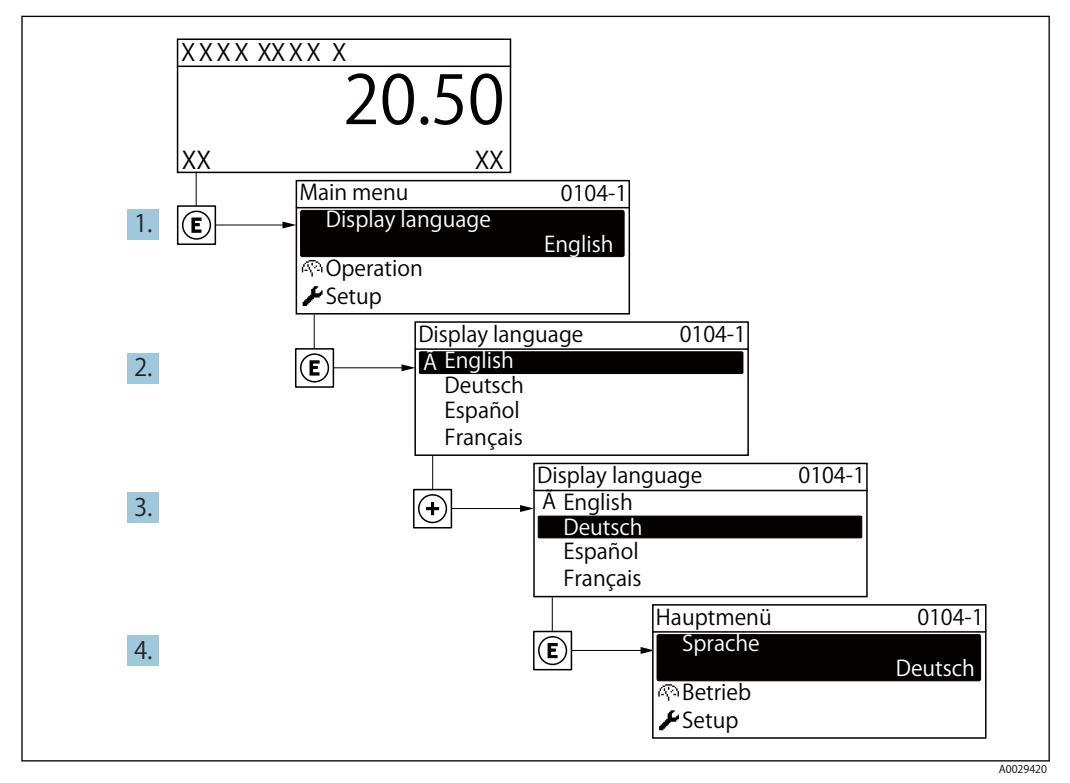

Taking the example of the local display

# **10.4** Configuring the measuring device

- The Setup menu with its guided wizards contains all the parameters needed for standard operation.
- Navigation to the Setup menu

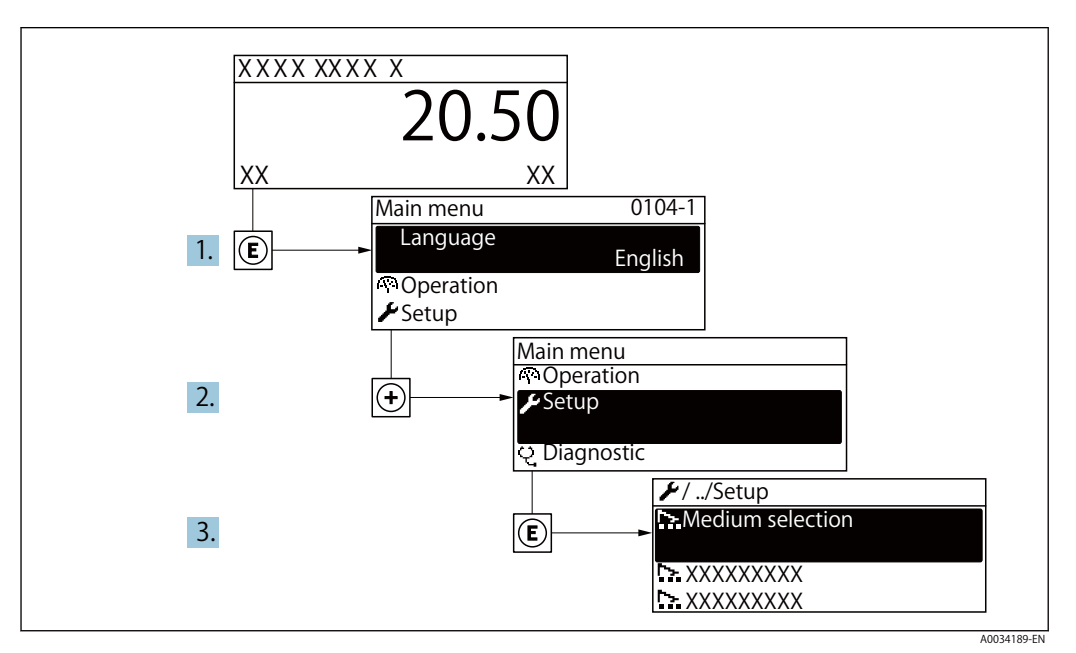

Taking the example of the local display

| 🗲 Setup                         |              |
|---------------------------------|--------------|
| Device tag                      | → See 10.4.1 |
| System units                    | → See 10.4.2 |
| Medium selection                | → See 10.4.3 |
| Current input                   | → See 10.4.4 |
| Current output 1 to n           | → See 10.4.5 |
| ► Pulse/frequency/switch output | → See 10.4.6 |
| ► Display                       | → See 10.4.7 |
| ► Low flow cut off              | → See 10.4.8 |
| Advanced setup                  | → See 10.5   |

### 10.4.1 Defining the tag name

To enable fast identification of the measuring point within the system, you can enter a unique designation using the Device tag parameter and thus change the factory setting.

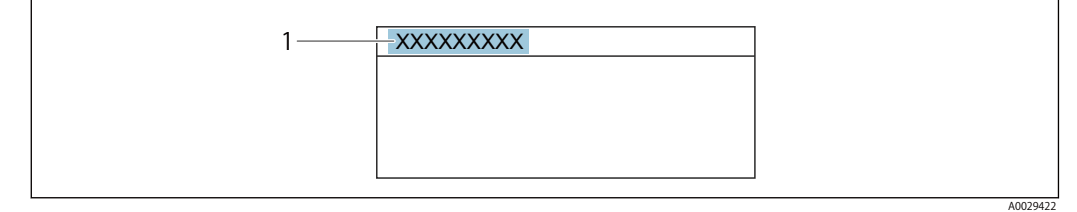

Header of the operational display with tag name

1 Tag name

Enter the tag name in the "FieldCare" operating tool

#### Navigation

"Setup" menu  $\rightarrow$  Device tag

#### Parameter overview with brief description

| Parameter  | Description                             | User entry                                                                               | Factory setting |
|------------|-----------------------------------------|------------------------------------------------------------------------------------------|-----------------|
| Device tag | Enter the name for the measuring point. | Max. 32 characters, such as<br>letters, numbers or special<br>characters (e.g. @, %, /). | Prowirl         |

### 10.4.2 Setting the system units

In the System units submenu the units of all the measured values can be set.

The number of submenus and parameters can vary depending on the device version. Certain submenus and parameters in these submenus are not described in the Operation Instructions. Instead a description is provided in the Special Documentation for the device (→ "Supplementary documentation" section).

#### Navigation

"Setup" menu → System units

| System units |                            |
|--------------|----------------------------|
|              | Volume flow unit           |
|              | Volume unit                |
|              | Mass flow unit             |
|              | Mass unit                  |
|              | Corrected volume flow unit |
|              | Corrected volume unit      |
|              | Pressure unit              |
|              | Temperature unit           |

| Energy flow unit       |
|------------------------|
| Energy unit            |
| Calorific value unit   |
| Calorific value unit   |
| Velocity unit          |
| Density unit           |
| Specific volume unit   |
| Dynamic viscosity unit |
| Length unit            |
|                        |

## Parameter overview with brief description

| Parameter                  | Prerequisite | Description                                                                                                    | Selection        | Factory setting                                                    |
|----------------------------|--------------|----------------------------------------------------------------------------------------------------|------------------|--------------------------------------------------------------------|
| Volume flow unit           | -            | Select volume flow unit.<br>Result<br>The selected unit applies for:<br>• Output<br>• Low flow cut off<br>• Simulation process variable             | Unit choose list | Country-specific:<br>• m <sup>3</sup> /h<br>• ft <sup>3</sup> /min |
| Volume unit                | -            | Select volume unit.                                                                                                    | Unit choose list | Country-specific:<br>• m <sup>3</sup><br>• ft <sup>3</sup>         |
| Mass flow unit             | -            | Select mass flow unit.<br>Result<br>The selected unit applies for:<br>• Output<br>• Low flow cut off<br>• Simulation process variable               | Unit choose list | Country-specific:<br>• kg/h<br>• lb/min                            |
| Mass unit                  | -            | Select mass unit.                                                                                                    | Unit choose list | Country-specific:<br>• kg<br>• lb                                  |
| Corrected volume flow unit | -            | Select corrected volume flow<br>unit.<br>Result<br>The selected unit applies for:<br>Corrected volume flow<br>parameter ( $\rightarrow$ See 11.4.1) | Unit choose list | Country-specific:<br>• Nm³/h<br>• Sft³/h                           |
| Corrected volume unit      | _            | Select corrected volume unit.                                                                                                    | Unit choose list | Country-specific:<br>• Nm <sup>3</sup><br>• Sft <sup>3</sup>       |

| Parameter            | Prerequisite                                                                                                    | Description                                                                                                    | Selection        | Factory setting                                                     |
|----------------------|----------------------------------------------------------------------------------------------------|----------------------------------------------------------------------------------------------------|------------------|---------------------------------------------------------------------|
| Pressure unit        | -                                                                                                    | <ul> <li>Select process pressure unit.</li> <li>Result</li> <li>The unit is taken from: <ul> <li>Calculated saturated steam pressure</li> <li>Atmospheric pressure</li> <li>Maximum value</li> <li>Fixed process pressure</li> <li>Pressure</li> <li>Reference pressure</li> </ul> </li> </ul>                                                                                                  | Unit choose list | Country-specific:<br>• bar<br>• psi                                 |
| Temperature unit     | _                                                                                                    | Select temperature unit.<br>Result<br>The selected unit applies for:<br>• Temperature<br>• Maximum value<br>• Minimum value<br>• Maximum value<br>• Maximum value<br>• Maximum value<br>• Maximum value<br>• Minimum value<br>• Minimum value<br>• Satirature delta heat<br>• Fixed temperature<br>• Reference combustion<br>temperature<br>• Reference temperature<br>• Saturation temperature | Unit choose list | Country-specific:<br>• ° C<br>• ° F                                 |
| Energy flow unit     | -                                                                                                    | <ul> <li>Select energy flow unit.</li> <li>Result</li> <li>The selected unit applies for: <ul> <li>Heat flow difference<br/>parameter</li> <li>Energy flow parameter</li> </ul> </li> </ul>                                                                                                    | Unit choose list | Country-specific:<br>• kW<br>• Btu/h                                |
| Energy unit          | -                                                                                                    | Select energy unit.                                                                                                    | Unit choose list | Country-specific:<br>• kWh<br>• Btu                                 |
| Calorific value unit | • The Gross calorific value<br>volume option or theNet<br>calorific value volume<br>option is selected in the<br>Calorific value type<br>parameter. | Select calorific value unit.<br>Result<br>The selected unit applies for:<br>Reference gross calorific value                                                                                                    | Unit choose list | Country-specific:<br>• kJ/Nm <sup>3</sup><br>• Btu/Sft <sup>3</sup> |

| Parameter                   | Prerequisite                                                                                                    | Description                                                                                                    | Selection        | Factory setting                                                    |
|-----------------------------|----------------------------------------------------------------------------------------------------|----------------------------------------------------------------------------------------------------|------------------|--------------------------------------------------------------------|
| Calorific value unit (Mass) | The Gross calorific value<br>mass option or theNet<br>calorific value mass option<br>is selected in theCalorific<br>value type parameter. | Select calorific value unit.                                                                                                    | Unit choose list | Country-specific:<br>• kJ/kg<br>• Btu/lb                           |
| Velocity unit               | _                                                                                                    | Select velocity unit.<br>Result<br>The selected unit applies for:<br>• Flow velocity<br>• Maximum value                                                              | Unit choose list | Country-specific:<br>• m/s<br>• ft/s                               |
| Density unit                | -                                                                                                    | Select density unit.<br>Result<br>The selected unit applies for:<br>• Output<br>• Simulation process variable                                                        | Unit choose list | Country-specific:<br>• kg/m <sup>3</sup><br>• lb/ft <sup>3</sup>   |
| Specific volume unit        | -                                                                                                    | Select the unit for the specific<br>volume.<br>Result<br>The selected unit applies for:<br>Specific volume                                                           | Unit choose list | Country-specific:<br>• m <sup>3</sup> /kg<br>• ft <sup>3</sup> /lb |
| Dynamic viscosity unit      | -                                                                                                    | Select dynamic viscosity unit.<br>Result<br>The selected unit applies for:<br>• Dynamic viscosity<br>parameter (gases)<br>• Dynamic viscosity<br>parameter (liquids) | Unit choose list | Pa s                                                               |
| Length unit                 | -                                                                                                    | Select length unit for nominal<br>diameter.<br>Result<br>The selected unit applies for:<br>• Inlet run<br>• Mating pipe diameter                                     | Unit choose list | Country-specific:<br>• mm<br>• in                                  |

#### Selecting and setting the medium 10.4.3

The Medium selection wizard systematically guides the user through all the parameters that must be configured in order to select and set the medium.

#### Navigation

"Setup" menu → Medium selection

| ► Medium selection     |   |
|------------------------|---|
| Select medium          | ] |
| Select gas type        | ] |
| Gas type               | ] |
| Relative humidity      | ] |
| Select liquid type     | ] |
| Steam calculation mode | ] |
| Steam quality          | ] |
| Steam quality value    | ] |
| Enthalpy calculation   | ] |
| Density calculation    | ] |
| Enthalpy type          | ] |

This product is intended for use with steam, water and air.

#### Parameter overview with brief description

| Parameter       | Prerequisite                                                         | Description               | Selection / User<br>entry                                                                                        | Factory setting   |
|-----------------|----------------------------------------------------------------------|---------------------------|----------------------------------------------------------------------------------------------------|-------------------|
| Select medium   | -                                                                    | Select medium type.       | <ul><li>Gas</li><li>Liquid</li><li>Steam</li></ul>                                                               | Steam             |
| Select gas type | The Gas option is selected in the Select medium parameter parameter. | Select measured gas type. | <ul> <li>Single gas</li> <li>Gas mixture</li> <li>Air</li> <li>Natural gas</li> <li>User-specific gas</li> </ul> | User-specific gas |
| Parameter              | Prerequisite                                                                                                    | Description                                                                                                    | Selection / User<br>entry                                                                                                    | Factory setting                     |
|------------------------|----------------------------------------------------------------------------------------------------|----------------------------------------------------------------------------------------------------|----------------------------------------------------------------------------------------------------|-------------------------------------|
| Gas type               | <ul> <li>The following conditions are met:</li> <li>In the Select medium parameter, theGas option is selected.</li> <li>In the Select gas type parameter, theSingle gas option is selected.</li> </ul>                                                                                                    | Select measured gas type.                                                                                                    | <ul> <li>Hydrogen H2</li> <li>Helium He</li> <li>Neon Ne</li> <li>Argon Ar</li> <li>Krypton Kr</li> <li>Xenon Xe</li> <li>Nitrogen N2</li> <li>Oxygen O2</li> <li>Chlorine Cl2</li> <li>Ammonia NH3</li> <li>Carbon monoxide<br/>CO</li> <li>Carbon dioxide<br/>CO2</li> <li>Sulfur dioxide SO2</li> <li>Hydrogen sulfide<br/>H2S</li> <li>Hydrogen chloride<br/>HCI</li> <li>Methane CH4</li> <li>Ethane C2H6</li> <li>Propane C3H8</li> <li>Butane C4H10</li> <li>Ethylene C2H4</li> <li>Vinyl Chloride<br/>C2H3CI</li> </ul> | Methane CH4                         |
| Relative humidity      | <ul> <li>The following conditions are met:</li> <li>In the Select medium parameter, theGas option is selected.</li> <li>In the Select gas type parameter, theAir option is selected.</li> </ul>                                                                                                    | Enter humidity content of air<br>in %.                                                                                                    | 0 to 100 %                                                                                                    | 0 %                                 |
| Steam calculation mode | The Steam option is selected<br>in the Select medium<br>parameter parameter.                                                                                                    | Select calculation mode of<br>steam: based on saturated<br>steam (T-compensated) or<br>automatic detection (p-/T-<br>compensated).                                                                                                    | <ul> <li>Saturated steam<br/>(T-compensated)</li> <li>Automatic (p-/T-<br/>compensated)</li> </ul>                                                                                                    | Saturated steam (T-<br>compensated) |
| Steam quality          | <ul> <li>The following conditions are met:</li> <li>Order code for "Application package":</li> <li>Option "Wet steam measurement"</li> <li>The Steam option is selected in theSelect medium parameter parameter.</li> <li>The software options currently enabled are displayed in the Software option overview parameter.</li> </ul> | Select compensation mode for<br>steam quality.<br>For detailed information<br>on setting the parameter<br>in steam applications,<br>see the Special<br>Documentation for the<br>Wet Steam Detection<br>and Wet Steam<br>Measurement<br>application package | <ul> <li>Fixed value</li> <li>Calculated value</li> </ul>                                                                                                    | Fixed value                         |

| Parameter              | Prerequisite                                                                                                    | Description                                                                                                    | Selection / User<br>entry                                                                          | Factory setting |
|------------------------|----------------------------------------------------------------------------------------------------|----------------------------------------------------------------------------------------------------|----------------------------------------------------------------------------------------------------|-----------------|
| Steam quality value    | <ul> <li>The following conditions are met:</li> <li>The Steam option is selected in the elect medium parameter parameter.</li> <li>The Fixed value option is selected in the team quality parameter parameter.</li> </ul>                                                                                                    | Enter fixed value for steam<br>quality.<br>For detailed information<br>on setting the parameter<br>in steam applications,<br>see the Special<br>Documentation for the<br>Wet Steam Detection<br>and Wet Steam<br>Measurement<br>application package                                                                                                    | 0 to 100 %                                                                                         | 100 %           |
| Select liquid type     | <ul> <li>The following conditions are met:</li> <li>Order code for "Sensor version",</li> <li>Option "Mass (integrated temperature measurement)" or</li> <li>Option "Mass (integrated pressure/temperature measurement)"</li> <li>The Liquid option is selected in the select medium parameter parameter.</li> </ul>                        | Select measured liquid type.                                                                                                    | <ul> <li>Water</li> <li>LPG (Liquefied<br/>Petroleum Gas)</li> <li>User-specific liquid</li> </ul> | Water           |
| Fixed process pressure | <ul> <li>The following conditions are met:</li> <li>Order code for "Sensor version",</li> <li>Option "Mass flow (integrated temperature measurement)" or</li> <li>Option "Mass flow (integrated pressure/ temperature measurement)"</li> <li>In the External value parameter (→ See 10.5.2) the Pressure option is not selected.</li> </ul> | <ul> <li>Enter fixed value for process pressure.</li> <li>Dependency</li> <li>The unit is taken from the Pressure unit parameter.</li> <li>For detailed information on the calculation of the measured variables with steam: → See 10.9.4</li> <li>For detailed information on setting the parameter in steam applications, see the Special Documentation for the Wet Steam Detection and Wet Steam Measurement application package</li> </ul> | 0 to 250 bar abs.                                                                                  | 0 bar abs.      |
| Enthalpy calculation   | In the Select medium<br>parameter, the Gas option is<br>selected and in the Select<br>gas type parameter, the<br>Natural gas option is<br>selected.                                                                                                    | Select the norm the enthalpy calculation is based on.                                                                                                    | • AGA5<br>• ISO 6976                                                                               | AGA5            |

| Parameter           | Prerequisite                                                                                                    | Description                                          | Selection / User<br>entry                                                | Factory setting |
|---------------------|----------------------------------------------------------------------------------------------------|------------------------------------------------------|--------------------------------------------------------------------------|-----------------|
| Density calculation | <ul> <li>The following conditions are met:</li> <li>In the Select medium parameter, theGas option is selected.</li> <li>In the Select gas type parameter, theNatural gas option is selected.</li> </ul>                                    | Select the norm the density calculation is based on. | <ul> <li>AGA Nx19</li> <li>ISO 12213- 2</li> <li>ISO 12213- 3</li> </ul> | AGA Nx19        |
| Enthalpy type       | <ul> <li>The following conditions are met:</li> <li>In the Select gas type parameter, theUser-specific gas option is selected.<br/>Or</li> <li>In the Select liquid type parameter, theUser-specific liquid option is selected.</li> </ul> | Define which kind of enthalpy<br>is used.            | <ul> <li>Heat</li> <li>Calorific value</li> </ul>                        | Heat            |

# **10.4.4** Configuring the current input

The "Current input" wizard guides the user systematically through all the parameters that have to be set for configuring the current input.

Navigation "Setup" menu → Current input

#### Configuring the current output 10.4.5

The Current output wizard guides you systematically through all the parameters that have to be set for configuring the current output.

**Navigation** "Setup" menu  $\rightarrow$  Current output 1

| Current output 1        |  |
|-------------------------|--|
| Assign current output 1 |  |
| Current span            |  |
| 4 mA value              |  |
| 20 mA value             |  |
| Fixed current           |  |
| Damping output 1        |  |
| Failure mode            |  |
| Failure current         |  |

| Parameter             | Prerequisite                                                                                                    | Description                                                                                    | Selection / User<br>entry                                                                                                    | Factory setting                                                        |
|-----------------------|----------------------------------------------------------------------------------------------------|------------------------------------------------------------------------------------------------|----------------------------------------------------------------------------------------------------|------------------------------------------------------------------------|
| Assign current output | -                                                                                                    | Select process variable for<br>current output.                                                 | <ul> <li>Off</li> <li>Volume flow</li> <li>Corrected volume<br/>flow</li> <li>Mass flow</li> <li>Flow velocity</li> <li>Temperature</li> <li>Pressure</li> <li>Calculated<br/>saturated steam<br/>pressure*</li> <li>Steam quality*</li> <li>Total mass flow*</li> <li>Energy flow*</li> <li>Heat flow<br/>difference*</li> </ul> | Volume flow                                                            |
| Current span          | -                                                                                                    | Select current range for<br>process value output and<br>upper/lower level for alarm<br>signal. | <ul> <li>420 mA NAMUR</li> <li>420 mA US</li> <li>420 mA</li> <li>Fixed current</li> </ul>                                                                                                    | Country-specific:<br>• 420 mA NAMUR<br>• 420 mA US                     |
| 4 mA value            | In the Current span parameter<br>one of the following options<br>is selected:<br>• 420 mA NAMUR<br>• 420 mA US<br>• 420 mA | Enter 4 mA value.                                                                              | Signed floating-point<br>number                                                                                                    | Country-specific:<br>• 0 m <sup>3</sup> /h<br>• 0 ft <sup>3</sup> /min |

| Parameter        | Prerequisite                                                                                                    | Description                                                                                             | Selection / User<br>entry                                                                                     | Factory setting                               |
|------------------|----------------------------------------------------------------------------------------------------|----------------------------------------------------------------------------------------------------|----------------------------------------------------------------------------------------------------|-----------------------------------------------|
| 20 mA value      | One of the following options is<br>selected in the Current span<br>parameter :<br>• 420 mA NAMUR<br>• 420 mA US<br>• 420 mA                                                                                    | Enter 20 mA value.                                                                                      | Signed floating-point<br>number                                                                               | Depends on country<br>and nominal<br>diameter |
| Fixed current    | The Fixed current option is selected in the Current span parameter .                                                                                                    | Defines the fixed output current.                                                                       | 3.59 to 22.5 mA                                                                                               | 4 mA                                          |
| Damping output 1 | -                                                                                                    | Set the reaction time of the output signal of the current output to fluctuations in the measured value. | 0 to 999.9 s                                                                                                  | 1 s                                           |
| Failure mode     | A process variable is selected<br>in the Assign current output<br>parameter and one of the<br>following options is<br>selected in the Current span<br>parameter :<br>• 420 mA NAMUR<br>• 420 mA US<br>• 420 mA | Define output behavior in alarm condition.                                                              | <ul> <li>Min.</li> <li>Max.</li> <li>Last valid value</li> <li>Actual value</li> <li>Defined value</li> </ul> | Max.                                          |
| Failure current  | The Defined value option is selected in the Failure mode parameter.                                                                                                    | Enter current output value in alarm condition.                                                          | 3.59 to 22.5 mA                                                                                               | 22.5 mA                                       |

\* Visibility depends on order options or device settings

# **10.4.6** Configuring the pulse/frequency/switch output

The Pulse/frequency/switch output wizard guides you systematically through all the parameters that can be set for configuring the selected output type.

#### Navigation

"Setup" menu → Pulse/frequency/switch output

| Pulse/frequency/switch output |  |
|-------------------------------|--|
| Operating mode                |  |

#### Parameter overview with brief description

| Parameter      | Description                                               | Selection                                                | Factory setting |
|----------------|-----------------------------------------------------------|----------------------------------------------------------|-----------------|
| Operating mode | Define the output as a pulse, frequency or switch output. | <ul><li>Pulse</li><li>Frequency</li><li>Switch</li></ul> | Pulse           |

### Configuring the pulse output

#### Navigation

"Setup" menu → Pulse/frequency/switch output

| Pulse/frequency/switch output |  |
|-------------------------------|--|
| Assign pulse output 1         |  |
| Value per pulse               |  |
| Pulse width                   |  |
| Failure mode                  |  |
| Invert output signal          |  |

#### Parameter overview with brief description

| Parameter             | Prerequisite                                                                                                    | Description                                         | Selection / User<br>entry                                                                                                    | Factory setting                               |
|-----------------------|----------------------------------------------------------------------------------------------------|-----------------------------------------------------|----------------------------------------------------------------------------------------------------|-----------------------------------------------|
| Assign pulse output 1 | The Pulse option is selected in<br>the Operating mode<br>parameter parameter.                                                                        | Select process variable for pulse output.           | <ul> <li>Off</li> <li>Volume flow</li> <li>Corrected volume flow</li> <li>Mass flow</li> <li>Mass flow</li> <li>Total mass flow*</li> <li>Energy flow*</li> <li>Heat flow difference*</li> </ul> | Volume flow                                   |
| Value per pulse       | The Pulse option is selected in<br>the Operating mode<br>parameter and a<br>process variable is selected in<br>the Assign pulse output<br>parameter. | Enter measured value at which<br>a pulse is output. | Positive floating<br>point number                                                                                                    | Depends on country<br>and nominal<br>diameter |
| Pulse width           | The Pulse option is selected in<br>the Operating mode<br>parameter and a<br>process variable is selected in<br>the Assign pulse output<br>parameter. | Define time width of the output pulse.              | 5 to 2000 ms                                                                                                    | 100 ms                                        |
| Failure mode          | The Pulse option is selected in<br>the Operating mode<br>parameter and a process<br>variable is selected in the<br>Assign pulse output<br>parameter. | Define output behavior in alarm condition.          | <ul><li>Actual value</li><li>No pulses</li></ul>                                                                                                    | No pulses                                     |
| Invert output signal  | -                                                                                                    | Invert the output signal.                           | • No<br>• Yes                                                                                                    | No                                            |

\* Visibility depends on order options or device settings

### Configuring the frequency output

#### Navigation

"Setup" menu  $\rightarrow$  Pulse/frequency/switch output

| Pulse/frequency/switch output           |  |
|-----------------------------------------|--|
| Assign frequency output                 |  |
| Minimum frequency value                 |  |
| Maximum frequency value                 |  |
| Measuring value at minimum<br>frequency |  |
| Measuring value at maximum frequency    |  |

| Failure mode         |  |
|----------------------|--|
| Failure frequency    |  |
| Invert output signal |  |

| Parameter                               | Prerequisite                                                                                                    | Description                                   | Selection / User<br>entry                                                                                                    | Factory setting                               |
|-----------------------------------------|----------------------------------------------------------------------------------------------------|-----------------------------------------------|----------------------------------------------------------------------------------------------------|-----------------------------------------------|
| Assign frequency output                 | The Frequency option is selected in the Operating mode parameter (→ See 10.4.6).                                                                             | Select process variable for frequency output. | <ul> <li>Off</li> <li>Volume flow</li> <li>Corrected volume<br/>flow</li> <li>Mass flow</li> <li>Flow velocity</li> <li>Temperature</li> <li>Pressure</li> <li>Calculated<br/>saturated steam<br/>pressure*</li> <li>Steam quality*</li> <li>Total mass flow *</li> <li>Energy flow *</li> <li>Heat flow<br/>difference*</li> </ul> | Off                                           |
| Minimum frequency value                 | The Frequency option is<br>selected in the Operating<br>mode parameter and a<br>process variable is selected<br>in the Assign frequency<br>output parameter. | Enter minimum frequency.                      | 0 to 1000 Hz                                                                                                    | 0 Hz                                          |
| Maximum frequency value                 | The Frequency option is<br>selected in the Operating<br>mode parameter and a<br>process variable is selected<br>in the Assign frequency<br>output parameter. | Enter maximum frequency.                      | 0 to 1000 Hz                                                                                                    | 1 000 Hz                                      |
| Measuring value at minimum<br>frequency | The Frequency option is<br>selected in the Operating<br>mode parameter and a<br>process variable is selected<br>in the Assign frequency<br>output parameter. | Enter measured value for minmum frequency.    | Signed floating-point<br>number                                                                                                    | Depends on country<br>and nominal<br>diameter |
| Measuring value at maximum<br>frequency | The Frequency option is<br>selected in the Operating<br>mode parameter and a<br>process variable is selected<br>in the Assign frequency<br>output parameter. | Enter measured value for maximum frequency.   | Signed floating-point<br>number                                                                                                    | Depends on country<br>and nominal<br>diameter |
| Failure mode                            | The Frequency option is<br>selected in the Operating<br>mode parameter and a<br>process variable is selected<br>in the Assign frequency<br>output parameter. | Define output behavior in alarm condition.    | <ul> <li>Actual value</li> <li>Defined value</li> <li>0 Hz</li> </ul>                                                                                                    | 0 Hz                                          |

| Parameter            | Prerequisite                                                                                                    | Description                                         | Selection / User<br>entry | Factory setting |
|----------------------|----------------------------------------------------------------------------------------------------|-----------------------------------------------------|---------------------------|-----------------|
| Failure frequency    | The Frequency option is<br>selected in the Operating<br>mode parameter and a<br>process variable is selected<br>in the Assign frequency<br>output parameter. | Enter frequency output value<br>in alarm condition. | 0.0 to 1 250.0 Hz         | 0.0 Hz          |
| Invert output signal | -                                                                                                    | Invert the output signal.                           | • No<br>• Yes             | No              |

\* Visibility depends on order options or device settings

# Configuring the switch output

Navigation "Setup" menu  $\rightarrow$  Pulse/frequency/switch output

| Switch output function     |  |
|----------------------------|--|
| Switch output function     |  |
| Assign diagnostic behavior |  |
| Assign limit               |  |
| Assign status              |  |
| Switch-on value            |  |
| Switch-off value           |  |
| Switch-on delay            |  |
| Switch-off delay           |  |
| Failure mode               |  |
| Invert output signal       |  |

| Parameter                  | Prerequisite                                                                                                    | Description                                      | Selection / User<br>entry                                                                                                    | Factory setting                                                      |
|----------------------------|----------------------------------------------------------------------------------------------------|--------------------------------------------------|----------------------------------------------------------------------------------------------------|----------------------------------------------------------------------|
| Switch output function     | The Switch option is selected<br>in the Operating mode<br>parameter.                                                                                                    | Select function for switch output.               | <ul> <li>Off</li> <li>On</li> <li>Diagnostic<br/>behavior</li> <li>Limit</li> <li>Status</li> </ul>                                                                                                    | Off                                                                  |
| Assign diagnostic behavior | <ul> <li>In the Operating mode<br/>parameter, theSwitch<br/>option is selected.</li> <li>In the Switch output<br/>function parameter, the<br/>Diagnostic behavior option<br/>is selected.</li> </ul> | Select diagnostic behavior for switch output.    | <ul> <li>Alarm</li> <li>Alarm or warning</li> <li>Warning</li> </ul>                                                                                                    | Alarm                                                                |
| Assign limit               | <ul> <li>The Switch option is<br/>selected in the Operating<br/>modeparameter.</li> <li>The Limit option is selected<br/>in the Switch output<br/>function parameter.</li> </ul>                     | Select process variable for limit function.      | <ul> <li>Volume flow</li> <li>Corrected volume<br/>flow</li> <li>Mass flow</li> <li>Flow velocity</li> <li>Temperature</li> <li>Pressure</li> <li>Calculated<br/>saturated steam<br/>pressure*</li> <li>Steam quality*</li> <li>Total mass flow*</li> <li>Energy flow*</li> <li>Heat flow<br/>difference*</li> <li>Reynolds number*</li> <li>Totalizer 1</li> <li>Totalizer 2</li> <li>Totalizer 3</li> </ul> | Volume flow                                                          |
| Assign status              | <ul> <li>The Switch option is<br/>selected in the Operating<br/>mode parameter.</li> <li>The Status option is<br/>selected in the Switch<br/>output function parameter.</li> </ul>                   | Select device status for switch output.          | Low flow cut off                                                                                                    | Low flow cut off                                                     |
| Switch-on value            | <ul> <li>The Switch option is<br/>selected in the Operating<br/>mode parameter.</li> <li>The Limit option is selected<br/>in the Switch output<br/>function parameter.</li> </ul>                    | Enter measured value for the switch-on point.    | Signed floating-point<br>number                                                                                                    | Country-specific:<br>• 0 m <sup>3</sup> /h<br>• 0 ft <sup>3</sup> /h |
| Switch-off value           | <ul> <li>The Switch option is<br/>selected in the Operating<br/>modeparameter.</li> <li>The Limit option is selected<br/>in the Switch output<br/>function parameter.</li> </ul>                     | Enter measured value for the switch-off point.   | Signed floating-point<br>number                                                                                                    | Country-specific:<br>• 0 m <sup>3</sup> /h<br>• 0 ft <sup>3</sup> /h |
| Switch-on delay            | <ul> <li>The Switch option is<br/>selected in the Operating<br/>modeparameter.</li> <li>The Limit option is selected<br/>in the Switch output<br/>function parameter.</li> </ul>                     | Define delay for the switch-on of status output. | 0.0 to 100.0 s                                                                                                    | 0.0 s                                                                |

| Parameter               | Prerequisite                                                                                                    | Description                                          | Selection / User<br>entry                                      | Factory setting |
|-------------------------|----------------------------------------------------------------------------------------------------|------------------------------------------------------|----------------------------------------------------------------|-----------------|
| Switch-off delay        | <ul> <li>The Switch option is<br/>selected in the Operating<br/>mode parameter.</li> <li>The Limit option is selected<br/>in the Switch output<br/>function parameter.</li> </ul> | Define delay for the switch-off<br>of status output. | 0.0 to 100.0 s                                                 | 0.0 s           |
| Failure mode            | -                                                                                                    | Define output behavior in alarm condition.           | <ul><li> Actual status</li><li> Open</li><li> Closed</li></ul> | Open            |
| Invert output signal ** | -                                                                                                    | Invert the output signal.                            | • No<br>• Yes                                                  | No              |

\* Visibility depends on order options or device settings

\*\* Switch output isn't inverted when "Open" or "Close" is selected for the Failure mode option

# 10.4.7 Configuring the local display

The Display wizard guides you systematically through all the parameters that can configured for configuring the local display.

### Navigation

"Setup" menu  $\rightarrow$  Display

| ► Display         | ]     |
|-------------------|-------|
| Format display    |       |
| Value 1 display   |       |
| 0% bargraph value | 21    |
| 100% bargraph val | lue 1 |
| Value 2 display   |       |
| Value 3 display   |       |
| 0% bargraph value | 23    |
| 100% bargraph val | lue 3 |
| Value 4 display   |       |

# Parameter overview with brief description

| Parameter             | Prerequisite                                           | Description                                                      | Selection / User<br>entry                                                                                                    | Factory setting                                                      |
|-----------------------|--------------------------------------------------------|------------------------------------------------------------------|----------------------------------------------------------------------------------------------------|----------------------------------------------------------------------|
| Format display        | A local display is provided.                           | Select how measured values are shown on the display.             | <ul> <li>1 value, max. size</li> <li>1 bargraph + 1<br/>value</li> <li>2 values</li> <li>1 value large + 2<br/>values</li> <li>4 values</li> </ul>                                                                                                    | 1 value, max. size                                                   |
| Value 1 display       | A local display is provided.                           | Select the measured value that<br>is shown on the local display. | <ul> <li>Volume flow</li> <li>Corrected volume<br/>flow</li> <li>Mass flow</li> <li>Flow velocity</li> <li>Temperature</li> <li>Calculated<br/>saturated steam<br/>pressure*</li> <li>Steam quality*</li> <li>Total mass flow*</li> <li>Condensate mass<br/>flow*</li> <li>Condensate mass<br/>flow*</li> <li>Energy flow*</li> <li>Heat flow<br/>difference*</li> <li>Reynolds number*</li> <li>Density*</li> <li>Pressure*</li> <li>Specific volume*</li> <li>Degrees of<br/>superheat*</li> <li>Totalizer 1</li> <li>Totalizer 3</li> <li>Current output 1</li> <li>Current output 2*</li> </ul> | Volume flow                                                          |
| 0% bargraph value 1   | A local display is provided.                           | Enter 0% value for bar graph<br>display.                         | Signed floating-point<br>number                                                                                                    | Country-specific:<br>• 0 m³/h<br>• 0 ft³/h                           |
| 100% bargraph value 1 | A local display is provided.                           | Enter 100% value for bar<br>graph display.                       | Signed floating-point<br>number                                                                                                    | Depends on country<br>and nominal<br>diameter                        |
| Value 2 display       | A local display is provided.                           | Select the measured value that<br>is shown on the local display. | For the picklist, see the Value 1 display parameter ( $\rightarrow \square$ 92)                                                                                                    | None                                                                 |
| Value 3 display       | A local display is provided.                           | Select the measured value that<br>is shown on the local display. | For the picklist, see the Value 1 display parameter ( $\rightarrow \square$ 92)                                                                                                    | None                                                                 |
| 0% bargraph value 3   | A selection was made in the Value 3 display parameter. | Enter 0% value for bar graph display.                            | Signed floating-point<br>number                                                                                                    | Country-specific:<br>• 0 m <sup>3</sup> /h<br>• 0 ft <sup>3</sup> /h |
| 100% bargraph value 3 | A selection was made in the Value 3 display parameter. | Enter 100% value for bar<br>graph display.                       | Signed floating-point number                                                                                                    | 0                                                                    |
| Value 4 display       | A local display is provided.                           | Select the measured value that is shown on the local display.    | For the picklist, see<br>the Value 1 display<br>parameter ( $\rightarrow \boxtimes$ 92)                                                                                                    | None                                                                 |

\* Visibility depends on order options or device settings

# 10.4.8 Configuring the low flow cut off

The Low flow cut off wizard systematically guides the user through all the parameters that must be set to configure low flow cut off.

The measuring signal must have a certain minimum signal amplitude so that the signals can be evaluated without any errors. Using the nominal diameter, the corresponding flow can also be derived from this amplitude. The minimum signal amplitude depends on the setting for the sensitivity of the DSC sensor (s), the steam quality (x) and the force of the vibrations present (a). The value mf corresponds to the lowest measurable flow velocity without vibration (no wet steam) at a density of 1 kg/m<sup>3</sup> (0.0624 lbm/ft^3). The value mf can be set in the range from 6 to 20 m/s (1.8 to 6 ft/s) (factory setting 12 m/s (3.7 ft/s)) with the Sensitivity parameter (value range 1 to 9, factory setting 5).

The lowest flow velocity that can be measured on account of the signal amplitude  $v_{AmpMin}$  is derived from the Sensitivity parameter and the steam quality (x) or from the force of vibrations present (a).

#### Navigation

"Setup" menu → Low flow cut off

| ► Low flow cut off |  |
|--------------------|--|
| Sensitivity        |  |
| Turn down          |  |

| Parameter   | Description                                                                                                    | User entry  | Factory setting |
|-------------|----------------------------------------------------------------------------------------------------|-------------|-----------------|
| Sensitivity | Adjust sensitivity of the device in the lower<br>flow range. Lower sensitivity leads to more<br>robustness against external interference.                                                                                                    | 1 to 9      | 5               |
|             | The parameter determines the level of<br>sensitivity at the lower end of the measuring<br>range (start of measuring range). Low values<br>can improve the robustness of the device<br>with regard to external influences. The start<br>of measuring range is then set to a higher<br>value. The smallest specified measuring<br>range is when sensitivity is at a maximum. |             |                 |
| Turn down   | Adjust the turn down. Lower turn down increases the minimum measureable flow frequency.                                                                                                    | 50 to 100 % | 100 %           |
|             | The measuring range can be limited with<br>this parameter, if necessary. The upper end<br>of the measuring range is not affected. The<br>start of the low end of the measuring range<br>can be changed to a higher flow value,<br>making it possible to cut off low flows, for<br>example.                                                                                 |             |                 |

# 10.5 Advanced settings

The Advanced setup submenu together with its submenus contains parameters for specific settings.

Navigation to the "Advanced setup" submenu

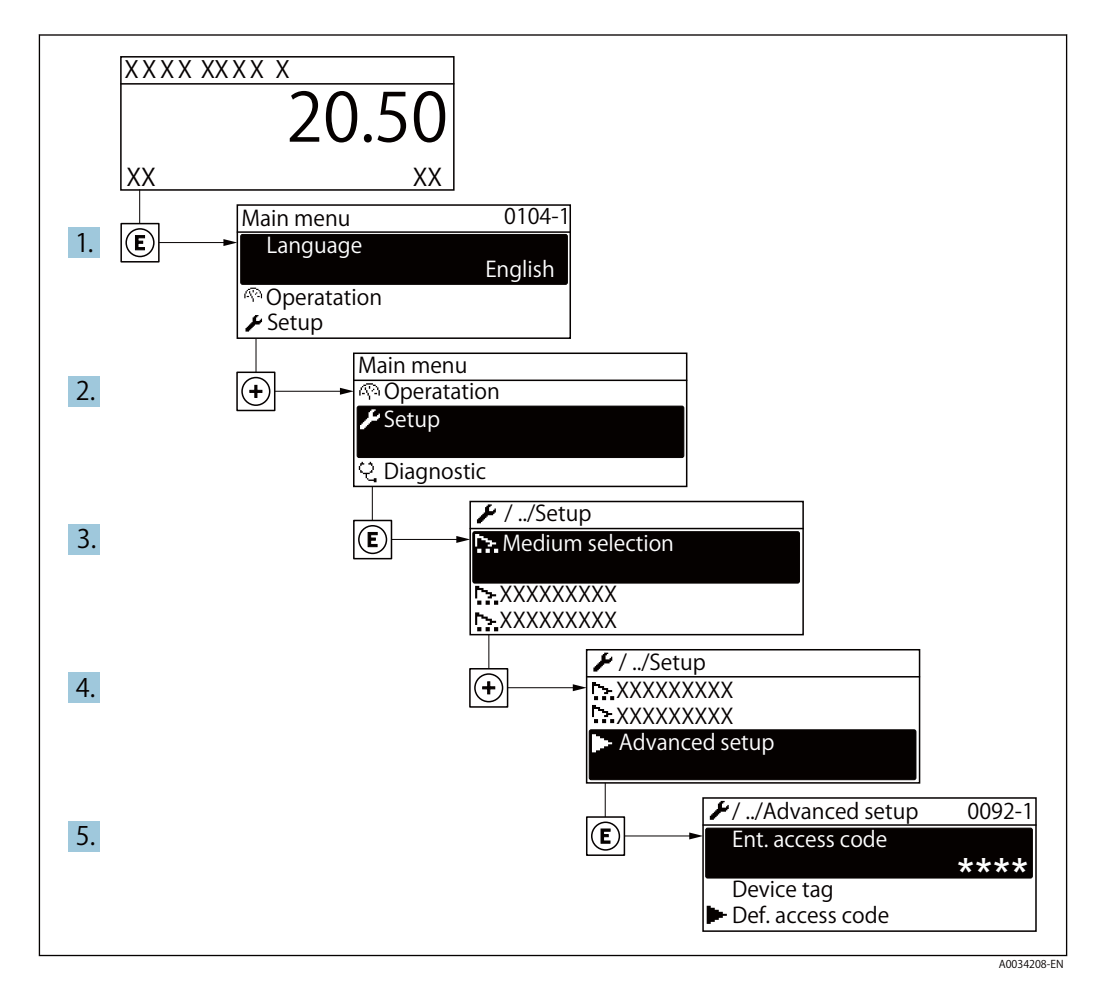

The number of submenus can vary depending on the device version. Some submenus are not dealt with in the Operating Instructions. These submenus and the parameters they contain are explained in the Special Documentation for the device.

#### Navigation

"Setup" menu  $\rightarrow$  Advanced setup

| ► Advanced setup      |              |
|-----------------------|--------------|
| Enter access code     |              |
| Medium properties     | → See 10.5.1 |
| External compensation | → See 10.5.2 |
| Sensor adjustment     | → See 10.5.3 |
| ► Totalizer 1 to n    | → See 10.5.4 |

| ► SIL confirmation           |              |
|------------------------------|--------------|
| ► Deactivate SIL             |              |
| ► Display                    | → See 10.5.5 |
| Heartbeat setup              |              |
| Configuration backup display | → See 10.5.6 |
| Administration               | → See 10.5.7 |

# 10.5.1 Setting the medium properties

In the Medium properties submenu the reference values for the measuring application can be set.

### Navigation

"Setup" menu  $\rightarrow$  Advanced setup  $\rightarrow$  Medium properties

| Medium prop | perties                          |
|-------------|----------------------------------|
|             | Enthalpy type                    |
|             | Calorific value type             |
|             | Reference combustion temperature |
|             | Reference density                |
|             | Reference gross calorific value  |
|             | Reference pressure               |
|             | Reference temperature            |
|             | Reference Z-factor               |
|             | Linear expansion coefficient     |
|             | Relative density                 |
|             | Specific heat capacity           |
|             | Calorific value                  |
|             | Z-factor                         |
|             | Dynamic viscosity                |

Dynamic viscosity

Gas composition

| Parameter                        | Prerequisite                                                                                                    | Description                                                                                                    | Selection / User<br>entry                                                                                                    | Factory setting               |
|----------------------------------|----------------------------------------------------------------------------------------------------|----------------------------------------------------------------------------------------------------|----------------------------------------------------------------------------------------------------|-------------------------------|
| Enthalpy type                    | <ul> <li>The following conditions are met:</li> <li>In the Select gas type parameter, the User-specific gas option is selected.</li> <li>Or</li> <li>In the Select liquid type parameter, the User-specific liquid option is selected.</li> </ul>                                            | Define which kind of enthalpy<br>is used.                                                                                                    | • Heat<br>• Calorific value                                                                                                    | Heat                          |
| Calorific value type             | The Calorific value type parameter is visible.                                                                                                    | Select calculation based on<br>gross calorific value or net<br>calorific value.                                                                                   | <ul> <li>Gross calorific<br/>value volume</li> <li>Net calorific value<br/>volume</li> <li>Gross calorific<br/>value mass</li> <li>Net calorific value<br/>mass</li> </ul> | Gross calorific value<br>mass |
| Reference combustion temperature | The Reference combustion<br>temperature parameter is<br>visible.                                                                                                    | Enter reference combustion<br>temperature to calculate the<br>natural gas energy value.<br>Dependency<br>The unit is taken from the<br>Temperature unit parameter | –200 to 450 ° C                                                                                                    | 20°C                          |
| Reference density                | <ul> <li>The following conditions are met:</li> <li>In the Select gas type parameter, the User-specific gas option is selected.</li> <li>Or</li> <li>In the Select liquid type parameter, theWater option or User-specific liquid option is selected.</li> </ul>                             | Enter fixed value for reference<br>density.<br>Dependency<br>The unit is taken from the<br>Density unit parameter                                                 | 0.01 to 15 000 kg/m <sup>3</sup>                                                                                                    | 1 000 kg/m <sup>3</sup>       |
| Reference gross calorific value  | <ul> <li>The following conditions are met:</li> <li>In the Select medium parameter, the Gas option is selected.</li> <li>In the Select gas type parameter, the Natural gas option is selected.</li> <li>In the Density calculation parameter, the ISO 12213-3 option is selected.</li> </ul> | Enter reference gross calorific<br>value of the natural gas.<br>Dependency<br>The unit is taken from the<br>Calorific value unit parameter                        | Positive floating-<br>point number                                                                                                    | 50 000 kJ/Nm³                 |

| Parameter                    | Prerequisite                                                                                                    | Description                                                                                                    | Selection / User<br>entry                        | Factory setting |
|------------------------------|----------------------------------------------------------------------------------------------------|----------------------------------------------------------------------------------------------------|--------------------------------------------------|-----------------|
| Reference pressure           | <ul> <li>The following conditions are met:</li> <li>Order code for "Sensor version",</li> <li>Option "Mass (integrated temperature measurement)" or</li> <li>Option "Mass (integrated pressure/temperature measurement)"</li> <li>The Gas option is selected in the Select medium parameter parameter.</li> </ul>                         | Enter reference pressure for<br>the calulation of the reference<br>density.<br>Dependency<br>The unit is taken from the<br>Pressure unit parameter. | 0 to 250 bar                                     | 1.01325 bar     |
| Reference temperature        | <ul> <li>The following conditions are met:</li> <li>The Gas option is selected in the Select medium parameter.</li> <li>Or</li> <li>The Liquid option is selected in the Select medium parameter.</li> </ul>                                                                                                    | Enter reference temperature<br>for calculating the reference<br>density.<br>Dependency<br>The unit is taken from the<br>Temperature unit parameter  | –200 to 450 ° C                                  | 20°C            |
| Reference Z-factor           | In the Select gas type<br>parameter, the User-specific<br>gas option is selected.                                                                                                    | Enter real gas constant Z for gas under reference conditions.                                                                                       | 0.1 to 2                                         | 1               |
| Linear expansion coefficient | <ul> <li>The following conditions are met:</li> <li>The Liquid option is selected in the Select medium parameter.</li> <li>The User-specific liquid option is selected in the Select liquid type parameter.</li> </ul>                                                                                                    | Enter linear, medium-specific<br>expansion coefficient for<br>calculating the reference<br>density.                                                 | 1.0 · 10 <sup>-6</sup> to 2.0 · 10 <sup>-3</sup> | 2.06 · 10 -4    |
| Relative density             | <ul> <li>The following conditions are met:</li> <li>In the Select medium parameter, the Gas option is selected.</li> <li>In the Select gas type parameter, the Natural gas option is selected.</li> <li>In the Density calculation parameter, thelSO 12213-3 option is selected.</li> </ul>                                               | Enter a relative density of the natural gas.                                                                                                    | 0.55 to 0.9                                      | 0.664           |
| Specific heat capacity       | <ul> <li>The following conditions are met:</li> <li>Selected medium:</li> <li>In the Select gas type parameter, theUser-specific gas option is selected.<br/>Or</li> <li>In the Select liquid type parameter, theUser-specific liquid option is selected.</li> <li>In the Enthalpy type parameter, theHeat option is selected.</li> </ul> | Enter the specific heat capacity<br>of the medium.<br>Dependency<br>The unit is taken from the<br>Specific heat capacity unit<br>parameter          | 0 to 50 kJ/(kgK)                                 | 4.187 kJ/(kgK)  |

| Parameter                   | Prerequisite                                                                                                    | Description                                                                                                    | Selection / User<br>entry          | Factory setting |
|-----------------------------|----------------------------------------------------------------------------------------------------|----------------------------------------------------------------------------------------------------|------------------------------------|-----------------|
| Calorific value             | <ul> <li>The following conditions are met:</li> <li>Selected medium: <ul> <li>In the Select gas type parameter, the Userspecific gas option is selected.</li> <li>Or</li> <li>In the Select liquid type parameter, the Userspecific liquid option is selected.</li> </ul> </li> <li>In the Enthalpy type parameter, the Calorific value option is selected.</li> <li>In the Calorific value type parameter, the Gross calorific value volume option orGross calorific value mass option is selected.</li> </ul> | Enter gross calorific value to calculate the energy flow.                                                                                       | Positive floating-<br>point number | 50 000 kJ/kg    |
| Z-factor                    | In the Select gas type<br>parameter, the User-specific<br>gas option is selected.                                                                                                    | Enter real gas constant Z for gas under operation conditions.                                                                                   | 0.1 to 2.0                         | 1               |
| Dynamic viscosity (Gases)   | <ul> <li>The following conditions are met:</li> <li>Order code for "Sensor version",</li> <li>Option "Volume" or</li> <li>Option "Volume high temperature"</li> <li>The Gas option or the Steam option is selected in the Select medium parameter. or</li> <li>The User-specific gas option is selected in the Select gas type parameter.</li> </ul>                                                                                                    | Enter fixed value for dynamic<br>viscosity for a gas/steam.<br>Dependency<br>The unit is taken from the<br>Dynamic viscosity unit<br>parameter. | Positive floating-<br>point number | 0.015 cP        |
| Dynamic viscosity (Liquids) | <ul> <li>The following conditions are met:</li> <li>Order code for "Sensor version",</li> <li>Option "Volume" or</li> <li>Option "Volume high temperature"</li> <li>The Liquid option is selected in theselect medium parameter parameter. or</li> <li>The User-specific liquid option is selected in the Select liquid type parameter.</li> </ul>                                                                                                    | Enter fixed value for dynamic<br>viscosity for a liquid.<br>Dependency<br>The unit is taken from the<br>Dynamic viscosity unit<br>parameter.    | Positive floating-<br>point number | 1 сР            |

Configuring the gas composition

In the Gas composition submenu the gas composition for the measuring application can be set.

**Navigation** "Setup" menu  $\rightarrow$  Advanced setup  $\rightarrow$  Medium properties  $\rightarrow$  Gas composition

1 This product is intended for use with steam, water and air.

| ► Gas composition |  |
|-------------------|--|
| Gas mixture       |  |
| Mol% Ar           |  |
|                   |  |
| Mol% other gas    |  |
|                   |  |

# 10.5.2 Performing external compensation

The External compensation submenu contains parameters which can be used to enter external or fixed values. These values are used for internal calculations.

### Navigation

"Setup" menu  $\rightarrow$  Advanced setup  $\rightarrow$  External compensation

| External compensation      |  |
|----------------------------|--|
| External value             |  |
| Atmospheric pressure       |  |
| Delta heat calculation     |  |
| Fixed density              |  |
| Fixed density              |  |
| Fixed temperature          |  |
| 2nd temperature delta heat |  |
| Fixed process pressure     |  |

| Parameter                  | Prerequisite                                                                 | Description                                                                                                    | Selection / User<br>entry                                                                                                    | Factory setting     |
|----------------------------|------------------------------------------------------------------------------|----------------------------------------------------------------------------------------------------|----------------------------------------------------------------------------------------------------|---------------------|
| External value             | -                                                                            | Assign variable from external<br>device to process variable.<br>For detailed information<br>on the calculation of the<br>measured variables with<br>steam: → See 10.9.4<br>For detailed information<br>on setting the parameter<br>in steam applications,<br>see the Special<br>Documentation for the<br>Wet Steam Detection<br>and Wet Steam<br>Measurement<br>application package                                                            | <ul> <li>Off</li> <li>Pressure</li> <li>Gauge pressure</li> <li>Density</li> <li>Temperature</li> <li>2nd temperature<br/>delta heat</li> </ul> | Off                 |
| Atmospheric pressure       | In the External value<br>parameter, theGauge<br>pressure option is selected. | Enter atmospheric pressure<br>value to be used for pressure<br>correction.<br>Dependency<br>The unit is taken from the<br>Pressure unit parameter                                                                                                    | 0 to 250 bar                                                                                                    | 1.01325 bar         |
| Delta heat calculation     | The Delta heat calculation parameter is visible.                             | Calculates the transferred heat<br>of a heat exchanger (= delta<br>heat).                                                                                                    | <ul> <li>Off</li> <li>Device on cold side</li> <li>Device on warm side</li> </ul>                                                               | Device on warm side |
| Fixed temperature          | -                                                                            | Enter a fixed value for process<br>temperature.<br>Dependency<br>The unit is taken from the<br>Temperature unit parameter                                                                                                    | –200 to 450 ° C                                                                                                    | 20°C                |
| 2nd temperature delta heat | The 2nd temperature delta<br>heat parameter is visible.                      | Enter 2nd temperature value<br>to calculate the delta heat.<br>Dependency<br>The unit is taken from the<br>Temperature unit parameter                                                                                                    | –200 to 450 °C                                                                                                    | 20°C                |
| Fixed process pressure     |                                                                              | <ul> <li>Enter fixed value for process pressure.</li> <li>Dependency</li> <li>The unit is taken from the Pressure unit parameter.</li> <li>For detailed information on the calculation of the measured variables with steam: → See 10.9.4</li> <li>For detailed information on setting the parameter in steam applications, see the Special Documentation for the Wet Steam Detection and Wet Steam Measurement application package</li> </ul> | 0 to 250 bar abs.                                                                                                    | 0 bar abs.          |

# 10.5.3 Carrying out a sensor adjustment

The Sensor adjustment submenu contains parameters that pertain to the functionality of the sensor.

#### Navigation

"Setup" menu  $\rightarrow$  Advanced setup  $\rightarrow$  Sensor adjustment

| Sensor adjustment    |   |  |
|----------------------|---|--|
| Inlet configuration  |   |  |
| Inlet run            | ] |  |
| Mating pipe diameter |   |  |
| Installation factor  |   |  |

#### Parameter overview with brief description

| Parameter            | Prerequisite                                                                                                    | Description                                                                                                    | Selection / User<br>entry                                                                                       | Factory setting                      |
|----------------------|----------------------------------------------------------------------------------------------------|----------------------------------------------------------------------------------------------------|----------------------------------------------------------------------------------------------------|--------------------------------------|
| Inlet configuration  | <ul> <li>The inlet run correction<br/>feature:</li> <li>Is a standard feature and can<br/>only be used in EF200F-C.</li> <li>Can be used for the<br/>following pressure ratings<br/>and nominal diameters:<br/>DN 15 to 150 (1 to 6")</li> <li>EN (DIN)</li> <li>ASME B16.5, Sch. 40/80</li> </ul> | Select inlet configuration.                                                                                                    | <ul> <li>Off</li> <li>Single elbow</li> <li>Double elbow</li> <li>Double elbow 3D</li> <li>Reduction</li> </ul> | Off                                  |
| Inlet run            | <ul> <li>The inlet run correction<br/>feature:</li> <li>Is a standard feature and can<br/>only be used in EF200F-C.</li> <li>Can be used for the<br/>following pressure ratings<br/>and nominal diameters:<br/>DN 15 to 150 (1 to 6")</li> <li>EN (DIN)</li> <li>ASME B16.5, Sch. 40/80</li> </ul> | Define length of the straight<br>inlet run.<br>Dependency<br>The unit is taken from the<br>Length unit parameter                                                                                                    | 0 to 20 m                                                                                                    | 0 m                                  |
| Mating pipe diameter | -                                                                                                    | Enter diameter of mating pipe<br>to enable diameter mismatch<br>correction.<br>Detailed information on<br>diameter mismatch correction:<br>→ See 10.5.3<br>Dependency<br>The unit is taken from the<br>Length unit parameter. | 0 to 1 m (0 to 3 ft)<br>Input value = 0:<br>Diameter mismatch<br>correction is disabled.                        | Country-specific:<br>• 0 m<br>• 0 ft |
| Installation factor  | -                                                                                                    | Enter factor to adjust for installation conditions.                                                                                                    | Positive floating-<br>point number                                                                              | 1.0                                  |

#### Inlet run correction

The Inlet Run Correction feature of TLV's measuring device presents an economic method for shortening the inlet run and does not generate any additional pressure loss. The typical systematic errors caused by the pipe component in question are corrected.

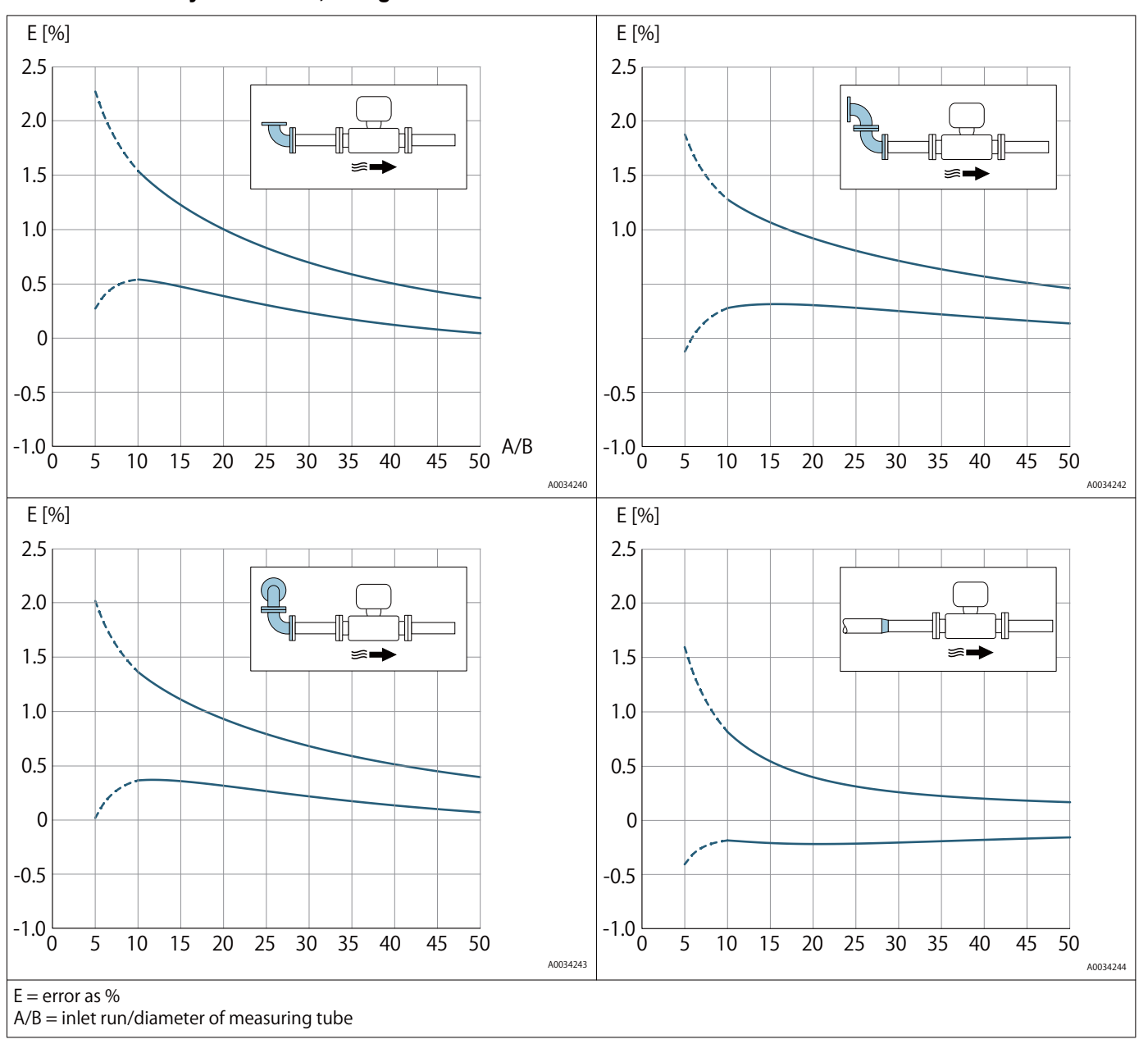

#### Effect on accuracy of reduced, straight inlet run

#### **Diameter mismatch correction**

The measuring device is calibrated according to the ordered process connection. This calibration takes account of the edge at the transition from the mating pipe to the process connection. If the mating pipe used deviates from the ordered process connection, a diameter mismatch correction can compensate for the effects. The difference between the internal diameter of the ordered process connection and the internal diameter of the mating pipe used must be taken into consideration.

The measuring device can correct shifts in the calibration factor which are caused, for example, by a diameter mismatch between the device flange (e.g. ASME B16.5/Sch. 80, DN 50 (2")) and the mating pipe (e.g. ASME B16.5/Sch. 40, DN 50 (2")). Only apply diameter mismatch correction within the following limit values (listed below) for which test measurements have also been performed.

#### Flange connection:

- DN 15 ( $\frac{1}{2}$ "): ±20 % of the internal diameter
- DN 25 (1"):  $\pm$ 15 % of the internal diameter
- DN 40 (1½"):  $\pm$  12 % of the internal diameter
- DN  $\geq$  50 (2"):  $\pm$  10 % of the internal diameter

If the standard internal diameter of the ordered process connection differs from the internal diameter of the mating pipe, an additional measuring uncertainty of approx. 2 % o.r. must be expected.

#### Example

Influence of the diameter mismatch without using the correction function:

- Mating pipe DN 100 (4"), Schedule 80
- Device flange DN 100 (4"), Schedule 40
- This installation position results in a diameter mismatch of 5 mm (0.2 in). If the correction function is not used, an additional measuring uncertainty of approx. 2 % o.r. must be expected.
- If the basic conditions are met and the feature is enabled, the additional measuring uncertainty is 1 % o.r.

# 10.5.4 Configuring the totalizer

In the "Totalizer 1 to n" submenu the individual totalizer can be configured.

### Navigation

"Setup" menu  $\rightarrow$  Advanced setup  $\rightarrow$  Totalizer 1 to n

| Totalizer 1 to n |                         |
|------------------|-------------------------|
|                  | Assign process variable |
|                  | Unit totalizer 1 to n   |
|                  | Failure mode            |

#### Parameter overview with brief description

| Parameter                | Prerequisite                                                                                                    | Description                                   | Selection                                                                                                    | Factory setting                                                                                                    |
|--------------------------|----------------------------------------------------------------------------------------------------|-----------------------------------------------|----------------------------------------------------------------------------------------------------|----------------------------------------------------------------------------------------------------|
| Assign process variable  | _                                                                                                    | Select process variable for<br>totalizer.     | <ul> <li>Off</li> <li>Volume flow</li> <li>Corrected volume<br/>flow</li> <li>Mass flow</li> <li>Total mass flow*</li> <li>Condensate mass<br/>flow*</li> <li>Energy flow*</li> <li>Heat flow<br/>difference*</li> </ul> | <ul> <li>Totalizer 1:<br/>Volume flow</li> <li>Totalizer 2: Mass<br/>flow</li> <li>Totalizer 3:<br/>Corrected volume<br/>flow</li> </ul> |
| Unit totalizer 1 to n    | A process variable is selected<br>in the Assign process variable<br>parameter of the Totalizer<br>1 to n submenu. | Select process variable totalizer unit.       | Unit choose list                                                                                                    | Country-specific:<br>• m <sup>3</sup><br>• ft <sup>3</sup>                                                                               |
| Totalizer operation mode | A process variable is selected<br>in the Assign process variable<br>parameter of the Totalizer<br>1 to n submenu. | Select totalizer calculation mode.            | <ul> <li>Net flow total</li> <li>Forward flow total</li> <li>Reverse flow total</li> </ul>                                                                                                    | Net flow total                                                                                                    |
| Failure mode             | A process variable is selected<br>in the Assign process variable<br>parameter of the Totalizer<br>1 to n submenu. | Define totalizer behavior in alarm condition. | <ul> <li>Stop</li> <li>Actual value</li> <li>Last valid value</li> </ul>                                                                                                    | Stop                                                                                                    |

\* Visibility depends on order options or device settings

#### Carrying out additional display configurations 10.5.5

In the Display submenu you can set all the parameters associated with the configuration of the local display.

Navigation "Setup" menu  $\rightarrow$  Advanced setup  $\rightarrow$  Display

| Display |                       |  |
|---------|-----------------------|--|
|         | Format display        |  |
|         | Value 1 display       |  |
|         | 0% bargraph value 1   |  |
|         | 100% bargraph value 1 |  |
|         | Decimal places 1      |  |
|         | Value 2 display       |  |
|         | Decimal places 2      |  |
|         | Value 3 display       |  |
|         | 0% bargraph value 3   |  |
|         | 100% bargraph value 3 |  |
|         | Decimal places 3      |  |
|         | Value 4 display       |  |
|         | Decimal places 4      |  |
|         | Language              |  |
|         | Display interval      |  |
|         | Display damping       |  |
|         | Header                |  |
|         | Header text           |  |
|         | Separator             |  |
|         | Backlight             |  |

| Parameter             | Prerequisite                                                          | Description                                                      | Selection / User<br>entry                                                                                                    | Factory setting                                                      |
|-----------------------|-----------------------------------------------------------------------|------------------------------------------------------------------|----------------------------------------------------------------------------------------------------|----------------------------------------------------------------------|
| Format display        | A local display is provided.                                          | Select how measured values are shown on the display.             | <ul> <li>1 value, max. size</li> <li>1 bargraph + 1<br/>value</li> <li>2 values</li> <li>1 value large + 2<br/>values</li> <li>4 values</li> </ul>                                                                                                    | 1 value, max. size                                                   |
| Value 1 display       | A local display is provided.                                          | Select the measured value that<br>is shown on the local display. | <ul> <li>Volume flow</li> <li>Corrected volume<br/>flow</li> <li>Mass flow</li> <li>Flow velocity</li> <li>Temperature</li> <li>Calculated<br/>saturated steam<br/>pressure*</li> <li>Steam quality*</li> <li>Total mass flow*</li> <li>Condensate mass<br/>flow*</li> <li>Energy flow*</li> <li>Heat flow<br/>difference*</li> <li>Reynolds number*</li> <li>Density*</li> <li>Pressure*</li> <li>Specific volume*</li> <li>Degrees of<br/>superheat*</li> <li>Totalizer 1</li> <li>Totalizer 3</li> <li>Current output 1</li> <li>Current output 2*</li> </ul> | Volume flow                                                          |
| 0% bargraph value 1   | A local display is provided.                                          | Enter 0% value for bar graph display.                            | Signed floating-point<br>number                                                                                                    | Country-specific:<br>• 0 m <sup>3</sup> /h<br>• 0 ft <sup>3</sup> /h |
| 100% bargraph value 1 | A local display is provided.                                          | Enter 100% value for bar<br>graph display.                       | Signed floating-point<br>number                                                                                                    | Depends on country<br>and nominal<br>diameter                        |
| Decimal places 1      | A measured value is specified<br>in the Value 1 display<br>parameter. | Select the number of decimal places for the display value.       | <ul> <li>X</li> <li>X.X</li> <li>X.XX</li> <li>X.XXX</li> <li>X.XXXX</li> </ul>                                                                                                    | x.xx                                                                 |
| Value 2 display       | A local display is provided.                                          | Select the measured value that is shown on the local display.    | For the picklist, see<br>the Value 1 display<br>parameter                                                                                                    | None                                                                 |
| Decimal places 2      | A measured value is specified<br>in the Value 2 display<br>parameter. | Select the number of decimal places for the display value.       | • x<br>• x.x<br>• x.xx<br>• x.xxx<br>• x.xxx<br>• x.xxx                                                                                                    | X.XX                                                                 |
| Value 3 display       | A local display is provided.                                          | Select the measured value that<br>is shown on the local display. | For the picklist, see<br>the Value 1 display<br>parameter                                                                                                    | None                                                                 |
| 0% bargraph value 3   | A selection was made in the<br>Value 3 display parameter.             | Enter 0% value for bar graph<br>display.                         | Signed floating-point number                                                                                                    | Country-specific:<br>• 0 m <sup>3</sup> /h<br>• 0 ft <sup>3</sup> /h |

| Parameter             | Prerequisite                                                          | Description                                                                               | Selection / User<br>entry                                                                                                    | Factory setting                                                                |
|-----------------------|-----------------------------------------------------------------------|-------------------------------------------------------------------------------------------|----------------------------------------------------------------------------------------------------|--------------------------------------------------------------------------------|
| 100% bargraph value 3 | A selection was made in the Value 3 display parameter.                | Enter 100% value for bar<br>graph display.                                                | Signed floating-point<br>number                                                                                                    | 0                                                                              |
| Decimal places 3      | A measured value is specified<br>in the Value 3 display<br>parameter. | Select the number of decimal places for the display value.                                | • x<br>• x.x<br>• x.xx<br>• x.xxx<br>• x.xxx<br>• x.xxx                                                                                                    | X.XX                                                                           |
| Value 4 display       | A local display is provided.                                          | Select the measured value that is shown on the local display.                             | For the picklist, see<br>the Value 1 display<br>parameter                                                                                                    | None                                                                           |
| Decimal places 4      | A measured value is specified<br>in the Value 4 display<br>parameter. | Select the number of decimal places for the display value.                                | • x<br>• x.x<br>• x.xx<br>• x.xxx<br>• x.xxx<br>• x.xxx                                                                                                    | X.XX                                                                           |
| Language              | A local display is provided.                                          | Set display language.                                                                     | <ul> <li>English</li> <li>Deutsch*</li> <li>Français*</li> <li>Español*</li> <li>Italiano*</li> <li>Nederlands*</li> <li>Portuguesa*</li> <li>Polski*</li> <li>pусский язык<br/>(Russian)*</li> <li>Svenska*</li> <li>Türkçe*</li> <li>中文 (Chinese)*</li> <li>日本語<br/>(Japanese)*</li> <li>한국어 (Korean)*</li> <li>మేషంల (Korean)*</li> <li>మేషంల (Korean)*</li> <li>మేషంల (Korean)*</li> <li>మేషంల (Korean)*</li> <li>tiếng Việt<br/>(Vietnamese)*</li> <li>čeština (Czech)*</li> </ul> | English<br>(alternatively, the<br>ordered language is<br>preset in the device) |
| Display interval      | A local display is provided.                                          | Set time measured values are<br>shown on display if display<br>alternates between values. | 1 to 10 s                                                                                                    | 5 s                                                                            |
| Display damping       | A local display is provided.                                          | Set display reaction time to fluctuations in the measured value.                          | 0.0 to 999.9 s                                                                                                    | 0.0 s                                                                          |
| Header                | A local display is provided.                                          | Select header contents on local display.                                                  | <ul><li> Device tag</li><li> Free text</li></ul>                                                                                                    | Device tag                                                                     |
| Header text           | In the Header parameter, the Free text option is selected.            | Enter display header text.                                                                | Max. 12 characters<br>such as letters,<br>numbers or special<br>characters (e.g. @,<br>%, /)                                                                                                    |                                                                                |
| Separator             | A local display is provided.                                          | Select decimal separator for displaying numerical values.                                 | <ul><li>. (point)</li><li>, (comma)</li></ul>                                                                                                    | . (point)                                                                      |

\* Visibility depends on order options or device settings

# 10.5.6 Configuration management

After commissioning, you can save the current device configuration, copy it to another measuring point or restore the previous device configuration.

You can do so using the Configuration management parameter and the related options found in the Configuration backup display submenu.

#### Navigation

"Setup" menu  $\rightarrow$  Advanced setup  $\rightarrow$  Configuration backup display

| Configuration backup display |  |
|------------------------------|--|
| Operating time               |  |
| Last backup                  |  |
| Configuration management     |  |
| Comparison result            |  |

#### Parameter overview with brief description

| Parameter                | Prerequisite                 | Description                                                                | User interface /<br>Selection                                                                                                    | Factory setting |
|--------------------------|------------------------------|----------------------------------------------------------------------------|----------------------------------------------------------------------------------------------------|-----------------|
| Operating time           | -                            | Indicates how long the device has been in operation.                       | Days (d), hours (h),<br>minutes (m) and<br>seconds (s)                                                                                                    | -               |
| Last backup              | A local display is provided. | Indicates when the last data<br>backup was saved to the<br>display module. | Days (d), hours (h),<br>minutes (m) and<br>seconds (s)                                                                                                    | -               |
| Configuration management | A local display is provided. | Select action for managing the device data in the display module.          | <ul> <li>Cancel</li> <li>Execute backup</li> <li>Restore</li> <li>Duplicate</li> <li>Compare</li> <li>Clear backup data</li> </ul>                                                                         | Cancel          |
| Comparison result        | A local display is provided. | Comparison between present<br>device data and display<br>backup.           | <ul> <li>Settings identical</li> <li>Settings not<br/>identical</li> <li>No backup<br/>available</li> <li>Backup settings<br/>corrupt</li> <li>Check not done</li> <li>Dataset<br/>incompatible</li> </ul> | Check not done  |

#### Function scope of the "Configuration management" parameter

| Options        | Description                                                                                                    |
|----------------|----------------------------------------------------------------------------------------------------|
| Cancel         | No action is executed and the user exits the parameter.                                                                                                    |
| Execute backup | A backup copy of the current device configuration is saved from the HistoROM backup to the display module of the device. The backup copy includes the transmitter data of the device. |

| Options           | Description                                                                                                    |
|-------------------|----------------------------------------------------------------------------------------------------|
| Restore           | The last backup copy of the device configuration is restored from the display module to the device's HistoROM backup. The backup copy includes the transmitter data of the device. |
| Compare           | The device configuration saved in the display module is compared with the current device configuration of the HistoROM backup.                                                     |
| Duplicate         | The transmitter configuration from another device is duplicated to the device using the display module.                                                                            |
| Clear backup data | The backup copy of the device configuration is deleted from the display module of the device.                                                                                      |

# HistoROM backup

A HistoROM is a "non-volatile" device memory in the form of an EEPROM.

While this action is in progress, the configuration cannot be edited via the local display and a message on the processing status appears on the display.

# **10.5.7** Using parameters for device administration

The Administration submenu systematically guides the user through all the parameters that can be used for device administration purposes.

#### Navigation

"Setup" menu  $\rightarrow$  Advanced setup  $\rightarrow$  Administration

| ► Administration                                                                                                    |                     |
|----------------------------------------------------------------------------------------------------|---------------------|
| Define access of the second second | ode                 |
|                                                                                                    | Define access code  |
|                                                                                                    | Confirm access code |
| Device reset                                                                                                    |                     |

#### Parameter overview with brief description

| Parameter           | Description                                                                                                    | User entry / Selection                                                                                          | Factory setting |
|---------------------|----------------------------------------------------------------------------------------------------|----------------------------------------------------------------------------------------------------|-----------------|
| Define access code  | Restrict write-access to parameters to<br>protect the configuration of the device<br>against unintentional changes via the local<br>display. | 0 to 9999                                                                                                    | 0               |
| Confirm access code | Confirm the entered access code.                                                                                                    | 0 to 9999                                                                                                    | 0               |
| Device reset        | Reset the device configuration - either<br>entirely or in part - to a defined state.                                                         | <ul> <li>Cancel</li> <li>To factory defaults*</li> <li>To delivery settings*</li> <li>Restart device</li> </ul> | Cancel          |

\* "Factory defaults" and "Delivery settings" are initial settings provided by an OEM supplier. These settings are different from those set at the TLV factry.

# 10.6 Configuration management

After commissioning, you can save the current device configuration, copy it to another measuring point or restore the previous device configuration.

You can do so using the Configuration management parameter and the related options found in the Configuration backup display submenu.

#### Navigation

"Setup" menu  $\rightarrow$  Advanced setup  $\rightarrow$  Configuration backup display

| Configuration backup display |  |
|------------------------------|--|
| Operating time               |  |
| Last backup                  |  |
| Configuration management     |  |
| Comparison result            |  |

#### Parameter overview with brief description

| Parameter                | Prerequisite                 | Description                                                                | User interface /<br>Selection                                                                                                    | Factory setting |
|--------------------------|------------------------------|----------------------------------------------------------------------------|----------------------------------------------------------------------------------------------------|-----------------|
| Operating time           | -                            | Indicates how long the device has been in operation.                       | Days (d), hours (h),<br>minutes (m) and<br>seconds (s)                                                                                                    | -               |
| Last backup              | A local display is provided. | Indicates when the last data<br>backup was saved to the<br>display module. | Days (d), hours (h),<br>minutes (m) and<br>seconds (s)                                                                                                    | -               |
| Configuration management | A local display is provided. | Select action for managing the device data in the display module.          | <ul> <li>Cancel</li> <li>Execute backup</li> <li>Restore</li> <li>Duplicate</li> <li>Compare</li> <li>Clear backup data</li> </ul>                                                                         | Cancel          |
| Comparison result        | A local display is provided. | Comparison between present<br>device data and display<br>backup.           | <ul> <li>Settings identical</li> <li>Settings not<br/>identical</li> <li>No backup<br/>available</li> <li>Backup settings<br/>corrupt</li> <li>Check not done</li> <li>Dataset<br/>incompatible</li> </ul> | Check not done  |

# 10.6.1 Function scope of the "Configuration management" parameter

| Options        | Description                                                                                                    |
|----------------|----------------------------------------------------------------------------------------------------|
| Cancel         | No action is executed and the user exits the parameter.                                                                                                    |
| Execute backup | A backup copy of the current device configuration is saved from the HistoROM backup to the display module of the device. The backup copy includes the transmitter data of the device. |
| Restore        | The last backup copy of the device configuration is restored from the display module to the device's HistoROM backup. The backup copy includes the transmitter data of the device.    |
| Compare        | The device configuration saved in the display module is compared with the current device configuration of the HistoROM backup.                                                        |

| Options           | Description                                                                                             |
|-------------------|----------------------------------------------------------------------------------------------------|
| Duplicate         | The transmitter configuration from another device is duplicated to the device using the display module. |
| Clear backup data | The backup copy of the device configuration is deleted from the display module of the device.           |

# HistoROM backup

A HistoROM is a "non-volatile" device memory in the form of an EEPROM.

While this action is in progress, the configuration cannot be edited via the local display and a message on the processing status appears on the display.

# 10.7 Simulation

The Simulation submenu enables you to simulate, without a real flow situation, various process variables in the process and the device alarm mode and to verify downstream signal chains (switching valves or closed-control loops).

#### Navigation

"Diagnostics" menu → Simulation

| Simulation |                                    |
|------------|------------------------------------|
|            | Assign simulation process variable |
|            | Process variable value             |
|            | Current input 1 simulation         |
|            | Value current input 1              |
|            | Current output 1 to n simulation   |
|            | Value current output 1 to n        |
|            | Frequency output simulation        |
|            | Frequency value                    |
|            | Pulse output simulation            |
|            | Pulse value                        |
|            | Switch output simulation           |
|            | Switch status                      |
|            | Device alarm simulation            |

Diagnostic event category
Diagnostic event simulation

| Parameter                          | Prerequisite                                                                                   | Description                                                                   | Selection / User<br>entry                                                                                                    | Factory setting |
|------------------------------------|------------------------------------------------------------------------------------------------|-------------------------------------------------------------------------------|----------------------------------------------------------------------------------------------------|-----------------|
| Assign simulation process variable | -                                                                                              | Select a process variable for<br>the simulation process that is<br>activated. | <ul> <li>Off</li> <li>Mass flow</li> <li>Flow velocity</li> <li>Volume flow</li> <li>Corrected volume flow</li> <li>Temperature</li> <li>Calculated steam pressure*</li> <li>Steam quality*</li> <li>Total mass flow*</li> <li>Condensate mass flow*</li> <li>Energy flow</li> <li>Heat flow difference*</li> <li>Reynolds number</li> </ul> | Off             |
| Process variable value             | A process variable is selected<br>in the Assign simulation<br>process variable parameter.      | Enter the simulation value for the selected process variable.                 | Depends on the<br>process variable<br>selected                                                                                                    | 0               |
| Current input 1 simulation         | _                                                                                              | Switch simulation of the current input on and off.                            | • Off<br>• On                                                                                                    | Off             |
| Value current input 1              | In the Current input<br>simulation parameter, the On<br>option is selected.                    | Enter the current value for simulation.                                       | 3.59 to 22.5 mA                                                                                                    | 3.59 mA         |
| Current output 1 to n simulation   | -                                                                                              | Switch the simulation of the current output on and off.                       | • Off<br>• On                                                                                                    | Off             |
| Value current output 1 to n        | In the Current output 1 to n<br>simulation parameter, the On<br>option is selected.            | Enter the current value for simulation.                                       | 3.59 to 22.5 mA                                                                                                    | 3.59 mA         |
| Frequency output simulation        | In the Operating mode<br>parameter, the Frequency<br>option is selected.                       | Switch the simulation of the frequency output on and off.                     | • Off<br>• On                                                                                                    | Off             |
| Frequency value                    | In the Frequency output<br>simulation parameter, the On<br>option is selected.                 | Enter the frequency value for the simulation.                                 | 0.0 to 1 250.0 Hz                                                                                                    | 0.0 Hz          |
| Pulse output simulation            | In the Operating mode<br>parameter, thePulse option is<br>selected.                            | Set and switch off the pulse<br>output simulation.                            | Off     Fixed value     Down-counting     value                                                                                                    | Off             |
| Pulse value                        | In the Pulse output<br>simulation parameter,<br>the Down-counting value<br>option is selected. | Enter the number of pulses for simulation.                                    | 0 to 65 535                                                                                                    | 0               |

| Parameter                   | Prerequisite                                                                                                    | Description                                                | Selection / User<br>entry                                                                                 | Factory setting |
|-----------------------------|----------------------------------------------------------------------------------------------------|------------------------------------------------------------|----------------------------------------------------------------------------------------------------|-----------------|
| Switch output simulation    | In the Operating mode<br>parameter, theSwitch option<br>is selected.                                                                                                    | Switch the simulation of the switch output on and off.     | • Off<br>• On                                                                                             | Off             |
| Switch status               | In the Switch output<br>simulation parameter<br>Switch output simulation<br>1 to n simulation Switch<br>output simulation<br>1 to n parameter, the On<br>option is selected. | Select the status of the status output for the simulation. | <ul> <li>Open</li> <li>Closed</li> </ul>                                                                  | Open            |
| Device alarm simulation     | -                                                                                                    | Switch the device alarm on and off.                        | • Off<br>• On                                                                                             | Off             |
| Diagnostic event category   | -                                                                                                    | Select a diagnostic event category.                        | <ul> <li>Sensor</li> <li>Electronics</li> <li>Configuration</li> <li>Process</li> </ul>                   | Process         |
| Diagnostic event simulation | -                                                                                                    | Select a diagnostic event to simulate this event.          | <ul> <li>Off</li> <li>Diagnostic event<br/>picklist (depends<br/>on the category<br/>selected)</li> </ul> | Off             |

\* Visibility depends on order options or device settings

# **10.8** Protecting settings from unauthorized access

The following options exist for protecting the configuration of the measuring device from unintentional modification after commissioning:

- Write protection via access code
- Write protection via write protection switch
- Write protection via keypad lock

#### **10.8.1** Write protection via access code

The effects of the user-specific access code are as follows:

- Via local operation, the parameters for the measuring device configuration are writeprotected and their values can no longer be changed.
- Device access is protected via the Web browser, as are the parameters for the measuring device configuration.

#### Defining the access code via local display

- 1. Navigate to the Enter access code parameter.
- 2. Define a max. 16-digit character string comprising numbers, letters and special characters as the access code.
- 3. Enter the access code again in the to confirm the code.
  - → The 🛈 -symbol appears in front of all write-protected parameters.

The device automatically locks the write-protected parameters again if a key is not pressed for 10 minutes in the navigation and editing view. The device locks the write-protected

parameters automatically after 60 s if the user skips back to the operational display mode from the navigation and editing view.

- If parameter write protection is activated via an access code, it can also only be deactivated via this access code  $\rightarrow$  See 8.3.11
  - The user role with which the user is currently logged on via the local display
     → See 8.3.10 is indicated by the Access status display parameter. Navigation path:
     Operation → Access status display

Parameters which can always be modified via the local display

Certain parameters that do not affect the measurement are excepted from parameter write protection via the local display. Despite the user-specific access code, they can always be modified, even if the other parameters are locked.

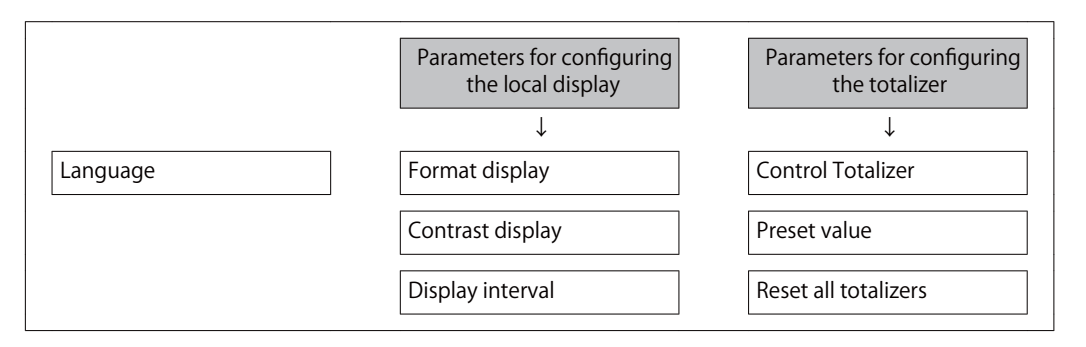

# 10.8.2 Write protection via write protection switch

Unlike parameter write protection via a user-specific access code, this allows write access to the entire operating menu - except for the "Contrast display" parameter - to be locked.

The parameter values are now read only and cannot be edited any more (exception "Contrast display" parameter):

- Via local display
- Via service interface (CDI)
- Via HART protocol

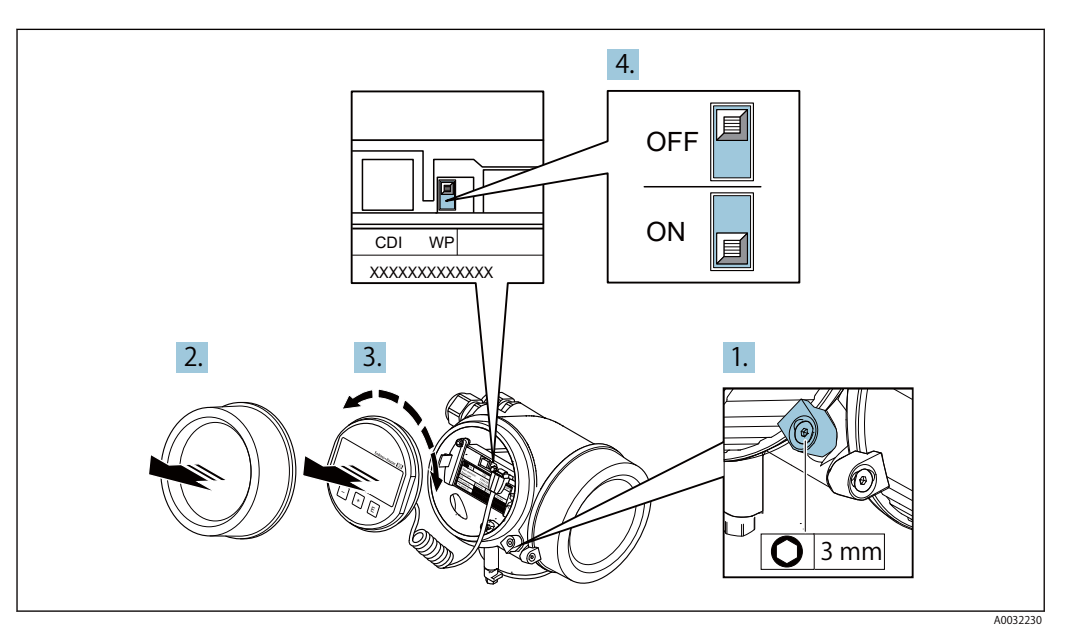

1. Loosen the securing clamp.

2. Unscrew the electronics compartment cover.

- 3. Pull out the display module with a gentle rotational movement. To make it easier to access the write protection switch, attach the display module to the edge of the electronics compartment.
  - └ > Display module is attached to the edge of the electronics compartment.

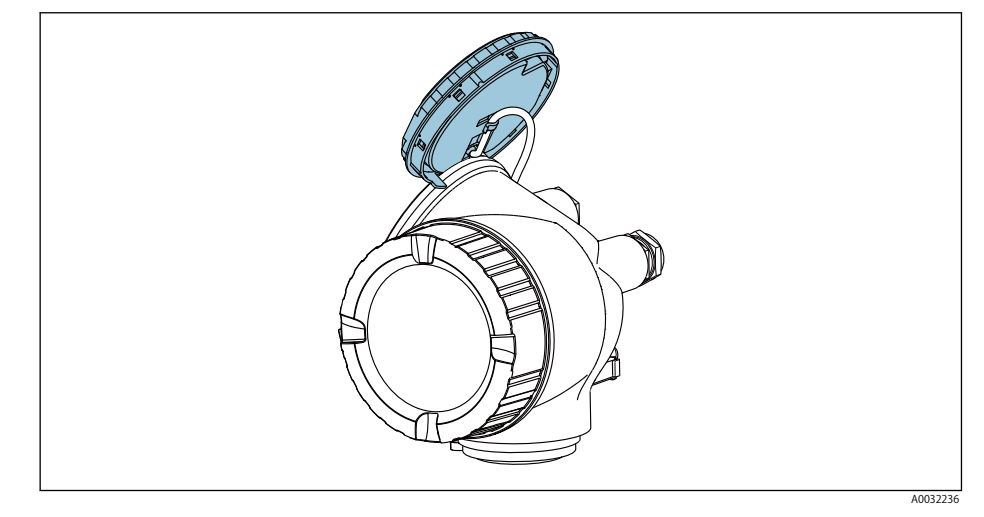

- 4. Setting the write protection switch (WP) on the main electronics module to the ON position enables hardware write protection. Setting the write protection switch (WP) on the main electronics module to the OFF position (factory setting) disables hardware write protection.
  - If the hardware write protection is enabled: The Hardware locked option is displayed in the ocking status parameter . In addition, on the local display the ☐-symbol appears in front of the parameters in the header of the operational display and in the navigation view.

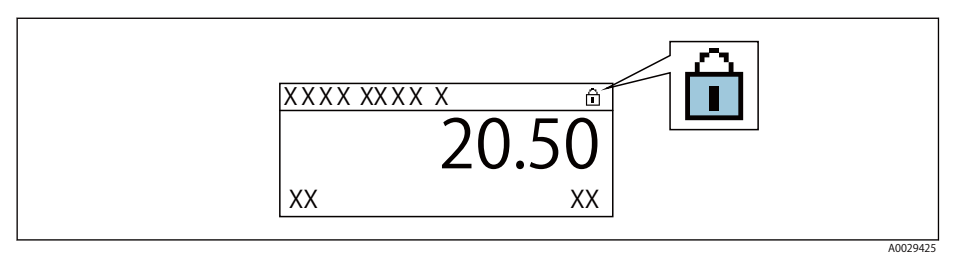

If the hardware write protection is disabled: No option is displayed in the Locking status parameter . On the local display, the  $\hat{\Box}$  -symbol disappears from in front of the parameters in the header of the operational display and in the navigation view.

- 5. Feed the cable into the gap between the housing and main electronics module and plug the display module into the electronics compartment in the desired direction until it engages.
- 6. Reverse the removal procedure to reassemble the transmitter.

# 10.9 Application-specific commissioning

1 This product is intended for use with steam, water and air.

### 10.9.1 Steam application

#### Select medium

Navigation:

Setup  $\rightarrow$  Medium selection

1. Call up the Medium selection wizard.
- 2. In the Select medium parameter, select the steam option.
- 3. When pressure measured value is read in: <sup>1)</sup> In the Steam calculation mode parameter, select the Automatic (p-/Tcompensated) option.
- If pressure measured value is not read in: In the Steam calculation mode parameter, select the Saturated steam (Tcompensated) option.
- 5. In the Steam quality value parameter, enter the steam quality present in the pipe.
  - Without Wet Steam Detection/Measurement application package: Measuring device uses this value to calculate the mass flow of the steam.
     With Wet Steam Detection/Measurement application package: Measuring device uses this value if the steam quality cannot be calculated (steam quality is not compliant with basic conditions).

#### Configuring the current output

6. Configure current output  $\rightarrow$  See 10.4.5.

Configuring the external compensation

7. With Wet Steam Detection/Measurement application package: In the Steam quality parameter, select the calculated value option.

For detailed information on the basic conditions for wet steam applications, see the Special Documentation.

## 10.9.2 Liquid application

User-specific liquid, e.g. heat carrier oil

Select medium

Navigation:

Setup  $\rightarrow$  Medium selection

- 1. Call up the Medium selection wizard.
- 2. In the Select medium parameter, select the iquid option.
- 3. In the Select liquid type parameter, select the Jser-specific liquid option.
- 4. In the Enthalpy type parameter, select the Heat option.
  - Heat option: Non-flammable liquid that serves as a heat carrier. Calorific value option: Flammable liquid whose combustion energy is calculated.

## Configuring fluid properties

#### Navigation:

Setup  $\rightarrow$  Advanced setup  $\rightarrow$  Medium properties

- 5. Call up the Medium properties submenu.
- 6. In the Reference density parameter, enter the reference density of the fluid.
- 7. In the Reference temperature parameter, enter the fluid temperature associated with the reference density.
- 8. In the Linear expansion coefficient parameter, enter the expansion coefficient of the fluid.
- 9. In the Specific heat capacity parameter, enter the heat capacity of the fluid.

10. In the Dynamic viscosity parameter, enter the viscosity of the fluid.

## 10.9.3 Gas applications

For accurate mass or corrected volume measurement, it is recommended to use the pressure-/temperature-compensated sensor version.

If neither of these two options is possible, the pressure can also be entered as a fixed value in the Fixed process pressure parameter.

#### Air

#### Select medium

Navigation:

Setup  $\rightarrow$  Medium selection

1. Call up the Medium selection wizard.

- 2. In the Select medium parameter ( $\rightarrow$  See 10.4.3), select the Gas option.
- In the Select gas type parameter (→ See 10.4.3), select the Air option.
   The density is determined according to NEL 40.
- 4. Enter the value in the Relative humidity parameter ( $\rightarrow$  See 10.4.3).
  - → The relative humidity is entered as a %. The relative humidity is converted internally to absolute humidity and is then factored into the density calculation according to NEL 40.
- 5. In the Fixed process pressure parameter ( $\rightarrow$  See 10.4.3), enter the value of the process pressure present.

Configuring fluid properties

Navigation:

Setup  $\rightarrow$  Advanced setup  $\rightarrow$  Medium properties

- 6. Call up the Medium properties submenu.
- 7. In the Reference pressure parameter ( $\rightarrow$  See 10.5.1) enter the reference pressure for calculating the reference density.
  - Pressure that is used as a static reference for combustion. This makes it possible to compare combustion processes at different pressures.
- 8. In the Reference temperature parameter ( $\rightarrow$  See 10.5.1) enter the temperate for calculating the reference density.

## **10.9.4** Calculation of the measured variables

A flow computer can be found in the electronics of the measuring device with order code for "Sensor version", option "mass (integrated temperature measurement)" and option "mass (integrated pressure/temperature measurement)". This computer can calculate the following secondary measured variables directly from the primary measured variables recorded using the pressure value (entered or external) and/or temperature value (measured or entered).

#### Mass flow and corrected volume flow

| Medium              | Fluid       | Standards           | Explanation                                                                                     |
|---------------------|-------------|---------------------|-------------------------------------------------------------------------------------------------|
| Steam <sup>1)</sup> | Water vapor | IAPWS-IF97/<br>ASME | <ul> <li>For integrated temperature measurement</li> <li>For fixed process pressure.</li> </ul> |
| Gas                 | Air         | NEL40               | For fixed process pressure.                                                                     |
| Liquids             | Water       | IAPWS-IF97/<br>ASME | -                                                                                               |

 The measuring device is capable of calculating the volume flow, and other measured variables derived from the volume flow, across all steam types with full compensation using the pressure and temperature. To configure device behavior → See 10.5.2

## Mass flow calculation

Volume flow  $\times$  operating density

- Operating density for saturated steam, water and other liquids: depends on the temperature
- Operating density for superheated steam and all other gases: depends on the temperature and process pressure

## **Corrected volume flow calculation**

(Volume flow  $\times$  operating density)/reference density

- Operating density for water and other liquids: depends on the temperature
- Operating density for all other gases: depends on the temperature and process pressure

#### Energy flow

| Medium              | Fluid | Standards           | Explanation                                                                              | Heat/energy option                                                                                                    |
|---------------------|-------|---------------------|------------------------------------------------------------------------------------------|----------------------------------------------------------------------------------------------------|
| Steam <sup>1)</sup> | -     | IAPWS-<br>IF97/ASME | For fixed process<br>pressure or if the<br>pressure is read in via<br>current input/HART | Heat<br>Gross calorific value <sup>2)</sup> in relation to mass<br>Net calorific value <sup>3)</sup> in relation to mass<br>Gross calorific value <sup>2)</sup> in relation to corrected<br>volume<br>Net calorific value <sup>3)</sup> in relation to corrected<br>volume |
| Gas                 | Air   | NEL40               | For fixed process pressure.                                                              |                                                                                                    |
| Liquids             | Water | IAPWS-<br>IF97/ASME | -                                                                                        |                                                                                                    |

1) The measuring device is capable of calculating the volume flow, and other measured variables derived from the volume flow, across all steam types with full compensation using the pressure and temperature. To configure device behavior → See 10.5.2

- 2) Gross calorific value: combustion energy + condensation energy of the flue gas (gross calorific value > net calorific value)
- 3) Net calorific value: only combustion energy

#### Mass flow and energy flow calculation

#### NOTICE

The process pressure (p) in the process pipe is required to calculate the process variables and the limit values of the measuring range.

With the HART device, the process pressure can be entered via the 4 to 20mA current input or via HART from an external pressure measuring device (e. g. Cerabar M) or entered as a fixed value in the External compensation submenu (→ See 10.5.2).

Steam is calculated based on the following factors:

- Fully compensated calculation of density using the "pressure" and "temperature" measured variables
- Calculation based on overheated steam until saturation point is reached Configuration of diagnostic behavior of the ▲ S871 Near steam saturation limit diagnostic message Assign behavior of diagnostic no. 871 parameter set to Off option (factory setting) as standard → See 12.3.1

Optional configuration of diagnostic behavior to the Alarm option or Warning option  $\rightarrow$  See 12.3.1 option.

At 2 K above saturation, activation of the  $\triangle$ S871 Near steam saturation limit diagnostic message.

- The smaller of the following two pressure values is always used to calculate the density:
  - Pressure measured directly at meter body or pressure read in via current input/HART
    Saturated steam pressure, which is derived from the saturated steam line (IAPWS-
  - IF97/ASME)
- Depending on setting in the Steam calculation mode parameter ( $\rightarrow$  See 10.4.3)
  - If Saturated steam (T-compensated) option is selected, the measuring device only calculates on the saturated steam curve using temperature compensation.
  - If Automatic (p-/T-compensated) option is selected, the device calculates using full compensation either along the saturation line or in the superheated region, depending on the steam state.
  - If Automatic (p-/T-compensated) option is selected in combination with one of the application packages wet steam detection or wet steam measurement, the measuring device can also calculate in the wet steam region.

For detailed information on how to perform external compensation, see  $\rightarrow$  See 10.5.2.

## **Calculated value**

The unit calculates the mass flow, heat flow, energy flow, density and specific enthalpy from the measured volume flow and the measured temperature and/or the pressure basedon international standard IAPWS-IF97/ASME.

Formulae for calculation:

• Mass flow:  $\dot{m} = \dot{v} \times \rho$  (T, p)

• Heat flow:  $\dot{q} = \dot{v} \times \rho$  (T, p)  $\times h_D$  (T, p)

 $\dot{m} = Mass flow$ 

 $\dot{\mathbf{Q}} = \mathbf{Heat} \ \mathbf{flow}$ 

 $\dot{v}$  = Volume flow (measured)

 $h_D = Specific enthalpy$ 

T = Process temperature (measured)

p = Process pressure

 $\rho = \text{Density}^{2}$ 

## **Energy flow calculation**

Volume flow  $\times$  operating density  $\times$  specific enthalpy

- Operating density for saturated steam and water: depends on the temperature
- Operating density for superheated steam, natural gas ISO 6976 (contains GPA 2172), natural gasAGA5: depends on the temperature and pressure

# 11 Operation

# 11.1 Reading the device locking status

Device active write protection: Locking status parameter

Operation  $\rightarrow$  Locking status

#### Function scope of the "Locking status" parameter

| Options            | Description                                                                                                    |
|--------------------|----------------------------------------------------------------------------------------------------|
| None               | The access status displayed in the Access status display parameter applies $\rightarrow$ See 8.3.10. Only appears on local display.                                                                                                    |
| Hardware locked    | The DIP switch for hardware locking is activated on the main electronics module.<br>This locks write access to the parameters (e.g. via local display or operating tool)                                                                        |
| Temporarily locked | Write access to the parameters is temporarily locked on account of internal processes running in the device (e.g. data upload/download, reset etc.). Once the internal processing has been completed, the parameters can be changed once again. |

# 11.2 Adjusting the operating language

Detailed information:

- To configure the operating language  $\rightarrow$  See 10.3
- For information on the operating languages supported by the measuring device  $\rightarrow$  See 16.11

# 11.3 Configuring the display

Detailed information:

- On the basic settings for the local display  $\rightarrow$  See 10.4.7
- On the advanced settings for the local display  $\rightarrow$  See 10.5.5

## 11.4 Reading measured values

With the Measured values submenu, it is possible to read all the measured values.

## Navigation

"Diagnostics" menu  $\rightarrow$  Measured values  $\rightarrow$  Process variables

| Measured values   |              |
|-------------------|--------------|
| Process variables | → See 11.4.1 |
| ► Totalizer       | → See 11.4.2 |
| Input values      | → See 11.4.3 |
| Output values     | → See 11.4.4 |

## 11.4.1 Process variables

The Process variables submenu contains all the parameters needed to display the current measured values for each process variable.

**Navigation** "Diagnostics" menu  $\rightarrow$  Measured values  $\rightarrow$  Process variables

| Process variables               |      |
|---------------------------------|------|
| Volume flow                     |      |
| Corrected volume flow           |      |
| Mass flow                       |      |
| Flow velocity                   |      |
| Temperature                     |      |
| Calculated saturated steam pres | sure |
| Steam quality                   |      |
| Total mass flow                 |      |
| Condensate mass flow            |      |
| Energy flow                     |      |
| Heat flow difference            |      |
| Reynolds number                 |      |
| Density                         |      |
| Specific volume                 |      |
| Pressure                        |      |
| Compressibility factor          |      |
| Degrees of superheat            |      |

## Parameter overview with brief description

| Parameter                           | Prerequisite                                                                                                    | Description                                                                                                    | User interface                  |
|-------------------------------------|----------------------------------------------------------------------------------------------------|----------------------------------------------------------------------------------------------------|---------------------------------|
| Volume flow                         | -                                                                                                    | Displays the volume flow that is<br>currently measured.<br>Dependency<br>The unit is taken from the Volume flow<br>unit parameter (→ See 10.4.2).                                            | Signed floating-point<br>number |
| Corrected volume flow               | -                                                                                                    | Displays the corrected volume flow<br>that is currently calculated.                                                                                                    | Signed floating-point<br>number |
|                                     |                                                                                                    | The unit is taken from the Corrected volume flow unit parameter $(\rightarrow \text{ See 10.4.2}).$                                                                                          |                                 |
| Mass flow                           | -                                                                                                    | Displays the mass flow currently calculated.                                                                                                    | Signed floating-point<br>number |
|                                     |                                                                                                    | Dependency<br>The unit is taken from the Mass flow<br>unit parameter ( $\rightarrow$ See 10.4.2).                                                                                            |                                 |
| Flow velocity                       | -                                                                                                    | Displays the flow velocity that is currently calculated.                                                                                                    | Signed floating-point<br>number |
|                                     |                                                                                                    | Dependency<br>The unit is taken from the Velocity<br>unit parameter ( $\rightarrow$ See 10.4.2).                                                                                             |                                 |
| Temperature                         | -                                                                                                    | Displays the temperature that is currently measured.                                                                                                    | Signed floating-point<br>number |
|                                     |                                                                                                    | Dependency<br>The unit is taken from the<br>Temperature unit parameter<br>( $\rightarrow$ See 10.4.2).                                                                                       |                                 |
| Calculated saturated steam pressure | <ul> <li>The Steam option is selected in the<br/>Select medium parameter<br/>(→ See 10.4.3).</li> </ul>                                                                                                    | Displays the saturated steam pressure<br>that is currently calculated.<br>Dependency<br>The unit is taken from the Pressure<br>unit parameter (→ See 10.4.2).                                | Signed floating-point<br>number |
| Steam quality                       | • The Steam option is selected in the Select medium parameter.                                                                                                    | Displays the current steam quality.<br>Dependency<br>Depends on the compensation mode<br>of the steam quality: Steam quality<br>parameter ( $\rightarrow$ See 10.4.3)                        | Signed floating-point<br>number |
| Total mass flow                     | <ul> <li>The following conditions are met:</li> <li>Order code for "Application package", option "Wet steam measurement"</li> <li>The Steam option is selected in the Select medium parameter (→ See 10.4.3).</li> </ul> | Displays the total mass flow that is<br>currently calculated (steam and<br>condensate).<br>Dependency<br>The unit is taken from the Mass flow<br>unit parameter ( $\rightarrow$ See 10.4.2). | Signed floating-point<br>number |
| Condensate mass flow                | <ul> <li>The following conditions are met:</li> <li>Order code for "Application package", option "Wet steam measurement"</li> <li>The Steam option is selected in the Select medium parameter (→ See 10.4.3).</li> </ul> | Displays the condensate mass flow that<br>is currently calculated.<br>Dependency<br>The unit is taken from the Mass flow<br>unit parameter ( $\rightarrow$ See 10.4.2).                      | Signed floating-point<br>number |

| Parameter              | Prerequisite                                                                                                    | Description                                                                                                    | User interface                    |
|------------------------|----------------------------------------------------------------------------------------------------|----------------------------------------------------------------------------------------------------|-----------------------------------|
| Energy flow            | <ul> <li>With order code for "Sensor version":</li> <li>option "Mass (integrated temperature measurement)" or</li> <li>option "Mass (integrated pressure/ temperature measurement)"</li> </ul> | Displays the energy flow that is<br>currently calculated.<br>Dependency<br>The unit is taken from the Energy flow<br>unit parameter (→ See 10.4.2).         | Signed floating-point<br>number   |
| Heat flow difference   | <ul> <li>In the Select gas type parameter<br/>(→ See 10.4.3), one of the following<br/>options is selected:<br/>Single gas<br/>Gas mixture<br/>Natural gas<br/>User-specific gas</li> </ul>    | Displays the heat flow difference that is<br>currently calculated.<br>Dependency<br>The unit is taken from theEnergy flow<br>unit parameter (→ See 10.4.2). | Signed floating-point<br>number   |
| Reynolds number        | -                                                                                                    | Displays the Reynolds number that is currently calculated.                                                                                                  | Signed floating-point<br>number   |
| Density                | -                                                                                                    | Displays the density currently<br>measured.<br>Dependency<br>The unit is taken from theDensity unit<br>parameter.                                           | Positive floating-point<br>number |
| Specific volume        | -                                                                                                    | Displays the current value for the<br>specific volume.<br>Dependency<br>The unit is taken from the Specific<br>volume unit parameter.                       | Positive floating-point<br>number |
| Pressure               | The Pressure option is selected in the External value parameter.                                                                                                    | Displays the current process pressure.<br>Dependency<br>The unit is taken from thePressure<br>unit parameter.                                               | 0 to 250 bar                      |
| Compressibility factor | The Gas option or thණteam option is<br>selected in thණelect medium<br>parameter.                                                                                                    | Displays the compressibility factor currently calculated.                                                                                                   | 0 to 2                            |
| Degrees of superheat   | In the Select medium parameter, the Steam option is selected.                                                                                                    | Displays the degree of superheating currently calculated.                                                                                                   | 0 to 500 K                        |

# 11.4.2 "Totalizer" submenu

The Totalizer submenu contains all the parameters needed to display the current measured values for every totalizer.

#### Navigation

"Diagnostics" menu  $\rightarrow$  Measured values  $\rightarrow$  Totalizer

| ► Totalizer |                           |
|-------------|---------------------------|
|             | Totalizer value 1 to n    |
|             | Totalizer overflow 1 to n |

## Parameter overview with brief description

| Parameter                 | Prerequisite                                                                                                    | Description                                   | User interface                  |
|---------------------------|----------------------------------------------------------------------------------------------------|-----------------------------------------------|---------------------------------|
| Totalizer value 1 to n    | One of the following options is selected<br>in the Assign process variable<br>parameter (→ See 10.5.4) of the<br>Totalizer 1 to n submenu:<br>• Volume flow<br>• Corrected volume flow<br>• Mass flow<br>• Total mass flow *<br>• Condensate mass flow<br>• Energy flow *<br>• Heat flow difference *  | Displays the current totalizer counter value. | Signed floating-point<br>number |
| Totalizer overflow 1 to n | One of the following options is selected<br>in the Assign process variable<br>parameter (→ See 10.5.4) of the<br>Totalizer1 to n submenu:<br>• Volume flow<br>• Corrected volume flow<br>• Mass flow<br>• Total mass flow *<br>• Condensate mass flow *<br>• Energy flow *<br>• Heat flow difference * | Displays the current totalizer overflow.      | Integer with sign               |

\* Visibility depends on order options or device settings

# 11.4.3 Input values

Not applicable for this version.

## 11.4.4 Output values

The Output values submenu contains all the parameters needed to display the current measured values for every output.

#### Navigation

"Diagnostics" menu  $\rightarrow$  Measured values  $\rightarrow$  Output values

| Output values |                    |
|---------------|--------------------|
|               | Output current 1   |
|               | Measured current 1 |
|               | Terminal voltage 1 |
|               | Output current 2   |
|               | Pulse output       |
|               | Output frequency   |
|               | Switch status      |

#### Parameter overview with brief description

| Parameter          | Prerequisite                                                           | Description                                                             | User interface                          |
|--------------------|------------------------------------------------------------------------|-------------------------------------------------------------------------|-----------------------------------------|
| Output current 1   | -                                                                      | Displays the current value currently calculated for the current output. | 3.59 to 22.5 mA                         |
| Measured current 1 | -                                                                      | Displays the current value currently measured for the current output.   | 0 to 30 mA                              |
| Terminal voltage 1 | -                                                                      | Displays the current terminal voltage that is applied at the output.    | 0.0 to 50.0 V                           |
| Output current 2   | -                                                                      | Displays the current value currently calculated for the current output. | 3.59 to 22.5 mA                         |
| Pulse output       | The Pulse option is selected in the Operating modeparameter parameter. | Displays the pulse frequency currently output.                          | Positive floating-point number          |
| Output frequency   | In the Operating modeparameter, the Frequency option is selected.      | Displays the value currently measured for the frequency output.         | 0 to 1 250 Hz                           |
| Switch status      | The Switch option is selected in the Operating modeparameter.          | Displays the current switch output status.                              | <ul><li> Open</li><li> Closed</li></ul> |

# 11.5 Adapting the measuring device to the process conditions

The following are available for this purpose:

• Basic settings using the Setup menu (→ See 10.4)

• Advanced settings using the Advanced setup submenu ( $\rightarrow$  See 10.5)

# 11.6 Performing a totalizer reset

The totalizers are reset in the Operation submenu:

- Control Totalizer
- Reset all totalizers

#### Navigation

"Operation" menu → Totalizer handling

| ► Totalizer handling |                          |  |
|----------------------|--------------------------|--|
|                      | Control Totalizer 1 to n |  |
|                      | Preset value 1 to n      |  |
|                      | Reset all totalizers     |  |

#### Parameter overview with brief description

| Parameter                | Prerequisite                                                                                                    | Description                                                                                                    | Selection / User<br>entry                                                                                                    | Factory setting                                                |
|--------------------------|----------------------------------------------------------------------------------------------------|----------------------------------------------------------------------------------------------------|----------------------------------------------------------------------------------------------------|----------------------------------------------------------------|
| Control Totalizer 1 to n | A process variable is selected<br>in the Assign process variable<br>parameter ( $\rightarrow$ See 10.5.4) of<br>theTotalizer 1 to n submenu. | Control totalizer value.                                                                                                    | <ul> <li>Totalize</li> <li>Reset + hold</li> <li>Preset + hold</li> <li>Reset + totalize</li> <li>Preset + totalize</li> <li>Hold</li> </ul> | Totalize                                                       |
| Preset value 1 to n      | A process variable is selected<br>in the Assign process variable<br>parameter (→ See 10.5.4) of<br>theTotalizer 1 to n submenu.              | Specify start value for totalizer.<br>Dependency<br>The unit of the selected<br>process variable is<br>specified for the totalizer<br>in the Unit totalizer<br>parameter (→ See 10.5.4). | Signed floating-point<br>number                                                                                                    | Country-specific:<br>• 0 m <sup>3</sup><br>• 0 ft <sup>3</sup> |
| Reset all totalizers     | -                                                                                                    | Reset all totalizers to 0 and start.                                                                                                    | <ul><li>Cancel</li><li>Reset + totalize</li></ul>                                                                                            | Cancel                                                         |

Visibility depends on order options or device settings

# 11.6.1 Function scope of the "Control Totalizer" parameter

| Options           | Description                                                                                                    |  |
|-------------------|----------------------------------------------------------------------------------------------------|--|
| Totalize          | The totalizer is started or continues running.                                                                         |  |
| Reset + hold      | The totaling process is stopped and the totalizer is reset to 0.                                                       |  |
| Preset + hold     | The totaling process is stopped and the totalizer is set to its defined start value from the Preset value parameter.   |  |
| Reset + totalize  | The totalizer is reset to 0 and the totaling process is restarted.                                                     |  |
| Preset + totalize | The totalizer is set to the defined start value from the Preset value parameter and the totaling process is restarted. |  |

## 11.6.2 Function scope of the "Reset all totalizers" parameter

| Options          | Description                                                                                                    |
|------------------|----------------------------------------------------------------------------------------------------|
| Cancel           | No action is executed and the user exits the parameter.                                                              |
| Reset + totalize | Resets all totalizers to 0 and restarts the totaling process. This deletes all the flow values previously totalized. |

# 12 Diagnostics and troubleshooting

# 12.1 General troubleshooting

## For local display

| Error                                                                         | Possible causes                                                              | Solution                                                                                                    |
|-------------------------------------------------------------------------------|------------------------------------------------------------------------------|----------------------------------------------------------------------------------------------------|
| Local display dark and no output signals                                      | Supply voltage does not match the value indicated on the nameplate.          | Apply the correct supply voltage $\rightarrow$ See 7.1.5.                                                                                                    |
|                                                                               | The polarity of the supply voltage is wrong.                                 | Correct the polarity.                                                                                                    |
|                                                                               | No contact between connecting cables and terminals.                          | Check the connection of the cables and correct if necessary.                                                                                                    |
|                                                                               | Terminals are not plugged into the I/O electronics module correctly.         | Check terminals.                                                                                                    |
|                                                                               | I/O electronics module is defective.                                         | Order spare part $\rightarrow$ See 14.2.                                                                                                    |
| Local display dark and output signals in failure current                      | Sensor short-circuit, electronics module short-circuit                       | 1. Contact service.                                                                                                    |
| Local display is dark, but signal output is within the valid range            | Display is set too bright or too dark                                        | <ul> <li>Set the display brighter by<br/>simultaneously pressing⊕+€.</li> <li>Set the display darker by<br/>simultaneously pressing⊖+€.</li> </ul>                                     |
| Local display is dark, but signal output is within the valid range            | The cable of the display module is not plugged in correctly.                 | Insert the plug correctly into the main electronics module and display module.                                                                                                    |
| Local display is dark, but signal output is within the valid range            | Display module is defective.                                                 | Order spare part $\rightarrow$ See 14.2.                                                                                                    |
| Text on local display appears in a foreign language and cannot be understood. | Incorrect operating language is configured.                                  | 1. Press $\bigcirc$ + $\bigoplus$ for 2 s ("home position").<br>2. Press $\bigcirc$ .<br>3. Set the desired language in the Display language parameter<br>( $\rightarrow$ See 10.5.5). |
| Message on local display:<br>"Communication Error"<br>"Check Electronics"     | Communication between the display module and the electronics is interrupted. | <ul> <li>Check the cable and the connector between the main electronics module and display module.</li> <li>Order spare part → See 14.2.</li> </ul>                                    |

## For output signals

| Error                                                                                                   | Possible causes                                                    | Solution                                                                                                    |  |
|----------------------------------------------------------------------------------------------------|--------------------------------------------------------------------|----------------------------------------------------------------------------------------------------|--|
| Signal output outside the valid range                                                                   | Main electronics module is defective.                              | Order spare part $\rightarrow$ See 14.2.                                                                                                |  |
| Signal output outside the valid<br>current range<br>(< 3.6 mA or > 22 mA)                               | I/O electronics module is defective.                               | Order spare part $\rightarrow$ See 14.2 .                                                                                               |  |
| Device shows correct value on local display, but signal output is incorrect, though in the valid range. | Configuration error                                                | Check and correct the parameter configuration.                                                                                          |  |
| Device measures incorrectly.                                                                            | Configuration error or device is operated outside the application. | <ol> <li>Check and correct parameter<br/>configuration.</li> <li>Observe limit values specified in<br/>the "Technical Data".</li> </ol> |  |

## For access

| Error                         | Possible causes                                    | Solution                                                                                                    |
|-------------------------------|----------------------------------------------------|----------------------------------------------------------------------------------------------------|
| No write access to parameters | Hardware write protection enabled                  | Set the write protection switch on main electronics module to the OFF position $\rightarrow$ See 10.8.2.               |
| No write access to parameters | Current user role has limited access authorization | 1. Check user role $\rightarrow$ See 8.3.10.<br>2. Enter correct customer-specific access code $\rightarrow$ See 3.10. |

# 12.2 Diagnostic information on local display

## 12.2.1 Diagnostic message

Faults detected by the self-monitoring system of the measuring device are displayed as a diagnostic message in alternation with the operational display.

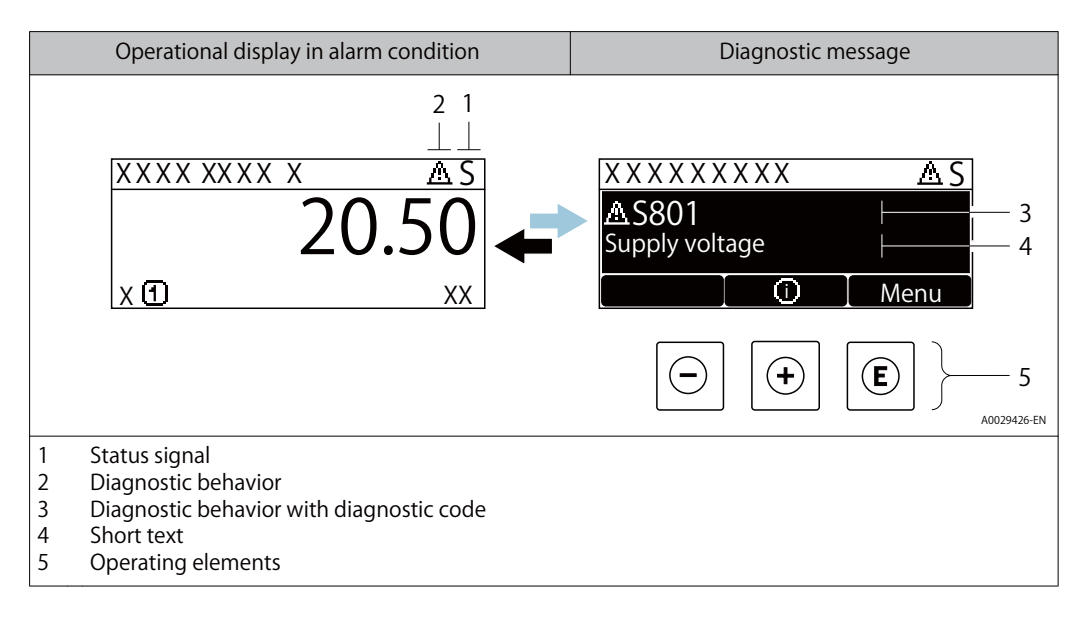

If two or more diagnostic events are pending simultaneously, only the message of the diagnostic event with the highest priority is shown.

Other diagnostic events that have occurred can be displayed in the Diagnostics menu:

- Via parameter  $\rightarrow$  See 12.7.1
- Via submenus  $\rightarrow$  See 12.7.1

## Status signals

The status signals provide information on the state and reliability of the device by categorizing the cause of the diagnostic information (diagnostic event).

The status signals are categorized according to VDI/VDE 2650 and NAMUR Recommendation NE 107: F = Failure, C = Function Check, S = Out of Specification, M = Maintenance Required

| Symbol | Meaning                                                                                                    |
|--------|----------------------------------------------------------------------------------------------------|
| F      | Failure<br>A device error has occurred. The measured value is no longer valid.                                                                                                    |
| С      | Function check<br>The device is in service mode (e.g. during a simulation).                                                                                                    |
| S      | <ul> <li>Out of specification</li> <li>The device is operated:</li> <li>Outside its technical specification limits (e.g. outside the process temperature range)</li> <li>Outside of the configuration carried out by the user (e.g. maximum flow in parameter 20 mA value)</li> </ul> |
| М      | Maintenance required<br>Maintenance is required. The measured value remains valid.                                                                                                    |

#### **Diagnostic behavior**

| Symbol | Meaning                                                                                                    |
|--------|----------------------------------------------------------------------------------------------------|
| 8      | <ul> <li>Alarm</li> <li>Measurement is interrupted.</li> <li>Signal outputs and totalizers assume the defined alarm condition.</li> <li>A diagnostic message is generated.</li> <li>For local display with touch control: the background lighting changes to red.</li> </ul> |
| Δ      | Warning<br>Measurement is resumed. The signal outputs and totalizers are not affected.<br>A diagnostic message is generated.                                                                                                    |

#### **Diagnostic information**

The fault can be identified using the diagnostic information. The short text helps you by providing information about the fault. In addition, the corresponding symbol for the diagnostic behavior is displayed in front of the diagnostic information on the local display.

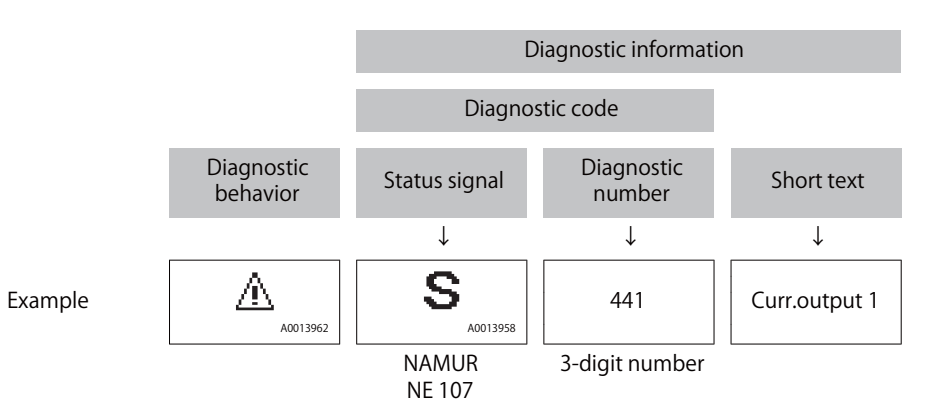

## **Operating elements**

| Кеу | Meaning                                                           |
|-----|-------------------------------------------------------------------|
|     | Plus key                                                          |
| (+) | In a menu, submenu<br>Opens the message about remedy information. |
| E   | Enter key                                                         |
|     | In a menu, submenu<br>Opens the operating menu.                   |

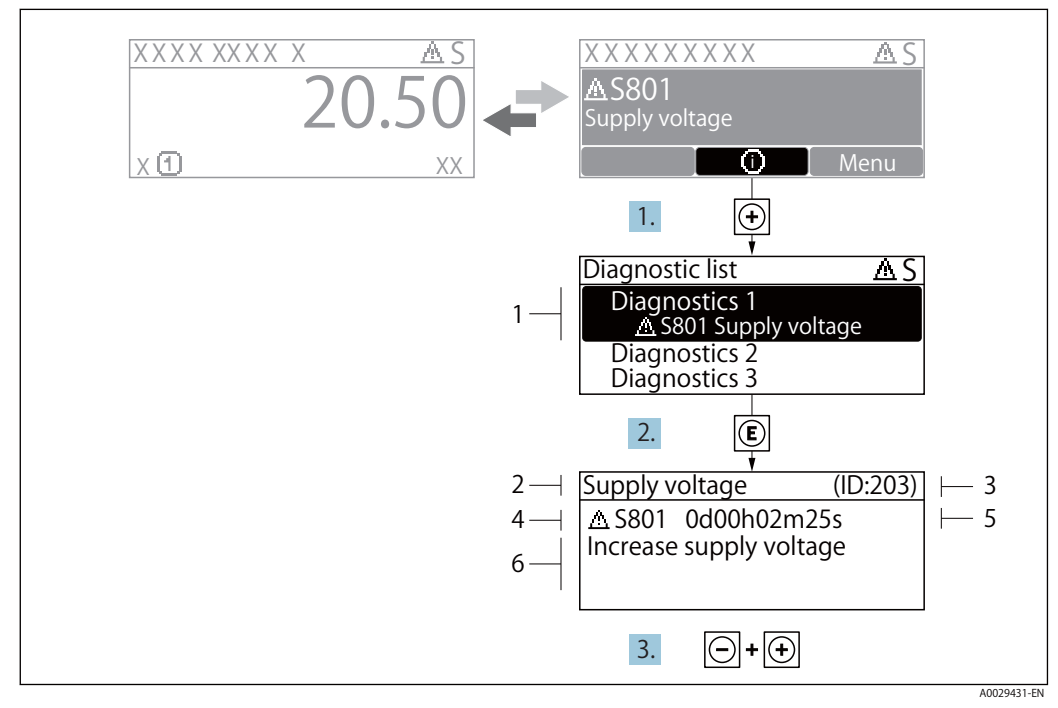

## 12.2.2 Calling up remedial measures

Message about remedial measures

- 1 Diagnostic information
- 2 Short text
- 3 Service ID
- 4 Diagnostic behavior with diagnostic code
- 5 Operation time of occurrence
- 6 Remedial measures

1. The user is in the diagnostic message.

Press 🕑 ( 🕄 symbol).

- └► The Diagnostic list submenu opens.
- **2.** Select the desired diagnostic event with or  $\boxdot{}$  and press .
  - └► The message about the remedial measures opens.
- 3. Press  $\bigcirc$  +  $\bigcirc$  simultaneously.
  - └► The message about the remedial measures closes.

The user is in the Diagnostics menu at an entry for a diagnostics event, e.g. in the Diagnostic list submenu or Previous diagnostics parameter.

- 1. Press 🗈 .
  - └ The message for the remedial measures for the selected diagnostic event opens.
- 2. Press  $\bigcirc$  +  $\bigcirc$  simultaneously.
  - └► The message for the remedial measures closes.

# **12.3** Adapting the diagnostic information

## 12.3.1 Adapting the diagnostic behavior

Each item of diagnostic information is assigned a specific diagnostic behavior at the factory. The user can change this assignment for specific diagnostic information in the Diagnostic behavior submenu.

 $\mathsf{Expert} \to \mathsf{System} \to \mathsf{Diagnostic} \ \mathsf{handling} \to \mathsf{Diagnostic} \ \mathsf{behavior}$ 

| 오 //Diagn. behavior | 0723-1  |             |
|---------------------|---------|-------------|
| Diagnostic no. 044  |         |             |
|                     | Warning |             |
| Diagnostic no. 274  |         |             |
| Diagnostic no. 801  |         |             |
|                     |         |             |
|                     |         | A0014048-EN |

Taking the example of the local display

#### You can assign the following options to the diagnostic number as the diagnostic behavior:

| Options            | Description                                                                                                    |
|--------------------|----------------------------------------------------------------------------------------------------|
| Alarm              | The device stops measurement. The signal outputs and totalizers assume the defined alarm condition. A diagnostic message is generated. For local display with touch control: the background lighting changes to red. |
| Warning            | The device continues to measure. The signal outputs and totalizers are not affected.<br>A diagnostic message is generated.                                                                                           |
| Logbook entry only | The device continues to measure. The diagnostic message is displayed only in the Event logbook submenu (Event list submenu) and is not displayed in alternation with the operational display.                        |
| Off                | The diagnostic event is ignored, and no diagnostic message is generated or entered.                                                                                                    |

## 12.3.2 Adapting the status signal

Each item of diagnostic information is assigned a specific status signal at the factory. The user can change this assignment for specific diagnostic information in the Diagnostic event category submenu.

Expert  $\rightarrow$  Communication  $\rightarrow$  Diagnostic event category

## Available status signals

Configuration as per HART 7 Specification (Condensed Status), in accordance with NAMUR NE107.

| Symbol               | Meaning                                                                                                    |
|----------------------|----------------------------------------------------------------------------------------------------|
| F 40013956           | Failure<br>A device error is present. The measured value is no longer valid.                                                                                                    |
| <b>C</b>             | Function check<br>The device is in service mode (e.g. during a simulation).                                                                                                    |
| <b>S</b><br>A0013958 | <ul> <li>Out of specification</li> <li>The device is being operated:</li> <li>Outside its technical specification limits (e.g. outside the process temperature range)</li> <li>Outside of the configuration carried out by the user (e.g. maximum flow in parameter 20 mA value)</li> </ul> |
| A0013957             | Maintenance required<br>Maintenance is required. The measured value is still valid.                                                                                                    |
| A0023076             | Has no effect on the condensed status.                                                                                                    |

# 12.4 Overview of diagnostic information

The amount of diagnostic information and the number of measured variables affected increase if the measuring device has one or more application packages.

In the case of some items of diagnostic information, the status signal and the diagnostic behavior can be changed. Change the diagnostic information  $\rightarrow$  See 12.3.1

| Diagnostic<br>number | Short text                   | Remedy instructions                                                                                 | Status<br>signal<br>[from the<br>factory] | Diagnostic<br>behavior<br>[from the<br>factory] |
|----------------------|------------------------------|----------------------------------------------------------------------------------------------------|-------------------------------------------|-------------------------------------------------|
| Diagnostic of se     | ensor                        |                                                                                                    |                                           |                                                 |
| 004                  | Sensor defective             | <ol> <li>Check plug connections</li> <li>Change pre-amplifier</li> <li>Change DSC sensor</li> </ol> | F                                         | Alarm                                           |
| 022                  | Temperature sensor defective | <ol> <li>Check plug connections</li> <li>Change pre-amplifier</li> <li>Change DSC sensor</li> </ol> | F                                         | Alarm <sup>1)</sup>                             |
| 046                  | Sensor limit exceeded        | <ol> <li>Check plug connections</li> <li>Change pre-amplifier</li> <li>Change DSC sensor</li> </ol> | S                                         | Warning                                         |

| Diagnostic<br>number                               | Short text                          | Remedy instructions                                                                                                    | Status<br>signal<br>[from the<br>factory] | Diagnostic<br>behavior<br>[from the<br>factory] |
|----------------------------------------------------|-------------------------------------|----------------------------------------------------------------------------------------------------|-------------------------------------------|-------------------------------------------------|
| 062                                                | Sensor connection<br>defective      | <ol> <li>Check plug connections</li> <li>Change pre-amplifier</li> <li>Change DSC sensor</li> </ol>                    | F                                         | Alarm                                           |
| 082                                                | Data storage                        | <ol> <li>Check module connections</li> <li>Contact service</li> </ol>                                                  | F                                         | Alarm                                           |
| 083                                                | Memory content                      | <ol> <li>Restart device</li> <li>Restore S-Dat data</li> <li>Change sensor</li> </ol>                                  | F                                         | Alarm                                           |
| 114                                                | Sensor leaky                        | Change DSC sensor                                                                                                    | F                                         | Alarm                                           |
| 122                                                | Temperature sensor defective        | <ol> <li>Check plug connections</li> <li>Change pre-amplifier</li> <li>Change DSC sensor</li> </ol>                    | Μ                                         | Warning <sup>1)</sup>                           |
| 170                                                | Pressure cell connection defective  | <ol> <li>Check plug connections</li> <li>Replace pressure cell</li> </ol>                                              | F                                         | Alarm                                           |
| 171                                                | Ambient temperature<br>too low      | Increase ambient temperature                                                                                           | S                                         | Warning                                         |
| 172                                                | Ambient temperature<br>too high     | Reduce ambient temperature                                                                                             | S                                         | Warning                                         |
| 173                                                | Sensor range exceeded               | <ol> <li>Check process cond.</li> <li>Increase system pressure</li> </ol>                                              | S                                         | Warning                                         |
| 174                                                | Pressure cell electronics defective | ssure cell electronics Replace pressure cell fective                                                                   |                                           | Alarm                                           |
| 175 Pressure cell deactivated Enable pressure cell |                                     | М                                                                                                    | Warning                                   |                                                 |
| Diagnostic of el                                   | ectronic                            |                                                                                                    |                                           |                                                 |
| 242                                                | Software incompatible               | <ol> <li>Check software</li> <li>Flash or change main electronics<br/>module</li> </ol>                                | F                                         | Alarm                                           |
| 252                                                | Modules incompatible                | <ol> <li>Check if correct electronic modul<br/>is plugged</li> <li>Replace electronic module</li> </ol>                | F                                         | Alarm                                           |
| 261                                                | Electronic modules                  | <ol> <li>Restart device</li> <li>Check electronic modules</li> <li>Change I/O Modul or main<br/>electronics</li> </ol> | F                                         | Alarm                                           |
| 262                                                | Module connection                   | <ol> <li>Check module connections</li> <li>Change electronic modules</li> </ol>                                        | F                                         | Alarm                                           |
| 270                                                | Main electronic failure             | Change main electronic module                                                                                          | F                                         | Alarm                                           |
| 271                                                | Main electronic failure             | <ol> <li>Restart device</li> <li>Change main electronic module</li> </ol>                                              | F                                         | Alarm                                           |
| 272                                                | Main electronic failure             | 1. Restart device                                                                                                    | F                                         | Alarm                                           |
| 272                                                | ECC settings faulty                 | 2. Contact service                                                                                                    | F                                         | Alarm                                           |
| 273                                                | Main electronic failure             | <ol> <li>Emergency operation via display</li> <li>Change main electronics</li> </ol>                                   | F                                         | Alarm                                           |
| 275                                                | I/O module defective                | Change I/O module                                                                                                    | F                                         | Alarm                                           |
| 276                                                | I/O module faulty                   | 1. Restart device                                                                                                    | F                                         | Alarm                                           |
| 276                                                | I/O module faulty                   | 2. Change I/O module                                                                                                   | F                                         | Alarm                                           |
| 277                                                | Electronics defective               | <ol> <li>Change pre-amplifier</li> <li>Change main electronic module</li> </ol>                                        | F                                         | Alarm                                           |
| 282                                                | Data storage                        | <ol> <li>Restart device</li> <li>Contact service</li> </ol>                                                            | F                                         | Alarm                                           |

| Diagnostic<br>number | Short text                       | Remedy instructions                                                                                                    | Status<br>signal<br>[from the<br>factory] | Diagnostic<br>behavior<br>[from the<br>factory] |
|----------------------|----------------------------------|----------------------------------------------------------------------------------------------------|-------------------------------------------|-------------------------------------------------|
| 283                  | Memory content                   | <ol> <li>Transfer data or reset device</li> <li>Contact service</li> </ol>                                                                           | F                                         | Alarm                                           |
| 302                  | Device verification active       | Device verification active, please wait.                                                                                                    | С                                         | Warning                                         |
| 311                  | Electronic failure               | Maintenance required!<br>1. Do not perform reset<br>2. Contact service                                                                               | Μ                                         | Warning                                         |
| 350                  | Pre-amplifier defective          | Change pre-amplifier                                                                                                    | F                                         | Alarm <sup>1)</sup>                             |
| 351                  | Pre-amplifier defective          | Change pre-amplifier                                                                                                    | F                                         | Alarm                                           |
| 370                  | Pre-amplifier defective          | <ol> <li>Check plug connections</li> <li>Check cabel connection of remote version</li> <li>Change pre-amplifier or main electronic module</li> </ol> | F                                         | Alarm                                           |
| 371                  | Temperature sensor defective     | <ol> <li>Check plug connections</li> <li>Change pre-amplifier</li> <li>Change DSC sensor</li> </ol>                                                  | М                                         | Warning <sup>1)</sup>                           |
| Diagnostic of co     | onfiguration                     |                                                                                                    |                                           |                                                 |
| 410                  | Data transfer                    | <ol> <li>Check connection</li> <li>Retry data transfer</li> </ol>                                                                                    | F                                         | Alarm                                           |
| 412                  | Processing download              | Download active, please wait                                                                                                    | С                                         | Warning                                         |
| 431                  | Trim 1 to n                      | Carry out trim                                                                                                    | С                                         | Warning                                         |
| 437                  | Configuration incompatible       | <ol> <li>Restart device</li> <li>Contact service</li> </ol>                                                                                          | F                                         | Alarm                                           |
| 438                  | Dataset                          | <ol> <li>Check data set file</li> <li>Check device configuration</li> <li>Up- and download new<br/>configuration</li> </ol>                          | Μ                                         | Warning                                         |
| 441                  | Current output 1 to n            | <ol> <li>Check process</li> <li>Check current output settings</li> </ol>                                                                             | S                                         | Warning <sup>1)</sup>                           |
| 442                  | Frequency output                 | <ol> <li>Check process</li> <li>Check frequency output settings</li> </ol>                                                                           | S                                         | Warning <sup>1)</sup>                           |
| 443                  | Pulse output                     | <ol> <li>Check process</li> <li>Check pulse output settings</li> </ol>                                                                               | S                                         | Warning <sup>1)</sup>                           |
| 444                  | Current input 1                  | <ol> <li>Check process</li> <li>Check current input settings</li> </ol>                                                                              | S                                         | Warning <sup>1)</sup>                           |
| 453                  | Flow override                    | Deactivate flow override                                                                                                    | С                                         | Warning                                         |
| 484                  | Failure mode simulation          | Deactivate simulation                                                                                                    | С                                         | Alarm                                           |
| 485                  | Measured variable simulation     | Deactivate simulation                                                                                                    | С                                         | Warning                                         |
| 486                  | Current input 1 simulation       | Deactivate simulation                                                                                                    | С                                         | Warning                                         |
| 491                  | Current output 1 to n simulation | Deactivate simulation                                                                                                    | С                                         | Warning                                         |
| 492                  | Simulation frequency output      | Deactivate simulation frequency output                                                                                                    | С                                         | Warning                                         |
| 493                  | Simulation pulse output          | Deactivate simulation pulse output                                                                                                    | С                                         | Warning                                         |
| 494                  | Switch output<br>simulation      | Deactivate simulation switch output                                                                                                    | С                                         | Warning                                         |

| Diagnostic<br>number | Short text                               | Remedy instructions                                                                                                    | Status<br>signal<br>[from the<br>factory] | Diagnostic<br>behavior<br>[from the<br>factory] |  |
|----------------------|------------------------------------------|----------------------------------------------------------------------------------------------------|-------------------------------------------|-------------------------------------------------|--|
| 495                  | Diagnostic event<br>simulation           | Deactivate simulation                                                                                                    | С                                         | Warning                                         |  |
| 538                  | Flow computer configuration incorrect    | Check input value (pressure, temperature)                                                                                    | S                                         | Warning                                         |  |
| 539                  | Flow computer<br>configuration incorrect | <ol> <li>Check input value (pressure,<br/>temperature)</li> <li>Check allowed values of the<br/>medium properties</li> </ol> | S                                         | Alarm                                           |  |
| 540                  | Flow computer<br>configuration incorrect | Check entered reference value<br>using the document Operating<br>Instructions                                                | S                                         | Warning                                         |  |
| 570                  | Inverted delta heat                      | Check configuration of mounting location (parameter Installation direction)                                                  | F                                         | Alarm                                           |  |
| Diagnostic of p      | rocess                                   |                                                                                                    |                                           |                                                 |  |
| 801                  | Supply voltage too low                   | Increase supply voltage                                                                                                    | F                                         | Alarm <sup>1)</sup>                             |  |
| 803                  | Current loop                             | 1. Check wiring<br>2. Change I/O module                                                                                      | F                                         | Alarm                                           |  |
| 828                  | Ambient temperature<br>too low           | Increase ambient temperature of pre-amplifier                                                                                | S                                         | Warning <sup>1)</sup>                           |  |
| 829                  | Ambient temperature<br>too high          | Reduce ambient temperature of pre-amplifier                                                                                  | S                                         | Warning <sup>1)</sup>                           |  |
| 832                  | Electronic temperature too high          | Reduce ambient temperature                                                                                                   | S                                         | Warning <sup>1)</sup>                           |  |
| 833                  | Electronic temperature too low           | Increase ambient temperature                                                                                                 | S                                         | Warning <sup>1)</sup>                           |  |
| 834                  | Process temperature too<br>high          | Reduce process temperature                                                                                                   | S                                         | Warning <sup>1)</sup>                           |  |
| 835                  | Process temperature too<br>low           | Increase process temperature                                                                                                 | S                                         | Warning <sup>1)</sup>                           |  |
| 841                  | Flow velocity too high                   | Reduce flow velocity                                                                                                    | S                                         | Warning <sup>1)</sup>                           |  |
| 842                  | Process limit                            | Low flow cut off active!<br>1. Check low flow cut off<br>configuration                                                       | S                                         | Warning                                         |  |
| 844                  | Sensor range exceeded                    | Reduce flow velocity                                                                                                    | S                                         | Warning <sup>1)</sup>                           |  |
| 870                  | Measuring inaccuracy increased           | <ol> <li>Check process</li> <li>Increase flow volume</li> </ol>                                                              | S                                         | Warning <sup>1)</sup>                           |  |
| 871                  | Near steam saturation limit              | Check process conditions                                                                                                    | S                                         | Warning <sup>1)</sup>                           |  |
| 872                  | Wet steam detected                       | 1. Check process<br>2. Check plant                                                                                           | S                                         | Warning <sup>1)</sup>                           |  |
| 873                  | Water detected                           | Check process (water in piping)                                                                                              | S                                         | Warning <sup>1)</sup>                           |  |
| 874                  | X% spec invalid                          | <ol> <li>Check pressure, temperature</li> <li>Check flow velocity</li> <li>Check for flow fluctuation</li> </ol>             | S                                         | Warning <sup>1)</sup>                           |  |
| 882                  | Input signal                             | <ol> <li>Check input configuration</li> <li>Check external device or process<br/>conditions</li> </ol>                       | F                                         | Alarm                                           |  |
| 945                  | Sensor range exceeded                    | Check immediately process<br>conditions (pressure-temperature<br>rating)                                                     | S                                         | Warning <sup>1)</sup>                           |  |

| Diagnostic<br>number | Short text                              | Remedy instructions                                                                                                    | Status<br>signal<br>[from the<br>factory] | Diagnostic<br>behavior<br>[from the<br>factory] |
|----------------------|-----------------------------------------|----------------------------------------------------------------------------------------------------|-------------------------------------------|-------------------------------------------------|
| 946                  | Vibration detected                      | Check installation                                                                                                    | S                                         | Warning                                         |
| 947                  | Vibration exceeded                      | Check installation                                                                                                    | S                                         | Alarm <sup>1)</sup>                             |
| 948                  | Signal quality bad                      | <ol> <li>Check process conditions: wet<br/>gas, pulsation</li> <li>Check installation: vibration</li> </ol>                     | S                                         | Warning                                         |
| 972                  | Degrees of superheat<br>limit excceeded | <ol> <li>Controll process conditions</li> <li>Install pressure transmitter or<br/>enter correct fixed pressure value</li> </ol> | S                                         | Warning <sup>1)</sup>                           |

1) Diagnostic behavior can be changed.

# 12.4.1 Operating conditions for displaying the following diagnostics information

P Operating conditions for displaying the following diagnostics information:

- 871 Near steam saturation limit diagnostic message: The process temperature is less than 2K from the saturated steam line.
- Diagnostics information 872: The measured steam quality has dropped below the configured limit value for the steam quality (limit value: Expert → System → Diagnostic handling → Diagnostic limits → Steam quality limit).
- Diagnostics information 873: The process temperature is  $\leq 0^{\circ}$ C.
- Diagnostics information 874: Wet steam detection/measurement is outside the specified limits for the following process parameters: pressure, temperature, velocity.
  - Pressure: 0.5 to 100 bar
  - Temperature: +81.3 to +320°C (+178.3 to +608°F)
  - Velocity: Depends on the measuring tube and is configured via EhDS.
- Diagnostics information 972: The degree of superheat has exceeded the configured limit value (limit value: Expert → System → Diagnostic handling → Diagnostic limits → Degrees of superheat limit).

## 12.4.2 Emergency mode in the event of pressure compensation

- Disable the pressure measuring cell: in the Disable pressure cell parameter (7747) select the Yes option.
  - └ The measuring device uses the fixed process pressure to calculate.

## 12.4.3 Emergency mode in event of temperature compensation

- Change temperature measurement: PT1+PT2 to the PT1 option, PT2 option or the Off option.
  - └ If the Off option is selected, the measuring device calculates by using the fixed process pressure.

#### 12.5 Pending diagnostic events

The Diagnostics menu allows the user to view the current diagnostic event and the previous diagnostic event separately.

To call up the measures to rectify a diagnostic event: • Via local display  $\rightarrow$  See 12.2.2

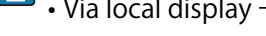

Other pending diagnostic events can be displayed in the Diagnostic list submenu → See 12.1

#### Navigation

"Diagnostics" menu

| Diagnostics |                             |
|-------------|-----------------------------|
|             | Actual diagnostics          |
|             | Previous diagnostics        |
|             | Operating time from restart |
|             | Operating time              |

#### Parameter overview with brief description

| Parameter                   | Prerequisite                                 | Description                                                                                                    | User interface                                                     |
|-----------------------------|----------------------------------------------|----------------------------------------------------------------------------------------------------|--------------------------------------------------------------------|
| Actual diagnostics          | A diagnostic event has occurred.             | Shows the current occured diagnostic event along with its diagnostic information.                                              | Symbol for diagnostic behavior, diagnostic code and short message. |
|                             |                                              | If two or more messages occur<br>simultaneously, the message with<br>the highest priority is shown on<br>the display.          |                                                                    |
| Previous diagnostics        | Two diagnostic events have already occurred. | Shows the diagnostic event that<br>occurred prior to the current diagnostic<br>event along with its diagnostic<br>information. | Symbol for diagnostic behavior, diagnostic code and short message. |
| Operating time from restart | -                                            | Shows the time the device has been in operation since the last device restart.                                                 | Days (d), hours (h),<br>minutes (m) and seconds<br>(s)             |
| Operating time              | -                                            | Indicates how long the device has been in operation.                                                                           | Days (d), hours (h),<br>minutes (m) and seconds<br>(s)             |

#### **Diagnostic list** 12.6

Up to 5 currently pending diagnostic events can be displayed in the Diagnostic list submenu along with the associated diagnostic information. If more than 5 diagnostic events are pending, the events with the highest priority are shown on the display.

#### Navigation path

Diagnostics → Diagnostic list

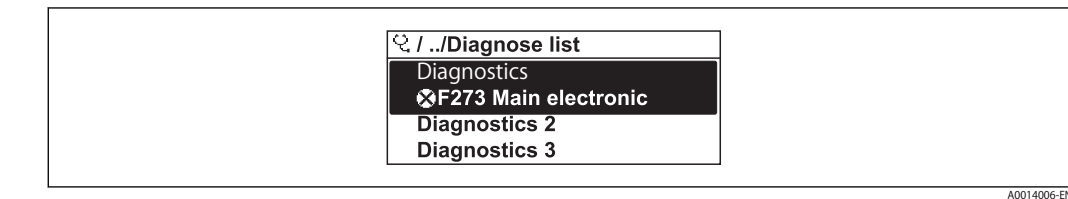

Taking the example of the local display

To call up the measures to rectify a diagnostic event:

• Via local display  $\rightarrow$  See 12.2.2

# 12.7 Event logbook

## 12.7.1 Reading out the event logbook

A chronological overview of the event messages that have occurred is provided in the Events list submenu.

Navigation path Diagnostics menu  $\rightarrow$  Event logbook submenu  $\rightarrow$  Event list

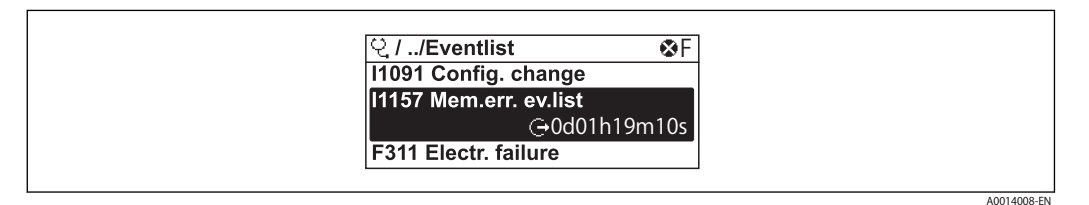

Taking the example of the local display

- A maximum of 20 event messages can be displayed in chronological order.
- If the Extended HistoROM application package (order option) is enabled in the device, the event list can contain up to 100 entries.

The event history includes entries for:

- Diagnostic events  $\rightarrow$  See 12.3.2
- Information events  $\rightarrow$  See 12.7.3

In addition to the operation time of its occurrence, each event is also assigned a symbol that indicates whether the event has occurred or is ended:

- Diagnostic event
  - $\rightarrow$  : Occurrence of the event
  - 🔆 : End of the event
- Information event
  - $\rightarrow$ : Occurrence of the event

To call up the measures to rectify a diagnostic event:

• Via local display  $\rightarrow$  See 12.2.2

For filtering the displayed event messages  $\rightarrow$  See 12.7.2

## 12.7.2 Filtering the event logbook

Using the Filter options parameter you can define which category of event message is displayed in the Events list submenu.

#### Navigation path

Diagnostics  $\rightarrow$  Event logbook  $\rightarrow$  Filter options

Filter categories

- All
- Failure (F)
- Function check (C)
- Out of specification (S)
- Maintenance required (M)
- Information (I)

## 12.7.3 Overview of information events

Unlike a diagnostic event, an information event is displayed in the event logbook only and not in the diagnostic list.

| Info number | Info name                        |
|-------------|----------------------------------|
| 11000       | (Device ok)                      |
| 11079       | Sensor changed                   |
| 11089       | Power on                         |
| 11090       | Configuration reset              |
| 11091       | Configuration changed            |
| 11092       | HistoROM backup deleted          |
| 11110       | Write protection switch changed  |
| 11137       | Electronic changed               |
| 11151       | History reset                    |
| 11154       | Reset terminal voltage min/max   |
| 11155       | Reset electronic temperature     |
| 11156       | Memory error trend               |
| 11157       | Memory error event list          |
| 11185       | Display backup done              |
| 11186       | Restore via display done         |
| 11187       | Settings downloaded with display |
| 11188       | Display data cleared             |
| 11189       | Backup compared                  |
| 11227       | Sensor emergency mode activated  |
| 11228       | Sensor emergency mode failed     |
| 11256       | Display: access status changed   |
| 11264       | Safety sequence aborted          |
| 11335       | Firmware changed                 |
| 11397       | Fieldbus: access status changed  |
| 11398       | CDI: access status changed       |
| 11444       | Device verification passed       |
| 11445       | Device verification failed       |
| 11459       | I/O module verification failed   |
| 11461       | Sensor verification failed       |
| 11512       | Download started                 |
| 11513       | Download finished                |

| Info number | Info name                            |
|-------------|--------------------------------------|
| 11514       | Upload started                       |
| 11515       | Upload finished                      |
| 11552       | Failed: Main electronic verification |
| 11553       | Failed: Pre-amplifier verification   |
| 11554       | Safety sequence started              |
| 11555       | Safety sequence confirmed            |
| 11556       | Safety mode off                      |

# 12.8 Resetting the measuring device

Using the Device reset parameter ( $\rightarrow$  See 10.5.7) it is possible to reset the entire device configuration or some of the configuration to a defined state.

## 12.8.1 Function scope of the "Device reset" parameter

| Options              | Description                                                                                                    |
|----------------------|----------------------------------------------------------------------------------------------------|
| Cancel               | No action is executed and the user exits the parameter.                                                                                                    |
| To factory defaults  | Every parameter is reset to its factory setting.                                                                                                    |
| To delivery settings | Every parameter for which a customer-specific default setting was ordered is reset to this customer-specific value. All other parameters are reset to the factory setting.<br>This option is not visible if no customer-specific settings have been ordered. |
| Restart device       | The restart resets every parameter whose data are in the volatile memory (RAM) to the factory setting (e.g. measured value data). The device configuration remains unchanged.                                                                                |

# 12.9 Device information

The Device information submenu contains all parameters that display different information for device identification.

## Navigation

"Diagnostics" menu  $\rightarrow$  Device information

| ► Device information  |   |
|-----------------------|---|
| Device tag            | ] |
| Serial number         | ] |
| Firmware version      | ] |
| Device name           | ] |
| Order code            | ] |
| Extended order code 1 | ] |

| Extended order code 2 |  |
|-----------------------|--|
| Extended order code 3 |  |
| ENP version           |  |
| Device revision       |  |
| Device ID             |  |
| Device type           |  |
| Manufacturer ID       |  |
|                       |  |

## Parameter overview with brief description

| Parameter             | Description                                                                                                    | User interface                                                                              | Factory setting |
|-----------------------|----------------------------------------------------------------------------------------------------|---------------------------------------------------------------------------------------------|-----------------|
| Device tag            | Shows name of measuring point.                                                                                                    | Max. 32 characters, such as<br>letters, numbers or special<br>characters (e.g. @, %, /).    | EF200-C         |
| Serial number         | Shows the serial number of the measuring device.                                                                                                    | Max. 11-digit character string comprising letters and numbers.                              | -               |
| Firmware version      | Shows the device firmware version installed.                                                                                                    | Character string in the format xx.yy.zz                                                     | -               |
| Device name           | Shows the name of the transmitter.<br>The name can be found on the<br>nameplate of the transmitter.                                                                      | Max. 32 characters such as letters or numbers.                                              | EF200-C         |
| Order code            | Shows the device order code.<br>The order code can be found on the<br>nameplate of the sensor and<br>transmitter in the "Order code" field.                              | Character string composed of<br>letters, numbers and certain<br>punctuation marks (e.g. /). | -               |
| Extended order code 1 | Shows the 1st part of the extended order code.<br>The extended order code can also be found on the nameplate of the sensor and transmitter in the "Ext. ord. cd." field. | Character string                                                                            | -               |
| Extended order code 2 | Shows the 2nd part of the extended order code. The extended order code can also be found on the nameplate of the sensor and transmitter in the "Ext. ord. cd." field.    | Character string                                                                            | -               |
| Extended order code 3 | Shows the 3rd part of the extended order code.<br>The extended order code can also be found on the nameplate of the sensor and transmitter in the "Ext. ord. cd." field. | Character string                                                                            | _               |
| ENP version           | Shows the version of the electronic nameplate (ENP).                                                                                                    | Character string                                                                            | 2.02.00         |

| Parameter       | Description                                                                                                 | User interface             | Factory setting |
|-----------------|----------------------------------------------------------------------------------------------------|----------------------------|-----------------|
| Device revision | Shows the device revision with which the device is registered with the HART Communication Foundation.       | 2-digit hexadecimal number | 0x03            |
| Device ID       | Shows the device ID for identifying the device in a HART network.                                           | 6-digit hexadecimal number | -               |
| Device type     | Shows the device type with which the measuring device is registered with the HART Communication Foundation. | 2-digit hexadecimal number | 0x0038          |
| Manufacturer ID | Shows the manufacturer ID device is registered with the HART Communication Foundation.                      | 2-digit hexadecimal number | 0x11            |

# 13 Maintenance

## 13.1 Maintenance tasks

No special maintenance work is required.

## 13.1.1 Exterior cleaning

When cleaning the exterior of measuring devices, always use cleaning agents that do not attack the surface of the housing or the seals.

## 13.1.2 Interior cleaning

## NOTICE

The use of unsuitable equipment or cleaning liquids can damage the transducer.

► Do not use pigs to clean the pipe.

## 13.1.3 Replacing seals

## Replacing sensor seals

NOTICE

Seals in contact with fluid must always be replaced!

Only TLV sensor seals may be used: replacement seals

## **Replacing housing seals**

## NOTICE

When using the device in a dusty atmosphere:

▶ only use the associated TLV housing seals.

- 1. Replace defect seals only with original seals from TLV.
- 2. The housing seals must be clean and undamaged when inserted into their grooves.
- 3. Dry, clean or replace the seals if necessary.

## 13.1.4 Adjusting the pressure measuring cell

## Navigation:

Expert  $\rightarrow$  Sensor  $\rightarrow$  Sensor adjustment

- 1. Apply reference pressure to pressure measuring cell.
- 2. Enter this reference pressure as a value in the Reference pressure parameter (7748).
- 3. Select an option in the Pressure cell adjustment parameter (7754):
  - Yes option: Confirm entry. Cancel option: Cancel entry by entering "Cancel". Discard offset option: Reset offset to 0.

The Pressure cell offset value parameter (7749) indicates the calculated offset value.

# 14 Repair

## 14.1 General notes

## 14.1.1 Repair and conversion concept

The repair and conversion concept provides for the following:

- The measuring devices have a modular design.
- Spare parts are grouped into logical kits with the associated Installation Instructions.
- Repairs are carried out by TLV Service or by appropriately trained customers.

## 14.1.2 Notes for repair and conversion

For repair and modification of a measuring device, observe the following notes:

- ► Use only original TLV spare parts.
- ► Carry out the repair according to the Installation Instructions.
- Observe the applicable standards, federal/national regulations, Ex documentation (XA) and certificates.

# 14.2 Spare parts

Some interchangeable measuring device components are listed on an overview sign in the connection compartment cover.

#### EF200F-C Spare parts

| ltem                       | Description                 | TLV No.  |
|----------------------------|-----------------------------|----------|
| EF200 preamplifier kit     |                             | 5-966891 |
| EF200 I/O board (standard) |                             | 5-969029 |
| EF200 I/O board (input)    |                             | 5-969030 |
| EF200 display              |                             | 5-969031 |
| EF200 connecting cable     | For remote version          | 5-966878 |
| EF200 pipe mounting kit    | DK8WM-B                     | 5-969122 |
| EF200 pipe mounting kit    |                             | 5-969121 |
| EF200-C nameplate          | NP-2100/compact version     | 5-968528 |
| EF200-C nameplate          | NP-2101/remote display      | 5-968529 |
| EF200-C nameplate          | NP-2102/remote sensor       | 5-968530 |
| EF200-C main module        |                             | 5-968502 |
| EF200F-C DSC sensor set    |                             | 5-968504 |
| EF200F-C DSC sensor set    | Device with pressure sensor | 5-968505 |

## 14.3 Disposal

# X

If required by the Directive 2012/19/EU on waste electrical and electronic equipment (WEEE), the product is marked with the depicted symbol in order to minimize the disposal of WEEE as unsorted municipal waste. Do not dispose of products bearing this marking as unsorted municipal waste. Instead, return them to TLV for disposal under the applicable conditions.

## 14.3.1 Removing the measuring device

1. Switch off the device.

## 

Danger to persons from process conditions.

- Beware of hazardous process conditions such as pressure in the measuring device, high temperatures or aggressive fluids.
- 2. Carry out the mounting and connection steps from the "Mounting the measuring device" and "Connecting the measuring device" sections in reverse order. Observe the safety instructions.

## 14.3.2 Disposing of the measuring device

## 

Danger to personnel and environment from fluids that are hazardous to health.

Ensure that the measuring device and all cavities are free of fluid residues that are hazardous to health or the environment, e.g. substances that have permeated into crevices or diffused through plastic.

Observe the following notes during disposal:

- Observe valid federal/national regulations.
- Ensure proper separation and reuse of the device components.

# 15 Accessories

Various accessories, which can be ordered with the device or subsequently from TLV, are available for the device. Detailed information on the order code in question is available from your local Endress+Hauser sales center or on the product page of the

# 15.1 Device-specific accessories

## **15.1.1** For the transmitter

| Accessories                               | Description                                                                                                    |
|-------------------------------------------|----------------------------------------------------------------------------------------------------|
| EF200F-C                                  | Transmitter for replacement or storage. Use the order code to define the<br>following specifications:<br>• Approvals<br>• Output, Input<br>• Display/operation<br>• Housing<br>• Software |
| Overvoltage protection for 2-wire devices | Ideally, the overvoltage protection module should be ordered directly with the device.                                                                                                    |
| Protective cover                          | Is used to protect the measuring device from the effects of the weather: e.g. rainwater, excess heating from direct sunlight or extreme cold in winter.                                   |
| Connecting cable for<br>remote version    | • 30 m (98 ft)                                                                                                    |
| Post mounting kit                         | Post mounting kit for transmitter.                                                                                                    |
|                                           | The post mounting kit can only be ordered together with a transmitter.                                                                                                    |

## 15.1.2 For the sensor

| Accessories      | Description       | Description                                 |              |  |
|------------------|-------------------|---------------------------------------------|--------------|--|
| Flow conditioner | Is used to shorte | Is used to shorten the necessary inlet run. |              |  |
|                  |                   | T                                           |              |  |
| ltem             | Size (mm)         | Specification                               | TLV Item No. |  |
| Flow conditioner |                   | ASME150                                     | 5-960655     |  |
|                  | 015               | ASME300                                     | 5-960656     |  |
|                  |                   | JIS10/20K                                   | 5-960643     |  |
|                  |                   | ASME150                                     | 5-960657     |  |
|                  | 025               | ASME300                                     | 5-969032     |  |
|                  |                   | JIS10/20K                                   | 5-960644     |  |
|                  |                   | ASME150                                     | 5-960658     |  |
|                  | 040               | ASME300                                     | 5-960659     |  |
|                  |                   | JIS10/20K                                   | 5-960645     |  |
|                  |                   | ASME150                                     | 5-969033     |  |
|                  | 050               | ASME300                                     | 5-969034     |  |
|                  | 050               | JIS10K                                      | 5-960646     |  |
|                  |                   | JIS20K                                      | 5-969015     |  |
|                  |                   | ASME150                                     | 5-960660     |  |
|                  | 090               | ASME300                                     | 5-960661     |  |
|                  | 000               | JIS10K                                      | 5-960647     |  |
|                  |                   | JIS20K                                      | 5-969018     |  |
|                  |                   | ASME150                                     | 5-960662     |  |
|                  | 100               | ASME300                                     | 5-969035     |  |
|                  | 100               | JIS10K                                      | 5-960648     |  |
|                  |                   | JIS20K                                      | 5-969019     |  |
|                  |                   | ASME150                                     | 5-969036     |  |
|                  | 150               | ASME300                                     | 5-960663     |  |
|                  | 100               | JIS10K                                      | 5-960649     |  |
|                  |                   | JIS20K                                      | 5-960650     |  |
|                  |                   | ASME150                                     | 5-960664     |  |
|                  | 200               | ASME300                                     | 5-960665     |  |
|                  | 200               | JIS10K                                      | 5-960651     |  |
|                  |                   | JIS20K                                      | 5-968786     |  |
|                  |                   | ASME150                                     | 5-968788     |  |
|                  | 250               | ASME300                                     | 5-968787     |  |
|                  | 250               | JIS10K                                      | 5-960652     |  |
|                  |                   | JIS20K                                      | 5-960653     |  |
|                  |                   | ASME150                                     | 5-968790     |  |
|                  | 200               | ASME300                                     | 5-960666     |  |
|                  | 300               | JIS10K                                      | 5-960654     |  |
|                  |                   | JIS20K                                      | 5-968789     |  |

# 16 Technical data

# 16.1 Application

The measuring device is intended only for the flow measurement of liquids with a minimum conductivity of 20  $\mu S/cm.$ 

To ensure that the device remains in proper operating condition for its service life, use the measuring device only for media against which the process-wetted materials are sufficiently resistant.

# 16.2 Function and system design

| Measuring principle | Vortex meters work on the principle of the Karman vortex street.                                                                                                    |  |
|---------------------|----------------------------------------------------------------------------------------------------|--|
| Measuring system    | The device consists of a transmitter and a sensor.                                                                                                    |  |
|                     | Two device versions are available:<br>• Compact version – transmitter and sensor form a mechanical unit.<br>• Remote version - transmitter and sensor are mounted in separate locations. |  |
|                     | For information on the structure of the device $\rightarrow$ See 3.1                                                                                                    |  |

# 16.3 Input

| Measured variable | Direct measured variables                                            |                                          |  |
|-------------------|----------------------------------------------------------------------|------------------------------------------|--|
|                   | "Sensor version; DSC sensor; measuring tube"                         |                                          |  |
|                   | Description                                                          | Measured variable                        |  |
|                   | Mass; 316L; 316L (integrated temperature measurement)                | Volume flow     Temperature              |  |
|                   | "Sensor version; DSC sensor; measuring tube"                         |                                          |  |
|                   | Description                                                          | Measured variable                        |  |
|                   | Mass steam; 316L; 316L (integrated pressure/temperature measurement) | Volume flow     Temperature     Pressure |  |

## Calculated measured variables

| Description                         | Measured variable                                                                          |  |
|-------------------------------------|--------------------------------------------------------------------------------------------|--|
| Volume high-temperature; 316L; 316L | Under constant process conditions:<br>• Mass flow <sup>1)</sup><br>• Corrected volume flow |  |
|                                     | The totalized values for:<br>• Volume flow<br>• Mass flow<br>• Corrected volume flow       |  |

1) A fixed density must be entered for calculating the mass flow (Setup menu  $\rightarrow$  Advanced setup submenu  $\rightarrow$  External compensation submenu  $\rightarrow$  Fixed density parameter).
| Description                                           | Measured variable                                                                                                    |
|-------------------------------------------------------|----------------------------------------------------------------------------------------------------|
| Mass; 316L; 316L (integrated temperature measurement) | <ul> <li>Corrected volume flow</li> <li>Mass flow</li> <li>Calculated saturated steam pressure</li> <li>Energy flow</li> <li>Heat flow difference</li> <li>Specific volume</li> <li>Degrees of superheat</li> </ul> |

Order code for "Sensor version", option "mass flow (integrated temperature measurement)" combined with order code for "Application package"

| Description           | Measured variable                                                                    |
|-----------------------|--------------------------------------------------------------------------------------|
| Wet steam measurement | <ul><li>Steam quality</li><li>Total mass flow</li><li>Condensate mass flow</li></ul> |

#### Measuring range

The measuring range is dependent on the nominal diameter, the fluid and environmental influences.

The following specified values are the largest possible flow measuring ranges (Qmin to Qmax) for each nominal diameter. Depending on the fluid properties and environmental influences, the measuring range may be subject to additional restrictions. Additional restrictions apply to both the lower range value and the upper range value.

#### Flow measuring ranges in SI units

| DN<br>[mm] | Liquids<br>[m <sup>3</sup> /h] | Gas/steam<br>[m³/h] |
|------------|--------------------------------|---------------------|
| 15         | 0.076 to 4.9                   | 0.39 to 25          |
| 25         | 0.23 to 15                     | 1.2 to 130          |
| 40         | 0.57 to 37                     | 2.9 to 310          |
| 50         | 0.96 to 62                     | 4.9 to 820          |
| 80         | 2.2 to 140                     | 11 to 1800          |
| 100        | 3.7 to 240                     | 19 to 3 200         |
| 150        | 8.5 to 540                     | 43 to 7 300         |
| 200        | 15 to 950                      | 75 to 13 000        |
| 250        | 23 to 1 500                    | 120 to 20 000       |
| 300        | 33 to 2100                     | 170 to 28 000       |

# Flow measuring ranges in US units

| DN   | Liquids      | Gas/steam    |
|------|--------------|--------------|
| [in] | [ft³/min]    | [ft³/min]    |
| 1/2  | 0.045 to 2.9 | 0.23 to 15   |
| 1    | 0.14 to 8.8  | 0.7 to 74    |
| 11/2 | 0.34 to 22   | 1.7 to 180   |
| 2    | 0.56 to 36   | 2.9 to 480   |
| 3    | 1.3 to 81    | 6.4 to 1 100 |
| 4    | 2.2 to 140   | 11 to 1900   |
| 6    | 5 to 320     | 25 to 4300   |
| 8    | 8.7 to 560   | 44 to 7 500  |
| 10   | 14 to 880    | 70 to 12 000 |
| 12   | 19 to 1 300  | 99 to 17 000 |

# Flow velocity

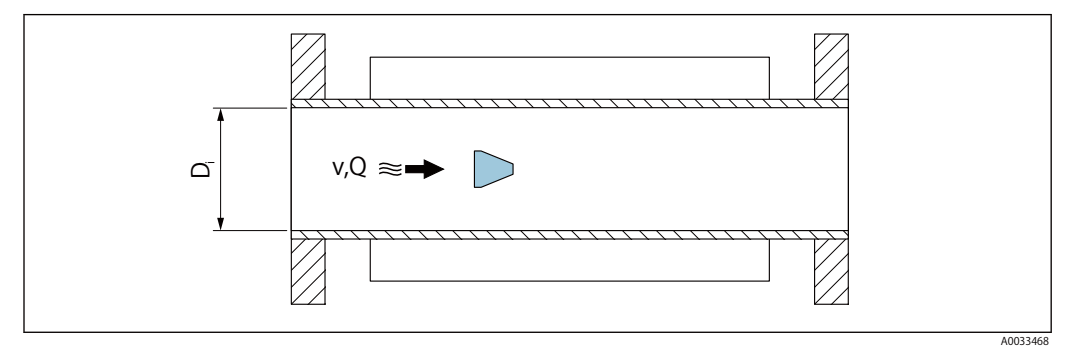

D<sub>i</sub> Internal diameter of measuring tube (corresponds to dimension K)

v Velocity in measuring tube

Q Flow

The internal diameter of measuring tube<sub>i</sub>D is denoted in the dimensions as dimension K.

For detailed information, see the Technical Information.

Calculation of flow velocity:

$$v [m/s] = \frac{4 \cdot Q [m^{3}/h]}{\pi \cdot D_{i} [m]^{2}} \cdot \frac{1}{3600 [s/h]}$$
$$v [ft/s] = \frac{4 \cdot Q [ft^{3}/min]}{\pi \cdot D_{i} [ft]^{2}} \cdot \frac{1}{60 [s/min]}$$

146

A0034291

A0034302

#### Lower range value

A restriction applies to the lower range value due to the turbulent flow profile, which only occurs with Reynolds numbers greater than 5000. The Reynolds number is dimensionless and indicates the ratio of the inertia force of a fluid to its viscous force when flowing and is used as a characteristic variable for pipe flows. In the case of pipe flows with Reynolds numbers less than 5000, periodic vortices are no longer generated and flow rate measurement is no longer possible.

The Reynolds number is calculated as follows:

$$Re = \frac{4 \cdot Q [m^3/s] \cdot \rho [kg/m^3]}{\pi \cdot D_i [m] \cdot \mu [Pa \cdot s]}$$
$$Re = \frac{4 \cdot Q [ft^3/s] \cdot \rho [lbm/ft^3]}{\pi \cdot D_i [ft] \cdot \mu [lbf \cdot s/ft^2]}$$

- Re Reynolds number
- Q Flow
- D<sub>i</sub> Internal diameter of measuring tube (corresponds to dimension K)
- μ Dynamic viscosity
- ho Density

The Reynolds number, 5000 together with the density and viscosity of the fluid and the nominal diameter, is used to calculate the corresponding flow rate.

$$Q_{Re=5000} [m^{3} / h] = \frac{5000 \cdot \pi \cdot D_{i}[m] \cdot \mu \cdot [Pa \cdot s]}{4 \cdot \rho [kg/m^{3}]} \cdot 3600 [s/h]$$
$$Q_{Re=5000} [ft^{3} / h] = \frac{5000 \cdot \pi \cdot D_{i}[ft] \cdot \mu \cdot [lbf \cdot s/ft^{2}]}{4 \cdot \rho [lbm/ ft^{3}]} \cdot 60 [s/min]$$

- Q<sub>Re = 5000</sub> Flow rate is dependent on the Reynolds number
- D<sub>i</sub> Internal diameter of measuring tube (corresponds to dimension K)
- μ Dynamic viscosity
- ρ Density

The measuring signal must have a certain minimum signal amplitude so that the signals can be evaluated without any errors. Using the nominal diameter, the corresponding flow can also be derived from this amplitude. The minimum signal amplitude depends on the setting for the sensitivity of the DSC sensor (s), the steam quality (x) and the force of the vibrations present (a). The value mf corresponds to the lowest measurable flow velocity without vibration (no wet steam) at a density of 1 kg/m<sup>3</sup> (0.0624 lbm/ft^3). The value mf can be set in the range from 6 to 20 m/s (1.8 to 6 ft/s) (factory setting 12 m/s (3.7 ft/s)) with the Sensitivity parameter (value range 1 to 9, factory setting 5).

The lowest flow velocity that can be measured on account of the signal amplitude vAmpMin is derived from the Sensitivity parameter and the steam quality (x) or from the force of vibrations present (a).

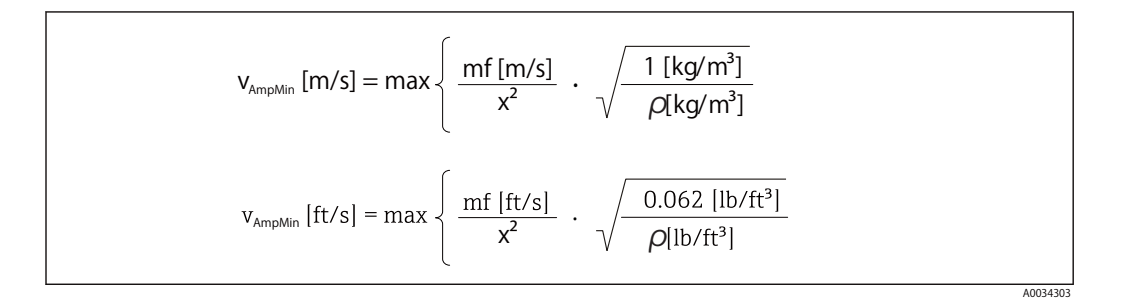

| V <sub>AmpMin</sub> | Minimum measurable flow velocity based on signal amplitude |
|---------------------|------------------------------------------------------------|
| mf                  | Sensitivity                                                |
| x                   | Steam quality                                              |
| ρ                   | Density                                                    |

$$\begin{aligned} Q_{\text{AmpMin}} \left[ m^{3}/h \right] &= \frac{v_{\text{AmpMin}} \left[ m/s \right] \cdot \pi \cdot D_{i} \left[ m \right]^{2}}{4 \cdot \sqrt{\frac{\rho[kg/m^{3}]}{1 \ [kg/m^{3}]}}} \cdot 3600 \ [s/h] \\ Q_{\text{AmpMin}} \left[ ft^{3}/min \right] &= \frac{v_{\text{AmpMin}} \left[ ft/s \right] \cdot \pi \cdot D_{i} \left[ ft \right]^{2}}{4 \cdot \sqrt{\frac{\rho \ [lbm/ft^{3}]}{0.0624 \ [lbm/ft^{3}]}}} \cdot 60 \ [s/min] \end{aligned}$$

Q<sub>AmpMin</sub> Minimum measurable flow rate based on signal amplitude

v AmpMin Minimum measurable flow velocity based on signal amplitude

D<sub>i</sub> Internal diameter of measuring tube (corresponds to dimension K)

ρ Density

The effective lower range value  $Q_{Low}$  is determined using the largest of the three values  $Q_{min}$ ,  $Q_{Re} = 5000$  and  $Q_{AmpMin}$ .

| $Q_{Low}[m^{3}/h] = max \begin{cases} Q_{min}[m^{3}/h] \\ Q_{Re=5000}[m^{3}/h] \\ Q_{AmpMin}[m^{3}/h] \end{cases}$             |
|----------------------------------------------------------------------------------------------------|
| $Q_{Low}[ft^{3}/min] = max \begin{cases} Q_{min}[ft^{3}/min] \\ Q_{Re=5000}[ft^{3}/min] \\ Q_{AmpMin}[ft^{3}/min] \end{cases}$ |
| A003431                                                                                                    |

Q<sub>Low</sub> Effective lower range value

Q<sub>min</sub> Minimum measurable flow rate

 $Q_{Re=5000}$  Flow rate is dependent on the Reynolds number

Q<sub>AmpMin</sub> Minimum measurable flow rate based on signal amplitude

The Applicator is available for calculation purposes.

#### Upper range value

The measuring signal amplitude must be below a certain limit value to ensure that the signals can be evaluated without error. This results in a maximum permitted flow rate  $Q_{AmpMax}$ :

$$Q_{AmpMax} [m^{3}/h] = \frac{350 [m/s] \cdot \pi D_{i}[m]^{2}}{4 \cdot \sqrt{\frac{\rho[kg/m^{3}]}{1 [kg/m^{3}]}}} \cdot 3600 [s/h]$$
$$Q_{AmpMax} [ft^{3}/min] = \frac{1148 [ft/s] \cdot \pi D_{i}[ft]^{2}}{4 \cdot \sqrt{\frac{\rho [lbm/ft^{3}]}{0.0624 [lbm/ft^{3}]}}} \cdot 60 [s/min]$$

Q<sub>AmpMax</sub> Maximum measurable flow rate based on signal amplitude

- D<sub>i</sub> Internal diameter of measuring tube (corresponds to dimension K)
- ρ Density

For gas applications, an additional restriction applies to the upper range value with regard to the Mach number in the measuring device, which must be less than 0.3. The Mach number Ma describes the ratio of the flow velocity v to the sound velocity c in the fluid.

$$Ma = \frac{v [m/s]}{c [m/s]}$$
$$Ma = \frac{v [ft/s]}{c [ft/s]}$$

- Ma Mach number
- v Flow velocity
- c Sound velocity

The corresponding flow rate can be derived using the nominal diameter.

$$Q_{Ma=0.3} [m^{3}/h] = \frac{0.3 \cdot c [m/s] \cdot \pi D_{i}[m]^{2}}{4} \cdot 3600 [s/h]$$
$$Q_{Ma=0.3} [ft^{3}/min] = \frac{0.3 \cdot c [ft/s] \cdot \pi D_{i}[ft]^{2}}{4} \cdot 60 [s/min]$$

A0034337

 $Q_{Ma=0.3}$  Restricted upper range value is dependent on Mach number

- c Sound velocity
- D<sub>i</sub> Internal diameter of measuring tube (corresponds to dimension K)
- ho Density

The effective upper range value  $Q_{High}$  is determined using the smallest of the three values  $Q_{max}, Q_{AmpMax}$  and  $Q_{Ma=0.3.}$ 

| $Q_{High} [m^3/h] = min \begin{cases} Q \\ Q_{Ar} \\ Q_{M} \end{cases}$        | <sub>max</sub> [m <sup>3</sup> /h]<br><sub>npMax</sub> [m <sup>3</sup> /h]<br><sub>a=0.3</sub> [m <sup>3</sup> /h]      |
|--------------------------------------------------------------------------------|----------------------------------------------------------------------------------------------------|
| $Q_{High} [ft^3/min] = min \begin{cases} Q_m \\ Q_{Amp} \\ Q_{Ma} \end{cases}$ | <sub>ax</sub> [ft <sup>3</sup> /min]<br><sub>Max</sub> [ft <sup>3</sup> /min]<br><sub>=0.3</sub> [ft <sup>3</sup> /min] |

| $Q_{\text{High}}$   | Effective upper range value                              |
|---------------------|----------------------------------------------------------|
| Q <sub>max</sub>    | Maximum measurable flow rate                             |
| Q <sub>AmpMax</sub> | Maximum measurable flow rate based on signal amplitude   |
| $Q_{Ma=0.3}$        | Restricted upper range value is dependent on Mach number |
|                     |                                                          |

For liquids, the occurrence of cavitation may also restrict the upper range value.

**Operable flow range** The value, which is typically up to 49: 1, may vary depending on the operating conditions (ratio between upper range value and lower range value)

# 16.4 Output

# Output signal

# Current output

| Current output 1                 | 4-20 mA (passive)                                                                                                    |
|----------------------------------|----------------------------------------------------------------------------------------------------|
| Resolution                       | <1μΑ                                                                                                    |
| Damping                          | Adjustable: 0.0 to 999.9 s                                                                                                    |
| Assignable measured<br>variables | <ul> <li>Volume flow</li> <li>Corrected volume flow</li> <li>Mass flow</li> <li>Flow velocity</li> <li>Temperature</li> <li>Pressure</li> <li>Calculated saturated steam pressure</li> <li>Steam quality</li> <li>Total mass flow</li> <li>Energy flow</li> <li>Heat flow difference</li> </ul> |

# Pulse/frequency/switch output

| Function                         | Can be set to pulse, frequency or switch output                                                                                                    |  |
|----------------------------------|----------------------------------------------------------------------------------------------------|--|
| Version                          | Passive, open collector                                                                                                    |  |
| Maximum input values             | • DC 35 V<br>• 50 mA                                                                                                    |  |
| Voltage drop                     | <ul> <li>For ≤ 2 mA: 2 V</li> <li>For 10 mA: 8 V</li> </ul>                                                                                                    |  |
| Residual current                 | ≤ 0.05 mA                                                                                                    |  |
| Pulse output                     |                                                                                                    |  |
| Pulse width                      | Adjustable: 5 to 2000 ms                                                                                                    |  |
| Maximum pulse rate               | 100 Impulse/s                                                                                                    |  |
| Pulse value                      | Adjustable                                                                                                    |  |
| Assignable measured variables    | <ul> <li>Mass flow</li> <li>Volume flow</li> <li>Corrected volume flow</li> <li>Total mass flow</li> <li>Energy flow</li> <li>Heat flow difference</li> </ul>                                                                                                    |  |
| Frequency output                 |                                                                                                    |  |
| Output frequency                 | Adjustable: 0 to 1000 Hz                                                                                                    |  |
| Damping                          | Adjustable: 0 to 999 s                                                                                                    |  |
| Pulse/pause ratio                | 1:1                                                                                                    |  |
| Assignable measured<br>variables | <ul> <li>Volume flow</li> <li>Corrected volume flow</li> <li>Mass flow</li> <li>Flow velocity</li> <li>Temperature</li> <li>Calculated saturated steam pressure</li> <li>Steam quality</li> <li>Total mass flow</li> <li>Energy flow</li> <li>Heat flow difference</li> <li>Pressure</li> </ul> |  |
| Switch output                    |                                                                                                    |  |
| Switching behavior               | Binary, conductive or non-conductive                                                                                                    |  |
| Switching delay                  | Adjustable: 0 to 100 s                                                                                                    |  |
|                                  |                                                                                                    |  |

| Number of switching cycles | Unlimited                                                                                                    |
|----------------------------|----------------------------------------------------------------------------------------------------|
| Assignable functions       | <ul> <li>Off</li> <li>On</li> <li>Diagnostic behavior</li> <li>Limit value <ul> <li>Volume flow</li> <li>Corrected volume flow</li> <li>Mass flow</li> <li>Flow velocity</li> <li>Temperature</li> <li>Calculated saturated steam pressure</li> <li>Steam quality</li> <li>Total mass flow</li> <li>Energy flow</li> <li>Heat flow difference</li> <li>Pressure</li> <li>Reynolds number</li> <li>Totalizer 1-3</li> </ul> </li> <li>Status</li> <li>Status of low flow cut off</li> </ul> |

Signal on alarm

Depending on the interface, failure information is displayed as follows:

# Current output 4 to 20 mA

## 4 to 20 mA

| Failure mode | <ul> <li>Choose from:</li> <li>4 to 20 mA in accordance with NAMUR recommendation NE 43</li> <li>4 to 20 mA in accordance with US</li> <li>Min. value: 3.59 mA</li> <li>Max. value: 22.5 mA</li> <li>Freely definable value between: 3.59 to 22.5 mA</li> <li>Actual value</li> <li>Last valid value</li> </ul> |
|--------------|----------------------------------------------------------------------------------------------------|
|--------------|----------------------------------------------------------------------------------------------------|

# Pulse/frequency/switch output

| Pulse output     |                                                                           |  |  |
|------------------|---------------------------------------------------------------------------|--|--|
| Failure mode     | mode No pulses                                                            |  |  |
| Frequency output |                                                                           |  |  |
| Failure mode     | Choose from:<br>• Actual value<br>• 0 Hz<br>• Defined value: 0 to 1250 Hz |  |  |
| Switch output    |                                                                           |  |  |
| Failure mode     | Choose from:<br>• Current status<br>• Open<br>• Closed                    |  |  |

# Local display

|                        | Plain text display                                                                                                    | With information on cause and remedial measures                    |  |  |  |
|------------------------|----------------------------------------------------------------------------------------------------|--------------------------------------------------------------------|--|--|--|
|                        | Status signal as p                                                                                                    | er NAMUR recommendation NE 107                                     |  |  |  |
|                        | Interface/protocol                                                                                                    |                                                                    |  |  |  |
|                        | <ul> <li>Via digital communication:<br/>HART protocol</li> <li>Via service interface<br/>CDI service interface</li> </ul> |                                                                    |  |  |  |
|                        | Plain text display With information on cause and remedial measures                                                        |                                                                    |  |  |  |
|                        |                                                                                                    |                                                                    |  |  |  |
| Load                   | → See 7.1.4                                                                                                    |                                                                    |  |  |  |
| Low flow cut off       | The switch points for                                                                                                    | low flow cut off are preset and can be configured.                 |  |  |  |
| Galvanic isolation     | All inputs and output                                                                                                    | s are galvanically isolated from one another.                      |  |  |  |
| Protocol-specific data | Manufacturer ID                                                                                                    | 0x11                                                               |  |  |  |
|                        | Device type ID                                                                                                    | 0x0038                                                             |  |  |  |
|                        | HART protocol revision                                                                                                    | 7                                                                  |  |  |  |
|                        | Device description files<br>(DTM, DD)                                                                                     | Consult TLV for information.                                       |  |  |  |
|                        | HART load                                                                                                    | • Min. 250 Ω     • Max. 500 Ω                                      |  |  |  |
|                        |                                                                                                    | Ear information on system integration see $\rightarrow$ Sec 10.4.2 |  |  |  |
|                        | System integration                                                                                                    | For mormation on system integration, see> see 10.4.5               |  |  |  |

# 16.5 **Power supply**

| Terminal assignment | $\rightarrow$ See 7.1.4                                              |
|---------------------|----------------------------------------------------------------------|
| Supply voltage      | Transmitter                                                          |
|                     | An external power supply is required for each output.                |
|                     | The following supply voltage values apply for the outputs available: |

# Supply voltage for a compact version without a local display <sup>1)</sup>

| "Output; input"                                 | Minimum<br>terminal voltage <sup>2)</sup> | Maximum<br>terminal voltage |  |
|-------------------------------------------------|-------------------------------------------|-----------------------------|--|
| 4-20 mA HART, pulse/frequency/<br>switch output | ≥ DC 12 V                                 | DC 35 V                     |  |

1)

In event of external supply voltage of the power supply unit with load The minimum terminal voltage increases if local operation is used: see the following table 2) 3)

Voltage drop 2.2 to 3 V for 3.59 to 22 mA

# Increase in minimum terminal voltage

| Order code for "Display; operation" | Increase in minimum<br>terminal voltage |
|-------------------------------------|-----------------------------------------|
| Local operation                     | + DC 1 V                                |

| Order code for "Sensor version; DSC sensor; measuring tube"          | Increase in minimum<br>terminal voltage |
|----------------------------------------------------------------------|-----------------------------------------|
| Mass steam; 316L; 316L (integrated pressure/temperature measurement) | + DC 1 V                                |

#### **Power consumption**

#### Transmitter

| "Output; input"                                 | Maximum power consumption                                                                           |
|-------------------------------------------------|----------------------------------------------------------------------------------------------------|
| 4-20 mA HART, pulse/frequency/<br>switch output | <ul> <li>Operation with output 1: 770 mW</li> <li>Operation with output 1 and 2: 2770 mW</li> </ul> |

| Current consumption                                                                | Current output                                                                                                    |                                                                                                    |  |  |
|------------------------------------------------------------------------------------|----------------------------------------------------------------------------------------------------|----------------------------------------------------------------------------------------------------|--|--|
|                                                                                    | For every 4-20 mA or 4-20 mA current output: 3.6 to 22.5 mA                                                                                                    |                                                                                                    |  |  |
|                                                                                    | If the optionDefined value is selected in the Failure mode parameter : 3.59 to 22.5 mA                                                                                                    |                                                                                                    |  |  |
|                                                                                    | Current input                                                                                                    |                                                                                                    |  |  |
|                                                                                    | 3.59 to 22.5 mA                                                                                                    |                                                                                                    |  |  |
|                                                                                    | 1 Internal current limit                                                                                                    | ing: max. 26 mA                                                                                                    |  |  |
| Power supply failure                                                               | <ul> <li>Totalizers stop at the last value measured.</li> <li>Depending on the device version, the configuration is retained in the device memoryor i the pluggable data memory (HistoROM DAT).</li> <li>Error messages (incl. total operated hours) are stored.</li> </ul>                                                                                                    |                                                                                                    |  |  |
| Electrical connection                                                              | → See 7.2                                                                                                    |                                                                                                    |  |  |
| Potential equalization                                                             | → See 7.2.3                                                                                                    |                                                                                                    |  |  |
|                                                                                    | <ul> <li>For device version without integrated overvoltage protection: plug-in spring terminals for wire cross-sections 0.5 to 2.5 mm<sup>2</sup> (20 to 14 AWG)</li> <li>For device version with integrated overvoltage protection: screw terminals for wire cross-sections 0.2 to 2.5 mm<sup>2</sup> (24 to 14 AWG)</li> </ul>                                                                                                    |                                                                                                    |  |  |
| Terminals                                                                          | <ul> <li>For device version with<br/>for wire cross-sections</li> <li>For device version with<br/>cross-sections 0.2 to 2.5</li> </ul>                                                                                                    | 0.5 to 2.5 mm <sup>2</sup> (20 to 14 AWG)<br>integrated overvoltage protection: screw terminals for wire<br>5 mm <sup>2</sup> (24 to 14 AWG)                                                                                                    |  |  |
| <b>Terminals</b><br>Cable entries                                                  | <ul> <li>For device version with<br/>for wire cross-sections</li> <li>For device version with<br/>cross-sections 0.2 to 2.5</li> <li>Thread for cable entry:</li> <li>G 1/2"</li> </ul>                                                                                                    | 0.5 to 2.5 mm <sup>2</sup> (20 to 14 AWG)<br>integrated overvoltage protection: screw terminals for wire<br>5 mm <sup>2</sup> (24 to 14 AWG)                                                                                                    |  |  |
| <b>Terminals</b> Cable entries Cable specification                                 | <ul> <li>For device version with for wire cross-sections</li> <li>For device version with cross-sections 0.2 to 2.5</li> <li>Thread for cable entry:         <ul> <li>G ½"</li> <li>→ See 7.1.2</li> </ul> </li> </ul>                                                                                                    | 0.5 to 2.5 mm <sup>2</sup> (20 to 14 AWG)<br>integrated overvoltage protection: screw terminals for wire<br>5 mm <sup>2</sup> (24 to 14 AWG)                                                                                                    |  |  |
| Terminals<br>Cable entries<br>Cable specification<br>Overvoltage protection        | <ul> <li>For device version with cross-sections</li> <li>For device version with cross-sections 0.2 to 2.5</li> <li>Thread for cable entry:         <ul> <li>G ½"</li> <li>→ See 7.1.2</li> </ul> </li> <li>The device can be order Order code for "Accessor</li> </ul>                                                                                                    | District overvoltage protection: plug-in spring terminals         0.5 to 2.5 mm² (20 to 14 AWG)         integrated overvoltage protection: screw terminals for wire         5 mm² (24 to 14 AWG)         ed with integrated overvoltage protection for diverse approvals:         ory mounted", option "Overvoltage protection"                                                                                                    |  |  |
| <b>Terminals</b><br>Cable entries<br>Cable specification<br>Overvoltage protection | <ul> <li>For device version with cross-sections</li> <li>For device version with cross-sections 0.2 to 2.5</li> <li>Thread for cable entry:         <ul> <li>G ½"</li> <li>→ See 7.1.2</li> </ul> </li> <li>The device can be order Order code for "Accesson"</li> </ul>                                                                                                    | out integrated overvoltage protection. plug-in spring terminals<br>0.5 to 2.5 mm <sup>2</sup> (20 to 14 AWG)<br>integrated overvoltage protection: screw terminals for wire<br>5 mm <sup>2</sup> (24 to 14 AWG)<br>ed with integrated overvoltage protection for diverse approvals:<br>bry mounted", option "Overvoltage protection"<br>Values correspond to supply voltage specifications → See 16.5 <sup>1)</sup>                                                           |  |  |
| <b>Terminals</b><br>Cable entries<br>Cable specification<br>Overvoltage protection | <ul> <li>For device version with for wire cross-sections</li> <li>For device version with cross-sections 0.2 to 2.5</li> <li>Thread for cable entry:         <ul> <li>G ½"</li> <li>→ See 7.1.2</li> </ul> </li> <li>The device can be order Order code for "Accesson of the device range Resistance per channel</li> </ul>                                                                                                    | at integrated overvoltage protection. plug-in spring terminals<br>0.5 to 2.5 mm <sup>2</sup> (20 to 14 AWG)<br>integrated overvoltage protection: screw terminals for wire<br>5 mm <sup>2</sup> (24 to 14 AWG)<br>ed with integrated overvoltage protection for diverse approvals:<br>bry mounted", option "Overvoltage protection"<br>Values correspond to supply voltage specifications → See 16.5 <sup>1)</sup><br>2 • 0.5 Ω max.                                          |  |  |
| <b>Terminals</b><br>Cable entries<br>Cable specification<br>Overvoltage protection | <ul> <li>For device version with for wire cross-sections</li> <li>For device version with cross-sections 0.2 to 2.4</li> <li>Thread for cable entry:         <ul> <li>G ½"</li> <li>→ See 7.1.2</li> </ul> </li> <li>The device can be order Order code for "Accesson of the device for "Accesson of the device per channel DC sparkover voltage</li> </ul>                                                                                                    | 0.5 to 2.5 mm² (20 to 14 AWG)         integrated overvoltage protection: screw terminals for wire         5 mm² (24 to 14 AWG)         ed with integrated overvoltage protection for diverse approvals:         ory mounted", option "Overvoltage protection"         Values correspond to supply voltage specifications → See 16.5 <sup>1)</sup> 2 • 0.5 Ω max.         400 to 700 V                                                                                         |  |  |
| <b>Terminals</b><br>Cable entries<br>Cable specification<br>Overvoltage protection | <ul> <li>For device version with<br/>for wire cross-sections</li> <li>For device version with<br/>cross-sections 0.2 to 2!</li> <li>Thread for cable entry:         <ul> <li>G ½"</li> <li>→ See 7.1.2</li> </ul> </li> <li>The device can be order<br/>Order code for "Accesson"</li> <li>Input voltage range</li> <li>Resistance per channel</li> <li>DC sparkover voltage</li> <li>Trip surge voltage</li> </ul>                                                                                                    | Integrated overvoltage protection: plug-in spring terminals         0.5 to 2.5 mm² (20 to 14 AWG)         integrated overvoltage protection: screw terminals for wire         5 mm² (24 to 14 AWG)         ed with integrated overvoltage protection for diverse approvals:         ory mounted", option "Overvoltage protection"         Values correspond to supply voltage specifications → See 16.5 <sup>1)</sup> 2 • 0.5 Ω max.         400 to 700 V         < 800 V     |  |  |
| <b>Terminals</b><br>Cable entries<br>Cable specification<br>Overvoltage protection | <ul> <li>For device version with<br/>for wire cross-sections</li> <li>For device version with<br/>cross-sections 0.2 to 2.4</li> <li>Thread for cable entry:         <ul> <li>G ½"</li> <li>→ See 7.1.2</li> </ul> </li> <li>The device can be order<br/>Order code for "Accesson"</li> <li>Input voltage range<br/>Resistance per channel</li> <li>DC sparkover voltage</li> <li>Trip surge voltage</li> <li>Capacitance at 1 MHz</li> </ul>                                                                                | Definitegrated overvoltage protection. plug-in spring terminals         0.5 to 2.5 mm² (20 to 14 AWG)         integrated overvoltage protection: screw terminals for wire         5 mm² (24 to 14 AWG)         ed with integrated overvoltage protection for diverse approvals:         ory mounted", option "Overvoltage protection"         Values correspond to supply voltage specifications → See 16.5 <sup>1)</sup> 2 · 0.5 Ω max.         400 to 700 V         < 800 V |  |  |
| Terminals Cable entries Cable specification Overvoltage protection                 | <ul> <li>For device version with for wire cross-sections</li> <li>For device version with cross-sections 0.2 to 2.4</li> <li>Thread for cable entry: <ul> <li>G ½"</li> <li>→ See 7.1.2</li> </ul> </li> <li>The device can be order Order code for "Accesson of the device can be order Order code for "Accesson of the device per channel DC sparkover voltage</li> <li>Trip surge voltage</li> <li>Capacitance at 1 MHz</li> <li>Nominal discharge current (8/20 μ s)</li> </ul>                                          | Integrated overvoltage protection: plug-in spiring terminals         0.5 to 2.5 mm² (20 to 14 AWG)         integrated overvoltage protection: screw terminals for wire         5 mm² (24 to 14 AWG)         ed with integrated overvoltage protection for diverse approvals:         ory mounted", option "Overvoltage protection"         Values correspond to supply voltage specifications → See 16.5 <sup>1)</sup> 2 • 0.5 Ω max.         400 to 700 V         < 800 V    |  |  |
| Terminals Cable entries Cable specification Overvoltage protection                 | <ul> <li>For device version with c for wire cross-sections i</li> <li>For device version with cross-sections 0.2 to 2.4</li> <li>Thread for cable entry: <ul> <li>G ½"</li> </ul> </li> <li>→ See 7.1.2</li> </ul> <li>The device can be order Order code for "Accesson of the device can be order Order code for "Accesson of the device per channel DC sparkover voltage <ul> <li>Trip surge voltage</li> <li>Capacitance at 1 MHz</li> <li>Nominal discharge current (8/20 μs)</li> <li>Temperature range</li> </ul></li> | Integrated overvoltage protection: progens spring terminals         0.5 to 2.5 mm² (20 to 14 AWG)         integrated overvoltage protection: screw terminals for wire         5 mm² (24 to 14 AWG)         ed with integrated overvoltage protection for diverse approvals:         ory mounted", option "Overvoltage protection"         Values correspond to supply voltage specifications → See 16.5 <sup>1)</sup> 2 • 0.5 Ω max.         400 to 700 V         < 800 V     |  |  |

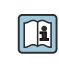

For detailed information on the temperature tables, see the "Safety Instructions" for the device.

# **16.6** Performance characteristics

| Reference operating | Error limits following ISO/DIN 11631                                             |
|---------------------|----------------------------------------------------------------------------------|
| conditions          | • +20 to +30°C (+68 to +86°F)                                                    |
|                     | • 2 to 4 bar (29 to 58 psi)                                                      |
|                     | Calibration system traceable to national standards                               |
|                     | Calibration with the process connection corresponding to the particular standard |

# Maximum measured error Base accuracy

o.r. = of reading

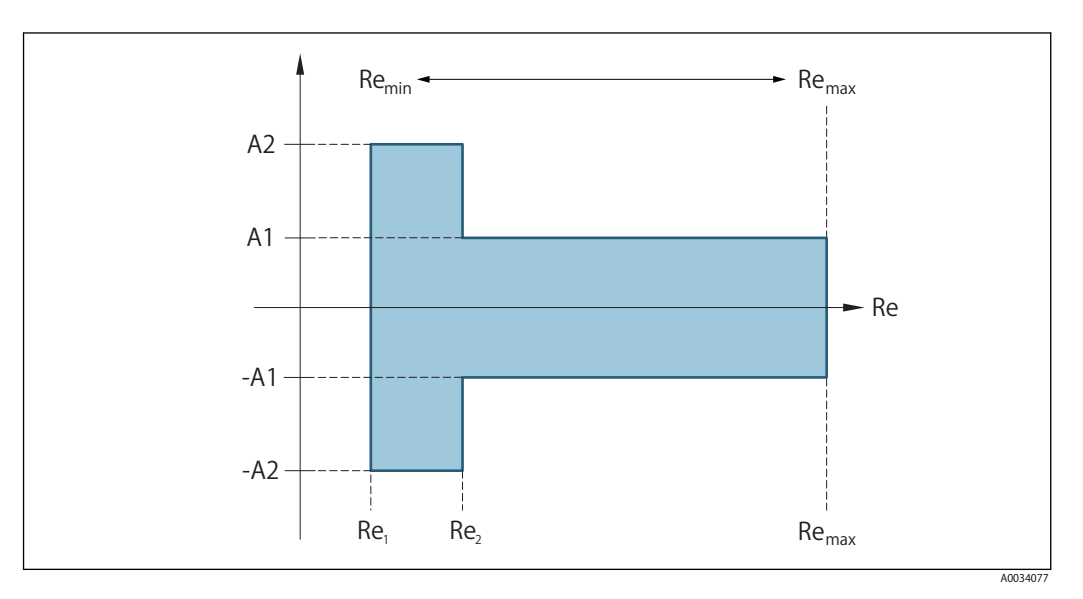

| Reynolds          | number                                                              |
|-------------------|---------------------------------------------------------------------|
| Re <sub>1</sub>   | 5 000                                                               |
| Re <sub>2</sub>   | 10 000                                                              |
| Re <sub>min</sub> | Reynolds number for minimum permitted volume flow in measuring tube |
|                   | • Standard                                                          |

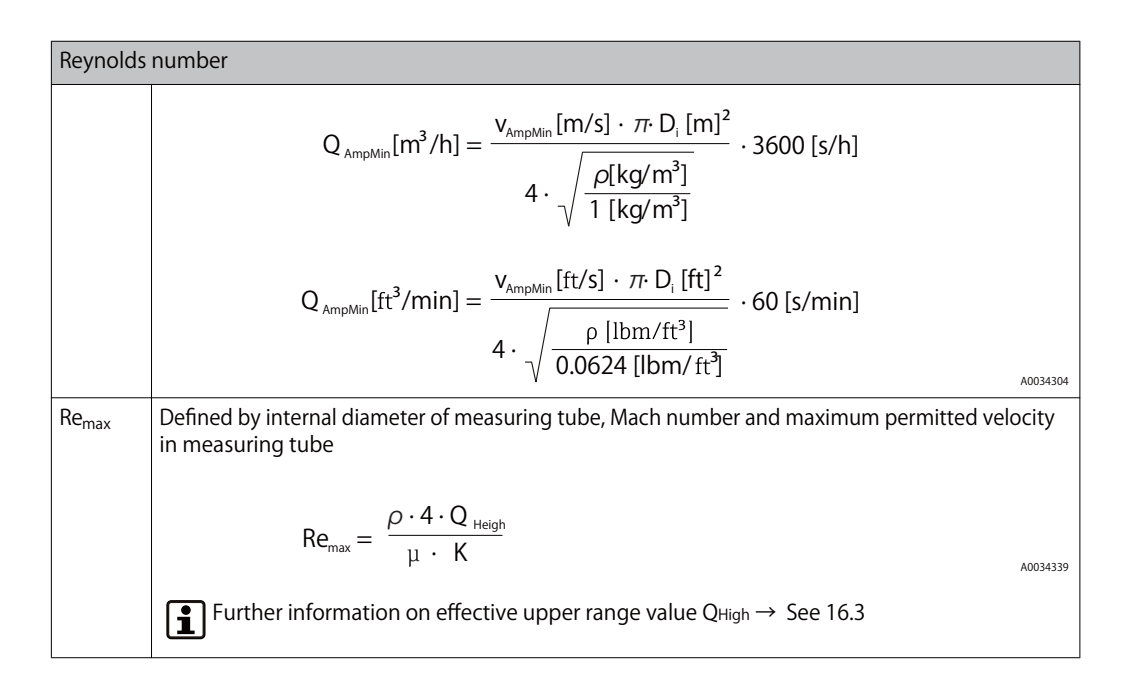

# Volume flow

| Medium type                          |                          | Incompressible | Compressible |
|--------------------------------------|--------------------------|----------------|--------------|
| Reynolds number range                | Measured value deviation | Standard       | Standard     |
| Re <sub>2</sub> to Re <sub>max</sub> | A1                       | < 0.75 %       | < 1.0 %      |
| Re <sub>1</sub> to Re <sub>2</sub>   | A2                       | < 5.0 %        | < 5.0 %      |

#### Temperature

- Saturated steam and liquids at room temperature, if T > 100 °C (212°F): < 1°C (1.8°F)
- Gas: < 1 % o.r. [K]
- Volume flow: 70 m/s (230 ft/s): 2 % o.r.
- Rise time 50 % (stirred under water, following IEC 60751): 8 s

#### Pressure

| Order code for "Pressure component" <sup>1)</sup> | Nominal value<br>[bar abs.] | Pressure ranges and measured errors                                      |                                      |
|---------------------------------------------------|-----------------------------|--------------------------------------------------------------------------|--------------------------------------|
|                                                   |                             | Pressure range<br>[bar abs.]                                             | Maximum measured error               |
| Pressure measuring cell 40 bar_a                  | 40                          | $\begin{array}{l} 0.01 \leq p \leq 8 \\ 8 \leq p \leq 40 \end{array}$    | 0.5 % of<br>8 bar abs.<br>0.5 % o.r. |
| Pressure measuring cell 100 bar_a                 | 100                         | $\begin{array}{l} 0.01 \leq p \leq 20 \\ 20 \leq p \leq 100 \end{array}$ | 0.5 % of 20 bar abs.<br>0.5 % o.r.   |

1) The "mass" sensor version (integrated pressure/temperature measurement) is available only for measuring devices in HART communication mode.

#### Mass flow saturated steam

| Sensor version                                                  |                               |                                      |                                | Mass (integrated temperature measurement) | Mass (integrated pressure/<br>temperature measurement) |
|-----------------------------------------------------------------|-------------------------------|--------------------------------------|--------------------------------|-------------------------------------------|--------------------------------------------------------|
| Process<br>pressure<br>[bar abs.]                               | Flow velocity<br>[m/s (ft/s)] | Reynolds<br>number<br>range          | Measured<br>value<br>deviation | Standard                                  | Standard                                               |
| > 4.76                                                          | 20 to 50<br>(66 to 164)       | Re <sub>2</sub> to Re <sub>max</sub> | A1                             | < 1.7 %                                   | < 1.5 %                                                |
| > 3.62                                                          | 10 to 70<br>(33 to 230)       | Re <sub>2</sub> to Re <sub>max</sub> | A1                             | < 2.0 %                                   | < 1.8 %                                                |
| In all cases not specified here, the following applies: < 5.7 % |                               |                                      |                                |                                           |                                                        |

#### Mass flow of superheated steam/gases 3)

| Sensor version                    |                                                                               |                                      |               | Mass (integrated pressure/<br>temperature measurement) <sup>1)</sup> | Mass (integrated temperature<br>measurement) + external pressure<br>compensation <sup>2)</sup> |
|-----------------------------------|-------------------------------------------------------------------------------|--------------------------------------|---------------|----------------------------------------------------------------------|------------------------------------------------------------------------------------------------|
| Process<br>pressure<br>[bar abs.] | cess Flow velocity ssure [m/s (ft/s)] Reynolds Measured value range deviation |                                      | Standard      | Standard                                                             |                                                                                                |
| < 40                              | All velocities                                                                | Re <sub>2</sub> to Re <sub>max</sub> | A1            | < 1.5 %                                                              | < 1.7 %                                                                                        |
| < 120                             |                                                                               | Re <sub>2</sub> to Re <sub>max</sub> | A1            | < 2.4 %                                                              | < 2.6 %                                                                                        |
| In all cases not                  | specified here.                                                               | the following app                    | lies: < 6.6 % |                                                                      |                                                                                                |

In all cases not specified here, the following applies: < 6.6 %

1) Sensor version available only for measuring devices in HART communication mode.

2) The use of a Cerabar S is required for the measured errors listed in the following section. The measured error used to calculate the error in the measured pressure is 0.15 %.

## Water mass flow

| Sensor version                 |                               |                                      |                          | Mass (integrated temperature measurement) |
|--------------------------------|-------------------------------|--------------------------------------|--------------------------|-------------------------------------------|
| Process pressure<br>[bar abs.] | Flow velocity<br>[m/s (ft/s)] | Reynolds number<br>range             | Measured value deviation | Standard                                  |
| All pressures                  | All velocities                | Re <sub>2</sub> to Re <sub>max</sub> | A1                       | < 0.85 %                                  |
|                                |                               | Re <sub>1</sub> to Re <sub>2</sub>   | A2                       | < 2.7 %                                   |

<sup>3)</sup> single gas, gas mixture, air: NEL40; natural gas: ISO 12213-2 contains AGA8-DC92, AGA NX-19, ISO 12213-3 contains SGERG-88 and AGA8 Gross Method 1

# Mass flow

Example

- Acetone is to be measured at fluid temperatures from +70 to +90 °C (+158 to +194°F).
- For this purpose, the Reference temperature parameter (7703) (here 80 ° C (176 ° F)), Reference density parameter (7700) (here 720.00 kg/m<sup>3</sup>) and Linear expansion coefficient parameter (7621) (here 18.0298 × 10<sup>-4</sup>1/°C) must be entered in the transmitter.
- The overall system uncertainty, which is less than 0.9 % for the example above, is comprised of the following measurement uncertainties: uncertainty of volume flow measurement, uncertainty of temperature measurement, uncertainty of the density-temperature correlation used (including the resulting uncertainty of density).

Mass flow (other media)

Depends on the selected fluid and the pressure value, which is specified in the parameters. Individual error analysis must be performed.

Accuracy of outputs

The outputs have the following base accuracy specifications.

Current output

Accuracy

±10 μA

Pulse/frequency output

o.r. = of reading

Accuracy

Max.  $\pm$  100 ppm o.r.

Repeatability

o.r. = of reading

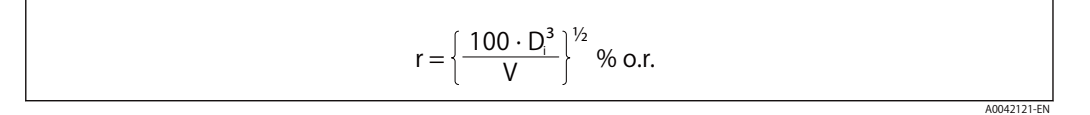

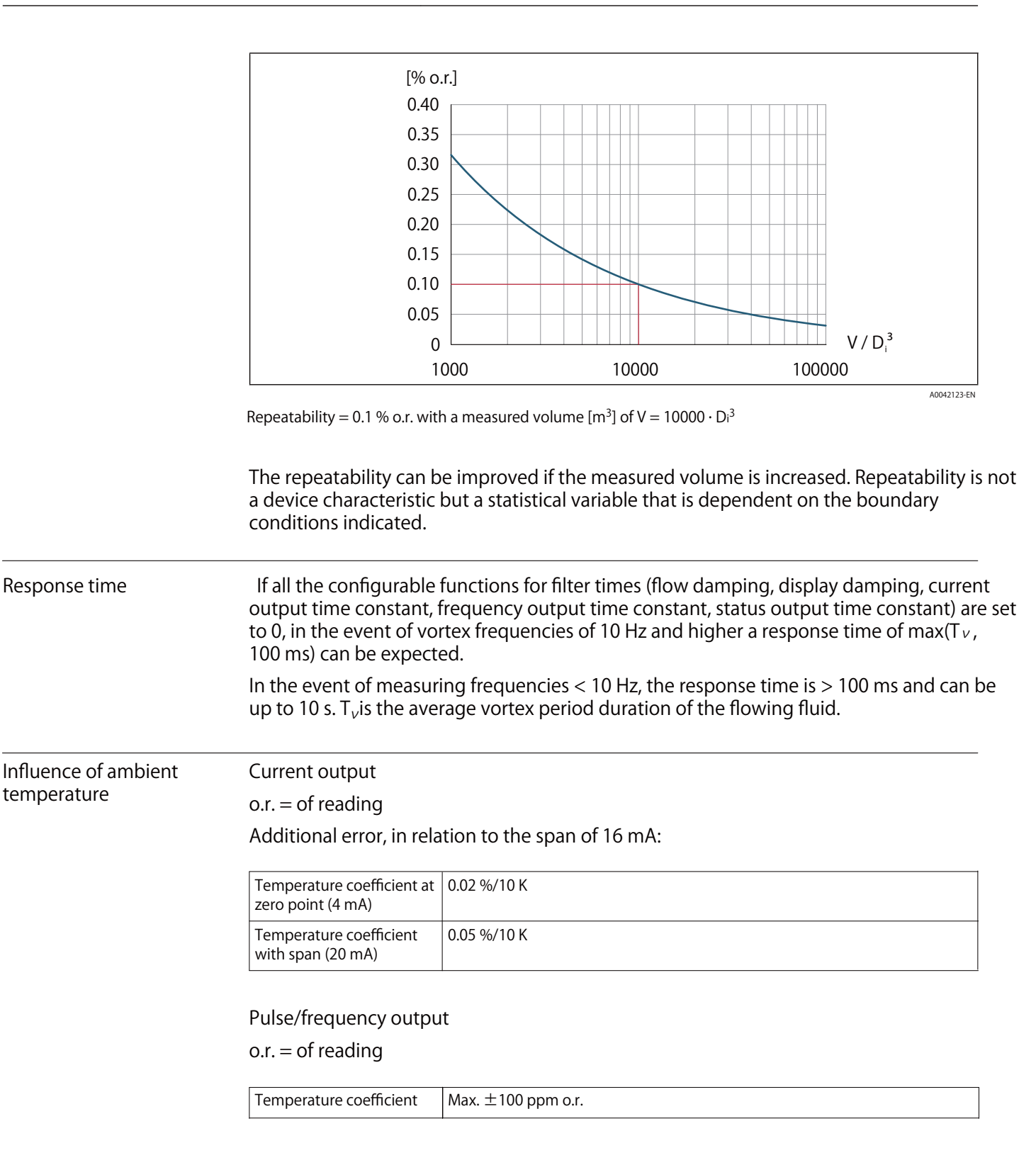

# 16.7 Installation

Installation conditions

→ See 6.1.1

| Ambient temperature range | → See 6.1.2                                                                                                    |  |  |  |  |
|---------------------------|----------------------------------------------------------------------------------------------------|--|--|--|--|
|                           | –40 to +80 °C (–40 to +176 °F)                                                                                                    |  |  |  |  |
| Storage temperature       | All components apart from the display modules:<br>–50 to +80 °C (–58 to +176 °F)                                                                                                    |  |  |  |  |
|                           | Display modules                                                                                                    |  |  |  |  |
|                           | All components apart from the display modules: $-50$ to $+80$ °C ( $-58$ to $+176$ °F)                                                                                                    |  |  |  |  |
|                           | Remote display FHX50:<br>–50 to +80 °C (–58 to +176 °F)                                                                                                    |  |  |  |  |
| Climate class             | DIN EN 60068-2-38 (test Z/AD)                                                                                                    |  |  |  |  |
| Degree of protection      | Transmitter<br>• As standard: IP66/67, type 4X enclosure<br>• When housing is open: IP20, type 1 enclosure<br>• Display module: IP20, type 1 enclosure                                                                                                    |  |  |  |  |
|                           | Sensor<br>IP66/67, type 4X enclosure                                                                                                    |  |  |  |  |
| Vibration resistance      | <ul> <li>Vibration, sinusoidal according to IEC 60068-2-6</li> <li>2 to 8.4 Hz, 7.5 mm peak</li> <li>8.4 to 500 Hz, 2 g peak</li> <li>Order code for "Sensor version; DSC sensor; measuring tube", "mass steam; 316L; 316L (integrated pressure/temperature measurement)"</li> <li>2 to 8.4 Hz, 3.5 mm peak</li> <li>8.4 to 500 Hz, 1 g peak</li> </ul>                                                            |  |  |  |  |
|                           | <ul> <li>Vibration broad-band random, according to IEC 60068-2-64</li> <li>10 to 200 Hz, 0.01 g<sup>2</sup>/Hz</li> <li>200 to 500 Hz, 0.003 g<sup>2</sup>/Hz</li> <li>Total 2.7 g rms</li> <li>Order code for "Sensor version"; DSC sensor; measuring tube", "mass steam; 316L; 316L (integrated pressure/temperature measurement)"</li> <li>2 to 8.4 Hz, 3.5 mm peak</li> <li>8.4 to 500 Hz, 1 g peak</li> </ul> |  |  |  |  |

# 16.8 Environment

| Shock resistance                       | Shock, half-sine according to IEC 60068-2-27                                                                      |
|----------------------------------------|----------------------------------------------------------------------------------------------------|
|                                        | 6 ms, 50 g                                                                                                    |
| Shock resistance                       | Shock due to rough handling following IEC 60068-2-31                                                              |
| Electromagnetic<br>compatibility (EMC) | As per IEC/EN 61326 and NAMUR Recommendation 21 (NE 21)<br>Details are provided in the Declaration of Conformity. |

# 16.9 Process

# Medium temperature range DSC sensor<sup>1)</sup>

| Order code for "Sensor version; DSC sensor; measuring tube" |                                                                        |
|-------------------------------------------------------------|------------------------------------------------------------------------|
| Description                                                 | Medium temperature range                                               |
| Volume; 316L; 316L                                          | -40 to $+260$ °C ( $-40$ to $+500$ °F), stainless steel                |
| Mass; 316L; 316L                                            | –200 to +400 $^{\circ}$ C (–328 to +752 $^{\circ}$ F), stainless steel |

1) Capacitance sensor

#### Pressure measuring cell

| Order code for "Pressure component"                                                    |                                 |  |
|----------------------------------------------------------------------------------------|---------------------------------|--|
| Description                                                                            | Medium temperature range        |  |
| Pressure measuring cell 40bar/580psi abs<br>Pressure measuring cell 100bar/1450psi abs | -40 to +100 °C (-40 to +212 °F) |  |

#### Seals

| Order code for "DSC sensor seal" |                                  |  |
|----------------------------------|----------------------------------|--|
| Description                      | Medium temperature range         |  |
| Graphite (standard)              | –200 to +400°C (–328 to +752 °F) |  |

# Pressure-temperature ratings

An overview of the pressure-temperature ratings for the process connections is provided in the "Technical Information" document

**Nominal pressure of sensor** The following overpressure resistance values apply to the sensor shaft in the event of a membrane rupture:

| Sensor version; DSC sensor; measuring tube                                                                                | Overpressure, sensor shaft in [bar a] |
|----------------------------------------------------------------------------------------------------|---------------------------------------|
| Mass (integrated temperature measurement)                                                                                 | 200                                   |
| Mass steam (integrated pressure/temperature measurement)<br>Mass gas/liquid (integrated pressure/temperature measurement) | 200                                   |

# Pressure specifications

- For order code for "Sensor version; DSC sensor; measuring tube", option "Mass steam", the following applies:
  - Only available for measuring devices with the HART communication protocol
    Oil-free or grease-free cleaning is not possible

The OPL (over pressure limit = sensor overload limit) for the measuring device depends on the lowest-rated element, with regard to pressure, of the selected components, i.e. the process connection has to be taken into consideration in addition to the measuring cell. Also observe pressure-temperature dependency. For the appropriate standards and further information  $\rightarrow$  See 16.6. The OPL may only be applied for a limited period of time.

The MWP (maximum working pressure) for the sensors depends on the lowest-rated element, with regard to pressure, of the selected components, i.e. the process connection has to be taken into consideration in addition to the measuring cell. Also observe pressure-temperature dependency. For the appropriate standards and further information  $\rightarrow$  See 16.6. The MWP may be applied at the device for an unlimited period. The MWP can also be found on the nameplate.

# 

The maximum pressure for the measuring device depends on the lowest-rated element with regard to pressure.

- ► Note specifications regarding pressure range.
- ► The Pressure Equipment Directive (2014/68/EU) uses the abbreviation "PS". The abbreviation "PS" corresponds to the MWP of the device.
- MWP: The MWP is indicated on the nameplate. This value refers to a reference temperature of +20 °C (+68 °F) and may be applied to the device for an unlimited time. Note temperature dependence of MWP.
- OPL: The test pressure corresponds to the over pressure limit of the sensor and may be applied only temporarily to ensure that the measurement is within the specifications and no permanent damage occurs. In the case of sensor range and process connection combinations where the OPL of the process connection is less than the nominal value of the sensor, the device is set at the factory, at the very maximum, to the OPL value of the process connection. If using the entire sensor range, select a process connection with a higher OPL value.

| Sensor              | Maximum sensor mea | asuring range | MWP         | OPL         |
|---------------------|--------------------|---------------|-------------|-------------|
|                     | Lower (LRL)        | Upper (URL)   |             |             |
|                     | [bar (psi)]        | [bar (psi)]   | [bar (psi)] | [bar (psi)] |
| 40 bar (600 psi)    | 0 (0)              | +40 (+600)    | 100 (1 500) | 160 (2 400) |
| 100 bar (1 500 psi) | 0 (0)              | +100 (+1500)  | 100 (1 500) | 160 (2 400) |

| 16.10 | Mechanical | construction |
|-------|------------|--------------|
|-------|------------|--------------|

| Design, dimensions | For the dimensions and installation lengths of the device, see the "Technical Information" document, "Mechanical construction" section. |
|--------------------|----------------------------------------------------------------------------------------------------|
| Weight             | Compact version                                                                                                    |
|                    | Weight data:<br>• Including the transmitter:                                                                                            |

1.8 kg (4.0 lb):

# Weight in SI units

All values (weight) refer to devices with EN (DIN), PN 40 flanges. Weight information in [kg].

| DN<br>[mm] | Weight [kg]<br>aluminum, coated, compact" <sup>1)</sup> |
|------------|---------------------------------------------------------|
| 15         | 5.1                                                     |
| 25         | 7.1                                                     |
| 40         | 9.1                                                     |
| 50         | 11.1                                                    |
| 80         | 16.1                                                    |
| 100        | 21.1                                                    |
| 150        | 37.1                                                    |
| 200        | 72.1                                                    |
| 250        | 111.1                                                   |
| 300        | 158.1                                                   |

# Weight in US units

All values (weight) refer to devices with ASME B16.5, Class 300/Sch. 40 flanges. Weight information in [lbs].

| DN<br>[in] | Weight [lbs]<br>aluminum, coated, compact" <sup>1)</sup> |
|------------|----------------------------------------------------------|
| 1⁄2        | 11.3                                                     |
| 1          | 15.7                                                     |
| 1½         | 22.4                                                     |
| 2          | 26.8                                                     |
| 3          | 42.2                                                     |
| 4          | 66.5                                                     |
| 6          | 110.5                                                    |
| 8          | 167.9                                                    |
| 10         | 240.6                                                    |
| 12         | 357.5                                                    |

## Transmitter remote version

Wall-mount housing

Dependent on the material of wall-mount housing: "2.4 kg (5.2 lb):

## Sensor remote version

Weight data:

• Including sensor connection housing:

0.8 kg (1.8 lb):

- Excluding the connecting cable
- Excluding packaging material

# Weight in SI units

All values (weight) refer to devices with EN (DIN), PN 40 flanges. Weight information in [kg].

| DN<br>[mm] | Weight [kg]<br>aluminum, coated, remote" <sup>1)</sup> |
|------------|--------------------------------------------------------|
| 15         | 4.1                                                    |
| 25         | 6.1                                                    |
| 40         | 8.1                                                    |
| 50         | 10.1                                                   |
| 80         | 15.1                                                   |
| 100        | 20.1                                                   |
| 150        | 36.1                                                   |
| 200        | 71.1                                                   |
| 250        | 110.1                                                  |
| 300        | 157.1                                                  |

#### Weight in US units

All values (weight) refer to devices with ASME B16.5, Class 300/Sch. 40 flanges. Weight information in [lbs].

| DN<br>[in] | Weight [lbs]<br>aluminum, coated, remote" <sup>1)</sup> |
|------------|---------------------------------------------------------|
| 1⁄2        | 8.9                                                     |
| 1          | 13.4                                                    |
| 11/2       | 20.0                                                    |
| 2          | 24.4                                                    |
| 3          | 39.8                                                    |

| DN<br>[in] | Weight [lbs]<br>aluminum, coated, remote" <sup>1)</sup> |
|------------|---------------------------------------------------------|
| 4          | 64.1                                                    |
| 6          | 108.2                                                   |
| 8          | 165.5                                                   |
| 10         | 238.2                                                   |
| 12         | 355.1                                                   |

1) For high-temperature/low-temperature version: values + 0.4 lbs

# Accessories

Flow conditioner

# Weight in SI units

| DN <sup>1)</sup><br>[mm] | Pressure rating            | Weight<br>[kg]       |
|--------------------------|----------------------------|----------------------|
| 15                       | PN 10 to 40                | 0.04                 |
| 25                       | PN 10 to 40                | 0.1                  |
| 40                       | PN 10 to 40                | 0.3                  |
| 50                       | PN 10 to 40                | 0.5                  |
| 80                       | PN 10 to 40                | 1.4                  |
| 100                      | PN10 to 40                 | 2.4                  |
| 150                      | PN 10/16<br>PN 25/40       | 6.3<br>7.8           |
| 200                      | PN 10<br>PN 16/25<br>PN 40 | 11.5<br>12.3<br>15.9 |
| 250                      | PN 10 to 25<br>PN 40       | 25.7<br>27.5         |
| 300                      | PN10 to 25<br>PN 40        | 36.4<br>44.7         |

# 1) EN (DIN)

| DN <sup>1)</sup><br>[mm] | Pressure rating        | Weight<br>[kg] |
|--------------------------|------------------------|----------------|
| 15                       | Class 150<br>Class 300 | 0.03<br>0.04   |
| 25                       | Class 150<br>Class 300 | 0.1            |
| 40                       | Class 150<br>Class 300 | 0.3            |
| 50                       | Class 150<br>Class 300 | 0.5            |
| 80                       | Class 150<br>Class 300 | 1.2<br>1.4     |
| 100                      | Class 150<br>Class 300 | 2.7            |

| DN <sup>1)</sup><br>[mm] | Pressure rating        | Weight<br>[kg] |
|--------------------------|------------------------|----------------|
| 150                      | Class 150<br>Class 300 | 6.3<br>7.8     |
| 200                      | Class 150<br>Class 300 | 12.3<br>15.8   |
| 250                      | Class 150<br>Class 300 | 25.7<br>27.5   |
| 300                      | Class 150<br>Class 300 | 36.4<br>44.6   |

1) ASME

| DN <sup>1)</sup><br>[mm] | Pressure rating | Weight<br>[kg] |
|--------------------------|-----------------|----------------|
| 15                       | 20К             | 0.06           |
| 25                       | 20К             | 0.1            |
| 40                       | 20К             | 0.3            |
| 50                       | 10K<br>20K      | 0.5            |
| 80                       | 10К<br>20К      | 1.1            |
| 100                      | 10K<br>20K      | 1.80           |
| 150                      | 10K<br>20K      | 4.5<br>5.5     |
| 200                      | 10K<br>20K      | 9.2            |
| 250                      | 10K<br>20K      | 15.8<br>19.1   |
| 300                      | 10K<br>20K      | 26.5           |

1) JIS

# Weight in US units

| DN <sup>1)</sup><br>[in] | Pressure rating        | Weight<br>[lbs] |
|--------------------------|------------------------|-----------------|
| 1/2                      | Class 150<br>Class 300 | 0.07<br>0.09    |
| 1                        | Class 150<br>Class 300 | 0.3             |
| 1½                       | Class 150<br>Class 300 | 0.7             |
| 2                        | Class 150<br>Class 300 | 1.1             |
| 3                        | Class 150<br>Class 300 | 2.6<br>3.1      |
| 4                        | Class 150<br>Class 300 | 6.0             |
| 6                        | Class 150<br>Class 300 | 14.0<br>16.0    |

| DN <sup>1)</sup><br>[in] | Pressure rating        | Weight<br>[lbs] |
|--------------------------|------------------------|-----------------|
| 8                        | Class 150<br>Class 300 | 27.0<br>35.0    |
| 10                       | Class 150<br>Class 300 | 57.0<br>61.0    |
| 12                       | Class 150<br>Class 300 | 80.0<br>98.0    |

1) ASME

#### Materials

#### **Transmitter housing**

Compact version

- Order code for "Housing", "GT20, two-chamber, aluminum, coated, compact": Aluminum, AlSi10Mg, coated
- Window material: glass

#### Remote version

- Aluminum, AlSi10Mg, coated
- Window material: glass

#### Cable entries/cable glands

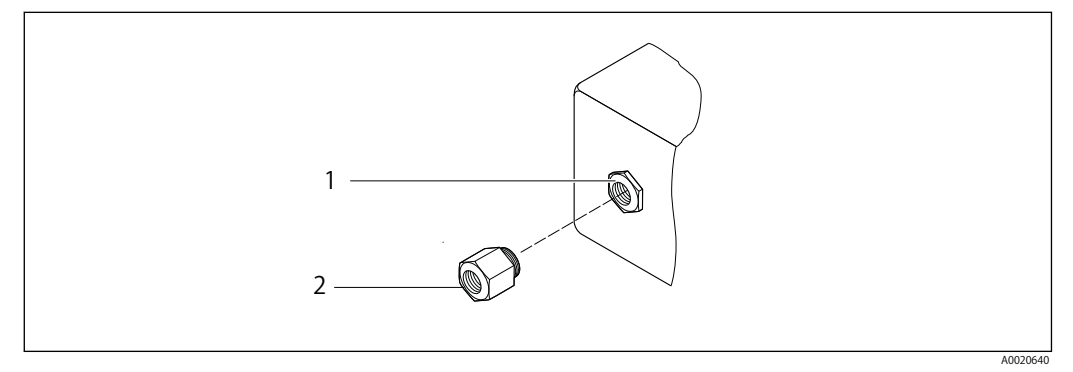

Possible cable entries/cable glands

Female thread M20 imes 1.5

1

2 Adapter for cable entry with female thread G  $^{1\!\!/}_2$  or NPT  $^{1\!\!/}_2$ 

| Cable entry/cab | e gland  | Type of protection                                 | Material            |
|-----------------|----------|----------------------------------------------------|---------------------|
| Cable gland M2  | 20 × 1.5 | Adapter for cable entry with female<br>thread G ½" | Nickel-plated brass |

#### Connecting cable for remote version

• Standard cable: PVC cable with copper shield

#### Sensor connection housing

The material of the sensor connection housing is dependent on the material selected for the transmitter housing.

Coated aluminum AlSi10Mg

# Measuring tubes

DN 15 to 300 (1/2 to 12"), pressure ratings PN 10/16/25/40 /63/100, Class 150/300 /600 , as well as JIS 10K/20K: Stainless cast steel, CF3M/1.4408 Compliant with: • NACE MR0175

- NACE MR0103
- DN15 to 150 (½ to 6"): AD2000, permitted temperature range -10 to +400 ° C (+14 to +752 ° F) restricted)

# DSC sensor

Pressure ratings PN 10/16/25/40/63/100, Class 150/300/600, as well as JIS 10K/20K: Parts in contact with medium (marked as "wet" on the DSC sensor flange):

- Stainless steel 1.4404 and 316 and 316L
- Compliant with:
  - NACE MR0175/ISO 15156-2015
  - NACE MR0103/ISO 17945-2015

Parts not in contact with medium: Stainless steel 1.4301 (304)

- Wetted parts:
  - Process connection
  - Stainless steel, 1.4404/316L • Membrane
  - Stainless steel, 1.4435/316L
- Non-wetted parts: Housing Stainless steel ,1.4404

Order code for "Sensor version; DSC sensor; measuring tube"

- Siphon <sup>5)</sup>
- 1.4571, Stainless steel
- Adjusting nut
- Stainless steel ,1.4571
- Pressure gauge valve Stainless steel ,1.4571
- Welded connection on meter body
- Stainless steel, multiple certifications 1.4404/316/316L

Seals
 Copper

# **Process connections**

DN 15 to 300 (½ to 12"), pressure ratings PN 10/16/25/40/63/100, Class 150/300/600, as well as JIS 10K/20K:

Welding neck flanges DN 15 to 300 (½ to 12") Compliant with: NACE MR0175-2003 NACE MR0103-2003

# Seals

• Graphite (standard) Sigraflex foi<sup>™</sup> (BAM-tested for oxygen applications, "high-grade in the context of TA-Luft Clean Air Guidelines")

# Housing support

Stainless steel, 1.4408 (CF3M)

# Screws for DSC sensor

• Stainless steel, A2-80 according to ISO 3506-1 (304)

# Accessories

Protective cover

Stainless steel, 1.4404 (316L)

# Flow conditioner

- Stainless steel, multiple certifications, 1.4404 (316, 316L)
- Compliant with:
  - NACE MR0175-2003
  - NACE MR0103-2003

<sup>5)</sup> Only with order code for "Sensor version; DSC sensor; measuring tube", option DA available.

| Process connections | DN 15 to 300 (½ to 12"), pressure ratings PN 10/16/25/40/63/100, Class 150/300/600, as well as JIS 10K/20K:                               |
|---------------------|----------------------------------------------------------------------------------------------------|
|                     | Welding neck flanges DN 15 to 300 (½ to 12")<br>Compliant with:<br>NACE MR0175-2003<br>NACE MR0103-2003                                   |
|                     | The following materials are available depending on the pressure rating:<br>• Stainless steel, multiple certifications, 1.4404/F316/F316L) |
|                     | Available process connections                                                                                                    |

# 16.11 Operability

Languages

Can be operated in the following languages:

• Via local display:

English, German, French, Spanish, Italian, Dutch, Portuguese, Polish, Russian, Swedish, Turkish, Chinese, Japanese, Korean, Bahasa (Indonesian), Vietnamese, Czech

# Local operation

# Via display module

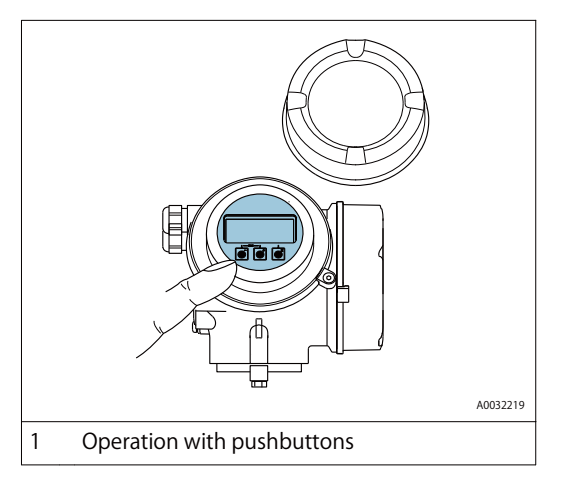

# **Display elements**

- 4-line, illuminated, graphic display
- White background lighting; switches to red in event of device errors
- Format for displaying measured variables and status variables can be individually configured
- Permitted ambient temperature for the display: -20 to +60 ° C (-4 to +140 ° F) The readability of the display may be impaired at temperatures outside the temperature range.

# **Operating elements**

• Operation with 3 push buttons with open housing: ⊙,⊕,ⓒ

# Additional functionality

- Data backup function
- The device configuration can be saved in the display module.
- Data comparison function The device configuration saved in the display module can be compared to the current device configuration.
- Data transfer function
- The transmitter configuration can be transmitted to another device using the display module.

| 16.12 Certificates and approvals                                                                                                    |
|----------------------------------------------------------------------------------------------------|
| Currently available certificates and approvals can be called up via the product configurator.                                                                                                    |
| The device meets the legal requirements of the applicable EU Directives. These are listed ir the corresponding EU Declaration of Conformity along with the standards applied.                                                                                                    |
| TLV confirms successful testing of the device by affixing to it the CE mark.                                                                                                    |
| <ul> <li>With the identification PED/G1/x (x = category) on the sensor nameplate,<br/>TLV confirms conformity with the "Essential Safety Requirements" specified<br/>in Appendix I of the Pressure Equipment Directive 2014/68/EU.</li> <li>Devices not bearing this marking (PED) are designed and manufactured according to<br/>good engineering practice. They meet the requirements of Article 4 paragraph 3 of the<br/>Pressure Equipment Directive 2014/68/EU. The range of application is indicated in<br/>tables 6 to 9 in Annex II of the Pressure Equipment Directive 2014/68/EU.</li> </ul>                                                                                                    |
| <ul> <li>EN 60529 Degrees of protection provided by enclosures (IP code)</li> <li>DIN ISO 13359 Measurement of conductive liquid flow in closed conduits - Flanged-type electromagnetic flowmeters - Overall length</li> <li>EN 61010-1 Safety requirements for electrical equipment for measurement, control and laboratory use - general requirements</li> <li>IEC/EN 61326 Emission in accordance with Class A requirements. Electromagnetic compatibility (EMC requirements).</li> <li>NAMUR NE 21 Electromagnetic compatibility (EMC) of industrial process and laboratory control equipment</li> <li>NAMUR NE 32 Data retention in the event of a power failure in field and control instruments with microprocessors</li> <li>NAMUR NE 43 Standardization of the signal level for the breakdown information of digital transmitters with analog output signal.</li> <li>NAMUR NE 53 Software of field devices and signal-processing devices with digital electronics</li> <li>NAMUR NE 105 Specifications for integrating fieldbus devices in engineering tools for field devices</li> <li>NAMUR NE 131 Requirements for field devices for standard applications</li> </ul> |
|                                                                                                    |

Many different application packages are available to enhance the functionality of the device. Such packages might be needed to address safety aspects or specific application requirements.

Detailed information on the application packages: Special Documentation for the device

# 16.14 Accessories

Overview of accessories available for order  $\rightarrow$  See 15.1

# 16.15 Supplementary documentation

# Standard documentation

# **Brief Operating Instructions for transmitter**

| Measuring device | Documentation code |
|------------------|--------------------|
| EF200-C          | 172-5765m          |

#### **Technical Information**

| Measuring device | Documentation code |
|------------------|--------------------|
| EF200F-C         | 172-65758m         |

# **Description of Device Parameters**

| Measuring device | Documentation code |
|------------------|--------------------|
| EF200-C          | 172-65764m         |

# 17 Flow Rate Data

# Flow rate for saturated steam

| FIOW             | rate | or sa | iturat | eu sie | am   |      |      |       |      |       |      |       |      |        |             | Unit   | : kg/h        |
|------------------|------|-------|--------|--------|------|------|------|-------|------|-------|------|-------|------|--------|-------------|--------|---------------|
| Size             | 15r  | nm    | 251    | mm     | 40r  | mm   | 501  | mm    | 801  | nm    | 100  | )mm   | 150  | )mm    | 200         | mm     | _             |
| Press.<br>(MPaG) | Min. | Max.  | Min.   | Max.   | Min. | Max. | Min. | Max.  | Min. | Max.  | Min. | Max.  | Min. | Max.   | Min.        | Max.   | lemp.<br>(°C) |
| 0.05             | 3.1  | 21    | 10     | 108    | 23   | 267  | 39   | 446   | 86   | 1001  | 149  | 1735  | 339  | 3947   | 594         | 6919   | 111.6         |
| 0.1              | 3.5  | 27    | 11     | 142    | 27   | 349  | 44   | 583   | 99   | 1308  | 171  | 2266  | 388  | 5156   | 679         | 9038   | 120.4         |
| 0.2              | 4.3  | 40    | 13     | 207    | 32   | 510  | 53   | 850   | 119  | 1909  | 206  | 3307  | 468  | 7523   | 820         | 13188  | 133.7         |
| 0.3              | 4.9  | 53    | 15     | 271    | 37   | 667  | 61   | 1113  | 136  | 2498  | 236  | 4328  | 535  | 9846   | <b>9</b> 38 | 17260  | 143.7         |
| 0.4              | 5.4  | 65    | 17     | 334    | 41   | 823  | 68   | 1372  | 151  | 3080  | 262  | 5336  | 594  | 12140  | 1041        | 21280  | 151.9         |
| 0.5              | 5.9  | 78    | 18     | 397    | 44   | 977  | 74   | 1629  | 165  | 3657  | 285  | 6335  | 648  | 14412  | 1135        | 25264  | 158.9         |
| 0.6              | 6.3  | 90    | 20     | 459    | 48   | 1130 | 79   | 1885  | 177  | 4230  | 306  | 7328  | 696  | 16669  | 1220        | 29220  | 165.0         |
| 0.7              | 6.7  | 102   | 21     | 521    | 51   | 1282 | 84   | 2139  | 189  | 4800  | 326  | 8315  | 742  | 18915  | 1300        | 33157  | 170.5         |
| 0.8              | 7.1  | 114   | 22     | 583    | 54   | 1434 | 89   | 2392  | 199  | 5368  | 345  | 9298  | 784  | 21152  | 1375        | 37078  | 175.4         |
| 0.9              | 7.5  | 126   | 23     | 645    | 56   | 1585 | 94   | 2644  | 210  | 5934  | 363  | 10279 | 825  | 23383  | 1445        | 40986  | 179.9         |
| 1.0              | 7.8  | 138   | 24     | 706    | 59   | 1736 | 98   | 2896  | 219  | 6499  | 380  | 11257 | 863  | 25609  | 1512        | 44890  | 184.1         |
| 1.1              | 8.2  | 150   | 25     | 767    | 61   | 1887 | 102  | 3147  | 229  | 7063  | 396  | 12234 | 900  | 27832  | 1577        | 48787  | 188.0         |
| 1.2              | 8.5  | 163   | 26     | 829    | 64   | 2038 | 106  | 3398  | 238  | 7626  | 411  | 13211 | 935  | 30053  | 1638        | 52685  | 191.6         |
| 1.3              | 8.8  | 175   | 27     | 890    | 66   | 2188 | 110  | 3649  | 246  | 8190  | 426  | 14186 | 969  | 32272  | 1698        | 56569  | 195.1         |
| 1.4              | 9.1  | 187   | 28     | 951    | 68   | 2339 | 114  | 3900  | 255  | 8753  | 441  | 15162 | 1001 | 34492  | 1755        | 60465  | 198.3         |
| 1.5              | 9.4  | 199   | 29     | 1012   | 71   | 2489 | 117  | 4151  | 263  | 9316  | 454  | 16138 | 1033 | 36712  | 1811        | 64355  | 201.4         |
| 1.6              | 9.7  | 211   | 30     | 1074   | 73   | 2640 | 121  | 4403  | 270  | 9880  | 468  | 17114 | 1064 | 38933  | 1865        | 68250  | 204.3         |
| 1.7              | 9.9  | 223   | 31     | 1135   | 75   | 2791 | 124  | 4654  | 278  | 10444 | 481  | 18092 | 1094 | 41156  | 1917        | 72140  | 207.1         |
| 1.8              | 11   | 235   | 31     | 1196   | 77   | 2942 | 127  | 4906  | 285  | 11009 | 494  | 19070 | 1123 | 43381  | 1968        | 76040  | 209.8         |
| 1.9              | 11   | 247   | 32     | 1258   | 79   | 3093 | 131  | 5158  | 293  | 11574 | 506  | 20049 | 1152 | 45609  | 2018        | 79950  | 212.4         |
| 2.0              | 11   | 259   | 33     | 1319   | 80   | 3244 | 134  | 5410  | 300  | 12140 | 519  | 21030 | 1179 | 47840  | 2067        | 83860  | 214.9         |
| 2.5              | 12   | 320   | 36     | 1629   | 89   | 4005 | 148  | 6678  | 332  | 14986 | 576  | 25960 | 1310 | 59054  | 2296        | 103520 | 226.1         |
| 3.0              | 13   | 382   | 39     | 1942   | 97   | 4774 | 162  | 7961  | 363  | 17864 | 629  | 30945 | 1430 | 70394  | 2507        | 123400 | 235.7         |
| 4.0              | 15   | 507   | 46     | 2581   | 112  | 6345 | 187  | 10581 | 419  | 23745 | 725  | 41130 | 1649 | 93560  | 2890        | 164010 | 251.8         |
| 5.0              | 17   | 637   | 51     | 2973   | 126  | 7310 | 209  | 12189 | 489  | 27352 | 813  | 47381 | 1848 | 107784 | 3239        | 188941 | 265.2         |
| 6.0              | 19   | 772   | 57     | 3273   | 138  | 8047 | 231  | 13419 | 517  | 30112 | 895  | 52162 | 2035 | 118661 | 3566        | 208007 | 276.7         |

Contact TLV for a measurement range of 250 mm or more.

| TIOWTAL   |             | nu water         | Uı     | nit: m³/h |
|-----------|-------------|------------------|--------|-----------|
| Fluid     | Air(0°C Atm | ospheric press.) | Water  | (200℃)    |
| Size (mm) | Min.        | Max.             | Min.   | Max.      |
| 15A       | 2. 9        | 25               | 0. 20  | 4.9       |
| 25A       | 8. 8        | 125              | 0.35   | 15        |
| 40A       | 22          | 308              | 0. 78  | 37        |
| 50A       | 36          | 513              | 1.30   | 62        |
| 80A       | 81          | 1, 151           | 2. 92  | 138       |
| 100A      | 140         | 1, 995           | 5.05   | 239       |
| 150A      | 319         | 4, 538           | 11. 49 | 545       |
| 200A      | 560         | 7, 955           | 20. 15 | 955       |
| 250A      | 880         | 12, 500          | 31.65  | 1, 500    |
| 300A      | 1246        | 17, 700          | 44. 82 | 2, 123    |

#### Flow rate for air and water

|                  |      |      |      |       |      |       |      |       |      |       |       | -      | J.    |
|------------------|------|------|------|-------|------|-------|------|-------|------|-------|-------|--------|-------|
| Size             | 25   | mm   | 40   | mm    | 50   | mm    | 80r  | nm    | 100  | mm    | 150   | )mm    | Tomp  |
| Press.<br>(MPaG) | Min. | Max. | Min. | Max.  | Min. | Max.  | Min. | Max.  | Min. | Max.  | Min.  | Max.   | (°C)  |
| 0.05             | 10   | 72   | 23   | 178   | 39   | 297   | 86   | 667   | 149  | 1,156 | 339   | 2,631  | 111.6 |
| 0.1              | 11   | 94   | 27   | 233   | 44   | 388   | 99   | 872   | 171  | 1,511 | 388   | 3,437  | 120.4 |
| 0.2              | 14   | 138  | 35   | 340   | 57   | 567   | 128  | 1,272 | 221  | 2,204 | 502   | 5,015  | 133.7 |
| 0.3              | 19   | 181  | 45   | 445   | 75   | 743   | 167  | 1,666 | 289  | 2,885 | 657   | 6,564  | 143.7 |
| 0.4              | 23   | 223  | 55   | 548   | 92   | 915   | 206  | 2,054 | 356  | 3,557 | 810   | 8,093  | 151.9 |
| 0.5              | 27   | 265  | 66   | 651   | 109  | 1,086 | 244  | 2,438 | 423  | 4,223 | 961   | 9,608  | 158.9 |
| 0.6              | 31   | 306  | 76   | 753   | 126  | 1,256 | 282  | 2,820 | 489  | 4,885 | 1,112 | 11,113 | 165.0 |
| 0.7              | 35   | 347  | 86   | 855   | 143  | 1,436 | 320  | 3,200 | 555  | 5,543 | 1,262 | 12,610 | 170.5 |
| 0.8              | 39   | 389  | 96   | 956   | 160  | 1,594 | 358  | 3,578 | 620  | 6,199 | 1,411 | 14,101 | 175.4 |
| 0.9              | 44   | 430  | 106  | 1,057 | 177  | 1,763 | 396  | 3,956 | 686  | 6,852 | 1,559 | 15,588 | 179.9 |
| 1.0              | 48   | 471  | 116  | 1,157 | 194  | 1,930 | 434  | 4,332 | 751  | 7,505 | 1,708 | 17,073 | 184.1 |

# Flow rate for saturated steam that can measure the dryness

Unit: kg/h

| ation Access s<br>Locking                    | status display<br>  status<br>ay                                 | <ul> <li>Format display</li> </ul>                                       | Contrast display                                                                     | Display interval                                                     | П                                                  |                                                       |                                                             |                                                        |
|----------------------------------------------|------------------------------------------------------------------|--------------------------------------------------------------------------|--------------------------------------------------------------------------------------|----------------------------------------------------------------------|----------------------------------------------------|-------------------------------------------------------|-------------------------------------------------------------|--------------------------------------------------------|
| ► Total                                      | lizer handling                                                   | <ul> <li>Control Totalizer 1 to 3</li> </ul>                             | Preset value 1 to 3                                                                  | Reset all totalizers                                                 |                                                    |                                                       |                                                             |                                                        |
| Device t                                     | tag                                                              |                                                                          |                                                                                      |                                                                      |                                                    |                                                       |                                                             |                                                        |
| <ul> <li>Medi.</li> </ul>                    | ium selection                                                    | <ul> <li>Select medium</li> </ul>                                        | Select gas type                                                                      | Select liquid type                                                   | Fixed process pressure                             | Enthal py calculation                                 | Density calculation                                         | Enthalpy type                                          |
| <ul> <li>Curre</li> </ul>                    | ant output 1                                                     | <ul> <li>Assign current output</li> </ul>                                | Unit                                                                                 | Current span                                                         | 4 mA value                                         | 20 mA value                                           | Failure mode                                                | Failure current                                        |
| <ul> <li>Pulse,</li> </ul>                   | Afrequency/switch oubut                                          | Operating mode                                                           | <ul> <li>Assign pulse output</li> </ul>                                              | Unit                                                                 | Value per pulse                                    | Pulse width                                           | Failure mode                                                | Invert output signal                                   |
|                                              |                                                                  |                                                                          | · Assign frequency output                                                            | Unit<br>Failure mode                                                 | Minimum frequency value<br>Failure frequency       | Maximum frequency valu<br>Invert output signal        | e Measuring value at minimum fræ                            | iency Measuring value at maximum frequency             |
|                                              |                                                                  |                                                                          | Switch output function                                                               | Assign diagnostic behavic<br>Switch-on value<br>Invert output signal | or Assign limit<br>Switch-off value                | Assign flow direction che<br>Switch-on delay          | sck Assign status<br>Switch-off delay                       | Unit<br>Failure mode                                   |
| ■ Displic                                    | ay                                                               | <ul> <li>Format display</li> </ul>                                       | Value 1 dis play                                                                     | 0% bargraph value 1                                                  | 100% bargraph value 1                              |                                                       |                                                             |                                                        |
|                                              |                                                                  |                                                                          | value z uispiay<br>Value 3 display<br>Value 4 display                                | 0% bargraph value 3                                                  | 100% bargraph value 3                              |                                                       |                                                             |                                                        |
| <ul> <li>Outpt</li> </ul>                    | ut conditioning                                                  | <ul> <li>Display damping</li> </ul>                                      | Damping output 1                                                                     | Damping output 2                                                     |                                                    |                                                       |                                                             |                                                        |
| ► Low                                        | flow cut off                                                     | <ul> <li>Assign process variable</li> </ul>                              | On value low flow cutoff                                                             | Off value low flow cutoff                                            |                                                    |                                                       |                                                             |                                                        |
| Adva                                         | anced setup                                                      | Enter acress code                                                        |                                                                                      |                                                                      |                                                    |                                                       |                                                             |                                                        |
|                                              |                                                                  | System units                                                             | <ul> <li>Volume flow unit<br/>Pressure unit</li> </ul>                               | Volume unit<br>Temperature unit<br>Dumamic viscosity unit            | Mass flow unit<br>Energy flow unit<br>Lenorth unit | Mass unit<br>Energy unit                              | Corrected volume flow unit<br>Calorific value unit          | Corrected volume unit<br>Velocity unit                 |
|                                              |                                                                  | Medium properties                                                        | - Enthalpy type<br>Reference temperature<br>Z-factor                                 | Calorific value type<br>Reference Z-factor<br>Dynamic viscosity      | Reference combustion temperatu                     | ire Reference density<br>Relative density             | Reference gross calorific value<br>Specific heat capacity   | Reference pressure<br>Calorífic value                  |
|                                              |                                                                  | <ul> <li>Gas com position</li> </ul>                                     | <ul> <li>Gas type</li> </ul>                                                         | Gas mixture                                                          | Mol% XXX                                           | R elative humidity                                    |                                                             |                                                        |
|                                              |                                                                  | <ul> <li>External compensation</li> </ul>                                | <ul> <li>External value</li> <li>Fixed process pressure</li> </ul>                   | Atmospheric pressure<br>Steam quality                                | Delta heat calculation<br>Steam quality value      | Fixed density                                         | Fixed temperature                                           | 2nd temperature delta heat                             |
|                                              |                                                                  | <ul> <li>Sensor ad justment</li> </ul>                                   | <ul> <li>Inlet configuration</li> </ul>                                              | Inlet run                                                            | Mating pipe diameter                               | Installation factor                                   |                                                             |                                                        |
|                                              |                                                                  | Totalizer 1 to 3                                                         | <ul> <li>Assign process variable</li> </ul>                                          | Unit totalizer                                                       | Failure mode                                       |                                                       | 1                                                           |                                                        |
|                                              |                                                                  | <ul> <li>Display</li> </ul>                                              | <ul> <li>Format display</li> </ul>                                                   | Value 1 dis play                                                     | 0% bargraph value 1                                | 100% bargraph value 1                                 | Decimal places 1                                            |                                                        |
|                                              |                                                                  |                                                                          |                                                                                      | value z display<br>Value 3 display<br>Value 4 display                | 0% bargraph value 3                                | 100% bargraph value 3                                 | Decimal places 2<br>Decimal places 3<br>Decimal places 4    |                                                        |
|                                              |                                                                  |                                                                          | Language                                                                             | Display interval                                                     | Display damping                                    | Header                                                | Header text                                                 | S epara tor                                            |
|                                              |                                                                  | <ul> <li>Configuration backup display</li> <li>Administration</li> </ul> | <ul> <li>Operating time</li> <li>Define access code</li> <li>Device reset</li> </ul> | Last backup                                                          | Configuration management                           | Comparison result                                     |                                                             |                                                        |
| tion                                         |                                                                  |                                                                          |                                                                                      | 1                                                                    |                                                    |                                                       |                                                             |                                                        |
| Actual c<br>Previous<br>Operatir<br>Operatir | diagnostics<br>is diagnostics<br>ng time from restart<br>ng time |                                                                          |                                                                                      |                                                                      |                                                    |                                                       |                                                             |                                                        |
| <ul> <li>Diadr</li> </ul>                    | nostic list                                                      | <ul> <li>Diagnostics 1 to 5</li> </ul>                                   |                                                                                      |                                                                      |                                                    |                                                       |                                                             |                                                        |
| Event                                        | t logbook                                                        | <ul> <li>Filter options</li> </ul>                                       |                                                                                      |                                                                      |                                                    |                                                       |                                                             |                                                        |
|                                              |                                                                  | <ul> <li>Event list</li> </ul>                                           |                                                                                      |                                                                      |                                                    |                                                       |                                                             |                                                        |
| <ul> <li>Devic</li> </ul>                    | ce information                                                   | <ul> <li>Device tag</li> <li>Device revision</li> </ul>                  | S erial number<br>Device ID                                                          | Firmware version<br>Device type                                      | Device name<br>Manufacturer ID                     | Order code                                            | Extended order code 1to 3                                   | ENP version                                            |
| <ul> <li>Meas</li> </ul>                     | sured values                                                     |                                                                          |                                                                                      |                                                                      |                                                    |                                                       |                                                             |                                                        |
|                                              |                                                                  | <ul> <li>Process variables</li> </ul>                                    | <ul> <li>Volume flow</li> <li>Steam quality</li> <li>Density</li> </ul>              | Corrected volume flow<br>Total mass flow<br>Smerific volume          | Mass flow<br>Condensate mass flow<br>Presente      | Flow velocity<br>Energy flow<br>Commessibility factor | Temperature<br>Heat flow difference<br>Devrees of superheat | Calculated saturated steam pressure<br>Reynolds number |
|                                              |                                                                  |                                                                          |                                                                                      |                                                                      | LICODAIC                                           | CUTIPIESSIMILY TRAVIS                                 | הבקובבי מי זמאבווובמי                                       |                                                        |

Expert

Frequency value

Frequency simulation Simulation device alarm

 measured current 1
 Terminal voltage 1

 Simulation current output 1
 Value current output 1

 which output simulation
 Switch state

Value process variable Pulse value

Assign simulation process variable Pulse simulation Diagnostic event category

Sin

Totalizer overflow 1 to 3

Totalizer value 1 to 3 Output current 1

Totaliz Outpu

# **19 TLV EXPRESS LIMITED WARRANTY**

Subject to the limitations set forth below, TLV CO., LTD., a Japanese corporation ("**TLV**"), warrants that products which are sold by it, TLV International Inc. ("**TII** of its group companies excluding TLV Corporation (a corporation of the United States of America), (hereinafter the "**Products**") are designed and manufactured by TLV, conform to the specifications published by TLV for the corresponding part numbers (the "**Specifications**") and are free from defective workmanship and materials. The party from whom the Products were purchased shall be known hereinafter as the "**Seller**". With regard to products or components manufactured by unrelated third parties (the "**Components**"), TLV provides no warranty other than the warranty from the third party manufacturer(s), if any.

# **Exceptions to Warranty**

This warranty does not cover defects or failures caused by:

- improper shipping, installation, use, handling, etc., by persons other than TLV, TII or TLV group company personnel, or service representatives authorized by TLV; or
- 2. dirt, scale or rust, etc.; or
- improper disassembly and reassembly, or inadequate inspection and maintenance by persons other than TLV or TLV group company personnel, or service representatives authorized by TLV; or
- 4. disasters or forces of nature or Acts of God; or
- abuse, abnormal use, accidents or any other cause beyond the control of TLV, TII or TLV group companies; or
- 6. improper storage, maintenance or repair; or
- 7. operation of the Products not in accordance with instructions issued with the Products or with accepted industry practices; or
- 8. use for a purpose or in a manner for which the Products were not intended; or
- 9. use of the Products in a manner inconsistent with the Specifications; or
- 10. use of the Products with Hazardous Fluids (fluids other than steam, air, water, nitrogen, carbon dioxide and inert gases (helium, neon, argon, krypton, xenon and radon)); or
- 11. failure to follow the instructions contained in the TLV Instruction Manual for the Product.

# **Duration of Warranty**

This warranty is effective for a period of one (1) year after delivery of Products to the first end user. Notwithstanding the foregoing, asserting a claim under this warranty must be brought within three (3) years after the date of delivery to the initial buyer if not sold initially to the first end user.

ANY IMPLIED WARRANTIES NOT NEGATED HEREBY WHICH MAY ARISE BY OPERATION OF LAW, INCLUDING THE IMPLIED WARRANTIES OF MERCHANTABILITY AND FITNESS FOR A PARTICULAR PURPOSE AND ANY EXPRESS WARRANTIES NOT NEGATED HEREBY, ARE GIVEN SOLELY TO THE INITIAL BUYER AND ARE LIMITED IN DURATION TO ONE (1) YEAR FROM THE DATE OF SHIPMENT BY THE SELLER.

# **Exclusive Remedy**

THE EXCLUSIVE REMEDY UNDER THIS WARRANTY, UNDER ANY EXPRESS WARRANTY OR UNDER ANY IMPLIED WARRANTIES NOT NEGATED HEREBY (INCLUDING THE IMPLIED WARRANTIES OF MERCHANTABILITY AND FITNESS FOR A PARTICULAR PURPOSE), IS **REPLACEMENT**; PROVIDED: (a) THE CLAIMED DEFECT IS REPORTED TO THE SELLER IN WRITING WITHIN THE WARRANTY PERIOD, INCLUDING A DETAILED WRITTEN DESCRIPTION OF THE CLAIMED DEFECT AND HOW AND WHEN THE CLAIMED DEFECTIVE PRODUCT WAS USED; AND (b) THE CLAIMED DEFECTIVE PRODUCT AND A COPY OF THE PURCHASE INVOICE IS RETURNED TO THE SELLER, FREIGHT AND TRANSPORTATION COSTS PREPAID, UNDER A RETURN MATERIAL AUTHORIZATION AND TRACKING NUMBER ISSUED BY THE SELLER. ALL LABOR COSTS, SHIPPING COSTS, AND TRANSPORTATION COSTS ASSOCIATED WITH THE RETURN OR REPLACEMENT OF THE CLAIMED DEFECTIVE PRODUCT ARE SOLELY THE RESPONSIBILITY OF BUYER OR THE FIRST END USER. THE SELLER RESERVES THE RIGHT TO INSPECT ON THE FIRST END USER'S SITE ANY PRODUCTS CLAIMED TO BE DEFECTIVE BEFORE ISSUING A RETURN MATERIAL AUTHORIZATION. SHOULD SUCH INSPECTION REVEAL, IN THE SELLER'S REASONABLE DISCRETION, THAT THE CLAIMED DEFECT IS NOT COVERED BY THIS WARRANTY, THE PARTY ASSERTING THIS WARRANTY SHALL PAY THE SELLER FOR THE TIME AND EXPENSES RELATED TO SUCH ON-SITE INSPECTION.

# **Exclusion of Consequential and Incidental Damages**

IT IS SPECIFICALLY ACKNOWLEDGED THAT THIS WARRANTY, ANY OTHER EXPRESS WARRANTY NOT NEGATED HEREBY, AND ANY IMPLIED WARRANTY NOT NEGATED HEREBY, INCLUDING THE IMPLIED WARRANTIES OF MERCHANTABILITY AND FITNESS FOR A PARTICULAR PURPOSE, DO NOT COVER, AND NEITHER TLV, TII NOR ITS TLV GROUP COMPANIES WILL IN ANY EVENT BE LIABLE FOR, INCIDENTAL OR CONSEQUENTIAL DAMAGES, INCLUDING, BUT NOT LIMITED TO LOST PROFITS, THE COST OF DISASSEMBLY AND SHIPMENT OF THE DEFECTIVE PRODUCT, INJURY TO OTHER PROPERTY, DAMAGE TO BUYER'S OR THE FIRST END USER'S PRODUCT, DAMAGE TO BUYER'S OR THE FIRST END USER'S PROCESSES, LOSS OF USE, OR OTHER COMMERCIAL LOSSES. WHERE, DUE TO OPERATION OF LAW, CONSEQUENTIAL AND INCIDENTAL DAMAGES UNDER THIS WARRANTY, UNDER ANY OTHER EXPRESS WARRANTY NOT NEGATED HEREBY OR UNDER ANY IMPLIED WARRANTY NOT NEGATED HEREBY (INCLUDING THE IMPLIED WARRANTIES OF MERCHANTABILITY AND FITNESS FOR A PARTICULAR PURPOSE) CANNOT BE EXCLUDED, SUCH DAMAGES ARE EXPRESSLY LIMITED IN AMOUNT TO THE PURCHASE PRICE OF THE DEFECTIVE PRODUCT. THIS EXCLUSION OF CONSEQUENTIAL AND INCIDENTAL DAMAGES, AND THE PROVISION OF THIS WARRANTY LIMITING REMEDIES HEREUNDER TO REPLACEMENT, ARE INDEPENDENT PROVISIONS, AND ANY DETERMINATION THAT THE LIMITATION OF REMEDIES FAILS OF ITS ESSENTIAL PURPOSE OR ANY OTHER DETERMINATION THAT EITHER OF THE ABOVE REMEDIES IS UNENFORCEABLE, SHALL NOT BE CONSTRUED TO MAKE THE OTHER PROVISIONS UNENFORCEABLE.

# **Exclusion of Other Warranties**

THIS WARRANTY IS IN LIEU OF ALL OTHER WARRANTIES, EXPRESS OR IMPLIED, AND ALL OTHER WARRANTIES, INCLUDING BUT NOT LIMITED TO THE IMPLIED WARRANTIES OF MERCHANTABILITY AND FITNESS FOR A PARTICULAR PURPOSE, ARE EXPRESSLY DISCLAIMED.

# Severability

Any provision of this warranty which is invalid, prohibited or unenforceable in any jurisdiction shall, as to such jurisdiction, be ineffective to the extent of such invalidity, prohibition or unenforceability without invalidating the remaining provisions hereof, and any such invalidity, prohibition or unenforceability in any such jurisdiction shall not invalidate or render unenforceable such provision in any other jurisdiction.
## 20 Service

For Service or Technical Assistance: Contact your TLV representative or your regional TLV office.

| In Europe:                                                                                                    |                                                        |
|----------------------------------------------------------------------------------------------------|--------------------------------------------------------|
| TLX EURO ENGINEERING GmbH<br>Daimler-Benz-Straße 16-18, 74915 Waibstadt, Germany                                                                           | Tel: [49]-(0)7263-9150-0<br>Fax: [49]-(0)7263-9150-50  |
| <b>TLM. EURO ENGINEERING UK LTD.</b><br>Units 7 & 8, Furlong Business Park, Bishops Cleeve,<br>Gloucestershire GL52 8TW, <b>U.K.</b>                       | Tel: [44]-(0)1242-227223<br>Fax: [44]-(0)1242-223077   |
| <b>TLV. EURO ENGINEERING FRANCE SARL</b><br>Parc d'Ariane 2, bât. C, 290 rue Ferdinand Perrier, 69800 Saint Priest,<br>France                              | Tel: [33]-(0)4-72482222<br>Fax: [33]-(0)4-72482220     |
| In North America:                                                                                                    |                                                        |
| TLX: CORPORATION<br>13901 South Lakes Drive, Charlotte, NC 28273-6790, U.S.A.                                                                              | Tel: [1]-704-597-9070<br>Fax: [1]-704-583-1610         |
| In Mexico and Latin America:                                                                                                    |                                                        |
| <b>TLV ENGINEERING S. A. DE C. V.</b><br>Av. Jesús del Monte 39-B-1001, Col. Hda. de las Palmas, Huixquilucan,<br>Edo. de México, 52763, <b>Mexico</b>     | Tel: [52]-55-5359-7949<br>Fax: [52]-55-5359-7585       |
| In Oceania:                                                                                                    |                                                        |
| TLX PTY LIMITED<br>Unit 8, 137-145 Rooks Road, Nunawading, Victoria 3131, Australia                                                                        | Tel: [61]-(0)3-9873 5610<br>Fax: [61]-(0)3-9873 5010   |
| In East Asia:                                                                                                    |                                                        |
| TLX PTE LTD<br>36 Kaki Bukit Place, #02-01/02, Singapore 416214                                                                                            | Tel: [65]-6747 4600<br>Fax: [65]-6742 0345             |
| <b>TLV. SHANGHAI CO., LTD.</b><br>5/F, Building 7, No.103 Caobao Road, Xuhui District, Shanghai, <b>China</b><br>200233                                    | Tel: [86]-(0)21-6482-8622<br>Fax: [86]-(0)21-6482-8623 |
| <b>TLX</b> ENGINEERING SDN. BHD.<br>No.16, Jalan MJ14, Taman Industri Meranti Jaya, 47120 Puchong,<br>Selangor, Malaysia                                   | Tel: [60]-3-8052-2928<br>Fax: [60]-3-8051-0899         |
| <b>TLX PRIVATE LIMITED</b><br>252/94 (K-L) 17th Floor, Muang Thai-Phatra Complex Tower B,<br>Rachadaphisek Road, Huaykwang, Bangkok 10310, <b>Thailand</b> | Tel: [66]-2-693-3799<br>Fax: [66]-2-693-3979           |
| <b>TLV INC.</b><br>#302-1 Bundang Technopark B, 723 Pangyo-ro, Bundang, Seongnam,<br>Gyeonggi, 13511, <b>Korea</b>                                         | Tel: [82]-(0)31-726-2105<br>Fax: [82]-(0)31-726-2195   |
| In the Middle East:                                                                                                    |                                                        |
| TLY. ENGINEERING FZCO<br>Building 2W, No. M002, PO Box 371684, Dubai Airport Free Zone,<br>Dubai, UAE                                                      | Email: sales-me@tlv.co.jp                              |
| In Other Countries:                                                                                                    |                                                        |
| TLY INTERNATIONAL, INC.<br>881 Nagasuna, Noguchi, Kakogawa, Hyogo 675-8511, Japan                                                                          | Tel: [81]-(0)79-427-1818<br>Fax: [81]-(0)79-425-1167   |
| Manufacturer:                                                                                                    |                                                        |
| TLX دم, یته.<br>881 Nagasuna, Noguchi, Kakogawa, Hyogo 675-8511, Japan                                                                                     | Tel: [81]-(0)79-427-1800<br>Fax: [81]-(0)79-422-2277   |